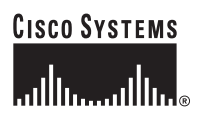

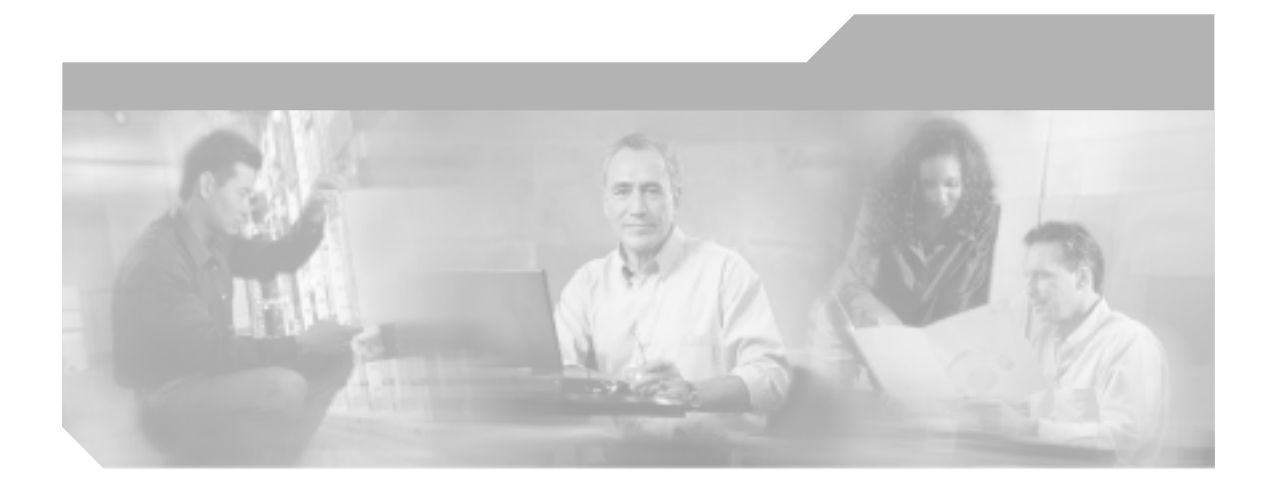

Cisco Unified IP Phone 7970G/7971G-GE アドミニストレーション ガイド for Cisco Unified CallManager 4.2

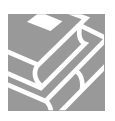

Text Part Number: OL-8611-01-J

このマニュアルに記載されている仕様および製品に関する情報は、予告なしに変更されることがあります。このマニュアルに記載されて いる表現、情報、および推奨事項は、すべて正確であると考えていますが、明示的であれ黙示的であれ、一切の保証の責任を負わないも のとします。このマニュアルに記載されている製品の使用は、すべてユーザ側の責任になります。

対象製品のソフトウェア ライセンスおよび限定保証は、製品に添付された『Information Packet』に記載されています。見当たらない場 合には、代理店にご連絡ください。

以下の情報は Class A 装置の FCC 適合に関するものです。この装置はテスト済みであり、FCC ルールの Part 15 に記載されている Class A デジタル装置の制限に準拠していることが確認済みです。この制限により、Class A デジタル装置を商業施設で作動させた場合、有害 な干渉が起きないようになっています。この装置は、無線周波エネルギーを発生、使用し、また放射することもあります。取り扱い説明 書に従って設置または使用しなかった場合には、無線通信に有害な干渉を起こすことがあります。また、この装置を住居で使用する場合 には有害な干渉を起こすことがあり、ユーザ側の費用で干渉防止措置を講じなければならない場合があります。

以下の情報は Class B 装置の FCC 適合に関するものです。このマニュアルで解説している装置は、無線周波エネルギーを発生し、また 放射することもあります。シスコのインストレーションに関する指示に従って設置されない場合には、ラジオやテレビの受信に干渉を起 こす可能性があります。この装置は、テスト済みであり、FCC ルールの Part 15 に記載されている仕様に基づく Class B デジタル装置の 制限に準拠していることが確認済みです。この仕様では、住居に設置した場合にこのような干渉が起きないようになっています。ただ し、特定の設置条件で干渉が起きないことを保証するものではありません。

シスコによる書面での認可なしに装置に対して変更を行うと、Class A または Class B デジタル装置に要求される FCC への適合ができな い可能性があります。この場合、装置の使用権限は FCC 規制によって制限され、ユーザ側の費用でラジオまたはテレビへの干渉防止措 置を講じなければならない場合があります。

装置の電源を切ることによって、装置が干渉の原因であるかどうかを判断できます。干渉がなくなれば、シスコの装置またはその周辺装 置が原因になっていると考えられます。装置がラジオまたはテレビ受信に干渉する場合には、次の方法で干渉が起きないようにしてくだ さい。

・干渉がなくなるまでテレビまたはラジオのアンテナの向きを変えます。

・テレビまたはラジオの左右どちらかの側に装置を移動します。

・テレビまたはラジオから離れた場所に装置を移動します。

・テレビまたはラジオとは別の回路にあるコンセントに装置を接続します(装置とテレビ / ラジオがそれぞれ別個のブレーカーまたは ヒューズで制御されるようにします)。

シスコより認められていない変更をこの製品に対して行った場合には、FCC 認定が無効になり、さらに製品を操作するユーザの権限を 失うことになります。

シスコが採用している TCP ヘッダー圧縮機能は、UNIX オペレーティング システムの UCB (University of California, Berkeley) パブリッ ク ドメイン バージョンとして、UCB が開発したプログラムを最適化したものです。All rights reserved.Copyright © 1981, Regents of the University of California.

ここに記載されている他のいかなる保証にもよらず、すべてのマニュアルおよび上記各社のソフトウェアは、障害も含めて「現状のま ま」として提供されます。シスコおよび上記各社は、商品性や特定の目的への適合性、権利を侵害しないことに関する、または取り扱い、使用、または取り引きによって発生する、明示されたまたは黙示された一切の保証の責任を負わないものとします。

いかなる場合においても、シスコおよびその代理店は、このマニュアルの使用またはこのマニュアルを使用できないことによって起こる 制約、利益の損失、データの損傷など間接的で偶発的に起こる特殊な損害のあらゆる可能性がシスコまたは代理店に知らされていても、 それらに対する責任を一切負いかねます。 CCSP, CCVP, the Cisco Square Bridge logo, Follow Me Browsing, and StackWise are trademarks of Cisco Systems, Inc.; Changing the Way We Work, Live, Play, and Learn, and iQuick Study are service marks of Cisco Systems, Inc.; and Access Registrar, Aironet, BPX, Catalyst, CCDA, CCDP, CCIE, CCIP, CCNA, CCNP, Cisco, the Cisco Certified Internetwork Expert logo, Cisco IOS, Cisco Press, Cisco Systems, Cisco Systems Capital, the Cisco Systems logo, Cisco Unity, Enterprise/Solver, EtherChannel, EtherFast, EtherSwitch, Fast Step, FormShare, GigaDrive, GigaStack, HomeLink, Internet Quotient, IOS, IP/TV, iQ Expertise, the iQ logo, iQ Net Readiness Scorecard, LightStream, Linksys, MeetingPlace, MGX, the Networkers logo, Networking Academy, Network Registrar, *Packet*, PIX, Post-Routing, Pre-Routing, ProConnect, RateMUX, ScriptShare, SlideCast, SMARTnet, The Fastest Way to Increase Your Internet Quotient, and TransPath are registered trademarks of Cisco Systems, Inc. and/or its affiliates in the United States and certain other countries.

All other trademarks mentioned in this document or Website are the property of their respective owners. The use of the word partner does not imply a partnership relationship between Cisco and any other company. (0601R)

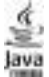

The Java logo is a trademark or registered trademark of Sun Microsystems, Inc. in the U.S. or other countries.

Cisco Unified IP Phone 7970G/7971G-GE アドミニストレーション ガイド for Cisco Unified CallManager 4.2 Copyright © 2006 Cisco Systems, Inc. All rights reserved.

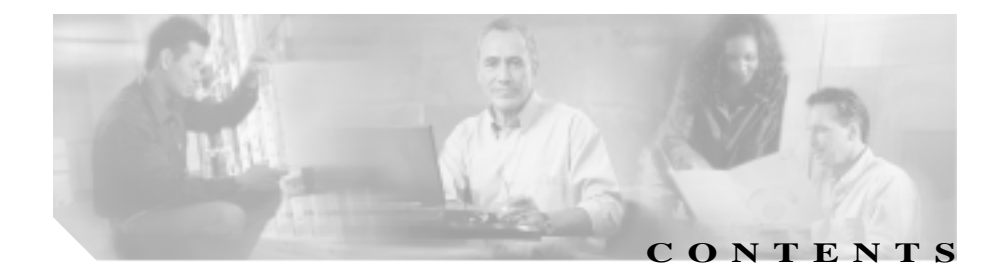

#### このマニュアルについて xv 概要 xv 対象読者 xvi マニュアルの構成 xvii 関連マニュアル xviii 技術情報の入手方法 хх Cisco.com ХХ Product Documentation DVD (英語版) xxi マニュアルの発注方法(英語版) xxi シスコシステムズマニュアルセンター xxii シスコ製品のセキュリティの概要 xxiii シスコ製品のセキュリティ問題の報告 xxiv

テクニカル サポート xxv Cisco Technical Support & Documentation Web サイト xxv Japan TAC Web サイト xxvi サービス リクエストの発行 xxvi サービス リクエストのシビラティの定義 xxvii その他の資料および情報の入手方法 xxviii

表記法 xxx

CHAPTER 1

- Cisco Unified IP Phone の概要 1-1 Cisco Unified IP Phone 7970 シリーズの概要 1-2 

|           | 使用するネットワーク プロトコル 1-5                                                                |
|-----------|-------------------------------------------------------------------------------------|
|           | Cisco Unified IP Phone 7970 シリーズでサポートされる機能<br><b>1-8</b>                            |
|           | 機能の概要 1-8                                                                           |
|           | テレフォニー機能の設定 1-9                                                                     |
|           | Cisco Unified IP Phone を使用したネットワーク パラメータの<br>設定 1-10                                |
|           | ユーザへの機能情報の提供 1-10                                                                   |
|           | Cisco Unified IP Phone のセキュリティ機能の概要 1-11                                            |
|           | サポートされるセキュリティ機能の概要 1-12                                                             |
|           | 暗号化および認証されたコールの識別 1-16                                                              |
|           | セキュリティに関する制約事項 1-17                                                                 |
|           | Cisco Unified IP Phone の設定および設置の概要 1-18                                             |
|           | Cisco Unified CallManager での Cisco Unified IP Phone の設定<br>1-18                     |
|           | Cisco Unified CallManager で Cisco Unified IP Phone 7970<br>シリーズを設定するためのチェックリスト 1-19 |
|           | Cisco Unified IP Phone の設置 1-23                                                     |
|           | Cisco Unified IP Phone 7970 シリーズを設置するための<br>チェックリスト 1-24                            |
| CHAPTER 2 | - Cisco Unified IP Phone をネットワークに設置するための準備<br><sup>2-1</sup>                        |
|           | 他の Cisco Unified IP テレフォニー製品との相互対話の概要<br>2-3                                        |
|           | Cisco Unified IP Phone と Cisco Unified CallManager 間の相互<br>対話の概要 2-3                |
|           | Cisco Unified IP Phone と VLAN 間の相互対話の概要 2-4                                         |
|           | 電話機への電源供給 2-5                                                                       |
|           |                                                                                     |

| 電源に関するガイドライン 2-6                                           |
|------------------------------------------------------------|
| 電話機の消費電力とディスプレイの明るさ 2-6                                    |
| 停電 2-8                                                     |
| 電源の詳細情報の入手 2-8                                             |
| 電話機の設定ファイルの概要 2-9                                          |
| 電話機の起動プロセスの概要 2-10                                         |
| Cisco Unified CallManager データベースへの電話機の追加<br>2-13           |
| 自動登録による電話機の追加 2-14                                         |
| 自動登録と TAPS による電話機の追加 2-15                                  |
| Cisco Unified CallManager Administration による電話機の追加<br>2-16 |
| BAT による電話機の追加 2-17                                         |
| Cisco Unified IP Phone の MAC アドレスの特定 2-17                  |
|                                                            |
| 3 Cisco Unified IP Phone のセットアップ 3-1                       |
| 始める前に 3-2                                                  |
| ネットワーク要件 3-2                                               |
| Cisco Unified CallManager の設定 3-2                          |
| 安全に関する注意 3-3                                               |
| Cisco Unified IP Phone 7970 シリーズのコンポーネントの概要<br>3-5         |
| ネットワーク ポートとアクセス ポート 3-5                                    |
| ハンドセット 3-6                                                 |
| スピーカフォン 3-6                                                |
| ヘッドセット 3-6                                                 |
| ユーザの主観によるオーディオ品質 3-7                                       |
| ヘッドセットの接続 3-7                                              |

Cisco Unified IP Phone 7970G/7971G-GE アドミニストレーション ガイド for Cisco Unified CallManager 4.2

CHAPTER

ヘッドセットの無効化 3-8 Cisco Unified IP Phone での外部デバイスの使用方法 3-8 Cisco Unified IP Phone の設置 3-9 Cisco Unified IP Phone 7914 拡張モジュールの接続 3-11 Cisco Unified IP Phone の配置の調節 3-13 Cisco Unified IP Phone のフットスタンドと電話機の高さの調 節 3-13 ケーブル ロックによる電話機の固定 3-14 壁面への電話機の取り付け 3-15 電話機の起動プロセスの確認 3-17 起動時のネットワーク設定値の設定 3-18 Cisco Unified IP Phone でのセキュリティの設定 3-19 Cisco Unified IP Phone の設定値の設定 4-1 CHAPTER 4 Cisco Unified IP Phone 7970 シリーズの設定メニュー 4-2 設定メニューの表示 4-3 オプションのロック解除とロック 4-4 値の編集 4-5 電話機から設定できるオプションの概要 4-6 ネットワークの設定メニュー 4-8 デバイス設定メニュー 4-16 CallManager の設定メニュー 4-17 HTTP の設定メニュー 4-19 ロケールの設定メニュー 4-20 UIの設定メニュー 4-21 メディアの設定メニュー 4-21 Power Save Configuration メニュー 4-22

Cisco Unified IP Phone 7970G/7971G-GE アドミニストレーションガイド for Cisco Unified CallManager 4.2

イーサネットの設定メニュー 4-23 セキュリティ設定メニュー 4-24 QoSの設定メニュー 4-26 ネットワークの設定メニュー 4-26

CHAPTER 5

機能、テンプレート、サービス、およびユーザの設定 5-1 電話機で使用できるテレフォニー機能 5-2 社内ディレクトリとパーソナル ディレクトリの設定 5-16 社内ディレクトリの設定 5-16 パーソナル ディレクトリの設定 5-17 電話ボタン テンプレートの変更 5-18 ソフトキー テンプレートの設定 5-19 サービスの設定 5-20 Cisco Unified CallManager へのユーザの追加 5-21 ユーザ オプション Web ページに表示されるオプションの指定 5-22

| CHAPTER 6 | Cisco Unified IP Phone のカスタマイズ 6-1 |     |
|-----------|------------------------------------|-----|
|           | カスタム電話呼出音の作成 6-2                   |     |
|           | RingList.xml ファイル形式の要件 6-2         |     |
|           | カスタム呼出音タイプ用の PCM ファイルの要件           | 6-3 |
|           | カスタム電話呼出音の設定 6-4                   |     |
|           | カスタム背景イメージの作成 6-5                  |     |
|           | List.xml ファイル形式の要件 6-5             |     |
|           | カスタム背景イメージ用の PNG ファイルの要件           | 6-6 |
|           | カスタム背景イメージの設定 6-7                  |     |
|           | アイドル表示の設定 6-9                      |     |

Cisco Unified IP Phone のタッチスクリーンの自動的な無効化 6-10

#### CHAPTER 7 Cisco Unified IP Phone でのセキュリティ情報、モデル情報、ス テータス、および統計情報の表示 7-1

セキュリティ設定メニュー 7-3 CTL ファイル画面 7-4 信頼リスト画面 7-6 モデル情報画面 7-7 ステータス メニュー 7-8 ステータス メッセージ画面 7-9 ネットワーク統計画面 7-17 ファームウェア バージョン画面 7-19 拡張モジュール画面 7-20 コールの統計画面 7-22

CHAPTER 8

Cisco Unified IP Phone のリモート モニタ 8-1

電話機の Web ページへのアクセス 8-2 Web ページへのアクセスの無効化および有効化 8-4 デバイス情報 8-5 ネットワークの設定 8-6 ネットワーク統計 8-12 デバイスログ 8-15 ストリームの統計 8-16

CHAPTER 9 トラブルシューティングおよびメンテナンス

起動時の問題の解決 9-2

Cisco Unified IP Phone 7970G/7971G-GE アドミニストレーションガイド for Cisco Unified CallManager 4.2

9-1

症状:Cisco Unified IP Phone が通常の起動プロセスを実行し ない 9-2

症状: Cisco Unified IP Phone を Cisco Unified CallManager に 登録できない 9-3

エラー メッセージの特定 9-4 ネットワーク接続の確認 9-4 TFTP サーバ設定の確認 9-4 IP アドレッシングおよびルーティングの確認 9-5 DNS 設定の確認 9-6 Cisco Unified CallManager の設定の確認 9-6 Cisco Unified CallManager および TFTP サービスが動作し ていない 9-6 新しい設定ファイルの作成 9-7 Cisco Unified CallManager への電話機の登録 9-9 症状: Cisco Unified IP Phone が IP アドレスを取得できない 9-9 Cisco Unified IP Phone の突然のリセット 9-10 物理的な接続の確認 9-10 断続的なネットワークの停止の特定 9-10 DHCP の設定の確認 9-11 固定 IP アドレスの設定の確認 9-11 ボイス VLAN の設定の確認 9-11 電話機が意図的にリセットされていないことの確認 9-12 DNS エラーまたはその他の接続エラーの除去 9-12 電源の接続の確認 9-13 Cisco Unified IP Phone のヤキュリティのトラブルシューティン 9-14 一般的なトラブルシューティングのヒント 9-15

ゲ

APPENDIX A

Cisco Unified IP Phone 7914 拡張モジュールの一般的なトラブル シューティングのヒント 9-18 Cisco Unified IP Phone のリセットまたは復元 9-19 基本リセットの実行 9-19 工場出荷時の状態へのリセットの実行 9-20 Quality Report Tool の使用方法 9-22 コールの音声品質のモニタリング 9-23 詳細なトラブルシューティング情報の入手先 9-26 Cisco Unified IP Phone のクリーニング 9-26 Web サイトを使用したユーザへの情報提供 Δ-1 ユーザが Cisco Unified IP Phone のサポートを受ける方法 A-2 ユーザが電話機からオンライン ヘルプ システムにアクセスする 方法 A-2 ユーザが Cisco Unified IP Phone のマニュアルを入手する方法 A-3 Cisco Unified IP Phone 7900 シリーズ e- ラーニング チュートリ アルヘのアクセス A-4 ユーザがサービスに登録する方法と電話機能を設定する方法

ユーサかサーヒスに豆球りる力法と電話機能を設定りる力法 A-5

ユーザがボイス メッセージ システムにアクセスする方法 A-6 ユーザがパーソナル ディレクトリを設定する方法 A-6

APPENDIX B 各言語ユーザのサポート B-1 電話ボタンへの言語ボタン シールの追加 B-2 Cisco Unified CallManager Locale Installer のインストール B-2

APPENDIX C 技術仕様 C-1

物理仕様と動作環境仕様 C-2

ケーブル仕様 C-3

ネットワーク ポートとアクセス ポートのピン割り当て C-3

Cisco Unified IP Phone 7970G/7971G-GE アドミニストレーション ガイド for Cisco Unified CallManager 4.2

Cisco Unified IP Phone 7970G/7971G-GE アドミニストレーションガイド for Cisco Unified CallManager 4.2

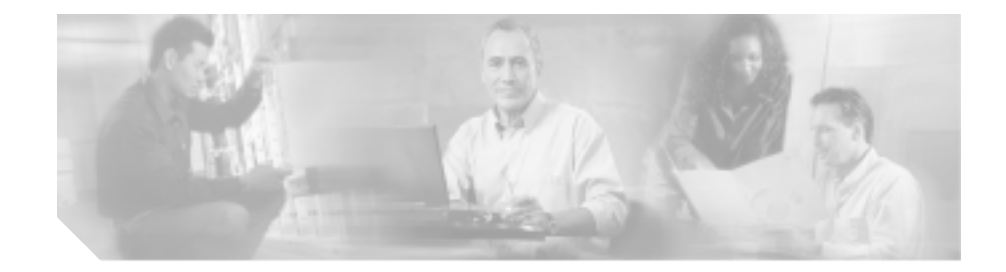

# このマニュアルについて

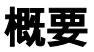

『Cisco Unified IP Phone 7970G/7971G-GE アドミニストレーション ガイドfor Cisco Unified CallManager 4.2』では、Cisco Unified IP Phone 7970 シリーズの電話機を理 解するために必要な情報とともに、Voice-over-IP(VoIP)ネットワーク上でのこ れらの電話機の設置、設定、管理、およびトラブルシューティングに必要な情報 を提供します。

IP テレフォニー ネットワークは複雑なため、このマニュアルでは、Cisco Unified CallManager アプリケーションまたはその他のネットワーク デバイスを実行する 手順のすべてについては説明していません。

# 対象読者

このマニュアルは、ネットワーク技術者、システム管理者、または電気通信技術 者を対象としており、ネットワーク上に Cisco Unified IP Phone 7970 シリーズを 適切にセットアップするための必要な手順について説明しています。

このマニュアルで説明している作業は、管理レベルの作業であり、電話機のエン ド ユーザを対象にしたものではありません。作業の多くは、ネットワーク設定 値の指定に関するもので、これらの値はネットワーク上の電話機の機能に影響を 及ぼします。

Cisco Unified IP Phone は Cisco Unified CallManager と密接に関連しているため、このマニュアルで説明している多くの作業を行うには、Cisco Unified CallManager についてもよく理解している必要があります。

Cisco Unified IP Phone 7970G/7971G-GE アドミニストレーションガイド for Cisco Unified CallManager 4.2

# マニュアルの構成

このマニュアルは、次の章で構成されています。

| 第1章「Cisco Unified IP Phoneの概要」                                          | Cisco Unified IP Phone の概要を説明しています。                                                                                                |
|-------------------------------------------------------------------------|----------------------------------------------------------------------------------------------------|
| 第 2 章「Cisco Unified IP Phone をネッ<br>トワークに設置するための準備」                     | Cisco Unified IP Phone と他の主要な IP テレフォニー コン<br>ポーネントとの相互対話について説明しています。また、<br>Cisco Unified IP Phone の設置前に必要な作業についても説明<br>しています。     |
| 第 3 章 「Cisco Unified IP Phone のセッ<br>トアップ」                              | Cisco Unified IP Phone をネットワーク上に正しく安全に設置<br>および設定する方法について説明しています。                                                                  |
| 第 4 章「Cisco Unified IP Phone の設定<br>値の設定」                               | Cisco Unified IP Phone のネットワーク設定値の設定、ステー<br>タスの確認、およびグローバルな変更を行う方法について説<br>明しています。                                                 |
| 第 5 章「機能、テンプレート、サービ<br>ス、およびユーザの設定」                                     | テレフォニー機能の設定、ディレクトリの設定、電話ボタン<br>テンプレートとソフトキー テンプレートの設定、サービスの<br>セットアップ、および Cisco Unified CallManager へのユーザ<br>の追加に必要な手順の概要を説明しています。 |
| 第 6 章「Cisco Unified IP Phone のカス<br>タマイズ」                               | 電話機の呼出音、背景イメージ、および電話機のアイドル時<br>の表示をサイトでカスタマイズする方法について説明して<br>います。                                                                  |
| 第 7 章「Cisco Unified IP Phone でのセ<br>キュリティ情報、モデル情報、ステー<br>タス、および統計情報の表示」 | Cisco Unified IP Phone で、モデル情報、ステータス メッセー<br>ジ、ネットワーク統計情報、およびファームウェア情報を表<br>示する方法について説明しています。                                      |
| 第 8章「Cisco Unified IP Phone のリモー<br>ト モニタ」                              | Cisco Unified IP Phone および Cisco Unified IP Phone 7914 拡張<br>モジュールのトラブルシューティングに関するヒントを記<br>載しています。                                 |
| 第 9章「トラブルシューティングおよ<br>びメンテナンス」                                          | Cisco Unified IP Phone のトラブルシューティングに関するヒ<br>ントを記載しています。                                                                            |
| 付録 A「Web サイトを使用したユーザ<br>への情報提供」                                         | Cisco Unified IP Phone に関する重要な情報をユーザに提供す<br>るための Web サイトをセットアップする際に役立つ情報を<br>記載しています。                                              |

Cisco Unified IP Phone 7970G/7971G-GE アドミニストレーションガイド for Cisco Unified CallManager 4.2

| 付録 B「各言語ユーザのサポート」 | 英語以外の環境に電話機をセットアップする方法について               |
|-------------------|------------------------------------------|
|                   | 説明しています。                                 |
| 付録 C「技術仕様」        | Cisco Unified IP Phone の技術仕様について説明しています。 |

# 関連マニュアル

Cisco Unified IP Phone または Cisco Unified CallManagerの詳細については、次の 資料を参照してください。

#### Cisco Unified IP Phone 7970 シリーズ

#### これらのマニュアルは、

http://www.cisco.com/univercd/cc/td/doc/product/voice/c\_ipphon/index.htm で入手できます。

- Cisco Unified IP Phone 7970 Series Guide
- Cisco Unified IP Phone Features A–Z
- Cisco Unified IP Phone 7914 拡張モジュール電話ガイド
- Regulatory Compliance and Safety Information for the Cisco Unified IP Phone 7900 Series

#### **Cisco Unified CallManager Administration**

#### これらのマニュアルは、

http://www.cisco.com/univercd/cc/td/doc/product/voice/c\_callmg/index.htm で入手できます。

- Cisco Unified CallManager アドミニストレーション ガイド
- Cisco Unified CallManager システム ガイド
- Cisco Unified CallManager セキュリティ ガイド
- Cisco Unified CallManager Serviceability アドミニストレーション ガイド
- Cisco Unified CallManager Serviceability システム ガイド
- Cisco Unified CallManager 機能およびサービス ガイド
- Cisco Unified CallManager トラブルシューティング ガイド
- Installing the Wall Mount Kit for the Cisco Unified IP Phone

- Installing and Configuring the Cisco Customer Directory Configuration Plugin
- Cisco Unified CallManager Bulk Administration ガイド
- Cisco Unified CallManager Compatibility Matrix

### トラブルシューティング

Cisco.com 登録ユーザの場合、このマニュアルは

http://www.cisco.com/warp/customer/788/AVVID/telecaster\_trouble.html で入手できます。

• Using the 79xx Status Information For Troubleshooting テクニカル ノート

# 技術情報の入手方法

シスコの製品マニュアルやその他の資料は、Cisco.com でご利用いただけます。 また、テクニカル サポートおよびその他のリソースを、さまざまな方法で入手 することができます。ここでは、シスコ製品に関する技術情報を入手する方法に ついて説明します。

### Cisco.com

次の URL から、シスコ製品の最新資料を入手することができます。

http://www.cisco.com/techsupport

シスコの Web サイトには、次の URL からアクセスしてください。

http://www.cisco.com

また、シスコ Web サイトの各国語版へは、次の URL からアクセスできます。

http://www.cisco.com/public/countries\_languages.shtml

シスコ製品の最新資料の日本語版は、次の URL からアクセスしてください。

http://www.cisco.com/jp

このマニュアルには、日本語化されたマニュアル名と英語版 URL が併記された 箇所があります。日本語版マニュアルを参照する場合は、次の URL にアクセス してください。

http://www.cisco.com/japanese/warp/public/3/jp/service/manual\_j/index\_ipt.shtml

### Product Documentation DVD (英語版)

シスコ製品のマニュアルおよびその他の資料は、製品に付属の Product Documentation DVD パッケージでご利用いただけます。Product Documentation DVD は定期的に更新されるので、印刷資料よりも新しい情報が得られます。

Product Documentation DVD は、技術情報を包含する製品マニュアルをポータブ ルなメディアに格納した、包括的なライブラリです。この DVD を使用すること により、シスコ製の各ハードウェアやソフトウェアのインストール、コンフィ ギュレーション、およびコマンドに関する複数のバージョンのマニュアルにアク セスし、技術情報を HTML で参照できます。また、この DVD を使用すると、シ スコの Web サイトで参照できるのと同じマニュアルに、インターネットに接続 せずにアクセスできます。一部の製品については、PDF 版のマニュアルもご利用 いただけます。

Product Documentation DVD は、1回単位で入手することも、または定期購読する こともできます。Cisco.com 登録ユーザ (Cisco Direct Customers)の場合、Cisco Marketplace から Product Documentation DVD (Product Number DOC-DOCDVD=) を発注できます。次の URL にアクセスしてください。

http://www.cisco.com/go/marketplace/

## マニュアルの発注方法(英語版)

2005 年 6 月 30 日以降、Cisco.com 登録ユーザの場合、Cisco Marketplace の Product Documentation Store からシスコ製品の英文マニュアルを発注できるようになっています。次の URL にアクセスしてください。

http://www.cisco.com/go/marketplace/

Cisco.com に登録されていない場合、製品を購入された代理店へお問い合せください。

### シスコシステムズマニュアルセンター

シスコシステムズマニュアルセンターでは、シスコ製品の日本語マニュアルの最 新版を PDF 形式で公開しています。また、日本語マニュアル、および日本語マ ニュアル CD-ROM もオンラインで発注可能です。ご希望の方は、次の URL にア クセスしてください。

http://www2.hipri.com/cisco/

また、シスコシステムズマニュアルセンターでは、日本語マニュアル中の誤記、 誤植に関するコメントをお受けしています。次の URL の「製品マニュアル内容 不良報告」をクリックすると、コメント入力画面が表示されます。

http://www2.hipri.com/cisco/

なお、技術内容に関するお問い合せは、この Web サイトではお受けできませんので、製品を購入された各代理店へお問い合せください。

## シスコ製品のセキュリティの概要

本製品には暗号化機能が備わっており、輸入、輸出、配布および使用に適用され る米国および他の国での法律を順守するものとします。シスコの暗号化製品を譲 渡された第三者は、その暗号化技術の輸入、輸出、配布、および使用を許可され たわけではありません。輸入業者、輸出業者、販売業者、およびユーザは、米国 および他の国での法律を順守する責任があります。本製品を使用するにあたって は、関係法令の順守に同意する必要があります。米国および他の国の法律を順守 できない場合は、本製品を至急送り返してください。

シスコの暗号化製品に適用される米国の法律の概要については、次の URL で参照できます。http://www.cisco.com/wwl/export/crypto/tool/stqrg.html 何かご不明な点があれば、export@cisco.com まで電子メールを送信してください。

シスコでは、オンラインの Security Vulnerability Policy ポータル(英文のみ)を 無料で提供しています。URL は次のとおりです。

http://www.cisco.com/en/US/products/products\_security\_vulnerability\_policy.html

このサイトは、次の目的に利用できます。

- シスコ製品のセキュリティ脆弱性を報告する。
- シスコ製品に伴うセキュリティ事象についてサポートを受ける。
- シスコからセキュリティ情報を受け取るための登録をする。

シスコ製品に関するセキュリティ勧告および注意事項の最新のリストには、次の URL からアクセスできます。

http://www.cisco.com/go/psirt

勧告および注意事項がアップデートされた時点でリアルタイムに確認する場合 は、次の URL から Product Security Incident Response Team Really Simple Syndication (PSIRT RSS)フィードにアクセスしてください。

http://www.cisco.com/en/US/products/products\_psirt\_rss\_feed.html

### シスコ製品のセキュリティ問題の報告

シスコでは、セキュアな製品を提供すべく全力を尽くしています。製品のリリー ス前には内部でテストを行い、すべての脆弱性を早急に修正するよう努力してい ます。万一、シスコ製品に脆弱性が見つかった場合は、PSIRT にご連絡ください。

• 緊急の場合: security-alert@cisco.com (英語のみ)

緊急とは、システムがアクティブな攻撃を受けている場合、または至急の対応を要する重大なセキュリティ上の脆弱性が報告されている場合を指します。これに該当しない場合はすべて、緊急でないと見なされます。

緊急でない場合:psirt@cisco.com(英語のみ)

緊急の場合は、電話で PSIRT に連絡することもできます。

- 1877 228-7302 (英語のみ)
- 1 408 525-6532 (英語のみ)

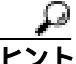

シスコに機密情報をお送りいただく際には、PGP(Pretty Good Privacy)または互 換製品を使用して、暗号化することをお勧めします。PSIRT は、PGP バージョン 2.x から 8.x と互換性のある暗号化情報に対応しています。

無効になった、または有効期限が切れた暗号鍵は、絶対に使用しないでください。PSIRTに連絡する際に使用する正しい公開鍵には、Security Vulnerability Policy ページの Contact Summary セクションからリンクできます。次の URL にアクセ スしてください。

http://www.cisco.com/en/US/products/products\_security\_vulnerability\_policy.html

このページ上のリンクからは、現在使用されている最新の PGP 鍵の ID にアクセ スできます。

# テクニカル サポート

Cisco Technical Support では、24 時間テクニカル サポートを提供しています。 Cisco.com の Cisco Technical Support & Documentation Web サイトでは、多数のサ ポート リソースをオンラインで提供しています。また、シスコと正式なサービ ス契約を交わしているお客様には、Cisco Technical Assistance Center(TAC)のエ ンジニアが電話でのサポートにも対応します。シスコと正式なサービス契約を交 わしていない場合は、代理店にお問い合せください。

### Cisco Technical Support & Documentation Web サイト

Cisco Technical Support & Documentation Web サイトでは、シスコ製品やシスコの 技術に関するトラブルシューティングにお役立ていただけるように、オンライン でマニュアルやツールを提供しています。この Web サイトは、24 時間、いつで も利用可能です。URL は次のとおりです。

http://www.cisco.com/techsupport

Cisco Technical Support & Documentation Web サイトのツールにアクセスするに は、Cisco.com のユーザ ID とパスワードが必要です。サービス契約が有効で、 ユーザ ID またはパスワードを取得していない場合は、次の URL にアクセスして 登録手続きを行ってください。

http://tools.cisco.com/RPF/register/register.do

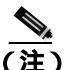

Web または電話でサービス リクエストを発行する前に、Cisco Product Identification (CPI)ツールを使用して製品のシリアル番号を確認してください。CPIツールに は、Cisco Technical Support & Documentation Web サイトから、Documentation & Tools の下の Tools & Resources リンクをクリックするとアクセスできます。アル ファベット順の索引ドロップダウン リストから Cisco Product Identification Tool を選択するか、Alerts & RMAs の下の Cisco Product Identification Tool リンクを クリックします。CPIツールには、3 つの検索オプションがあります。製品 ID ま たはモデル名による検索、ツリー表示による検索、show コマンド出力のコピー アンドペーストによる特定製品の検索です。検索結果では、製品が図示され、シ リアル番号ラベルの位置が強調表示されます。ご使用の製品でシリアル番号ラベ ルを確認し、その情報を記録してからサービスコールをかけてください。

### Japan TAC Web サイト

Japan TAC Web サイトでは、利用頻度の高い TAC Web サイト (http://www.cisco.com/tac)のドキュメントを日本語で提供しています。Japan TAC Web サイトには、次の URL からアクセスしてください。

http://www.cisco.com/jp/go/tac

サポート契約を結んでいない方は、「ゲスト」としてご登録いただくだけで、Japan TAC Web サイトのドキュメントにアクセスできます。Japan TAC Web サイトに アクセスするには、Cisco.com のログイン ID とパスワードが必要です。ログイン ID とパスワードを取得していない場合は、次の URL にアクセスして登録手続き を行ってください。

http://www.cisco.com/jp/register

### サービス リクエストの発行

オンラインの TAC Service Request Tool を使用すると、S3 と S4 のサービス リク エストを短時間でオープンできます(S3:ネットワークに軽微な障害が発生し た、S4:製品情報が必要である)。状況を入力すると、その状況を解決するため の推奨手段が検索されます。これらの推奨手段で問題を解決できない場合は、シ スコのエンジニアが対応します。TAC Service Request Tool には、次の URL から アクセスできます。

http://www.cisco.com/techsupport/servicerequest

S1 または S2 のサービス リクエストの場合、またはインターネットにアクセスで きない場合は、Cisco TAC に電話でお問い合せください (S1:ネットワークがダ ウンした、S2:ネットワークの機能が著しく低下した)。S1 および S2 のサービ ス リクエストには、シスコのエンジニアがすぐに割り当てられ、業務を円滑に 継続できるようサポートします。

Cisco TAC の連絡先については、次の URL を参照してください。

http://www.cisco.com/techsupport/contacts

### サービス リクエストのシビラティの定義

シスコでは、報告されるサービス リクエストを標準化するために、シビラティ を定義しています。

シビラティ1(S1): ネットワークが「ダウン」した状態か、業務に致命的な損害が発生した場合。お客様およびシスコが、24 時間体制でこの問題を解決する 必要があると判断した場合。

シビラティ2(S2): 既存のネットワーク動作が著しく低下したか、シスコ製品 が十分に機能しないため、業務に重大な影響を及ぼした場合。お客様およびシス コが、通常の業務中の全時間を費やして、この問題を解決する必要があると判断 した場合。

シビラティ3(S3):ネットワークの動作パフォーマンスが低下しているが、ほとんどの業務運用は継続できる場合。お客様およびシスコが、業務時間中にサービスを十分なレベルにまで復旧させる必要があると判断した場合。

シビラティ4(S4):シスコ製品の機能、インストレーション、コンフィギュレー ションについて、情報または支援が必要な場合。業務の運用には、ほとんど影響 がありません。

# その他の資料および情報の入手方法

シスコの製品、テクノロジー、およびネットワーク ソリューションに関する情報について、さまざまな資料をオンラインおよび印刷物で入手できます。

 Cisco Marketplace では、シスコの書籍やリファレンス ガイド、マニュアル、 ロゴ製品を数多く提供しています。購入を希望される場合は、次の URL に アクセスしてください。

http://www.cisco.com/go/marketplace/

Cisco Press では、ネットワーク全般、トレーニング、および認定資格に関する出版物を幅広く発行しています。これらの出版物は、初級者にも上級者にも役立ちます。Cisco Press の最新の出版情報などについては、次の URL からアクセスしてください。

http://www.ciscopress.com

『Packet』はシスコシステムズが発行する技術者向けの雑誌で、インターネットやネットワークへの投資を最大限に活用するために役立ちます。本誌は季刊誌として発行され、業界の最先端トレンド、最新テクノロジー、シスコ製品やソリューション情報が記載されています。また、ネットワーク構成およびトラブルシューティングに関するヒント、コンフィギュレーション例、カスタマーケーススタディ、認定情報とトレーニング情報、および充実したオンラインサービスへのリンクの内容が含まれます。『Packet』には、次のURLからアクセスしてください。

http://www.cisco.com/packet

日本語版『Packet』は、米国版『Packet』と日本版のオリジナル記事で構成 されています。日本語版『Packet』には、次の URL からアクセスしてください。

http://www.cisco.com/japanese/warp/public/3/jp/news/packet/

・『iQ Magazine』はシスコシステムズの季刊誌で、成長企業が収益を上げ、業務を効率化し、サービスを拡大するためには技術をどのように利用したらよいかを学べるように構成されています。本誌では、実例とビジネス戦略を挙げて、成長企業が直面する問題とそれを解決するための技術を紹介し、読者が技術への投資に関して適切な決定を下せるよう配慮しています。『iQ Magazine』には、次の URL からアクセスしてください。

http://www.cisco.com/go/iqmagazine

デジタル版には、次の URL からアクセスできます。

http://ciscoiq.texterity.com/ciscoiq/sample/

 『Internet Protocol Journal』は、インターネットおよびイントラネットの設計、 開発、運用を担当するエンジニア向けに、シスコが発行する季刊誌です。 『Internet Protocol Journal』には、次の URL からアクセスしてください。

http://www.cisco.com/ipj

 シスコシステムズが提供するネットワーキング製品、および各種のカスタ マーサポートサービスは、次の URL から入手できます。

http://www.cisco.com/en/US/products/index.html

Networking Professionals Connection は対話形式のWebサイトです。このサイトでは、ネットワーキング製品やテクノロジーに関する質問、提案、および情報をネットワーキング担当者がシスコの専門家や他のネットワーキング担当者と共有できます。次のURLにアクセスしてディスカッションに参加してください。

http://www.cisco.com/discuss/networking

シスコは、国際的なレベルのネットワーク関連トレーニングを実施しています。最新情報については、次のURLからアクセスしてください。

http://www.cisco.com/en/US/learning/index.html

# 表記法

このマニュアルは、次の表記法を使用しています。

| 表記法             | 説明                                                                                   |
|-----------------|--------------------------------------------------------------------------------------|
| 太字              | コマンドおよびキーワードは、 <b>太字</b> で示しています。                                                    |
| イタリック体          | ユーザが値を指定する引数は、 <i>イタリック体</i> で示しています。                                                |
| []              | 角カッコの中の要素は、省略可能です。                                                                   |
| { x   y   z }   | 必ずどれか1つを選択しなければならない必須キーワードは、波カッコで<br>囲み、縦棒で区切って示しています。                               |
| [ x   y   z ]   | どれか1つを選択できる省略可能なキーワードは、角カッコで囲み、縦棒<br>で区切って示しています。                                    |
| ストリング           | 引用符を付けない一組の文字。ストリングの前後には引用符を使用しませ<br>ん。引用符を使用すると、その引用符も含めてストリングとみなされます。              |
| screen フォント     | システムが表示する端末セッションおよび情報は、screen フォントで示し<br>ています。                                       |
| 太字の screen フォント | ユーザが入力しなければならない情報は、太字の screen フォントで示して<br>います。                                       |
| イタリック体の screen  | ユーザが値を指定する引数は、イタリック体の screen フォントで示してい                                               |
| フォント            | ます。                                                                                  |
| ٨               | ^ 記号は、Ctrl キーを表します。 たとえば、 画面に表示される ^D というキー<br>の組み合せは、Ctrl キーを押しながら D キーを押すことを意味します。 |
| < >             | パスワードのように出力されない文字は、山カッコで囲んで示しています。                                                   |

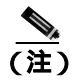

「注釈」です。役立つ情報や、このマニュアル以外の参照資料などを紹介してい ます。

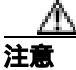

「要注意」の意味です。機器の損傷またはデータ損失を予防するための注意事項 が記述されています。 警告は、次のように表しています。

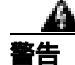

#### 安全上の重要な注意事項

「危険」の意味です。人身事故を予防するための注意事項が記述されています。 装置の取り扱い作業を行うときは、電気回路の危険性に注意し、一般的な事故防 止策をとるよう努めてください。警告の各国語版を参照するには、各注意事項の 番号と、装置に付属の「Translation Safety Warnings」の番号を照らし合せてく ださい。ステートメント 1071

これらの注意事項を保管しておいてください。

Cisco Unified IP Phone 7970G/7971G-GE アドミニストレーションガイド for Cisco Unified CallManager 4.2

I

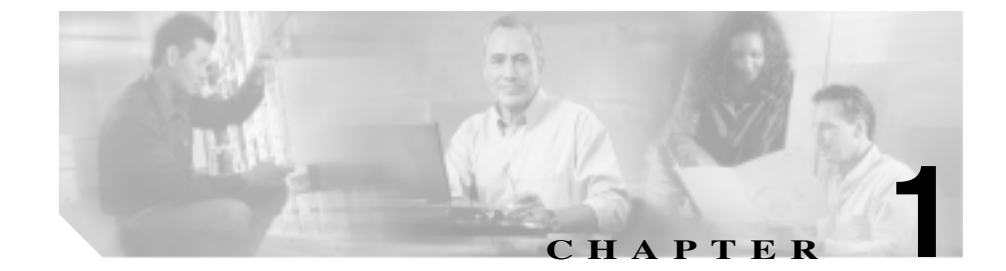

# Cisco Unified IP Phone の概要

Cisco Unified IP Phone 7970 シリーズは、Internet Protocol (IP; インターネット プ ロトコル)ネットワーク上で音声通信を行うための機能をすべて備えた電話機で す。デジタル式ビジネス用電話機と同じように機能するため、コールの発信およ び受信のほか、ミュート、保留、コール転送、短縮ダイヤル、自動転送などの機 能も使用できます。また、Cisco Unified IP Phone はデータネットワークに接続さ れるため、ネットワーク情報、XML アプリケーション、およびカスタマイズ可 能な機能にアクセスするなど、強化された生産性向上機能を使用できます。さら に、ファイル認証、デバイス認証、シグナリング暗号化、およびメディア暗号化 といったセキュリティ機能がサポートされています。

Cisco Unified IP Phone 7970 シリーズには、カラー タッチスクリーン、最大 8 つの回線番号または短縮ダイヤル番号のサポート、ボタンや機能に対応した文脈依存オンライン ヘルプ、およびその他の多彩で高度な機能が用意されています。

Cisco Unified IP Phone は、他のネットワーク デバイスと同様に、設定と管理を行う必要があります。この電話機は、G.711a、G.711u、G.729a、G.729ab を符号化し、G.711 および G.729 のすべてのバリアントをデコードします。また、16 ビット /16 kHz のワイドバンド オーディオをサポートしています。

この章は、次の項で構成されています。

- Cisco Unified IP Phone 7970 シリーズの概要(P.1-2)
- 使用するネットワーク プロトコル (P.1-5)
- Cisco Unified IP Phone 7970 シリーズでサポートされる機能(P.1-8)
- Cisco Unified IP Phone のセキュリティ機能の概要(P.1-11)
- Cisco Unified IP Phone の設定および設置の概要(P.1-18)

#### Cisco Unified IP Phone 7970G/7971G-GE アドミニストレーション ガイド for Cisco Unified CallManager 4.2

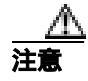

Cisco Unified IP Phone の非常に近くで携帯電話、GSM 電話、または双方向ラジオを使用すると、干渉が起こる場合があります。詳細については、干渉するデバイスの製造元のマニュアルを参照してください。

# Cisco Unified IP Phone 7970 シリーズの概要

図 1-1 は、Cisco Unified IP Phone 7970 シリーズの主要コンポーネントを示しています。

#### 1-1 Cisco Unified IP Phone

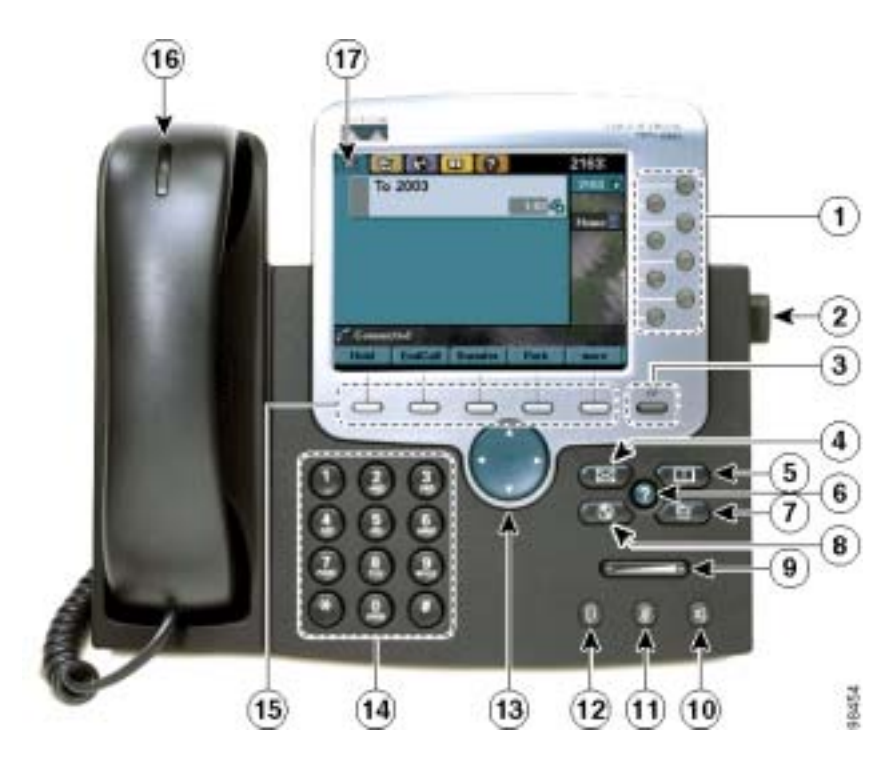

Cisco Unified IP Phone 7970G/7971G-GE アドミニストレーションガイド for Cisco Unified CallManager 4.2

| 1 | プログラマブル ボタン<br>④ | 設定に応じて、プログラマブル ボタンから次に示す項目にアクセスで<br>きます。               |
|---|------------------|--------------------------------------------------------|
|   |                  | <ul> <li>電話回線(回線ボタン)</li> </ul>                        |
|   |                  | <ul> <li>短縮ダイヤル番号(BLF 短縮ダイヤル機能などの短縮ダイヤルボタン)</li> </ul> |
|   |                  | <ul> <li>Web ベースのサービス(個人アドレス帳ボタンなど)</li> </ul>         |
|   |                  | <ul> <li>電話機の機能(プライバシーボタンなど)</li> </ul>                |
|   |                  | 表示されるボタンの色によって、回線の状態が次のように示されます。                       |
|   |                  | 🔵 緑、点灯:アクティブなコール                                       |
|   |                  | 😑 緑、点滅:保留中のコール                                         |
|   |                  | 😑 オレンジ、点灯:プライバシー機能が有効                                  |
|   |                  | 😑 オレンジ、点滅:着信コール                                        |
|   |                  | 🧧 赤、点滅:ダイレクト コール パーク回線が使用不能                            |
| 2 | フットスタンド調節ボ       | 電話機本体の角度を調節します。                                        |
| 2 | ディフプレイボタン        | タッチフクリーンをフリープ モードから 戻した ロークリーニングのた                     |
| 3 |                  | りりアスワリーンをスリーンピードから戻したり、フリーニングのために無効にします。               |
|   | _                | 色なし:入力可能な状態                                            |
|   |                  | 緑、点滅:無効                                                |
|   |                  | ─────── 緑、点灯:スリープ モード                                  |
| 4 | メッセージ ボタン        | ボイス メッセージ サービスに自動ダイヤルします ( サービスによって                    |
|   |                  | 異なります)。                                                |
| 5 | ディレクトリ ボタン       | [ディレクトリ]メニューを開閉します。履歴およびディレクトリへの                       |
|   | цц.              | アクセスに使用します。                                            |
| 6 | ヘルプ ボタン<br>7     | [ ヘルプ ] メニューをアクティブにします。                                |
| 7 | 設定ボタン            | [設定]メニューを開閉します。これは、タッチスクリーンと呼出音の                       |
|   |                  | 設定を変更するために使用します。                                       |

| 8  | サービス ボタン            | [サービス]メニューを開閉します。                                                        |
|----|---------------------|--------------------------------------------------------------------------|
| 9  | 音量ボタン               | ハンドセット、スピーカフォン、およびヘッドセットの音量(オフフッ<br>ク)および呼出音の音量(オンフック)を制御します。            |
| 10 | スピーカ ボタン<br>④       | スピーカフォン モードのオン / オフを切り替えます。                                              |
| 11 | ミュート ボタン<br>②       | ミュート機能のオン / オフを切り替えます。                                                   |
| 12 | ヘッドセット ボタン<br>💽     | ヘッドセット モードのオン / オフを切り替えます。                                               |
| 13 | ナビゲーション ボタン         | メニューのスクロールや項目の強調表示に使用します。電話機がオン<br>フックになっている場合、発信履歴ログにある電話番号が表示されま<br>す。 |
| 14 | キーパッド               | 電話番号のダイヤル、文字の入力、およびメニュー項目の選択に使用し<br>ます。                                  |
| 15 | ソフトキー ボタン           | タッチスクリーンに表示されたソフトキーのオプションをそれぞれア<br>クティブにします。                             |
| 16 | ハンドセットのライト<br>ストリップ | 着信コールまたは新しいボイス メッセージがあることを示します。                                          |
| 17 | タッチスクリーン            | 電話機の機能を表示します。                                                            |
# 使用するネットワーク プロトコル

Cisco Unified IP Phone では、音声通信に必要な複数の業界標準ネットワーク プロトコルおよびシスコ ネットワーク プロトコルがサポートされています。表 1-1 は、Cisco Unified IP Phone 7970 シリーズでサポートされているネットワーク プロトコルの概要を示しています。

#### 表 1-1 Cisco Unified IP Phone でサポートされているネットワーク プロトコル

| ネットワーク プロト                                         |                                                                                                    |                                                                                                    |
|----------------------------------------------------|----------------------------------------------------------------------------------------------------|----------------------------------------------------------------------------------------------------|
| コル                                                 | 目的                                                                                                    | 使用上の注意                                                                                                    |
| ブートストラップ プ<br>ロトコル(BootP)                          | BootP を使用すると、Cisco Unified<br>IP Phone などのネットワーク デ<br>バイスは、IP アドレスなどの起動<br>情報を検出できます。                                                                                      | Cisco Unified IP Phone への IP アドレスの割<br>り当てに BootP を使用している場合、電話<br>機のネットワーク設定にある[BOOTPサー<br>バ]オプションには「Yes」が表示されます。                                                                                                    |
| シスコ検出プロトコ<br>ル ( CDP )                             | CDPは、すべてのシスコ製の機器<br>で動作するデバイス検出プロト<br>コルです。<br>CDPを使用すると、デバイスは、<br>ネットワーク内の他のデバイス<br>に自身の存在を通知し、それらの<br>デバイスに関する情報を受信す<br>ることができます。                                        | Cisco Unified IP Phone は CDP を使用して、<br>Cisco Catalyst スイッチとの間で、補助<br>VLAN ID、ポート単位の電源管理の詳細、<br>および QoS ( Quality of Service ) 設定情報<br>などを通信します。                                                                                                    |
| Dynamic Host<br>Configuration Protocol<br>( DHCP ) | DHCP は、IP アドレスをネット<br>ワーク デバイスに動的に配分し、<br>割り当てます。<br>DHCP を使用すると、手動で IP ア<br>ドレスを割り当てたり、追加の<br>ネットワーク パラメータを設定<br>したりすることなく、IP Phone を<br>ネットワークに接続して動作可<br>能状態にすることができます。 | DHCP は、デフォルトで有効になっていま<br>す。無効にした場合は、ローカルで各電話<br>機に IP アドレス、サブネット マスク、ゲー<br>トウェイ、および TFTP サーバを手動で設<br>定する必要があります。<br>DHCP カスタム オプション 150 の使用を<br>お勧めします。この方式を使用すると、<br>TFTP サーバの IP アドレスをオプション値<br>として設定できます。DCHP 設定の詳細に<br>ついては、『 <i>Cisco Unified CallManager シス</i><br><i>テム ガイド</i> 』の「Cisco TFTP」の章を参照<br>してください。 |

■ 使用するネットワーク プロトコル

| 表 1-1 | <b>Cisco Unified IP Phone</b> | でサポートされているネットワーク プロト | コル(続き) |
|-------|-------------------------------|----------------------|--------|
|-------|-------------------------------|----------------------|--------|

| ネットワーク プロト<br>コル      | 目的                 | 使用上の注意                                                                                                    |
|-----------------------|--------------------|----------------------------------------------------------------------------------------------------|
| ハイパーテキスト転             | HTTP は、インターネットおよび  | Cisco Unified IP Phone は HTTPを使用して、                                                                                                    |
|                       | web主体にわたって情報の転送    | AML リーヒスペのアクセスのよびトラノ                                                                                                    |
|                       | めの標準方式です。          | ルシューティングを行います。                                                                                                    |
| インターネット プロ            | IP は、 ネットワーク全体にわたっ | IPを使用して通信するには、ネットワーク                                                                                                    |
| トコル(IP)               | てパケットのアドレッシングと     | デバイスに IP アドレス、サブネット、お                                                                                                    |
|                       | 送信を行うメッセージ プロトコ    | よびゲートウェイを割り当てる必要があ                                                                                                    |
|                       | ルです。               | ります。                                                                                                    |
|                       |                    | Dynamic Host Configuration Protocol(DHCP)<br>を利用して Cisco Unified IP Phone を使用す<br>る場合は、IP アドレス、サブネット、およ<br>びゲートウェイの識別情報が自動的に割<br>り当てられます。DHCP を利用しない場合<br>は、ローカルで各電話機にこれらのプロパ<br>ティを手動で割り当てる必要があります。 |
| リアルタイム トラン            | RTP は、対話型の音声やビデオな  | Cisco Unified IP Phone は RTP プロトコルを                                                                                                    |
| スポート プロトコル            | どのリアルタイム データを、デー   | 使用して、他の電話機やゲートウェイとの                                                                                                    |
| (RTP)                 | タ ネットワーク上で転送するた    | 間でリアルタイムの音声トラフィックを                                                                                                    |
|                       | めの標準プロトコルです。       | 送受信します。                                                                                                    |
| Skinny Client Control | SCCP には、コール制御サーバと  | Cisco Unified IP Phone は SCCP を使用して、                                                                                                    |
| Protocol (SCCP)       | エンドポイント クライアント( IP | コール制御を行います。Cisco Unified IP                                                                                                    |
|                       | Phone など)の間の通信を可能に | Phone では、SCCP または Session Initiation                                                                                                    |
|                       | するメッセージ セットが含まれ    | Protocol ( SIP ) のどちらかを使用するよう                                                                                                    |
|                       | ています。SCCP は、シスコシス  | に設定できます。                                                                                                    |
|                       | テムズ独自のプロトコルです。     |                                                                                                    |
| Transmission Control  | TCP は、コネクション型の転送プ  | Cisco Unified IP Phone は TCP を使用して、                                                                                                    |
| Protocol (TCP)        | ロトコルです。            | Cisco Unified CallManager への接続および                                                                                                    |
|                       |                    | XML サービスへのアクセスを行います。                                                                                                    |

| 表 1-1 | Cisco Unified IP Phone でサポートされているネットワーク プ | ロトコル (続き) |
|-------|-------------------------------------------|-----------|
|-------|-------------------------------------------|-----------|

| ネットワーク プロト<br>コル                           | 目的                                                                                                    | 使用上の注意                                                                                                    |
|--------------------------------------------|----------------------------------------------------------------------------------------------------|----------------------------------------------------------------------------------------------------|
| Transport Layer<br>Security ( TLS )        | TLS は、通信の保護および認証を<br>行うための標準プロトコルです。                                                                                     | セキュリティが実装されている場合、Cisco<br>Unified IP Phone は Cisco Unified CallManager<br>に安全に登録するときに TLS プロトコル<br>を使用します。                                                                   |
| Trivial File Transfer<br>Protocol ( TFTP ) | TFTP は、ネットワーク上のファ<br>イル転送を可能にするプロトコ<br>ルです。<br>Cisco Unified IP Phone では、TFTP<br>を使用することで、電話タイプ固<br>有の設定ファイルを取得できま<br>す。 | TFTP を使用するには、DHCP サーバから<br>自動的に識別できる TFTP サーバがネット<br>ワークに必要です。DHCP サーバで指定さ<br>れた TFTP サーバとは別のサーバを電話機<br>で使用する場合は、電話機の [ ネットワー<br>クの設定 ] メニューから TFTP サーバを手<br>動で割り当てる必要があります。 |
| ユーザ データグラム<br>プロトコル(UDP)                   | UDP は、データ パケットを送信<br>するためのコネクションレス型<br>メッセージ プロトコルです。                                                                    | Cisco Unified IP Phone は、UDP を利用する<br>RTP ストリームを送受信します。                                                                                                    |

#### 関連項目

- 他の Cisco Unified IP テレフォニー製品との相互対話の概要(P.2-3)
- 電話機の起動プロセスの概要(P.2-10)
- ネットワークの設定メニュー(P.4-8)

## Cisco Unified IP Phone 7970 シリーズでサポートされる機 能

Cisco Unified IP Phone は、従来のアナログ電話機と同じように機能し、コールの 発信および受信を行うことができます。従来のテレフォニー機能に加えて、Cisco Unified IP Phone には、電話機をネットワーク デバイスとして管理およびモニタ できる機能が含まれています。

この項では、次のトピックについて取り上げます。

- 機能の概要 (P.1-8)
- テレフォニー機能の設定(P.1-9)
- Cisco Unified IP Phone を使用したネットワーク パラメータの設定 (P.1-10)
- ユーザへの機能情報の提供(P.1-10)

### 機能の概要

Cisco Unified IP Phone は従来のテレフォニー機能として、自動転送、コール転送、 リダイヤル、短縮ダイヤル、電話会議、ボイス メッセージ システムへのアクセ ス機能などを備えています。そのほかにも、多彩な機能を備えています。Cisco Unified IP Phone でサポートされているテレフォニー機能の概要については、 P.5-2 の「電話機で使用できるテレフォニー機能」を参照してください。

他のネットワーク デバイスと同様に、Cisco Unified IP Phone についても、Cisco Unified CallManager や IP ネットワーク全体にアクセスできるように設定してお く必要があります。DHCP を使用すると、電話機で設定する設定値は少なくて済 みます。ただし、ネットワークでの必要性に応じて、IP アドレス、TFTP サーバ、 およびサブネット マスクを手動で設定できます。Cisco Unified IP Phone でネット ワーク設定値を設定する手順については、第4章「Cisco Unified IP Phone の設定 値の設定」を参照してください。

Cisco Unified IP Phone は、IP ネットワーク内の他のサービスやデバイスと対話して拡張機能を実行することができます。たとえば、Cisco Unified IP Phone を社内の Lightweight Directory Access Protocol 3 (LDAP3)標準ディレクトリと統合すると、ユーザが他の社員の連絡先情報を自分の IP Phone から直接検索できるようになります。また、XML を使用すると、ユーザが、天気予報、株価情報、商品

相場などの Web ベースの情報にアクセスできます。このようなサービスの設定 については、P.5-16の「社内ディレクトリの設定」および P.5-20の「サービスの 設定」を参照してください。

Cisco Unified IP Phone はネットワーク デバイスであるため、詳細なステータス情報を電話機から直接入手できます。この情報は、IP Phone の使用時に発生する問題のトラブルシューティングに役立つ場合があります。詳細については、第7章「Cisco Unified IP Phone でのセキュリティ情報、モデル情報、ステータス、および統計情報の表示」を参照してください。

#### 関連項目

- Cisco Unified IP Phone の設定値の設定(P.4-1)
- 機能、テンプレート、サービス、およびユーザの設定(P.5-1)
- トラブルシューティングおよびメンテナンス (P.9-1)

### テレフォニー機能の設定

Cisco Unified IP Phone に関するその他の設定は、Cisco Unified CallManager Administration アプリケーションから変更できます。この Web ベースのアプリ ケーションは、主に、電話機の登録基準やコーリング サーチ スペースの設定、 社内ディレクトリおよびサービスの設定、および電話ボタン テンプレートの変 更に使用します。詳細については、P.5-2 の「電話機で使用できるテレフォニー 機能」および『Cisco Unified CallManager アドミニストレーション ガイド』を参 照してください。

Cisco Unified CallManager Administration アプリケーションの詳細については、 『*Cisco Unified CallManager システム ガイド*』など、Cisco Unified CallManager の マニュアルを参照してください。また、アプリケーションに用意されている文脈 依存ヘルプを使用して、詳細を調べることもできます。

Cisco Unified CallManager のマニュアル一式には、次の URL からアクセスできます。

http://www.cisco.com/univercd/cc/td/doc/product/voice/c\_callmg/index.htm

#### 関連項目

電話機で使用できるテレフォニー機能(P.5-2)

Cisco Unified IP Phone 7970G/7971G-GE アドミニストレーションガイド for Cisco Unified CallManager 4.2

### Cisco Unified IP Phone を使用したネットワーク パラメータの設定

DHCP、TFTP、および IP の設定などのパラメータは、電話機自体で設定できま す。また、現在のコールやファームウェア バージョンに関する統計情報も電話 機で取得できます。

電話機からの機能の設定と統計情報の表示に関する詳細については、第4章 「Cisco Unified IP Phone の設定値の設定」および第7章「Cisco Unified IP Phone で のセキュリティ情報、モデル情報、ステータス、および統計情報の表示」を参照 してください。

### ユーザへの機能情報の提供

システム管理者は、多くの場合、自分が管理するネットワークや社内の Cisco Unified IP Phone ユーザから質問を受ける立場にあります。最新の機能や手順に 関する情報を提供できるように、Cisco Unified IP Phone のマニュアルを十分に理 解しておく必要があります。次の Cisco Unified IP Phone の Web サイトにアクセ スしてください。

http://www.cisco.com/univercd/cc/td/doc/product/voice/c\_ipphon/index.htm

このサイトからは、携帯用カードも含めて各種ユーザ ガイドにアクセスできま す。

マニュアルの提供に加えて、利用可能な Cisco Unified IP Phone 機能(自社固有またはネットワーク固有の機能も含む)、およびそれらの機能の利用方法とカスタマイズ方法(可能な場合)をユーザに知らせることも重要です。

システム管理者が IP Phone ユーザに提供する必要がある重要な情報については、 付録 A「Web サイトを使用したユーザへの情報提供」を参照してください。

# Cisco Unified IP Phone のセキュリティ機能の概要

Cisco Unified CallManager システムにセキュリティを実装すると、電話機や Cisco Unified CallManager サーバの ID 盗難、データ改ざん、コール シグナリングやメディア ストリームの改ざんを防止できます。

このような脅威を軽減するため、Cisco IP テレフォニー ネットワークは、電話機 とサーバ間では認証および暗号化された通信ストリームを確立および維持し、 ファイルを電話機に転送する前にはファイルにデジタル署名します。また、Cisco Unified IP Phone 間ではメディア ストリームとコール シグナリングを暗号化しま す。

表 1-2 は、このマニュアルおよび他のマニュアルに記載されているセキュリティ に関する詳細情報の参照先を示しています。

#### 表 1-2 Cisco Unified IP Phone および Cisco Unified CallManager のセキュリティに関するトピック

| トピック                                       | 参照先                                     |
|--------------------------------------------|-----------------------------------------|
| セキュリティに関する詳細な説明 (Cisco Unified             | 『Cisco Unified CallManager セキュリティ ガイド』を |
| CallManager および Cisco Unified IP Phone の設定 | 参照してください。                               |
| やトラブルシューティングの情報を含む)                        |                                         |
| Cisco Unified IP Phone でサポートされるセキュリ        | P.1-12 の「サポートされるセキュリティ機能の概              |
| ティ機能                                       | 要」を参照してください。                            |
| セキュリティ機能に関する制約事項                           | P.1-17 の「セキュリティに関する制約事項」を参照             |
|                                            | してください。                                 |
| セキュリティが適用されたコールの識別                         | P.1-16の「暗号化および認証されたコールの識別」              |
|                                            | を参照してください。                              |
| TLS 接続                                     | P.1-5 の「使用するネットワーク プロトコル」を参             |
|                                            | 照してください。                                |
|                                            | P.2-9の「電話機の設定ファイルの概要」を参照し               |
|                                            | てください。                                  |
| セキュリティと電話機の起動プロセス                          | P.2-10 の「電話機の起動プロセスの概要」を参照し             |
|                                            | てください。                                  |
| セキュリティと電話機の設定ファイル                          | P.2-9の「電話機の設定ファイルの概要」を参照し               |
|                                            | てください。                                  |

| 表 1-2 | Cisco Unified IP Phone および | ♪ Cisco Unified CallManager のセキュリティに関するトピッ | ック |
|-------|----------------------------|--------------------------------------------|----|
|-------|----------------------------|--------------------------------------------|----|

| トピック                                   | 参照先                                      |
|----------------------------------------|------------------------------------------|
| セキュリティ実装時の[ TFTP サーバ 1 ]オプショ           | 表 4-1 および P.4-8の「ネットワークの設定メ              |
| ンまたは [ TFTP サーバ 2 ] オプションの変更           | ニュー」を参照してください。                           |
| 電話機の[デバイス設定]メニューにある                    | P.4-17 の「CallManager の設定メニュー」を参照し        |
| CallManager 1 ~ CallManager 5 のオプションのセ | てください。                                   |
| キュリティ アイコンについて                         |                                          |
| 電話機の [ セキュリティ設定 ] メニューの項目              | P.4-24 の「セキュリティ設定メニュー」を参照して              |
|                                        | ください。                                    |
| 電話機の [ セキュリティ設定 ] 画面の項目                | P.7-3 の「セキュリティ設定メニュー」を参照して               |
|                                        | ください。                                    |
| CTL ファイルのロック解除                         | P.7-3 の「セキュリティ設定メニュー」を参照して               |
|                                        | ください。                                    |
| 電話機の Web ページに対するアクセスの無効化               | P.8-4 の「Web ページへのアクセスの無効化および             |
|                                        | 有効化」を参照してください。                           |
| トラブルシューティング                            | P.9-14 の「Cisco Unified IP Phone のセキュリティの |
|                                        | トラブルシューティング」を参照してください。                   |
|                                        | 『Cisco Unified CallManager セキュリティ ガイド』の  |
|                                        | 「トラブルシューティング」の章を参照してくださ                  |
|                                        | <i>ل</i> ۱.                              |
| 電話機からの CTL ファイルの削除                     | P.9-19 の「Cisco Unified IP Phone のリセットまたは |
|                                        | 復元」を参照してください。                            |
| 電話機のリセットおよび復元                          | P.9-19の「Cisco Unified IP Phone のリセットまたは  |
|                                        | 復元」を参照してください。                            |

### サポートされるセキュリティ機能の概要

表 1-3 は、Cisco Unified IP Phone 7970 シリーズでサポートされているセキュリ ティ機能の概要を示しています。これらの機能の詳細や、Cisco Unified CallManager および Cisco Unified IP Phone のセキュリティの詳細については、『*Cisco Unified CallManager セキュリティ ガイド*』を参照してください。 電話機の現在のセキュリティ設定を確認する場合は、[設定]>[セキュリティ設定]を選択します。詳細については、P.7-3の「セキュリティ設定メニュー」を参照してください。

(注)

) ほとんどのセキュリティ機能は、電話機に Certificate Trust List (CTL; 証明書信頼 リスト)がインストールされている場合にのみ使用できます。CTL の詳細につ いては、『Cisco Unified CallManager セキュリティ ガイド』の「Cisco CTL クライ アントの設定」の章を参照してください。

#### 表 1-3 セキュリティ機能の概要

| 機能                      | 説明                                                                                                    |
|-------------------------|----------------------------------------------------------------------------------------------------|
| イメージ認証                  | 署名付きバイナリ ファイル (拡張子は .sbn)の使用によって、ファー<br>ムウェア イメージが電話機にロードされる前に改ざんされることを防<br>止します。イメージの改ざんは、電話機が認証プロセスに失敗し、新<br>しいイメージを拒否する原因となります。                                                                                                    |
| カスタマーサイトの証明書<br>のインストール | 各 Cisco Unified IP Phone では、デバイス認証用に一意の証明書が必要<br>になります。電話機には、Manufacturing Installed Certificate (MIC; 製造<br>元でインストールされる証明書)が含まれています。ただし、セキュ<br>リティを強化する場合は、Cisco Unified CallManager Administration で、<br>CAPF <sup>1</sup> を使用して証明書をインストールするように指定できます。ま<br>たは、電話機の[セキュリティ設定]メニューから LSC をインストー<br>ルすることもできます。詳細については、P.3-19の「Cisco Unified IP<br>Phone でのセキュリティの設定」を参照してください。 |
| デバイス認証                  | デバイス認証は、Cisco Unified CallManager サーバと電話機の間で、各<br>エンティティが相手のエンティティの証明書を受け入れるときに行わ<br>れます。この場合、電話機と Cisco Unified CallManager の間でセキュア<br>接続が確立されるかどうかを判別し、必要に応じて、エンティティ間<br>で TLS プロトコルを使用してセキュアなシグナリング パスを作成し<br>ます。Cisco Unified CallManager に電話機が登録されるのは、電話機が<br>Cisco Unified CallManager によって認証可能な場合のみです。                                                                  |

Cisco Unified IP Phone 7970G/7971G-GE アドミニストレーション ガイド for Cisco Unified CallManager 4.2

#### 表1-3 セキュリティ機能の概要(続き)

| 機能                           | 説明                                                       |
|------------------------------|----------------------------------------------------------|
| ファイル認証                       | ファイル認証は、電話機でダウンロードするデジタル署名付きファイ                          |
|                              | ルを検証します。電話機は署名を検証して、ファイルが作成後に改ざ                          |
|                              | んされていないことを確認します。認証に失敗したファイルは、電話                          |
|                              | 機のフラッシュ メモリには書き込まれません。失敗したファイルは拒                         |
|                              | 否され、それ以上処理されることもありません。                                   |
| シグナリング認証                     | シグナリング認証は、TLS プロトコルを使用して、シグナリング パケッ                      |
|                              | トが転送中に改ざんされていないことを検証します。                                 |
| 製造元でインストールされ                 | 各 Cisco Unified IP Phone には、デバイス認証に使用される、一意の、製           |
| る証明書                         | 造元でインストールされる証明書(MIC)が含まれています。MICは                        |
|                              | 電話機の ID に関する永続的かつ一意の証明で、Cisco Unified                    |
|                              | CallManager は MIC を使用することで電話機を認証できます。                    |
| セキュア SRST リファレン              | Cisco Unified CallManager Administration で、SRST リファレンスにセ |
| ス                            | キュリティを設定してから従属デバイスをリセットすると、TFTP サー                       |
|                              | バが SRST 証明書を電話機の cnf.xml ファイルに追加して、ファイルを                 |
|                              | 電話機に送信します。これで、セキュアな電話機は、TLS 接続を使用                        |
|                              | して SRST 対応ルータと対話するようになります。                               |
| メディア暗号化                      | メディア暗号化は、SRTP を使用して、サポート対象デバイス間のメ                        |
|                              | ディア ストリームがセキュアであること、および目的のデバイスだけ                         |
|                              | がデータを受信して読み取ることを保証します。メディア暗号化には、                         |
|                              | デバイス用のメディア マスター キー ペアの作成、デバイスへのキーの                       |
|                              | 送信、および転送中のキーの送信に対するセキュリティ保護が含まれ                          |
|                              | ます。                                                      |
| シグナリング暗号化                    | シグナリング暗号化は、デバイスと Cisco Unified CallManager サーバの          |
|                              | 間で送信されるすべての SCCP シグナリング メッセージが暗号化され                      |
|                              | ることを保証します。                                               |
| CAPF ( Certificate Authority | CAPF は、証明書生成手順の中で電話機にとって過負荷となる部分を実                       |
| Proxy Function; 認証局プロキ       | 行し、電話機と対話してキーの生成と証明書のインストールを行いま                          |
| シ関数)                         | す。CAPF では、証明書の要求先を電話機ではなく、お客様が指定した                       |
|                              | 認証局とするように設定するか、またはローカルで証明書を生成する                          |
|                              | ように設定することができます。                                          |

#### 表 1-3 セキュリティ機能の概要(続き)

| 機能              | 説明                                                                                                    |
|-----------------|----------------------------------------------------------------------------------------------------|
| (オプション)電話機の Web | 電話機の Web ページへのアクセスを防止できます。この Web ページに                                                                                                    |
| サーバ機能の無効化       | は、電話機の動作に関するさまざまな統計情報が表示されます。                                                                                                    |
| 電話機のセキュリティ強化    | 追加のセキュリティ オプション。このオプションの制御は、Cisco<br>Unified CallManager Administration で行います。<br>• PC ポートの無効化                                                                     |
|                 | ・ Gratuitous ARP ( GARP ) の無効化                                                                                                    |
|                 | • PC ボイス VLAN アクセスの無効化                                                                                                    |
|                 | <ul> <li>[設定]メニューへのアクセスの無効化、または[ユーザ設定]メニューへのアクセスおよび音量変更の保存だけを許可するアクセス制限</li> </ul>                                                                                 |
|                 | • 電話機の Web ページへのアクセスの無効化                                                                                                    |
|                 | <ul> <li>▲</li> <li>(注) [PC ポートを無効にする], [GARP を使う], および[ボイス VLANを使う]オプションの現在の設定を表示するには、電話 機の[セキュリティ設定]メニューを参照します。詳細につい ては、P.4-16の「デバイス設定メニュー」を参照してください。</li> </ul> |

1. CAPF = Certificate Authority Proxy Function

#### 関連項目

- 暗号化および認証されたコールの識別(P.1-16)
- デバイス設定メニュー (P.4-16)
- **セキュリティに関する制約事項**(P.1-17)

### 暗号化および認証されたコールの識別

電話機にセキュリティが実装されている場合、認証または暗号化されたコール は、電話機のスクリーン上のアイコンによって識別できます。

認証されたコールでは、コールを確立する際に参加していたすべてのデバイスが Cisco Unified CallManager によって検証されています。進行中のコールが認証さ れる場合は、電話機のスクリーンにおいて、通話時間タイマーの右にあるコール 進捗アイコンが次のアイコンに変化します。

### 6

暗号化されたコールでは、コールを確立する際に参加していたすべてのデバイス が Cisco Unified CallManager によって検証されています。それに加えて、コール シグナリングおよびメディア ストリームが暗号化されています。暗号化された コールは最高レベルのセキュリティで保護されているため、コールの整合性とプ ライバシーが確保されます。進行中のコールが暗号化される場合は、電話機のス クリーンにおいて、通話時間タイマーの右にあるコール進捗アイコンが次のアイ コンに変化します。

### R

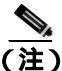

コールが IP 以外のコール レッグ(たとえば、PSTN)を通じてルーティングされ た場合、コールはノンセキュアである可能性があります。これは、コールが IP ネットワークで暗号化され、ロック アイコンが関連付けられた場合でも同様で す。

#### 関連項目

- Cisco Unified IP Phone のセキュリティ機能の概要(P.1-11)
- セキュリティに関する制約事項(P.1-17)

### セキュリティに関する制約事項

割り込みに使用する電話機に暗号化が設定されていない場合、暗号化されたコー ルにユーザが割り込むことはできません。この場合、割り込みが失敗すると、割 り込みを開始した電話機ではリオーダートーン(ファーストビジートーン)が 再生されます。

発信側の電話機に暗号化が設定されている場合、割り込みの発信側は暗号化され た電話機からの認証済みコールまたはノンセキュア コールに割り込むことがで きます。割り込みが発生した後、Cisco Unified CallManager はこのコールをノン セキュアとして分類します。

発信側の電話機に暗号化が設定されている場合、割り込みの発信側は暗号化され たコールに割り込むことができ、コールが暗号化されていることが電話機に示さ れます。

割り込みに使用する電話機がノンセキュアの場合でも、ユーザは認証されたコー ルに割り込むことができます。発信側の電話機でセキュリティがサポートされて いない場合でも、そのコールにおいて認証アイコンは認証されたデバイスに引き 続き表示されます。

### Cisco Unified IP Phone の設定および設置の概要

新しい IP テレフォニー システムを展開する場合、システム管理者とネットワー ク管理者は、ネットワークに IP テレフォニー サービスを展開するための準備と して、いくつかの初期設定タスクを実行する必要があります。完全な Cisco IP テ レフォニー ネットワークの設定に関する情報やチェックリストについては、 *Cisco Unified CallManager システム ガイド*』の「システム コンフィギュレーショ ンの概要」の章を参照してください。

IP テレフォニー システムを設定し、Cisco Unified CallManager でシステム全体の 機能を設定したら、システムに IP Phone を追加できます。

次の各トピックでは、ネットワークに Cisco Unified IP Phone を追加する手順の概要について説明します。

- Cisco Unified CallManager での Cisco Unified IP Phone の設定 (P.1-18)
- Cisco Unified IP Phone の設置(P.1-23)

### Cisco Unified CallManager での Cisco Unified IP Phone の設定

Cisco Unified CallManager データベースに電話機を追加する場合は、次の機能を 使用できます。

- 自動登録
- Cisco Unified CallManager Administration
- Bulk Administration Tool (BAT)
- BAT および Tool for Auto-Registered Phones Support(TAPS;内線番号自動登録 システム)

各項目の詳細については、P.2-13 の「Cisco Unified CallManager データベースへの電話機の追加」を参照してください。

Cisco Unified CallManager での電話機の設定に関する一般的な情報については、 『*Cisco Unified CallManager システム ガイド*』の「Cisco Unified IP Phone」の章を 参照してください。

### Cisco Unified CallManager で Cisco Unified IP Phone 7970 シリーズを設定するため のチェックリスト

表 1-4 は、Cisco Unified CallManager Administration で Cisco Unified IP Phone 7970 シリーズを設定するタスクの概要とチェックリストを示しています。リストは、 電話機の設定プロセスを進める上で推奨される順序になっています。一部のタス クは、システムおよびユーザのニーズに応じたオプションとなっています。手順 や情報の詳細については、リストの「参照先」欄を参照してください。

#### 表 1-4 Cisco Unified CallManager で Cisco Unified IP Phone 7970 シリーズを設定するためのチェッ クリスト

| タフ         | <b>ミ</b> ク                                                                                                    | 目的                                                                              | 参照先                                                                                                    |
|------------|----------------------------------------------------------------------------------------------------|---------------------------------------------------------------------------------|----------------------------------------------------------------------------------------------------|
| 1. 電<br>集し | ፪話機に関する次の情報を収<br>√ます。                                                                                                    | 電話機の設定要件のリストを作<br>成する。                                                          | 『 <i>Cisco Unified CallManager シス</i><br>テム ガイド』の「Cisco Unified                                             |
|            | っます。<br>電話機のモデル<br>MAC アドレス<br>電話機の物理的な場所<br>電話機ユーザの名前または<br>ユーザ ID<br>デバイス プール<br>コーリング サーチ スペース<br>および場所に関する情報(使<br>用している場合)<br>電話機に割り当てる回線、関<br>連電話番号 (DN)、および<br>パーティションの数<br>電話番号 (DN)、および<br>パーティションの数<br>電話ボタン テンプレート、<br>マンプレート、<br>電話機の機能、IP Phone サー | 成する。<br>個々の電話機を設定する前に実<br>行が必要な準備設定を特定する<br>(電話ボタン テンプレートやソ<br>フトキー テンプレートなど )。 | <i>テム ガイド</i> 』の「Cisco Unified<br>IP Phone」の章を参照してくださ<br>い。<br>P.5-2 の「電話機で使用できるテ<br>レフォニー機能」を参照してく<br>ださい。 |
|            | ビス、または電話アプリケー<br>ションにかかわる電話機の<br>使用方法に関する情報                                                                                                    |                                                                                 |                                                                                                    |

| タスク                                                      | 目的                             | 参照先                            |
|----------------------------------------------------------|--------------------------------|--------------------------------|
| 2. 電話ボタン テンプレートをカ                                        | ユーザのニーズに応じて、回線ボ                | 『Cisco Unified CallManager アド  |
| スタマイズします (必要に応じ                                          | タン、短縮ダイヤル ボタン、お                | <i>ミニストレーション ガイド</i> 』の        |
| τ),                                                      | よびサービス URL ボタンの数を              | 「電話ボタン テンプレートの設                |
|                                                          | 変更する、またはプライバシー                 | 定」の章を参照してください。                 |
|                                                          | ボタンを追加する。                      | P.5-18の「電話ボタン テンプ              |
|                                                          |                                | レートの変更」を参照してくだ                 |
|                                                          |                                | さい。                            |
| 3. Phone Configuration ウィンドウ                             | デバイスをデフォルト設定のま                 | 『Cisco Unified CallManager アド  |
| で次の必須フィールドに値を入                                           | ま Cisco Unified CallManager デー | ミニストレーション ガイド』の                |
| 刀して、電話機を追加および設                                           | タペースに追加する。                     | ' Cisco Unified IP Phone の設定」  |
| 走しまり。                                                    |                                | の早を参照してくたさい。                   |
| • Phone type                                             |                                | Product Specific Configuration |
| • Description (ユーザ名または                                   |                                | フィールドについては、Phone               |
| ID)                                                      |                                | Configuration ウィンドウにある         |
| MAC address                                              |                                | 「」ボタンのヘルフを参照してく                |
| Device pool                                              |                                | 1220.                          |
| Partition                                                |                                |                                |
| Calling Search Space                                     |                                |                                |
| Button template                                          |                                |                                |
| Product Specific Configuration                           |                                |                                |
| <ul> <li>Softkey template(カスタマイ<br/>ズされている場合)</li> </ul> |                                |                                |

| 表 1-4 | Cisco Unified CallManager で Cisco Unified IP Phone 7970 シリーズを設定するためのチェッ | ッ |
|-------|-------------------------------------------------------------------------|---|
|       | クリスト (続き)                                                               |   |

#### 表 1-4 Cisco Unified CallManager で Cisco Unified IP Phone 7970 シリーズを設定するためのチェッ クリスト (続き)

| タスク                                                                                                    | 目的                                                                                                    | 参照先                                                                                                    |
|----------------------------------------------------------------------------------------------------|----------------------------------------------------------------------------------------------------|----------------------------------------------------------------------------------------------------|
| <ul> <li>4. Directory Number Configuration<br/>ウィンドウで次の必須フィール<br/>ドに値を入力して、電話機の電<br/>話番号(回線)を追加および設<br/>定します。</li> <li>Directory number(s)</li> <li>Partition</li> <li>Multiple Calls and Call Waiting</li> <li>Call Forwarding and Pickup<br/>(使用している場合)</li> <li>Voice Messaging(使用してい<br/>る場合)</li> </ul> | 電話機にプライマリおよびセカ<br>ンダリ電話番号と、電話番号に関<br>連付けられた機能を追加する。                                                            | 『Cisco Unified CallManager アド<br>ミニストレーション ガイド』の<br>「Cisco Unified IP Phone の設定」<br>の章にある「電話番号の追加」お<br>よび「Cisco Unity ボイスメール<br>ボックスの作成」の項を参照し<br>てください。<br>P.5-2 の「電話機で使用できるテ<br>レフォニー機能」を参照してく<br>ださい。 |
| 5. ソフトキー テンプレートをカ<br>スタマイズします (オプショ<br>ン )。                                                                                                    | ユーザの電話機に表示されるソ<br>フトキー機能を、機能の使用方法<br>のニーズに応じて、追加、削除、<br>または順序変更する。                                             | <ul> <li><sup>®</sup> Cisco Unified CallManager アド<br/>ミニストレーション ガイド』の<br/>「ソフトキー テンプレートの設<br/>定」の章を参照してください。</li> <li>P.5-19の「ソフトキー テンプ<br/>レートの設定」を参照してください。</li> </ul>                                |
| 6. 短縮ダイヤル ボタンを設定<br>し、短縮ダイヤル番号を割り当<br>てます (オプション)。                                                                                                    | 短縮ダイヤル ボタンおよび番号<br>を追加する。<br>(注) ユーザが電話機で短縮<br>ダイヤル設定を変更す<br>るには、Cisco Unified IP<br>Phone ユーザオプション<br>を使用します。 | 『Cisco Unified CallManager アド<br>ミニストレーション ガイド』の<br>「Cisco Unified IP Phone の設定」<br>の章にある「短縮ダイヤル ボタ<br>ンの設定」の項を参照してくだ<br>さい。                                                                             |

Cisco Unified IP Phone 7970G/7971G-GE アドミニストレーションガイド for Cisco Unified CallManager 4.2

| タスク                                                                                                    | 目的                                                                                                    | 参照先                                                                                                    |
|----------------------------------------------------------------------------------------------------|----------------------------------------------------------------------------------------------------|----------------------------------------------------------------------------------------------------|
| 7. Cisco Unified IP Phone サービス<br>を設定し、サービスを割り当て<br>ます(オプション)。                                                                                                    | IP Phone サービスを提供する。<br>(注)<br>ユーザが電話機でサー<br>ビスを追加または変更<br>するには、Cisco Unified<br>IP Phone ユーザオプショ<br>ンを使用します。                                       | <sup>『</sup> Cisco Unified CallManager アド<br>ミニストレーション ガイド』の<br>「Cisco Unified IP Phone サービス<br>の設定」の章を参照してくださ<br>い。<br>P.5-20の「サービスの設定」を<br>参照してください。      |
| 8.電話ボタンにサービスを追加<br>します (オプション)。                                                                                                    | 1 つのボタンで IP Phone サービ<br>スまたは URL にアクセスできる<br>ようにする。                                                                                               | 『Cisco Unified CallManager アド<br>ミニストレーション ガイド』の<br>「Cisco Unified IP Phone サービス<br>の設定」の章にある「Cisco<br>Unified IP Phone サービスの電話<br>ボタンへの追加」の項を参照し<br>てください。 |
| <ul> <li>9. 次の必須フィールドを設定して、ユーザ情報を追加します(オプション)。</li> <li>- Name (last)</li> <li>- User ID</li> <li>- Password (ユーザ オプション Web ページ用)</li> <li>- PIN (エクステンション<br/>モビリティおよびパー<br/>ソナルディレクトリ用)</li> </ul> | Cisco Unified CallManager の<br>Global Directory にユーザ情報を<br>追加する。<br>(注) 社内ディレクトリで<br>ユーザを検索するには、<br>Cisco Unified CallManager<br>にユーザ情報を追加し<br>ます。 | 『Cisco Unified CallManager アド<br>ミニストレーション ガイド』の<br>「新規ユーザの追加」の章を参照<br>してください。<br>P.5-21 の「Cisco Unified<br>CallManager へのユーザの追加」<br>を参照してください。             |

表 1-4 Cisco Unified CallManager で Cisco Unified IP Phone 7970 シリーズを設定するためのチェッ クリスト (続き)

Cisco Unified IP Phone 7970G/7971G-GE アドミニストレーションガイド for Cisco Unified CallManager 4.2

| タスク                       | 目的                                                          | 参照先                                                                                                    |
|---------------------------|-------------------------------------------------------------|----------------------------------------------------------------------------------------------------|
| 10.電話機にユーザを関連付けます(オプション)。 | コールの転送や短縮ダイヤル番<br>号またはサービスの追加など、<br>ユーザが電話機を制御できるよ<br>うにする。 | <sup>『</sup> Cisco Unified CallManager アド<br>ミニストレーション ガイド』の<br>「新規ユーザの追加」の章にある<br>「ユーザとデバイスとの関連付<br>け」の項を参照してください。 |
|                           | 【注】 会議室の電話機など、電話機の中にはユーザを関連付けないものもあります。                     |                                                                                                    |

表 1-4 Cisco Unified CallManager で Cisco Unified IP Phone 7970 シリーズを設定するためのチェッ クリスト(続き)

### Cisco Unified IP Phone の設置

Cisco Unified CallManager データベースに電話機を追加したら、電話機を設置で きます。システム管理者(または電話機ユーザ)は、電話機をユーザの場所に設 置できます。各電話機に同梱されている<sup>®</sup> Cisco Unified IP Phone Installation Guide 』 には、電話機のハンドセット、ケーブル、およびその他のアクセサリを接続する 手順が記載されています。

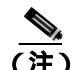

電話機を設置する前に、新しい電話機であっても、現行のファームウェア イメージにアップグレードしてください。アップグレードについては、次の URL にある電話機の Readme ファイルを参照してください。

http://www.cisco.com/cgi-bin/tablebuild.pl/ip-7900ser

電話機をネットワークに接続すると、電話機の起動プロセスが始まり、電話機が Cisco Unified CallManager に登録されます。電話機の設置を完了するには、電話 機で、DHCP サービスを有効にするかどうかに応じてネットワーク設定値を設定 します。

自動登録を使用した場合は、電話機へのユーザの関連付け、ボタン テーブルの 変更、または電話番号など、電話機固有の設定情報を更新する必要があります。

#### Cisco Unified IP Phone 7970 シリーズを設置するためのチェックリスト

表 1-5 は、Cisco Unified IP Phone 7970 シリーズを設置するタスクの概要とチェッ クリストを示しています。リストは、電話機の設置を進める上で推奨される順序 になっています。一部のタスクは、システムおよびユーザのニーズに応じたオプ ションとなっています。手順や情報の詳細については、リストの「参照先」欄を 参照してください。

#### 表 1-5 Cisco Unified IP Phone 7970 シリーズを設置するためのチェックリスト

| タスク                                       | 目的                             | 参照先                                          |
|-------------------------------------------|--------------------------------|----------------------------------------------|
| 1. 電話機の電源として次のどちらかを選                      | 電話機への電源供給方法を決                  | P.2-5 の「電話機への電源                              |
| 択します。                                     | 定する。                           | <mark>供給」</mark> を参照してくださ                    |
| • Power over Ethernet ( PoE )             |                                | l 1.                                         |
| • 外部電源装置                                  |                                |                                              |
| 2. 電話機を組み立て、配置を調節し、ネッ                     | 電話機をネットワークに設置                  | P.3-9 <i>O</i> <sup>r</sup> Cisco Unified IP |
| トワーク ケーブルを接続します。                          | する。                            | Phone の設置」を参照して                              |
|                                           |                                | ください。                                        |
|                                           |                                | P.3-13 O <sup>r</sup> Cisco Unified IP       |
|                                           |                                | Phone の配置の調節」を参                              |
|                                           |                                | 照してください。                                     |
| 3. Cisco Unified IP Phone L Cisco Unified | 14 個のライン アピアランスま               | P.3-11 $\mathcal{O}^{r}$ Cisco Unified IP    |
| IP Phone 7914 拡張モジュールを追加しま                | たは短縮ダイヤル番号を追加                  | Phone 7914 拡張モジュー                            |
| す(オプション)。                                 | Lτ, Cisco Unified IP Phone $Φ$ | ルの接続」を参照してく                                  |
|                                           | 機能を拡張する。                       | ださい。                                         |
| 4. 電話機の起動プロセスをモニタしま                       | 電話機が正しく設定されてい                  | P.3-17の「電話機の起動                               |
| す。                                        | ることを確認する。                      | プロセスの確認」を参照                                  |
|                                           |                                | してください。                                      |

Cisco Unified IP Phone 7970G/7971G-GE アドミニストレーションガイド for Cisco Unified CallManager 4.2

表 1-5 Cisco Unified IP Phone 7970 シリーズを設置するためのチェックリスト (続き)

| タスク                                                                                                    | 目的                                                               | 参照先                                                                   |
|----------------------------------------------------------------------------------------------------|------------------------------------------------------------------|-----------------------------------------------------------------------|
| 5. 電話機で[設定]>[ネットワークの設                                                                                                    | DHCP を使用する場合 : IP アド                                             | P.3-18の「起動時のネッ                                                        |
| 定]を選択して、ネットワーク設定値を                                                                                                    | レスが自動的に割り当てられ、                                                   | トワーク設定値の設定」                                                           |
| 設定します。                                                                                                    | Cisco Unified IP Phone が TFTP                                    | を参照してください。                                                            |
| <ul> <li>定]を選択して、ネットワーク設定値を<br/>設定します。</li> <li>(注) 電話機でこの変更を行う前に、電<br/>話機の設定をロック解除してく<br/>ださい。</li> <li>DHCP を有効にするには、次の操作を行<br/>います。</li> <li>(力HCPを使う を Yesに設定します。</li> <li>(代替 TFTP サーバを使用するには、<br/>[代替 TFTP]を Yesに設定します。</li> <li>(TFTP サーバ1]に IP アドレスを入<br/>力します。</li> <li>DHCP を無効にするには、次の操作を行</li> </ul> | レスが自動的に割り当てられ、<br>Cisco Unified IP Phone が TFTP<br>サーバに割り当てられます。 | トワーク設定値の設定」<br>を参照してください。<br>P.4-8 の「ネットワークの<br>設定メニュー」を参照し<br>てください。 |
| <ul> <li>(ILL 9)</li> <li>[DHCPを使う]を No に設定します。</li> <li>電話機の固定 IP アドレスを入力し</li> </ul>                                                                                                    | ク、ドメイン名、およびデフォ<br>ルト ルータを設定する必要が<br>あります。                        |                                                                       |
| <ul> <li>ます。</li> <li>サブネットマスクを入力します。</li> <li>デフォルト ルータの IP アドレスを<br/>入力します。</li> <li>電話機が存在するドメインの名前を<br/>入力します。</li> <li>[代替 TFTP]を Yes に設定します。<br/>[TFTP サーバ1]に IP アドレスを入<br/>力します。</li> </ul>                                                                                                    |                                                                  |                                                                       |

| 表 1-5 | Cisco Unified IP Phone 7970 シリーズ | を設置するためのチェックリスト( | 続き) |
|-------|----------------------------------|------------------|-----|
|-------|----------------------------------|------------------|-----|

| タスク                               | 目的                          | 参照先                                           |
|-----------------------------------|-----------------------------|-----------------------------------------------|
| 6.電話機にセキュリティを設定します。               | データ改ざんの脅威や電話機               | P.3-19 <b>O</b> <sup>r</sup> Cisco Unified IP |
|                                   | の ID 盗難から保護する。              | Phone でのセキュリティ                                |
|                                   |                             | の設定」を参照してくだ                                   |
|                                   |                             | さい。                                           |
| 7. Cisco Unified IP Phone を使用してコー | 電話機と機能が正常に動作す               | <sup>©</sup> Cisco Unified IP Phone           |
| ルを発信します。                          | ることを確認する。                   | 7970 Series Guide』を参照                         |
|                                   |                             | してください。                                       |
| 8. エンドユーザに電話機の使用方法や電              | Cisco Unified IP Phone を正しく | 付録 A「Web サイトを使                                |
| 話機のオプションの設定方法を説明しま                | 使用するのに十分な情報が                | 用したユーザへの情報提                                   |
| す。                                | ユーザに伝わっていることを               | <mark>供」</mark> を参照してください。                    |
|                                   | 確認する。                       |                                               |

Cisco Unified IP Phone 7970G/7971G-GE アドミニストレーションガイド for Cisco Unified CallManager 4.2

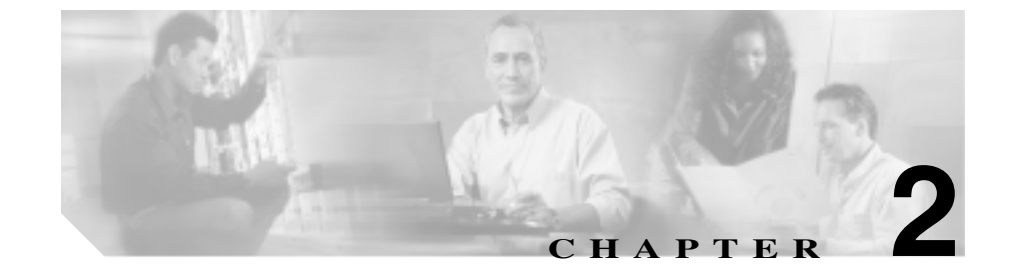

# Cisco Unified IP Phone をネッ トワークに設置するための準備

Cisco Unified IP Phone を使用すると、データネットワーク上で音声を使用した通 信が可能になります。この機能を実現するために、IP Phone は、Cisco Unified CallManager、DNS サーバ、DHCP サーバ、TFTP サーバ、メディア リソース、シ スコ先行標準 PoE など、主要な複数の Cisco Unified IP テレフォニー コンポーネ ントおよびネットワーク コンポーネントに依存し、それらのコンポーネントと 相互に対話します。

この章では、Cisco Unified IP Phone 7970 シリーズと、Cisco Unified CallManager、 DNS サーバ、DHCP サーバ、TFTP サーバ、およびスイッチとの間で行われる相 互対話を中心に説明します。また、電話機への電源供給に関するオプションにつ いても説明します。Voice over IP (VoIP) ネットワークの他の主要コンポーネン トについては、次の URL にある『Cisco IP テレフォニー ソリューション リファ レンス ネットワーク デザイン Cisco Unified CallManager 4.0』を参照してくださ い。

http://www.cisco.com/go/srnd

音声通信と IP 通信については、次の URL を参照してください。

http://www.cisco.com/en/US/partner/products/sw/voicesw/index.html

この章では、Cisco Unified IP Phone 7970 シリーズと Voice over IP (VoIP)ネット ワークの他の主要コンポーネントとの間で行われる相互対話の概要について説 明します。この章は、次の項で構成されています。

- 他の Cisco Unified IP テレフォニー製品との相互対話の概要 (P.2-3)
- 電話機への電源供給(P.2-5)
- 電話機の設定ファイルの概要(P.2-9)
- 電話機の起動プロセスの概要(P.2-10)
- Cisco Unified CallManager データベースへの電話機の追加(P.2-13)
- Cisco Unified IP Phone の MAC アドレスの特定 (P.2-17)

# 他の Cisco Unified IP テレフォニー製品との相互対話の概要

Cisco Unified IP Phone を IP テレフォニー ネットワークで機能させるには、IP Phone を Cisco Catalyst スイッチなどのネットワーク デバイスに接続する必要が あります。また、コールを送受信するには、事前に Cisco Unified IP Phone を Cisco Unified CallManager システムに登録しておく必要もあります。

この項では、次のトピックについて取り上げます。

- Cisco Unified IP Phone と Cisco Unified CallManager 間の相互対話の概要 (P.2-3)
- Cisco Unified IP Phone と VLAN 間の相互対話の概要 (P.2-4)

### Cisco Unified IP Phone と Cisco Unified CallManager 間の相互対話の概要

Cisco Unified CallManager は、オープン型の業界標準コール処理システムです。 Cisco Unified CallManager ソフトウェアは、従来の PBX 機能を企業 IP ネットワー クと統合して、電話機間のコールの確立や切断を行います。Cisco Unified CallManager は、IP テレフォニーシステムのコンポーネント(電話機とアクセス ゲートウェイのほか、電話会議やルート プランなどの機能に必要なリソース)を 管理します。また、Cisco Unified CallManager には、次の機能もあります。

- 電話機のファームウェアの提供
- 認証と暗号化(テレフォニーシステムに設定されている場合)
- 設定ファイルと CTL ファイルの提供(TFTP サービス経由で)
- 電話機の登録
- コールの保存(この機能により、プライマリ CallManager と電話機間でシグ ナリングが消失してもメディア セッションは継続されます)

この章で説明している IP デバイスと連携するための Cisco Unified CallManager の 設定方法については、『Cisco Unified CallManager アドミニストレーション ガイ ド』、『Cisco Unified CallManager システム ガイド』、および『Cisco Unified CallManager セキュリティ ガイド』を参照してください。

Cisco Unified IP Phone のセキュリティ機能の概要については、P.1-11 の「Cisco Unified IP Phone のセキュリティ機能の概要」を参照してください。

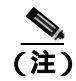

設定対象の Cisco Unified IP Phone モデルが Cisco Unified CallManager Administration の Phone Type ドロップダウン リストに表示されない場合は、次の URL にアクセスして、Cisco Unified CallManager のバージョンに対応した最新の サポート パッチをインストールしてください。URL は http://www.cisco.com/kobayashi/sw-center/sw-voice.shtml です。

#### 関連項目

• 電話機で使用できるテレフォニー機能(P.5-2)

### Cisco Unified IP Phone と VLAN 間の相互対話の概要

Cisco Unified IP Phone 7970 シリーズは、内蔵イーサネット スイッチを備えているため、パケットを電話機に転送することも、電話機の背面にあるアクセス ポートとネットワーク ポートに転送することもできます。

アクセス ポートにコンピュータを接続した場合、コンピュータと電話機は、ス イッチへの同じ物理リンクとスイッチ上の同じポートを共有します。この共有物 理リンクは、ネットワークの VLAN 設定に、次の影響を与えます。

- 現在の VLAN が IP サブネットに基づいて設定されているとします。この場合、同じポートに接続されている他のデバイスと同じサブネットに電話機を 割り当てるときに、追加の IP アドレスが使用できないことがあります。
- データ / ネイティブ VLAN 上のデータ トラフィックによって、Voice-over-IP トラフィックの品質が低下することがあります。
- ネットワーク セキュリティの観点から、VLAN 音声トラフィックを VLAN データ トラフィックと分離しなければならないことがあります。

これらの問題は、音声トラフィックを別の VLAN に分離することで解決できま す。この場合、電話機が接続されているスイッチ ポートについては、次の音声 トラフィックを別々の VLAN で伝送するように設定します。

- IP Phone で送受信される音声トラフィック(Cisco Catalyst 6000 シリーズなどの補助 VLAN)
- IP Phoneのアクセスポートを介してスイッチに接続されている PC で送受信 されるデータトラフィック(ネイティブ VLAN)

電話機を別の補助 VLAN に分離すると、音声トラフィックの品質が向上し、各 電話機用の IP アドレスが不足している既存のネットワークに多数の電話機を追 加できます。

詳細については、シスコ製スイッチに付属のマニュアルを参照してください。また、関連マニュアルには次の URL からアクセスできます。

http://www.cisco.com/univercd/cc/td/doc/product/lan/index.htm

#### 関連項目

- 電話機の起動プロセスの概要(P.2-10)
- ネットワークの設定メニュー(P.4-8)

### 電話機への電源供給

Cisco Unified IP Phone 7970 シリーズのモデルには、外部電源または Power over Ethernet (PoE)を供給できます。外部電源は、別の電源装置から供給されます。 PoE は、電話機に接続されたイーサネット ケーブルを介してスイッチから供給 されます。

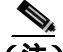

(注) 外部電源を供給する電話機を設置する場合は、電話機にイーサネット ケーブル を接続する前に、電源装置を電話機とコンセントに接続してください。外部電源 を供給する電話機を撤去する場合は、電源装置を取り外す前に、イーサネット ケーブルを電話機から取り外してください。

次の項では、電話機への電源供給について説明します。

- 電源に関するガイドライン(P.2-6)
- 電話機の消費電力とディスプレイの明るさ(P.2-6)
- 停電(P.2-8)
- 電源の詳細情報の入手(P.2-8)

### 電源に関するガイドライン

表 2-1 は、Cisco Unified IP Phone 7970 シリーズの電話機の外部電源および PoE 電源に適用されるガイドラインを示しています。

#### 表 2-1 Cisco Unified IP Phone 7970 シリーズへの電源供給に関するガイドライン

| 電源タイプ                                                 | ガイドライン                                                                                                    |
|-------------------------------------------------------|----------------------------------------------------------------------------------------------------|
| 外部電源:<br>CP-PWR-CUBE-3外部電<br>源装置から供給される               | • Cisco Unified IP Phone 7970 シリーズは CP-PWR-CUBE-3 のみを使用します。                                                                                            |
| PoE 電源:電話機に接続<br>されたイーサネットケー<br>ブルを介してスイッチか<br>ら供給される | <ul> <li>インラインパワーパッチパネル WS-PWR-PANEL には、Cisco Unified<br/>IP Phone との互換性はありません。</li> <li>電話機の無停電動作を保証するには、スイッチがバックアップ電源装置を備えていることを確認してください。</li> </ul> |
|                                                       | <ul> <li>スイッチで動作中の CatOS または IOS バージョンが目的の電話機の<br/>導入をサポートしていることを確認してください。オペレーティング<br/>システムのバージョンについては、スイッチのマニュアルを参照して<br/>ください。</li> </ul>            |

### 電話機の消費電力とディスプレイの明るさ

電話機の消費電力は、電話機の電源構成によって異なります。電源構成の概要に ついては、表 2-1 を参照してください。構成オプション別の電話機の最大消費電 力と、それに関連する電話機のスクリーンの明るさレベルについては、表 2-2 を 参照してください。

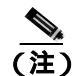

表に示されている消費電力の値には、電話機をスイッチに接続しているケーブル での損失電力が含まれています。

#### 表 2-2 電源構成別の消費電力とディスプレイの明るさ

| 電話機のモデル                               | 電源構成                                                                                  | スイッチから<br>の最大消 <b>費電</b><br>力 | 電話機のス<br>クリーンの<br>明るさ |
|---------------------------------------|---------------------------------------------------------------------------------------|-------------------------------|-----------------------|
| Cisco Unified IP<br>Phone 7970G       | ポートごとに 7 W の最大電力をサポートするスイッチ<br>からのシスコ先行標準 PoE(双方向電力ネゴシエー<br>ションは有効)                   | 6.3 W                         | 約 1/2                 |
|                                       | ポートごとに7Wまたは15.4Wの電力をサポートす<br>るシスコ製スイッチからのシスコ先行標準PoE(双方<br>向電力ネゴシエーションは無効)             | 6.3 W                         | 約 1/2                 |
|                                       | シスコ製スイッチからの IEEE 802.3af クラス 3 電源(双<br>方向電力ネゴシエーションは無効)                               | 6.3 W                         | 約 1/2                 |
|                                       | サードパーティ製スイッチからの IEEE 802.3af クラス<br>3 電源                                              | 6.3 W                         | 約 1/2                 |
|                                       | シスコ製スイッチからの IEEE 802.3af クラス 3 電源( 双<br>方向電力ネゴシエーションは有効)                              | 10.25 W                       | 最大 <sup>1</sup>       |
|                                       | ポートごとに 15.4 W の電力をサポートするシスコ製<br>スイッチからのシスコ先行標準 PoE(双方向電力ネゴ<br>シエーションは有効)              | 10.25 W                       | 最大                    |
|                                       | 外部電源                                                                                  |                               | 最大                    |
| Cisco Unified IP<br>Phone<br>7971G-GE | シスコ製スイッチからの IEEE 802.3af クラス 3 電源(双<br>方向電力ネゴシエーションには依存しない) または<br>サードパーティ製スイッチからの同電源 | 15.4 W                        | ほぼ最大                  |
|                                       | 外部電源                                                                                  |                               | 最大                    |

1. 開始時は約1/2の明るさですが、電話機が追加電力をネゴシエーションすると最大の明るさに変わります。

#### <u>》</u> (注)

電話機のスクリーンの明るさを最大にできない方式で電話機に電源供給する場合は、電話機の[明るさ]コントロール([設定]>[ユーザ設定]>[明るさ]) を使用しても、明るさを最大値に設定することはできません。

### 停電

緊急時に電話連絡を行うためには、電話機に電力が供給されている必要がありま す。電源が切断されている場合は、電源供給が再開するまで、サービスや緊急 コール サービスにダイヤルできません。電力異常または停電の場合、サービス や緊急コール サービスにダイヤルする前に、電話機のリセットや再設定が必要 になることがあります。

### 電源の詳細情報の入手

電源の関連情報については、表 2-3 に示すマニュアルを参照してください。これ らのマニュアルでは、次のトピックについて説明しています。

- Cisco Unified IP Phone 7970 シリーズと連動するシスコ製スイッチ
- 双方向電力ネゴシエーションをサポートする Cisco IOS リリース
- 電源に関するその他の要件および制約事項

#### 表 2-3 電源に関連するマニュアル

| 記載のトピック             | URL                                                                                                    |
|---------------------|----------------------------------------------------------------------------------------------------|
| PoE ソリューション         | http://www.cisco.com/en/US/netsol/ns340/ns394/ns147/ns<br>412/networking_solutions_package.html        |
| Cisco Catalyst スイッチ | http://www.cisco.com/univercd/cc/td/doc/product/lan/inde<br>x.htm                                      |
| サービス統合型ルータ          | http://www.cisco.com/en/US/products/hw/routers/index.ht<br>ml                                          |
| Cisco IOS ソフトウェア    | http://www.cisco.com/en/US/products/sw/iosswrel/produc<br>ts_ios_cisco_ios_software_category_home.html |

Cisco Unified IP Phone 7970G/7971G-GE アドミニストレーションガイド for Cisco Unified CallManager 4.2

### 電話機の設定ファイルの概要

電話機の設定ファイルは、TFTP サーバに格納され、Cisco Unified CallManager と の接続に関するパラメータを定義します。通常、電話機のリセットが必要になる 変更を Cisco Unified CallManager に加えると、その変更内容は自動的に電話機の 設定ファイルに反映されます。

設定ファイルには、電話機がどのイメージのロードを実行するかに関する情報も 含まれています。このイメージのロードが、電話機に現在ロードされているイ メージと異なる場合、その電話機は、TFTP サーバと交信して、必要なロード ファイルを要求します(ファイル送信元の確実性を保証するため、このファイル にはデジタル署名されます)。

また、設定ファイルでデバイス セキュリティ モードが Authenticated に設定され、 電話機の CTL ファイルが Cisco Unified CallManager に対する有効な証明書を含ん でいる場合、電話機は Cisco Unified CallManager への TLS 接続を確立します。そ れ以外の場合、電話機は TCP 接続を確立します。

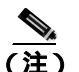

設定ファイルでデバイス セキュリティ モードが Authenticated または Encrypted に設定されていても、電話機が CTL ファイルを受信していない場合、電話機は 安全に登録できるようにするため、CTL ファイルの取得を継続的に試みます。

次の条件が成り立つ場合、電話機は TFTP サーバの XmlDefault.cnf.xml というデフォルトの設定ファイルにアクセスします。

- Cisco Unified CallManager で自動登録が有効になっている
- 電話機が Cisco Unified CallManager データベースに追加されていない
- 電話機が初めて登録される

自動登録が有効でなく、電話機が Cisco Unified CallManager データベースに追加 されていない場合、電話機の登録要求は拒否されます。この場合、電話機はリ セットと登録の試行を繰り返します。

電話機が以前登録された場合、電話機は SEPmac\_address.cnf.xml という設定ファ イルにアクセスします。mac\_address は電話機の MAC アドレスです。

# 電話機の起動プロセスの概要

Cisco Unified IP Phone は、VoIP ネットワークに接続されると、表 2-4 に示すよう に標準の起動プロセスを実行します。Cisco Unified IP Phone のネットワーク設定 によっては、このプロセス ステップの一部が省略される場合があります。

#### 表 2-4 Cisco Unified IP Phone の起動プロセス

| プロセス ステップ                 | 説明                                                                                                    | 関連項目                                                                                                    |
|---------------------------|----------------------------------------------------------------------------------------------------|----------------------------------------------------------------------------------------------------|
| <b>1.</b> スイッチからの電源<br>取得 | 電話機が外部電源を使用していない場合は、ス<br>イッチが、電話機に接続されているイーサネット<br>ケーブルを介してインラインパワーを供給しま<br>す。                                                                                                    | P.2-5の「電話機への電源<br>供給」を参照してください。<br>P.9-2の「起動時の問題の<br>解決」を参照してください。                                      |
| 2.保存されている電話<br>イメージのロード   | Cisco Unified IP Phone には、ファームウェアイ<br>メージとユーザ定義プリファレンスを保存する、<br>不揮発性のフラッシュ メモリがあります。起動<br>時、電話機はブートストラップローダーを実行し<br>て、フラッシュ メモリに保存されている電話イ<br>メージをロードします。このイメージを使用し<br>て、電話機はそのソフトウェアとハードウェアを<br>初期化します。         | P.9-2 の「起動時の問題の<br>解決」を参照してくださ<br>い。                                                                    |
| 3. VLAN の設定               | Cisco Unified IP Phone がシスコ製スイッチに接続<br>されると、スイッチは、スイッチ ポートに定義さ<br>れているボイス VLAN を電話機に通知します。電<br>話機は、事前にその VLAN メンバーシップを認識<br>しておかなければ、IP アドレスに関する Dynamic<br>Host Configuration Protocol (DHCP)要求を処理で<br>きないためです。 | <ul> <li>P.4-8の「ネットワークの<br/>設定メニュー」を参照して<br/>ください。</li> <li>P.9-2の「起動時の問題の<br/>解決」を参照してください。</li> </ul> |

Cisco Unified IP Phone 7970G/7971G-GE アドミニストレーションガイド for Cisco Unified CallManager 4.2

#### 表 2-4 Cisco Unified IP Phone の起動プロセス(続き)

| プロセス ステップ                | 説明                                                                                                    | 関連項目                                                                                                    |
|--------------------------|----------------------------------------------------------------------------------------------------|----------------------------------------------------------------------------------------------------|
| <b>4.</b> IP アドレスの取得     | IP アドレスの取得用に DHCP を使用している場<br>合、Cisco Unified IP Phone は、DHCP サーバに問<br>い合せて取得します。ネットワークで DHCP を使<br>用していない場合は、ローカルで各電話機に固定<br>IP アドレスを割り当てる必要があります。                                                                   | <ul> <li>P.4-8の「ネットワークの<br/>設定メニュー」を参照して<br/>ください。</li> <li>P.9-2の「起動時の問題の<br/>解決」を参照してください。</li> </ul> |
| 5. TFTP サーバへのア<br>クセス    | DHCP サーバは、IP アドレスの割り当てに加え<br>て、Cisco Unified IP Phone を TFTP サーバに割り<br>当てます。電話機に IP アドレスが静的に定義さ<br>れている場合は、ローカルでその電話機に TFTP<br>サーバを設定する必要があります。この設定に<br>よって、その電話機は TFTP サーバと直接交信し<br>ます。<br>(注) DHCP によって割り当てられる TFTP | P.4-8 の「ネットワークの<br>設定メニュー」を参照して<br>ください。<br>P.9-2 の「起動時の問題の<br>解決」を参照してください。                            |
| <u>6.CTL ファイルの要</u><br>求 | サーバの代わりに使用する代替 TFTP<br>サーバを割り当てることもできます。<br>TFTP サーバには、証明書信頼リスト(CTL)ファ<br>イルが保存されています。このファイルには、電                                                                                                    | 『Cisco Unified CallManager<br>セキュリティ ガイド』の                                                              |
|                          | 話機の接続が認められている Cisco Unified<br>CallManager と TFTP サーバのリストが含まれて<br>います。また、電話機と Cisco Unified CallManager<br>とのセキュア接続を確立するのに必要な証明書<br>も含まれています。                                                                         | 「Cisco CTL クライアント<br>の設定」の章を参照してく<br>ださい。                                                               |

Cisco Unified IP Phone 7970G/7971G-GE アドミニストレーション ガイド for Cisco Unified CallManager 4.2

#### 表 2-4 Cisco Unified IP Phone の起動プロセス(続き)

| プロセス ステップ                            | 説明                                                                                                    | 関連項目                                    |
|--------------------------------------|----------------------------------------------------------------------------------------------------|-----------------------------------------|
| 7. 設定ファイルの要求                         | TFTP サーバには設定ファイルが保存されています。設定ファイルは、Cisco Unified CallManager に<br>接続するためのパラメータと、電話機に関するそ                                                                                                    | P.2-9の「電話機の設定<br>ファイルの概要」を参照し<br>てください。 |
|                                      | の他の情報を定義します。                                                                                                    | P.9-2 の「起動時の問題の<br>解決」を参照してくださ<br>い。    |
| 8. Cisco Unified<br>CallManager との交信 | 設定ファイルは、Cisco Unified IP Phone と Cisco<br>Unified CallManager との通信方法を定義し、電話<br>機にロード ID を割り当てます。電話機は、設定<br>ファイルを TFTP サーバから取得すると、リスト<br>上で優先順位が最も高い Cisco Unified CallManager<br>への接続を試みます。セキュリティが実装されて<br>いる場合、電話機は TLS 接続を確立します。そう<br>でない場合は、非セキュア TCP 接続を確立しま<br>す。                                             | P.9-2 の「起動時の問題の<br>解決」を参照してください。        |
|                                      | 電話機がデータベースに手動で追加されている<br>場合、Cisco Unified CallManager はその電話機を識<br>別します。電話機がデータベースに手動で追加さ<br>れていない場合、自動登録が Cisco Unified<br>CallManager で有効になっているときは、その電<br>話機は、Cisco Unified CallManager データベースに<br>対してその電話機自体の自動登録を試みます。<br>(注) Cisco Unified CallManager でセキュリティ<br>を有効にすると、自動登録は無効になり<br>ます。この場合は、電話機を手動で Cisco |                                         |
|                                      | Unified CallManager データベースに追加<br>する必要があります。                                                                                                    |                                         |

# Cisco Unified CallManager データベースへの電話機の追加

Cisco Unified IP Phone を設置する前に、Cisco Unified CallManager データベースに 電話機を追加する方法を選択しておく必要があります。次の各項で、それらの方 法について説明します。

- 自動登録による電話機の追加(P.2-14)
- 自動登録と TAPS による電話機の追加 (P.2-15)
- Cisco Unified CallManager Administration による電話機の追加(P.2-16)
- BAT による電話機の追加(P.2-17)

表 2-5 は、Cisco Unified CallManager データベースに電話機を追加する方法の概要を示しています。

| 方法                                                | MAC アドレ<br>スの必要性 | 注釈                                                                                                    |
|---------------------------------------------------|------------------|----------------------------------------------------------------------------------------------------|
| 自動登録                                              | なし               | 電話機への電話番号の割り当てを制御す<br>ることはできません。                                                                                                    |
|                                                   |                  | セキュリティまたは暗号化が有効になっ<br>ている場合は使用できません。                                                                                                   |
| 自動登録と TAPS                                        | なし               | 自動登録とBulk Administration Too((BAT))<br>が必要です。ユーザが電話機からTAPSを<br>呼び出すと、Cisco Unified CallManager<br>データベースでデバイスのMACアドレ<br>スおよびDNが更新されます。 |
| Cisco Unified<br>CallManager<br>Administrationの使用 | あり               | 電話機を個別に追加する必要がありま<br>す。                                                                                                    |
| BAT の使用                                           | あり               | 同じ電話機モデルの複数のグループを追<br>加できます。                                                                                                    |
|                                                   |                  | Cisco Unified CallManager データベースに<br>電話機を追加するタイミングをスケ<br>ジュールできます。                                                                     |

#### 表 2-5 Cisco Unified CallManager データベースに電話機を追加する方法

### 自動登録による電話機の追加

電話機を設置する前に自動登録を有効にしておくと、次の操作が可能になります。

- Cisco Unified IP Phone を IP テレフォニー ネットワークに物理的に接続した ときに、自動的に電話機を Cisco Unified CallManager データベースに追加す る。自動登録時に、Cisco Unified CallManager は、次に使用可能な一連の電 話番号を電話機に割り当てます。
- 事前に電話機から MAC アドレスを収集することなく、電話機を追加する。
- すばやく Cisco Unified CallManager データベースに電話機を登録し、Cisco Unified CallManager から電話番号などの設定を変更する。
- 自動登録された電話機を新しい場所に移動し、電話番号を変更することなく 別のデバイスプールに割り当てる。

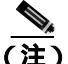

自動登録は、ネットワークに追加する電話機が 100 台未満の場合に使用してください。ネットワークに 100 台以上の電話機を追加するときは、Bulk Administration Tool (BAT)を使用してください。P.2-17 の「BAT による電話機の追加」を参照 してください。

場合によっては、自動登録を使用することが適さないことがあります。たとえば、電話機に特定の電話番号を割り当てる場合や、認証または暗号化を実装する場合です(『Cisco Unified CallManager セキュリティ ガイド』を参照)。自動登録の有効化については、『Cisco Unified CallManager アドミニストレーション ガイ ド』の「自動登録の使用可能化」を参照してください。

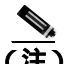

Cisco CTL クライアントでクラスタ全体のセキュリティ モードに認証および暗号化を設定した場合、Cisco Unified CallManager は自動登録を自動的に無効にします。
#### 関連項目

- 自動登録とTAPS による電話機の追加(P.2-15)
- Cisco Unified CallManager Administration による電話機の追加(P.2-16)
- BAT による電話機の追加(P.2-17)

### 自動登録と TAPS による電話機の追加

TAPS(内線番号自動登録システム)は、Bulk Administration Tool(BAT)と連携 し、Cisco Unified CallManager データベースにダミーの MAC アドレスで追加され ている電話機を一括して更新します。TAPS を使用すると、MAC アドレスが更 新され、電話機に定義済みの設定がダウンロードされます。

自動登録と TAPS を使用して電話機を追加する場合、事前に電話機から MAC アドレスを収集しておく必要はありません。

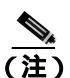

自動登録とTAPSは、ネットワークに追加する電話機が100台未満の場合に使用 してください。ネットワークに100台以上の電話機を追加するときは、Bulk Administration Tool (BAT)を使用してください。P.2-17の「BAT による電話機 の追加」を参照してください。

TAPS を実装するには、システム管理者またはエンドユーザが TAPS の電話番号 をダイヤルし、ボイス プロンプトに従います。このプロセスが完了すると、電 話機にその電話番号などの設定がダウンロードされ、Cisco Unified CallManager Administration で電話機の MAC アドレスが正しい値に更新されます。

TAPS を機能させるには、Cisco Unified CallManager Administration( **System > Cisco Unified CallManager**)で自動登録を有効にする必要があります。

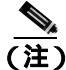

Cisco CTL クライアントでクラスタ全体のセキュリティ モードに認証および暗 号化を設定した場合、Cisco Unified CallManager は自動登録を自動的に無効にし ます。 BAT と TAPS の詳細については、『*Cisco Unified CallManager Bulk Administration* ガイド』を参照してください。

#### 関連項目

- 自動登録による電話機の追加(P.2-14)
- Cisco Unified CallManager Administration による電話機の追加(P.2-16)
- BAT による電話機の追加(P.2-17)

### Cisco Unified CallManager Administration による電話機の追加

Cisco Unified CallManager Administration を使用すると、電話機を個別に Cisco Unified CallManager データベースに追加できます。そのためには、事前に各電話 機の MAC アドレスを取得しておく必要があります。

MAC アドレスの特定方法については、P.2-17 の「Cisco Unified IP Phone の MAC アドレスの特定」を参照してください。

MAC アドレスを収集したら、Cisco Unified CallManager Administration で **Device** > Add a New Device を選択して処理を開始します。

Cisco Unified CallManager の使用方法の詳細と概念については、『Cisco Unified CallManager アドミニストレーション ガイド』および『Cisco Unified CallManager システム ガイド』を参照してください。

#### 関連項目

- 自動登録による電話機の追加(P.2-14)
- 自動登録と TAPS による電話機の追加 (P.2-15)
- BAT による電話機の追加(P.2-17)

### BAT による電話機の追加

Cisco Bulk Administration Tool (BAT) は、Cisco Unified CallManager 用のプラグ イン アプリケーションです。このアプリケーションを使用すると、複数の電話 機に対して、登録などのバッチ操作を実行できます。

BAT のみを使用して(TAPSを併用しないで)電話機を追加するには、事前に各 電話機の MAC アドレスを取得しておく必要があります。

MAC アドレスの特定方法については、P.2-17 の「Cisco Unified IP Phone の MAC アドレスの特定」を参照してください。

BAT の使用方法の詳細については、『*Cisco Unified CallManager アドミニストレーション ガイド*』および『*Cisco Unified CallManager Bulk Administration ガイド*』を 参照してください。

#### 関連項目

- 自動登録による電話機の追加(P.2-14)
- 自動登録とTAPS による電話機の追加(P.2-15)
- Cisco Unified CallManager Administration による電話機の追加(P.2-16)

# Cisco Unified IP Phone の MAC アドレスの特定

電話機の MAC アドレスを特定するには、次の方法のいずれかを使用します。

- 電話機で、[設定]>[モデル情報]を選択し、[MAC アドレス]フィールド を参照します。
- 電話機の背面にある MAC ラベルを参照します。
- 電話機の Web ページを表示し、[デバイス情報]ハイパーリンクをクリックします。

Web ページへのアクセス方法については、P.8-2 の「電話機の Web ページへのアクセス」を参照してください。

Cisco Unified IP Phone の MAC アドレスの特定

Cisco Unified IP Phone 7970G/7971G-GE アドミニストレーションガイド for Cisco Unified CallManager 4.2

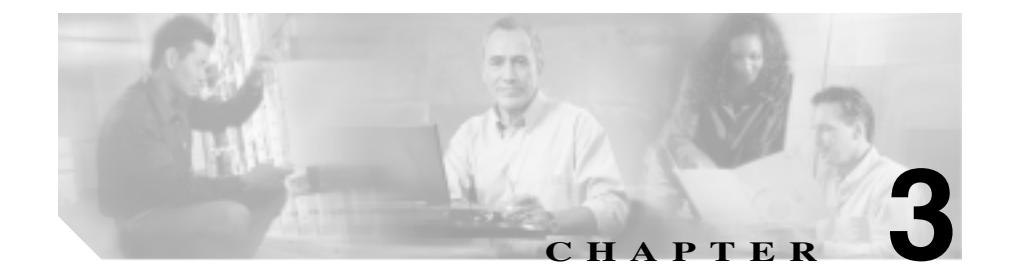

# Cisco Unified IP Phone のセッ トアップ

この章は、次の項で構成されています。これらのトピックは、Cisco Unified IP Phone 7970 シリーズを IP テレフォニー ネットワークに設置する場合に役立ちます。

- 始める前に (P.3-2)
- Cisco Unified IP Phone 7970 シリーズのコンポーネントの概要(P.3-5)
- Cisco Unified IP Phone の設置(P.3-9)
- Cisco Unified IP Phone 7914 拡張モジュールの接続(P.3-11)
- Cisco Unified IP Phone の配置の調節(P.3-13)
- 電話機の起動プロセスの確認(P.3-17)
- 起動時のネットワーク設定値の設定(P.3-18)
- Cisco Unified IP Phone でのセキュリティの設定(P.3-19)

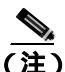

Cisco Unified IP Phone を設置する前に、ネットワークでの電話機の設定方法を決 定しておく必要があります。設定方法を決定することにより、電話機を設置し、 電話機の機能を確認できます。詳細については、第2章「Cisco Unified IP Phone をネットワークに設置するための準備」を参照してください。

# 始める前に

Cisco Unified IP Phone を設置する前に、次の各項で要件を確認してください。

- ネットワーク要件(P.3-2)
- Cisco Unified CallManager の設定(P.3-2)
- 安全に関する注意(P.3-3)

### ネットワーク要件

Cisco Unified IP Phone 7970 シリーズがネットワークの Cisco Unified IP Phone エンドポイントとして正常に動作するには、ネットワークが次の要件を満たしている必要があります。

- Voice over IP (VoIP) ネットワークとして機能していること
  - シスコ ルータおよびゲートウェイで VoIP が設定されていること
  - Cisco Unified CallManager Release 4.x 以降がネットワークにインストー ルされ、コール処理を行うように設定されていること
- IP ネットワークが DHCP をサポートしているか、または IP アドレス、ゲートウェイ、およびサブネット マスクの手動割り当てをサポートしていること

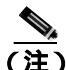

Cisco Unified IP Phone に表示される日付と時刻は、Cisco Unified CallManager のものです。Cisco Unified CallManager サーバと電話機のタイム ゾーンが異なっていると、電話機には正しい現地時間が表示されません。

### Cisco Unified CallManager の設定

Cisco Unified IP Phone は、Cisco Unified CallManager にコール処理を要求します。 Cisco Unified CallManager が電話機を管理し、コールを正しくルーティングおよ び処理するように、適切に設定されていることを確認するには、『Cisco Unified CallManager アドミニストレーション ガイド』および Cisco Unified CallManager アプリケーションの文脈依存ヘルプを参照してください。 自動登録を使用する場合は、Cisco Unified IP Phone をネットワークに接続する前 に、Cisco Unified CallManager で自動登録が有効になっていて、正しく設定され ていることを確認してください。自動登録の有効化と設定については、『Cisco Unified CallManager アドミニストレーション ガイド』を参照してください。ま た、P.2-13の「Cisco Unified CallManager データベースへの電話機の追加」も参 照してください。

テレフォニー機能を設定して Cisco Unified IP Phone に割り当てるには、Cisco Unified CallManager を使用する必要があります。詳細については、P.5-2の「電話機で使用できるテレフォニー機能」を参照してください。

Cisco Unified CallManager では、ユーザをデータベースに追加し、特定の電話機 に関連付けることができます。この処理により、ユーザが Web ページにアクセ スして、コール転送、短縮ダイヤル、ボイス メッセージ システムのオプション などの項目を設定できるようになります。詳細については、P.5-21の「Cisco Unified CallManager へのユーザの追加」を参照してください。

### 安全に関する注意

Cisco Unified IP Phone 7970 を設置する前に、次の警告を確認してください。各国 語に翻訳した警告については、このデバイスに付属のマニュアル『Regulatory Compliance and Safety Information for the Cisco Unified IP Phone 7900 Series』を参照 してください。

必ず、取り付け手順を読んでから、システムを電源に接続してください。

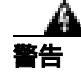

この装置の設置、交換、保守は、訓練を受けた相応の資格のある人が行ってくだ さい。

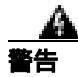

この製品を廃棄処分する際には、日本国の法律および地方自治体の条例または規則に従ってください。

Cisco Unified IP Phone 7970G/7971G-GE アドミニストレーション ガイド for Cisco Unified CallManager 4.2

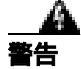

雷の発生中は、システムでの作業、またはケーブルの接続や取り外しを行わない でください。

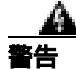

感電事故を防ぐために、安全超低電圧(SELV)回路を電話網電圧(TNV)回路 に接続しないでください。LAN ポートには SELV 回路があり、WAN ポートに は TNV 回路があります。一部の LAN ポートと WAN ポートはどちらも、RJ-45 コネクタを使用しています。ケーブルを接続する場合には、注意してください。

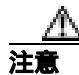

外部電源装置は、シスコ認定のものだけを使用してください。電話機に付属して いる設置マニュアルを参照してください。

次の警告は、外部電源装置を使用する場合に適用されます。

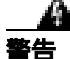

この製品は、設置する建物に短絡(過電流)保護機構が敷設されていることが前 提になっています。各相導体(すべての通電導体)に120 VAC、15A(日本およ び米国)、または240 VAC、10A(前記以外の国)以下のヒューズ、または回路 プレーカーが使用されていることを確認してください。

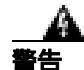

この装置は、TN 電源システムを使用して動作するように設計されています。

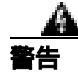

プラグとソケットは常に手を伸ばして利用できる状態にしておく必要があります。これは、プラグとソケットが主要な切断装置であるためです。

Cisco Unified IP Phone 7970G/7971G-GE アドミニストレーションガイド for Cisco Unified CallManager 4.2

# Cisco Unified IP Phone 7970 シリーズのコンポーネントの 概要

Cisco Unified IP Phone 7970 シリーズには、次に示す電話機のコンポーネントとアクセサリがあります。

- ネットワーク ポートとアクセス ポート (P.3-5)
- ハンドセット (P.3-6)
- スピーカフォン (P.3-6)
- ヘッドセット(P.3-6)

# ネットワーク ポートとアクセス ポート

Cisco Unified IP Phone の背面には、次のポートがあります。

- ネットワーク ポート: Cisco Unified IP Phone 7970G の場合は 10/100 SW のラベルが、Cisco Unified IP Phone 7971G-GE の場合は 10/100/1000 SW のラベルが付いています。
- アクセス ポート: Cisco Unified IP Phone 7970G の場合は 10/100 PC のラベル が、Cisco Unified IP Phone 7971G-GE の場合は 10/100/1000 PC のラベルが付 いています。

各ポートは、10/100 または 10/100/1000 Mbps の半二重または全二重による外部デ バイスへの接続をサポートしています。10 Mbps 接続にはカテゴリ 3 または 5 の ケーブルを使用できますが、100 および 1000 Mbps 接続にはカテゴリ 5 のケーブ ルを使用する必要があります。

SW ネットワーク ポートは、電話機をネットワークに接続するときに使用します。このポートにはストレート ケーブルを使用する必要があります。電話機は、この接続を介して、スイッチからインラインパワーを取得することもできます。 詳細については、P.2-5の「電話機への電源供給」を参照してください。

PC アクセス ポートは、コンピュータなどのネットワーク デバイスを電話機に接続するときに使用します。このポートにはストレート ケーブルを使用する必要があります。

# ハンドセット

Cisco Unified IP Phone には、専用のハンドセットが付属しています。このハンド セットには、着信コールとボイス メッセージの受信を知らせるライト ストリッ プが付いています。

ハンドセットを Cisco Unified IP Phone に接続するには、ハンドセットと電話機の 背面のハンドセット ポートにケーブルを接続します。

### スピーカフォン

デフォルトでは、Cisco Unified IP Phone 7970 シリーズではスピーカフォンが有効 になっています。

スピーカフォンを無効にするには、Cisco Unified CallManager Administration アプ リケーションを使用します。無効にするには、Device > Phone を選択し、変更す る電話機を特定します。対象の電話機の Phone Configuration ページで、Disable Speakerphone チェックボックスをオンにします。

### ヘッドセット

シスコでは、Cisco Unified IP Phone で使用するサードパーティ製のヘッドセット について社内でテストしていますが、ヘッドセットまたはハンドセットのベン ダーによる製品については保証またはサポートしていません。Cisco Unified IP Phone の設置場所により、固有の環境およびハードウェアの不整合が発生する場 合があるため、すべての環境に適した1つの「最良」な解決策を提供することは できません。ネットワークに大量のヘッドセットを設置する前に、ヘッドセット をテストして、お客様の環境に最適かどうか確認することをお勧めします。

たとえば、ヘッドセットの種類によっては、機械的または電子的な原因により、 Cisco Unified IP Phone のユーザとリモートで通話している相手に、通話相手自身 の声が反響して聞こえる場合があります。

シスコでは、不要な Radio Frequency (RF; 無線周波数) および Audio Frequency (AF; 可聴周波数) が遮蔽された高品質のヘッドセットの使用を推奨しています。 ヘッドセットの品質や、携帯電話および双方向ラジオなど他のデバイスとの間隔 によっては、雑音が入ることもあります。 ヘッドセットのサポートが設置環境に適用されない主な理由は、ハム雑音が入る 可能性です。この雑音は、リモートの通話相手のみ、またはリモートの通話相手 と Cisco Unified IP Phone ユーザの両方に聞こえる場合があります。一部の雑音ま たはビープ音は、電灯および近くの電気モーターや大型の PC モニタなどの外的 要因によって起こる可能性があります。場合によっては、ローカル電源キューブ を使用することにより、ユーザに聞こえる雑音を低減または解消することができ ます。詳細については、P.3-3 の「安全に関する注意」を参照してください。

#### ユーザの主観によるオーディオ品質

物理的、機械的、および技術的な性能以上に、ヘッドセットの音質がユーザと通 話相手の双方にとって良質である必要があります。音声は主観的なものであるた め、シスコはヘッドセットまたはハンドセットの性能を保証できません。ただ し、次に示すサイトに記載されているヘッドセットおよびハンドセットは、Cisco Unified IP Phone で使用した場合の音声が良質であることが報告されています。

これらを使用する場合でも、実際の環境で装置をテストして、性能が適している どうかを判断するのは、最終的にお客様の責任となります。

ヘッドセットについては、次の URL を参照してください。

http://www.vxicorp.com/cisco

http://www.plantronics.com

#### ヘッドセットの接続

ヘッドセットを Cisco Unified IP Phone に接続するには、ヘッドセットを電話機の 背面のヘッドセット ポートに接続します。ヘッドセットを使用してコールを発 信および受信するには、電話機のヘッドセット ボタンを押します。

ヘッドセットでは、音量ボタンやミュート ボタンなど、Cisco Unified IP Phone の すべての機能を使用できます。これらのボタンは、イヤー ピースの音量を調節 するとき、およびヘッドセット マイクロフォンをミュートにするときに使用し ます。

#### ヘッドセットの無効化

ヘッドセットを無効にするには、Cisco Unified CallManager Administration アプリ ケーションを使用します。ヘッドセットを無効にすると、スピーカフォンも無効 になります。

Cisco Unified CallManager Administration でヘッドセットを無効にするには、 **Device > Phone** を選択し、変更する電話機を特定します。対象の電話機の Phone Configuration ページで、**Disable Speakerphone and Headset** チェックボックスを オンにします。

#### Cisco Unified IP Phone での外部デバイスの使用方法

次の情報は、Cisco Unified IP Phone で外部デバイスを使用する場合に適用されます。

シスコでは、不要な Radio Frequency (RF; 無線周波数) および Audio Frequency (AF; 可聴周波数) がシールド(遮蔽) された高品質の外部デバイスの使用を推 奨しています。

これらのデバイスの品質や、携帯電話および双方向ラジオなど他のデバイスとの 間隔によっては、雑音が入ることもあります。その場合は、次のいずれかの方法 で対処してください。

- RF または AF の信号源から外部デバイスを離す。
- RF または AF の信号源から外部デバイスのケーブルの経路を離す。
- 外部デバイス用にシールドされたケーブルを使用するか、シールドおよびコネクタが高品質のケーブルを使用する。
- 外部デバイスのケーブルを短くする。
- 外部デバイスのケーブルに、フェライトまたは同様のデバイスを適用する。

シスコでは、外部デバイス、ケーブル、コネクタの品質については制御できない ため、システム パフォーマンスを保証することはできません。良品質のケーブ ルおよびコネクタを使用して適切なデバイスを接続すると、十分なシステム パ フォーマンスを得られます。

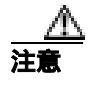

欧州連合諸国では、EMC Directive [89/336/EC]に完全に準拠した外部ヘッドセットだけを使用してください。

# Cisco Unified IP Phone の設置

Cisco Unified IP Phone は、使用する前に、ネットワークおよび電源に接続してお く必要があります。接続図については、図 3-1 を参照してください。

Cisco Unified IP Phone を設置するには、次の手順を実行します。

| 手順                                  | 注釈                       | 参照先                 |
|-------------------------------------|--------------------------|---------------------|
| 1. ハンドセットをハンドセット ポー                 | _                        |                     |
| トに接続します。                            |                          |                     |
| 2. ヘッドセットをヘッドセット ポー                 | オプション。ヘッドセッ              | サポートされるヘッドセットにつ     |
| トに接続します。                            | トは、ここで接続しなく              | いては、P.3-6の「ヘッドセット」  |
|                                     | ても後で接続できます。              | を参照してください。          |
| 3. 電源装置を Cisco DC アダプタ ポー           | オプション。                   | P.2-5 の「電話機への電源供給」を |
| トに接続します。                            |                          | 参照してください。           |
| <b>4.</b> カテゴリ 3 または 5 のストレート       | 各 Cisco Unified IP Phone | ガイドラインについては、P.3-5の  |
| イーサネット ケーブルを、 スイッチか                 | には、1本のイーサネッ              | 「ネットワーク ポートとアクセス    |
| ら 10/100 SW ポート (Cisco Unified IP   | トケーブルが同梱されて              | ポート」を参照してください。      |
| Phone 7970 の場合)または 10/100/1000      | います。                     |                     |
| SW $\# - h$ (Cisco Unified IP Phone |                          |                     |
| 7971G-GEの場合)に接続します。                 |                          |                     |
| <b>5.</b> カテゴリ 3 または 5 のストレート       | オプション。別のネット              | ガイドラインについては、P.3-5の  |
| イーサネット ケーブルを、 別のネット                 | ワーク デバイスは、ここ             | 「ネットワーク ポートとアクセス    |
| ワーク デバイス ( デスクトップ コン                | で接続しなくても後で接              | ポート」を参照してください。      |
| ピュータなど)から 10/100 PC ポート             | 続できます。                   |                     |
| (Cisco Unified IP Phone 7970 の場合)ま  |                          |                     |
| たは 10/100/1000 PC ポート (Cisco        |                          |                     |
| Unified IP Phone 7971G-GE の場合)に     |                          |                     |
| 接続します。                              |                          |                     |

図 3-1 Cisco Unified IP Phone 7970 シリーズの背面のケーブル接続

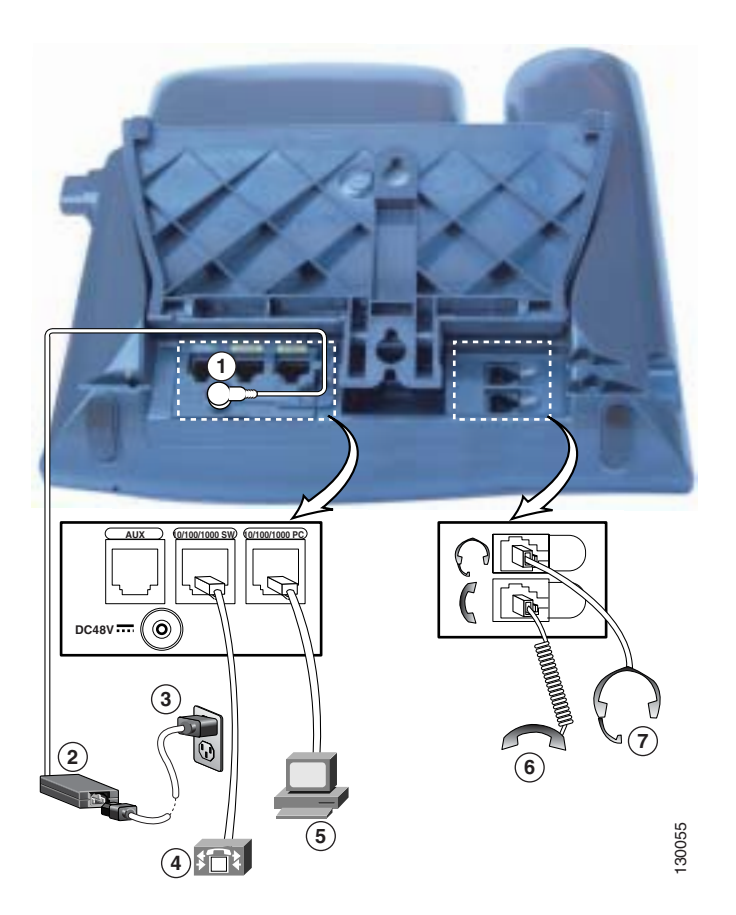

| 1 | DC アダプタ ポート ( DC48V )                | 5 | アクセス ポート (1000 が表示されるのは              |
|---|--------------------------------------|---|--------------------------------------|
|   |                                      |   | Cisco Unified IP Phone 7971G-GE のみ ) |
| 2 | DC コネクタ付きの電源装置                       | 6 | ハンドセット ポート                           |
| 3 | AC 壁面プラグ付きの電源ケーブル                    | 7 | ヘッドセット ポート                           |
| 4 | ネットワーク ポート(1000 が表示されるのは             |   |                                      |
|   | Cisco Unified IP Phone 7971G-GE のみ ) |   |                                      |

#### 関連項目

- 始める前に(P.3-2)
- Cisco Unified IP Phone 7914 拡張モジュールの接続
- Cisco Unified IP Phone の配置の調節(P.3-13)
- 起動時のネットワーク設定値の設定(P.3-18)

# Cisco Unified IP Phone 7914 拡張モジュールの接続

Cisco Unified IP Phone 7914 拡張モジュールを Cisco Unified IP Phone 7970 シリー ズに接続すると、ライン アピアランスや短縮ダイヤル ボタンの数を増やすこと ができます。ライン アピアランスや短縮ダイヤル ボタンの数を指定するには、 Cisco Unified IP Phone 7914 拡張モジュールのボタン テンプレートをカスタマイ ズします。詳細については、P.5-18 の「電話ボタン テンプレートの変更」を参 照してください。

Cisco Unified IP Phone 7914 拡張モジュールは、次のタイミングで Cisco Unified IP Phone 7970 シリーズに接続できます。

- Module 1 フィールドまたは Module 2 フィールドで Cisco Unified IP Phone 7914 14-Button Line Expansion Module を選択し、適切な拡張モジュール ファームウェアを選択することにより、電話機を Cisco Unified CallManager に初めて追加するとき。次の手順のステップ6を参照してください。
- Cisco Unified CallManager で電話機を設定した後。

Cisco Unified IP Phone 7914 拡張モジュールを Cisco Unified IP Phone に設定するには、次の手順を実行します。

#### 手順

ステップ1 Cisco Unified CallManager Administration にログインします。

Cisco Unified CallManager Administration ページが表示されます。

ステップ2 メニューから、Device > Phone を選択します。

Find and List Phone ページが表示されます。ここでは、Cisco Unified IP Phone 7914 拡張モジュールを設定する1つまたは複数の電話機を検索できます。

#### Cisco Unified IP Phone 7970G/7971G-GE アドミニストレーション ガイド for Cisco Unified CallManager 4.2

ステップ3 検索条件を選択および入力して、Find をクリックします。

Find and List Phone ページが再度表示され、検索条件と一致する電話機のリスト が示されます。

**ステップ4** Cisco Unified IP Phone 7914 拡張 モジュールを設定する IP Phone をクリックします。

Phone Configuration ページが表示されます。

- ステップ5 ページの Phone Button and Expansion Module Template Information セクションまで スクロールします。
- **ステップ6** 拡張モジュールのサポートを追加するため、次の作業を行います。
  - 1 つ目の拡張モジュールを追加するには、Module 1 フィールドで 7914
     14-Button Line Expansion Module を選択します。
  - 2 つ目の拡張モジュールを追加するには、Module 2 フィールドで 7914
     14-Button Line Expansion Module を選択します。

ページの Firmware Load Information セクションには、Module 1 および 2 のファー ムウェア ロードを指定する 2 つのフィールドがあります。これらのフィールド をブランクのままにすると、デフォルトのファームウェア ロードが使用されま す。

**ステップ7** ページの上部までスクロールし、Update をクリックします。

メッセージが表示され、変更を有効にするために電話機をリセットするよう求められます。OK をクリックします。

ステップ8 Reset Phone をクリックして、変更を有効にします。

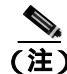

Cisco Unified CallManager ユーザオプション Web ページをユーザに紹介してくだ さい。このページでは、ユーザは、Cisco Unified IP Phone 7914 拡張モジュールの 電話サービスにアクセスするための短縮ダイヤル ボタンおよびプログラム ボタ ンを設定できます。詳細については、P.A-5の「ユーザがサービスに登録する方 法と電話機能を設定する方法」を参照してください。

#### 関連項目

- 始める前に (P.3-2)
- Cisco Unified IP Phone の配置の調節(P.3-13)
- 起動時のネットワーク設定値の設定(P.3-18)

## Cisco Unified IP Phone の配置の調節

Cisco Unified IP Phone には、調節可能なフットスタンドが用意されています。電 話機を机の上に置く場合は、傾斜角をフラットから 60 度まで 7.5 度ずつ調節で きます。また、電話機を壁面に取り付ける場合は、フットスタンドを使用する か、オプションのロッキング型壁面取り付け用キットを使用します。

### Cisco Unified IP Phone のフットスタンドと電話機の高さの調節

Cisco Unified IP Phone のフットスタンド調節プレートを、電話機のスクリーンが 最もよく見える高さに調節できます。詳細については、図 3-3 を参照してください。

手順

ステップ1 フットスタンド調節ボタンを押します。

**ステップ2** フットスタンドを目的の高さに調節します。

### ケーブル ロックによる電話機の固定

ラップトップ ケーブル ロックを使用して、Cisco Unified IP Phone 7970G および 7971G-GE を机に固定することができます。ケーブル ロックを電話機の背面のセ キュリティ スロットに接続し、ケーブルを机に固定します。

セキュリティ スロットには、20 mm までのロックが適合します。互換性のある ラップトップ ケーブル ロックには、Kensington® ラップトップ ケーブル ロック や、電話機の背面のセキュリティ スロットに適合する他の製造業者のラップ トップ ケーブル ロックがあります。

図 3-2 を参照してください。

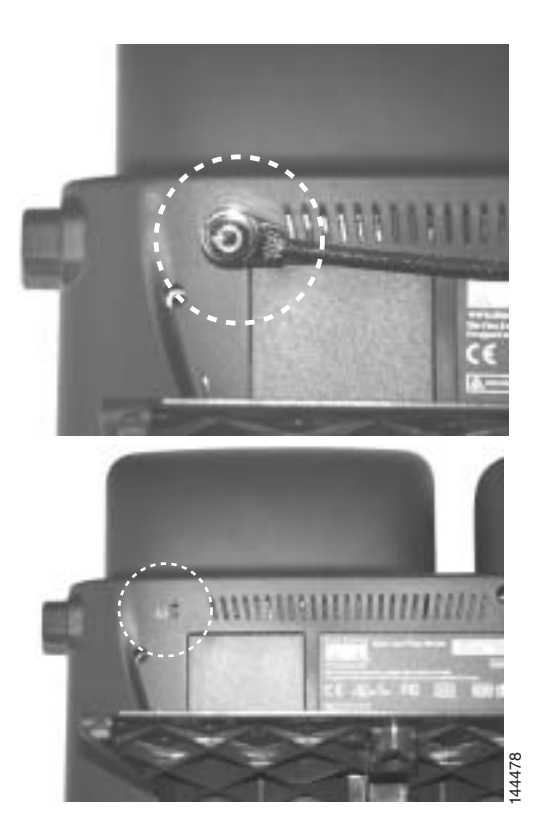

#### 図 3-2 Cisco Unified IP Phone 7970G/7971G-GE へのケーブル ロックの接続

Cisco Unified IP Phone 7970G/7971G-GE アドミニストレーションガイド for Cisco Unified CallManager 4.2

### 壁面への電話機の取り付け

Cisco Unified IP Phone を壁面に取り付けるには、フットスタンドを取り付け用ブ ラケットとして使用するか、または Cisco Unified IP Phone の壁面取り付け用キッ トの専用ブラケットを使用します(壁面取り付け用キットは、電話機とは別にご 注文ください)。壁面取り付け用キットでなく、標準のフットスタンドを使用し て、電話機を壁面に取り付ける場合は、次の工具と部品が必要です。

- ドライバ
- Cisco Unified IP Phone を壁面に固定するネジ

電話機の部品の図については、図 3-3 を参照してください。

#### 始める前に

壁面に取り付けた電話機にハンドセットを確実に掛けられるようにするには、ハ ンドセットの壁掛けフックをハンドセット受け台から外し、半回転させてから再 び差し込みます。このようにフックを回転させておくと、電話機を垂直にしたと きに、ハンドセットを掛けるための枠が見えます。この手順の図解については、 『Installing the Wall Mount Kit for the Cisco Unified IP Phone』を参照してください。

標準のフットスタンドを使用して電話機を壁面に取り付けるには、次の手順を実行します。

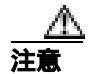

ネジを壁の間柱に取り付けるときは、壁の中にある配線や配管を傷つけないよう に注意してください。

#### 手順

ステップ1 フットスタンド調節ボタンを押します。

**ステップ2**フットスタンドが電話機の底に接するように調節します。

**ステップ3** 電話機の背面にある2つのネジ穴の位置に合せて、2本のネジを壁の間柱に取り 付けます。

> これらのネジ穴は、標準の電話機ジャック取り付け台がネジにはまるように、鍵 穴状になっています。

ステップ4 電話機を壁面に取り付けます。

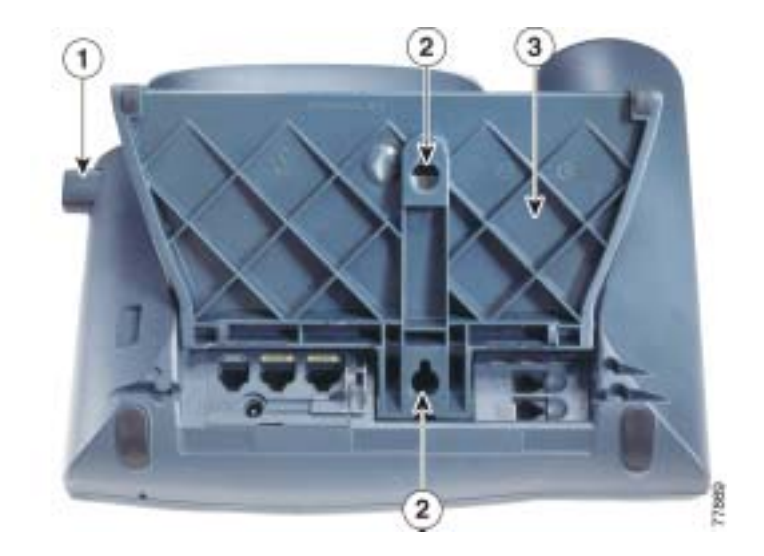

図 3-3 Cisco Unified IP Phone を壁面に取り付けるための部品

- \_\_\_\_\_ 1 フットスタンド調節ボタン:調節プレートを上下に動かします。
- 2 壁面取り付け用ネジ穴
- 3 調節プレート:電話機を上下に動かします。

# 電話機の起動プロセスの確認

Cisco Unified IP Phone は、電源に接続されると、起動プロセスを開始し、次の一 連の手順を実行します。

- 1. 次のボタンが順番に点滅します。
  - ヘッドセット(電話機の電源投入時にハンドセットがオフフックになっている場合のみ。この場合は、ハンドセットを3秒以内に置きます。そのようにしないと、電話機はプライマリロードの代わりにセカンダリロードを起動します)
  - ミュート
  - スピーカ
- 2. 回線キーの一部またはすべてがオレンジ色に点滅します。

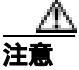

回線キーが黄色に点滅してから赤色に点滅した場合は、赤色の点滅が完了するまで、電話機の電源を切断しないでください。この点滅は、数分続く場合があります。

3. 回線キーの一部またはすべてが緑色に点滅します。

通常、この点滅は数秒で完了します。ただし、電話機のフラッシュ メモリ が消去されている場合や、電話機ロードが破損している場合は、電話機でソ フトウェアの更新手順が開始されるまで、緑色の点滅が続きます。電話機で この手順が実行されると、次のボタンが点灯して進行状況が示されます。

- ヘッドセット:電話機がネットワークからの応答を待ち、CDP および DHCPの設定を行っています(ネットワークで DHCP サーバが使用可能 になっている必要があります)。
- ミュート:電話機が TFTP サーバからイメージをダウンロードしています。
- スピーカ:電話機がフラッシュメモリにイメージを書き込んでいます。
- 4. 電話機のスクリーンに、シスコシステムズのロゴ画面が表示されます。

- 5. 電話機が起動すると、次のメッセージが表示されます。
  - ロードを確認中(電話機ロードが TFTP サーバ上のロードと一致しない場合)。このメッセージが表示された場合、電話機は再び起動し、上記のステップ1~4を繰り返します。
  - IP を設定中
  - CTL の更新中
  - ロケールの更新中
  - CM 一覧を設定中
  - 登録
- 6. 電話機のメイン スクリーンに、次の情報が表示されます。
  - 現在の日付と時刻
  - プライマリ電話番号
  - 追加の電話番号と短縮ダイヤル番号(設定されている場合)
  - ソフトキー

これらの手順が正常に終了した場合、その電話機は正常に起動しています。正常 に起動しない場合は、P.9-2の「起動時の問題の解決」を参照してください。

## 起動時のネットワーク設定値の設定

ネットワークで DHCP を使用していない場合は、ネットワークに電話機を設置 したら、Cisco Unified IP Phone で次のネットワーク設定値を設定する必要があり ます。

- IP アドレス
- IP サブネット マスク
- デフォルト ゲートウェイの IP アドレス
- TFTP サーバの IP アドレス

必要に応じて、ドメイン名と DNS サーバの設定値を設定することもできます。 この情報を収集したら、第4章「Cisco Unified IP Phone の設定値の設定」の手順

を参照してください。

# Cisco Unified IP Phone でのセキュリティの設定

セキュリティ機能は、電話機の ID やデータなどをさまざまな脅威から保護しま す。この機能は、電話機と Cisco Unified CallManager サーバ間に、認証された通 信ストリームを確立して維持し、ファイルの送信前にファイルにデジタル署名し ます。

セキュリティ機能の詳細については、P.1-11 の「Cisco Unified IP Phone のセキュ リティ機能の概要」を参照してください。また、『Cisco Unified CallManager セ キュリティ ガイド』も参照してください。

CAPF に関連付けられた必須タスクを実行すると、Locally Significant Certificate (LSC; ローカルで有効な証明書)が電話機にインストールされます。LSC の設定 は、Cisco Unified CallManager Administration で行います(『*Cisco Unified CallManager セキュリティ ガイド*』を参照)。

または、電話機の [ セキュリティ設定 ] メニューから LSC をインストールする こともできます。このメニューでは、LSC を更新または削除することもできます。

始める前に、次の事項を調べて、Cisco Unified CallManager と CAPF (Certificate Authority Proxy Function; 認証局プロキシ関数)のセキュリティ設定が完了していることを確認してください。

- CTL ファイルに CAPF 証明書が含まれていること。
- クラスタ内の各サーバの /usr/local/cm/.security/certs フォルダに CAPF 証明書 が存在すること。
- CAPF が動作し、設定されていること。

詳細については、『Cisco Unified CallManager セキュリティ ガイド』を参照して ください。

この手順では、CAPFの設定方法に応じて、LSCのインストール、既存のLSCの 更新、または既存のLSCの削除を行います。

電話機でLSCを設定するには、次の手順を実行します。

#### 手順

- **ステップ1** CAPF の設定時に設定された CAPF 認証コードを取得します。
- ステップ2 電話機で、[設定]>[セキュリティ設定]を選択します。

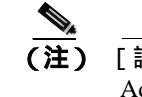

E) [設定]メニューへのアクセスを制御するときは、Cisco Unified CallManager AdministrationのPhone Configuration Settingsページにある Settings Access フィールドを使用します。詳細については、『Cisco Unified CallManager アドミニストレーションガイド』を参照してください。

- **ステップ3** \*\*#を押して、[セキュリティ設定]メニューの設定をロック解除します。
- **ステップ4** LSC までスクロールし、[更新] ソフトキーを押します。

認証文字列を入力するよう求められます。

ステップ5 認証コードを入力し、[送信]ソフトキーを押します。

電話機は、CAPFの設定方法に応じて、LSCのインストール、更新、または削除 を開始します。処理中は、進行状況をモニタできるように、一連のメッセージが [セキュリティ設定]メニューのLSCオプションフィールドに表示されます。処 理が正常に完了すると、電話機に「インストール済み」または「未インストー ル」と表示されます。

LSC のインストール、更新、削除のプロセスには、長い時間がかかる場合があり ます。[セキュリティ設定]メニューの[中止]ソフトキーを押すと、いつでも プロセスを停止できます(このソフトキーを押す前に設定をロック解除しておく 必要があります)。

電話機でインストール プロセスが正常に完了すると、「成功」と表示されます。 「失敗」と表示された場合は、認証文字列が正しくないか、または電話機でアッ プグレードが有効になっていない可能性があります。CAPFによって生成される エラー メッセージを参照して、適切に対処してください。 電話機に LSC がインストールされたことを確認するには、[設定]>[モデル情報]を選択し、LSC 設定に[インストール済み]と表示されることを確認します。

#### 関連項目

• Cisco Unified IP Phone のセキュリティ機能の概要(P.1-11)

Cisco Unified IP Phone 7970G/7971G-GE アドミニストレーションガイド for Cisco Unified CallManager 4.2

Cisco Unified IP Phone 7970G/7971G-GE アドミニストレーションガイド for Cisco Unified CallManager 4.2

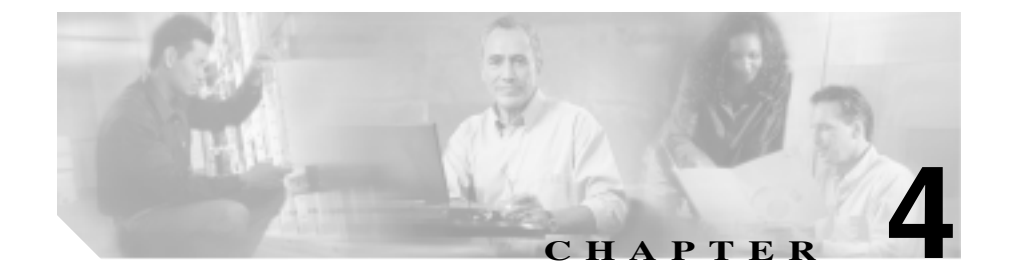

# Cisco Unified IP Phone の設定 値の設定

Cisco Unified IP Phone には、変更可能なネットワーク設定やデバイス設定が数多 く含まれていますが、これらの設定の変更は、ユーザが電話機の利用を開始する 前にシステム管理者が実行しておかなければならない場合があります。これらの 設定へのアクセスとその多くの変更は、電話機のメニューから行います。

この章は、次の項で構成されています。

- Cisco Unified IP Phone 7970 シリーズの設定メニュー (P.4-2)
- 電話機から設定できるオプションの概要(P.4-6)
- ネットワークの設定メニュー(P.4-8)
- デバイス設定メニュー(P.4-16)

# Cisco Unified IP Phone 7970 シリーズの設定メニュー

Cisco Unified IP Phone には、次の設定メニューが含まれています。

- [ネットワークの設定]メニュー:各種のネットワーク設定を表示および変更するためのオプションが含まれています。詳細については、P.4-8の「ネットワークの設定メニュー」を参照してください。
- [デバイス設定]メニュー:ネットワーク関連を除く各種の設定を表示する ためのサブメニューにアクセスできます。詳細については、P.4-16の「デバ イス設定メニュー」を参照してください。

[ネットワークの設定]メニューでオプション設定を変更するには、事前に編集 対象のオプションをロック解除しておく必要があります。詳細については、 P.4-4 の「オプションのロック解除とロック」を参照してください。

オプション設定の編集や変更に使用できるキーについては、P.4-5の「値の編集」 を参照してください。

電話機の設定へのアクセスを電話機ユーザに許可するかどうかを制御するには、 Cisco Unified CallManager Administration の Phone Configuration Settings ページにあ る Settings Access フィールドを使用します。詳細については、『*Cisco Unified CallManager アドミニストレーション ガイド*』を参照してください。

#### 関連項目

- オプションのロック解除とロック(P.4-4)
- 値の編集(P.4-5)
- 電話機から設定できるオプションの概要(P.4-6)
- ネットワークの設定メニュー(P.4-8)
- デバイス設定メニュー(P.4-16)

### 設定メニューの表示

設定メニューを表示するには、次の手順を実行します。

 [設定]メニューまたはこのメニューのオプションへのアクセスを電話機ユーザ に許可するかどうかを制御するには、Cisco Unified CallManager Administration の Phone Configuration Settings ページにある Settings Access フィールドを使用しま す。Settings Access フィールドの値は次のとおりです。

- Enabled : [ 設定 ] メニューへのアクセスを許可します。
- Disabled:[設定]メニューへのアクセスを禁止します。
- Restricted:[ユーザ設定]メニューへのアクセスと、音量変更の保存を許可します。[設定]メニューにあるその他のオプションへのアクセスは禁止します。

[設定]メニューのオプションにアクセスできない場合は、Settings Access フィー ルドを確認してください。詳細については、『Cisco Unified CallManager アドミニ ストレーション ガイド』を参照してください。

#### 手順

- **ステップ1 設定**ボタンを押して、[設定]メニューにアクセスします。
- **ステップ2**次の操作のいずれかを実行して、[ネットワークの設定]メニューまたは[デバイス設定]メニューを表示します。
  - ナビゲーションボタンを使用して目的のメニューを選択し、[選択]ソフトキーを押します。
  - 電話機のキーパッドを使用して、メニューに対応する番号を入力します。
  - タッチスクリーン上のメニュー名を押します。
- **ステップ3** [デバイス設定]メニューを表示した場合は、ステップ2に示した方法のいずれ かを使用してサブメニューを表示します。

メニューを終了するには、[終了]ソフトキーを押します。

#### 関連項目

- オプションのロック解除とロック(P.4-4)
- 値の編集(P.4-5)
- 電話機から設定できるオプションの概要(P.4-6)
- ネットワークの設定メニュー(P.4-8)
- デバイス設定メニュー(P.4-16)

### オプションのロック解除とロック

電話機から変更できる設定オプションは、デフォルトでロックされています。こ れは、電話機の動作に影響を与える変更をユーザが実行できないようにするため です。システム管理者は、このオプションを変更する前に、ロック解除しておく 必要があります。

オプションにアクセスして変更することができないようになっている場合、設定 メニューには、*ロックされた*鍵のアイコン 🎴 が表示されます。オプションが ロック解除され、アクセスして変更できるようになっている場合、これらのメ ニューには、*ロック解除された*鍵のアイコン **Δ** が表示されます。

オプションをロック解除またはロックするには、\*\*#を押します。この操作により、オプションが直前の状態に応じてロックまたはロック解除されます。

変更を加えたら、必ずオプションをロックしてください。

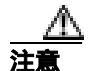

\*\*#を押してオプションをロック解除した直後に、再度 \*\*#を押してオプション をロックすることはしないでください。電話機はこの一連の入力を \*\*#\*\* として 解釈します。その結果、電話機がリセットされます。オプションをロック解除し た後にロックする場合は、少なくとも 10 秒待ってから再度 \*\*#を押してください。

#### 関連項目

設定メニューの表示(P.4-3)

- 値の編集(P.4-5)
- 電話機から設定できるオプションの概要(P.4-6)
- ネットワークの設定メニュー(P.4-8)
- デバイス設定メニュー(P.4-16)

### 値の編集

オプション設定の値を編集する場合は、次のガイドラインに従います。

- 数字や文字を入力するには、キーパッドのキーを使用します。
- キーパッドを使用して文字を入力するには、対応する番号キーを使用します。キーを1回または複数回押すと、特定の文字が表示されます。たとえば、「a」を入力するには、2のキーを1回押します。「b」を入力するにはすばやく2回、「c」を入力するにはすばやく3回押します。少し間を置くと、カーソルが次の文字の入力位置に自動的に移動します。
- (たとえば、IPアドレスで)ピリオドを入力するには、.(ピリオド)ソフト キーを押すか、またはキーパッドの\*を押します。
- ・ 誤って入力した場合は、<< ソフトキーを押します。このソフトキーを押す
   と、カーソルの左にある文字が削除されます。
   </li>
- 変更内容をすべて廃棄するには、[保存]ソフトキーを押す前に、[キャンセル]ソフトキーを押します。

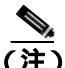

Cisco Unified IP Phone には、必要に応じてオプション設定をリセットまたは復元 できるいくつかの方法が用意されています。詳細については、P.9-19の「Cisco Unified IP Phone のリセットまたは復元」を参照してください。

#### 関連項目

- 設定メニューの表示(P.4-3)
- オプションのロック解除とロック(P.4-4)
- 電話機から設定できるオプションの概要(P.4-6)
- ネットワークの設定メニュー(P.4-8)
- デバイス設定メニュー(P.4-16)

# 電話機から設定できるオプションの概要

電話機で変更できる設定は、表 4-1 に示すように、いくつかのカテゴリに分かれています。各設定とその変更方法の詳細については、P.4-8の「ネットワークの設定メニュー」を参照してください。

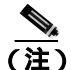

[ネットワークの設定]メニューと[デバイス設定]メニューには、表示専用の オプションや、Cisco Unified CallManager から設定できるオプションが含まれて います。これらのオプションの詳細については、P.4-8の「ネットワークの設定 メニュー」および P.4-16の「デバイス設定メニュー」も参照してください。

#### 表 4-1 電話機から設定できる設定値

| カテゴリ    | 説明                                  | [ ネットワークの設定 ]<br>メニューのオプション |
|---------|-------------------------------------|-----------------------------|
| DHCP 設定 | ネットワークにデバイスを接続すると、                  | DHCP を使う                    |
|         | Dynamic Host Configuration Protocol | DHCP アドレスを解放                |
|         | (DHCP)によって、デバイスに IP アド              | する                          |
|         | レスが自動的に割り当てられます。                    |                             |
|         | Cisco Unified IP Phone では、デフォルト     |                             |
| _       | で DHCP が有効になっています。                  |                             |
| IP 設定   | ネットワークで DHCP を使用しない場                | ドメイン名                       |
|         | 合は、IP 設定を手動で変更できます。                 | IP アドレス                     |
|         |                                     | サブネットマスク                    |
|         |                                     | デフォルトルータ1~5                 |
|         |                                     | DNS サーバ 1 ~ 5               |
| TFTP 設定 | TFTP サーバへの電話機の割り当てに                 | TFTP サーバ 1                  |
|         | DHCP を使用しない場合は、TFTP サー              | 代替 TFTP                     |
|         | バを手動で割り当てる必要があります。                  | TFTP サーバ 2                  |
|         | DHCP によって割り当てられる TFTP               |                             |
|         | サーバの代わりに使用する代替 TFTP                 |                             |
|         | サーバを割り当てることもできます。                   |                             |

Cisco Unified IP Phone 7970G/7971G-GE アドミニストレーションガイド for Cisco Unified CallManager 4.2

| カテゴリ    | 説明                                                         | [ネットワークの設定]<br>メニューのオプション |
|---------|------------------------------------------------------------|---------------------------|
| VLAN 設定 | 電話機で使用する管理 VLAN を変更で<br>きます。                               | Admin.VLAN ID             |
| ポート設定   | ネットワーク ポートとアクセス ポート<br>の速度とデュプレックスを設定できま<br>す。             | SW ポート設定<br>PC ポート設定      |
| PC VLAN | 電話機が、ボイス VLAN をサポートし<br>ないサードパーティ製スイッチと相互<br>動作できるようになります。 | PC VLAN                   |

#### 表 4-1 電話機から設定できる設定値(続き)

#### 関連項目

- 設定メニューの表示 (P.4-3)
- オプションのロック解除とロック(P.4-4)
- 値の編集(P.4-5)
- ネットワークの設定メニュー(P.4-8)
- デバイス設定メニュー(P.4-16)

Cisco Unified IP Phone 7970G/7971G-GE アドミニストレーション ガイド for Cisco Unified CallManager 4.2

# ネットワークの設定メニュー

[ネットワークの設定]メニューには、各種のネットワーク設定を表示および変更するためのオプションが用意されています。表 4-2 は、これらのオプションと、必要に応じて変更する方法を示しています。

[ネットワークの設定]メニューへのアクセス方法については、P.4-3の「設定メ ニューの表示」を参照してください。

このメニューのオプションを変更するには、事前にオプションをロック解除して おく必要があります(P.4-4の「オプションのロック解除とロック」を参照)。 [ネットワークの設定]のオプションを変更するための[編集] Yes、または No ソフトキーが表示されるのは、オプションがロック解除されている場合のみで す。

オプションの編集に使用できるキーについては、P.4-5の「値の編集」を参照してください。

表 4-2 [ネットワークの設定]メニューのオプション

| オプション    | 説明                                    | 変更方法          |
|----------|---------------------------------------|---------------|
| DHCP サーバ | 電話機が IP アドレスの取得に使用す                   | 表示専用:設定できません。 |
|          | S Dynamic Host Configuration Protocol |               |
|          | (DHCP)サーバの IP アドレス。                   |               |
| BOOTPサーバ | 電話機が、DHCP サーバの代わりに                    | 表示専用:設定できません。 |
|          | Bootstrap Protocol (BootP; ブートスト      |               |
|          | ラップ プロトコル)サーバから設定                     |               |
|          | を取得するかどうかを示します。                       |               |
| MACアドレス  | 電話機に固有の Media Access Control          | 表示専用:設定できません。 |
|          | ( MAC; メディア アクセス制御 )アド                |               |
|          | レス。                                   |               |
| ホスト名     | DHCP サーバが電話機に割り当てた                    | 表示専用:設定できません。 |
|          | 固有のホスト名。                              |               |

#### 表 4-2 [ネットワークの設定]メニューのオプション(続き)

| オプション        | 説明                                                        | 変更方法                                                                                |
|--------------|-----------------------------------------------------------|-------------------------------------------------------------------------------------|
| ドメイン名        | 電話機が存在する Domain Name<br>System (DNS; ドメイン ネーム シス          | 1. [ネットワークの設定]のオプションを<br>ロック解除します。                                                  |
|              | テム)ドメインの名前。                                               | <b>2.</b> [DHCPを使う]を No に設定します。                                                     |
|              |                                                           | <ol> <li>[ドメイン名]オプションまでスクロー<br/>ルし、[編集]ソフトキーを押してから、<br/>新しいドメイン名を入力します。</li> </ol>  |
|              |                                                           | 4. [確認]ソフトキーを押してから、[保存]ソフトキーを押します。                                                  |
| IP アドレス      | 電話機のインターネット プロトコル<br>( IP ) アドレス。                         | 1. [ネットワークの設定]のオプションを<br>ロック解除します。                                                  |
|              | このオプションを使用して IP アドレ                                       | <b>2.</b> [DHCPを使う]を Noに設定します。                                                      |
|              | スを割り当てる場合は、サブネット<br>マスクとデフォルト ルータも割り当<br>てる必要があります。この表の「サ | 3. [IP アドレス]オプションまでスクロー<br>ルし、 <b>[編集]</b> ソフトキーを押してから、<br>新しい IP アドレスを入力します。       |
|              | ブネットマスク]オプションと[デ<br>フォルトルータ]オプションを参照<br>してください。           | 4. [確認]ソフトキーを押してから、[保存]ソフトキーを押します。                                                  |
| サブネットマス<br>ク | 電話機で使用するサブネット マス<br>ク。                                    | 1. [ネットワークの設定]のオプションを<br>ロック解除します。                                                  |
|              |                                                           | <b>2.</b> [DHCPを使う]を No に設定します。                                                     |
|              |                                                           | 3. [サブネットマスク]オプションまでス<br>クロールし、 <b>[編集]</b> ソフトキーを押し<br>てから、新しいサブネット マスクを入<br>力します。 |
|              |                                                           | 4. [確認]ソフトキーを押してから、[保存]ソフトキーを押します。                                                  |

Cisco Unified IP Phone 7970G/7971G-GE アドミニストレーション ガイド for Cisco Unified CallManager 4.2

 

#### 表 4-2 [ネットワークの設定]メニューのオプション(続き)

| オプション      | 説明                                                                                                    | 変        | 更方法                                                                                                    |
|------------|----------------------------------------------------------------------------------------------------|----------|----------------------------------------------------------------------------------------------------|
| TFTP サーバ 1 | 電話機で使用するプライマリ Trivial<br>File Transfer Protocol (TFTP)サーバ。                                                                                                    | 1.       | 必要に応じて、CTL ファイルをロック<br>解除します。                                                                                            |
|            | ネットワークで DHCP を使用してい<br>ない場合、このサーバを変更すると<br>きは、[TFTP サーバ 1]オプション                                                                                                    | 2.       | DHCP が有効になっている場合は、[ 代<br>替 TFTP ] オプションを Yes に設定しま<br>す。                                                                 |
|            | を使用する必要があります。<br>[代替 TFTP]オプションを Yes に設<br>定した場合は、[TFTP サーバ 1]オ<br>プションにゼロ以外の値を入力する<br>必要があります。                                                                                                    | 3.<br>4. | [TFTP サーバ 1]オプションまでスク<br>ロールし、[編集]ソフトキーを押して<br>から、新しい TFTP サーバの IP アドレ<br>スを入力します。<br>[確認]ソフトキーを押してから、[保<br>を1ソフトキーを押します |
|            | 電話機の CTL ファイルにプライマリ<br>TFTP サーバもバックアップ TFTP<br>サーバもリストされていない場合<br>は、[TFTP サーバ 1]オプションの<br>変更内容を保存する前に、CTL ファ<br>イルをロック解除しておく必要があ<br>ります。この場合、[TFTP サーバ 1]<br>オプションの変更内容を保存する<br>と、CTL ファイルが削除されます。 |          |                                                                                                    |
|            | CTL ファイルの詳細については、<br>『Cisco Unified CallManager セキュリ<br>ティ ガイド』を参照してください。<br>CTL ファイルのロック解除について<br>は、P.7-3 の「セキュリティ設定メ<br>ニュー」を参照してください。                                                           |          |                                                                                                    |
## 表 4-2 [ネットワークの設定]メニューのオプション(続き)

| オプション                          | 説明                                                                                                    | 変        | 更方法                                                                                                    |
|--------------------------------|----------------------------------------------------------------------------------------------------|----------|----------------------------------------------------------------------------------------------------|
| TFTP サーバ 2                     | プライマリ TFTP サーバが使用不能<br>の場合に電話機が使用する、オプ                                                                                                    | 1.       | 必要に応じて、CTL ファイルをロック<br>解除します。                                                                                   |
|                                | ションのバックアップ TFTP サーバ。<br>雪手機の CTL ファイルにプライマリ                                                                                                    | 2.       | [ ネットワークの設定 ] のオプションを<br>ロック解除します。                                                                              |
|                                | 電品機のCTE ファイルにフライマケ<br>TFTP サーバもバックアップ TFTP<br>サーバもリストされていない場合                                                                                                    | 3.       | [TFTP サーバ 1] オプションに IP アド<br>レスを入力します。                                                                          |
|                                | は、[TFTP サーバ 2]オプションの<br>変更内容を保存する前に、CTL ファ<br>イルをロック解除しておく必要があ<br>ります。この場合、[TFTP サーバ 2]<br>オプションの変更内容を保存する                                                                     | 4.<br>5. | [TFTP サーバ 2]オプションまでスク<br>ロールし、[編集]ソフトキーを押して<br>から、新しいバックアップ TFTP サーバ<br>の IP アドレスを入力します。<br>[確認]ソフトキーを押してから、[保  |
|                                | と、CTL ファイルが削除されます。<br>CTL ファイルの詳細については、<br>『 <i>Cisco Unified CallManager セキュリ</i><br><i>ティ ガイド』</i> を参照してください。<br>CTL ファイルのロック解除について<br>は、P.7-3 の「セキュリティ設定メ<br>ニュー」を参照してください。 |          | 存」ソフトキーを押します。                                                                                                   |
| デフォルトルー<br>タ1                  | 電話機で使用するデフォルト ルータ<br>([ デフォルトルータ 1 ]) とオプショ                                                                                                    | 1.       | [ ネットワークの設定 ] のオプションを<br>ロック解除します。                                                                              |
| デフォルトルー<br>タ2<br>デフォルトルー<br>タ3 | ンのバックアップ ルータ([ デフォル<br>トルータ 2] ~ [ デフォルトルータ<br>5 ])。                                                                                                    | 2.<br>3. | [DHCPを使う]を No に設定します。<br>該当する[デフォルトルータ]オプショ<br>ンまでスクロールし、 <b>[編集]</b> ソフト<br>キーを押してから、新しいルータの IP<br>アドレスを入力します。 |
| デフォルトルー                        |                                                                                                    | 4.       | <b>[確認]</b> ソフトキーを押します。                                                                                         |
| タ4<br>デフォルトルー                  |                                                                                                    | 5.       | 必要に応じて、ステップ 3 および 4 を繰<br>り返してバックアップ ルータを割り当<br>てます。                                                            |
| 7 3                            |                                                                                                    | 6.       | <b>[保存]</b> ソフトキーを押します。                                                                                         |

## 表 4-2 [ネットワークの設定]メニューのオプション(続き)

| DNS サーバ 1 電話<br>DNS サーバ 2 ン ネ<br>([D]<br>DNS サーバ 3 バッ<br>DNS サーバ 4 サー<br>DNS サーバ 5<br>Operational Cisco<br>VLAN ID た、<br>LAN<br>電話<br>い場<br>VLA<br>補助<br>てい<br>ラン | 舌機で使用するプライマリ ドメイ<br>ネーム システム (DNS)サーバ<br>DNS サーバ 1])とオプションの<br>ックアップ DNS サーバ ( [ DNS                                     | <ol> <li>[ネットワークの設定]のオプションを<br/>ロック解除します。</li> <li>[DHCPを使う]を No に設定します</li> </ol>                                                                                                    |
|----------------------------------------------------------------------------------------------------|----------------------------------------------------------------------------------------------------|----------------------------------------------------------------------------------------------------|
| DNS サーバ 2<br>DNS サーバ 3<br>DNS サーバ 3<br>DNS サーバ 4<br>DNS サーバ 5<br>Operational<br>VLAN ID<br>Cisco<br>VLAN ID<br>た、<br>LAN<br>電話<br>い場<br>VLA<br>補助<br>てい<br>ラン     | DNS サーバ 1]) とオプションの<br>ックアップ DNS サーバ([DNS                                                                                | 2 「DHCP を使う]を No に設定します                                                                                                    |
| Operational Cisco<br>VLAN ID た、<br>LAN<br>電話<br>い場<br>VLA<br>補助<br>てい<br>ラン                                                                                       | -バ2]~[DNSサーバ5])。                                                                                                    | <ol> <li>該当する [DNS サーバ]オプションま<br/>でスクロールし、[編集]ソフトキーを<br/>押してから、新しい DNS サーバの IP ア<br/>ドレスを入力します。</li> <li>[確認]ソフトキーを押します。</li> <li>必要に応じて、ステップ 3 および 4 を繰<br/>り返してバックアップ DNS サーバを割<br/>り当てます。</li> </ol> |
| Operational Cisco<br>VLAN ID た、<br>LAN<br>電話<br>い場<br>VLA<br>補助<br>てい<br>ラン                                                                                       |                                                                                                    | 6. [保存]ソフトキーを押します。                                                                                                    |
| い 域<br>VLA<br>補助<br>てい<br>ラン                                                                                                    | co Catalyst スイッチで設定され<br>電話機が属する補助バーチャル<br>N(VLAN)。<br>話機が補助 VLAN を受信していな                                                | 電話機は、自身が接続されているスイッチ<br>から Cisco Discovery Protocol (CDP; シスコ<br>検出プロトコル)を介して Operational VLAN<br>ID を取得します。VLAN ID を手動で割り当<br>てるには、Admin. VLAN ID オプションを使                                               |
|                                                                                                    | 場合、このオフショフは管理<br>ANを示します。<br>切VLANも管理 VLANも設定され<br>いない場合、このオプションはプ<br>ンクになります。                                           | 用します。                                                                                                    |
| Admin.VLAN ID<br>電話<br>受信<br>れ、 <sup>-</sup><br>Oper<br>定さ                                                                                                    | 舌機が属している補助 VLAN。<br>舌機がスイッチから補助 VLAN を<br>言していない場合にのみ使用さ<br>それ以外の場合は無視されます。<br>erational VLAN ID オプションで指<br>された値を上書きします。 | <ol> <li>[ネットワークの設定]のオプションを<br/>ロック解除します。</li> <li>Admin.VLAN ID オプションまでスク<br/>ロールし、[編集]ソフトキーを押して<br/>から、新しい管理 VLAN の設定値を入<br/>力します。</li> <li>[確認]ソフトキーを押してから、[保</li> </ol>                             |

## 表 4-2 [ネットワークの設定]メニューのオプション(続き)

| オプション              | 説明                                   | 変  | 更方法                                                                                                    |
|--------------------|--------------------------------------|----|----------------------------------------------------------------------------------------------------|
| DHCP を使う           | 電話機で DHCP が使用されているか<br>どうかを示します。     | 1. | [ネットワークの設定]のオプションを<br>ロック解除します。                                                                                                 |
|                    |                                      | 2. | [DHCP を使う]オプションまでスク<br>ロールし、DHCP を無効にするには No<br>ソフトキーを、DHCP を有効にするには<br>Yes ソフトキーを押します。                                         |
|                    |                                      | 3. | <b>[保存]</b> ソフトキーを押します。                                                                                                    |
| DHCP アドレス<br>を解放する | DHCP によって割り当てられた IP ア<br>ドレスを解放します。  | 1. | [ ネットワークの設定 ] のオプションを<br>ロック解除します。                                                                                              |
|                    |                                      | 2. | [DHCP アドレスを解放する]オプショ<br>ンまでスクロールし、DHCP によって割<br>り当てられた IP アドレスを解放するに<br>は Yes ソフトキーを、この IP アドレス<br>を解放しないときは No ソフトキーを<br>押します。 |
|                    |                                      | 3. | <b>[保存]</b> ソフトキーを押します。                                                                                                    |
| 代替 TFTP            | 電話機が代替 TFTP サーバを使用し<br>ているかどうかを示します。 | 1. | [ネットワークの設定]のオプションを<br>ロック解除します。                                                                                                 |
|                    |                                      | 2. | [代替 TFTP]オプションまでスクロー<br>ルし、電話機で代替 TFTP サーバを使用<br>する場合は Yes ソフトキーを押します。<br>そうでない場合は、No ソフトキーを押<br>します。                           |
|                    |                                      | 3. | <b>[保存]</b> ソフトキーを押します。                                                                                                    |

## 表 4-2 [ネットワークの設定]メニューのオプション(続き)

| オプション    | 説明                                                                                           | 変更方法                                               |
|----------|----------------------------------------------------------------------------------------------|----------------------------------------------------|
| SW ポート設定 | ネットワーク ポートの速度とデュプ<br>レックス(Cisco Unified IP Phone 7970                                        | 1. [ネットワークの設定]のオプションを<br>ロック解除します。                 |
|          | には 10/100 SW のラベルが、Cisco<br>Unified IP Phone 7971G-GE には<br>10/100/1000 SW のラベルが付いてい         | 2. [SW ポート設定]オプションまでスク<br>ロールし、[編集]ソフトキーを押しま<br>す。 |
|          | ます )。有効な値は次のとおりです。<br>• 自動ネゴシエーション                                                           | 3. 目的の設定までスクロールし、[選択]<br>ソフトキーを押します。               |
|          | <ul> <li>10 Half: 10-BaseT/半二重</li> <li>10 Full: 10-BaseT/ 全二重</li> </ul>                    | 4. [保存]ソフトキーを押します。                                 |
|          | <ul> <li>100 Half: 100-BaseT/ 半二重</li> <li>100 Full: 100-BaseT/ 全<sup>一</sup>重</li> </ul>    |                                                    |
|          | <ul> <li>1000 Full: 1000-BaseT/ 全二重</li> </ul>                                               |                                                    |
|          | 電話機がスイッチに接続されている<br>場合は、スイッチのポートを電話機<br>と同じ速度/デュプレックスに設定す<br>るか、または両方とも自動ネゴシ<br>エーションに設定します。 |                                                    |
|          | このオプションの設定を変更する場<br>合は、[PC ポート設定]オプション<br>も同じ設定に変更する必要がありま<br>す。                             |                                                    |

Cisco Unified IP Phone 7970G/7971G-GE アドミニストレーションガイド for Cisco Unified CallManager 4.2

## 表 4-2 [ネットワークの設定]メニューのオプション(続き)

| オプション    | 説明                                                                                                    | 変  | 更方法                                                                           |
|----------|----------------------------------------------------------------------------------------------------|----|-------------------------------------------------------------------------------|
| PC ポート設定 | アクセス ポートの速度とデュプレッ<br>クス( Cisco Unified IP Phone 7970 には                                                         | 1. | [ ネットワークの設定 ] のオプションを<br>ロック解除します。                                            |
|          | 10/100 PC のラベルが、Cisco Unified<br>IP Phone 7971G-GE には 10/100/1000<br>PC のラベルが付いています )。有効                        | 2. | [PC ポート設定]オプションまでスク<br>ロールし、 <b>[編集]</b> ソフトキーを押しま<br>す。                      |
|          | な値は次のとおりです。<br>• 自動ネゴシエーション                                                                                     | 3. | 目的の設定までスクロールし、 <b>[ 選択 ]</b><br>ソフトキーを押します。                                   |
|          | <ul> <li>10 Half: 10-BaseT/ 半二重</li> <li>10 Full: 10-BaseT/ 全二重</li> </ul>                                      | 4. | <b>[保存]</b> ソフトキーを押します。                                                       |
|          | <ul> <li>100 Half: 100-BaseT/半二重</li> <li>100 Full: 100-BaseT/全二重</li> <li>1000 Full: 1000-BaseT/全二重</li> </ul> |    |                                                                               |
|          | 電話機がスイッチに接続されている<br>場合は、スイッチのポートを電話機<br>と同じ速度/デュプレックスに設定す<br>るか、または両方とも自動ネゴシ<br>エーションに設定します。                    |    |                                                                               |
|          | このオプションの設定を変更する場<br>合は、[SW ポート設定]オプション<br>も同じ設定に変更する必要がありま<br>す。                                                |    |                                                                               |
| PC VLAN  | 電話機が、ボイス VLAN をサポート<br>しないサードパーティ製スイッチと                                                                         | 1. | [ネットワークの設定]のオプションを<br>ロック解除します。                                               |
|          | 相互動作できるようになります。こ<br>のオプションを変更するには、事前                                                                            | 2. | Admin. VLAN ID オプションが設定され<br>ていることを確認します。                                     |
|          | に Admin. VLAN ID を設定しておく<br>必要があります。                                                                            | 3. | PC VLAN オプションまでスクロール<br>し、 <b>[編集]</b> ソフトキーを押してから、<br>新しい PC VLAN 設定値を入力します。 |
|          |                                                                                                    | 4. | [確認]ソフトキーを押してから、[保存]ソフトキーを押します。                                               |

#### 関連項目

- 設定メニューの表示(P.4-3)
- オプションのロック解除とロック(P.4-4)
- 値の編集(P.4-5)
- 電話機から設定できるオプションの概要(P.4-6)
- デバイス設定メニュー(P.4-16)

# デバイス設定メニュー

[デバイス設定]メニューからは 10 個のサブメニューにアクセスできます。これ らのサブメニューでは、電話機の設定ファイルで指定された各種の設定を表示で きます(電話機は設定ファイルを TFTP サーバからダウンロードします)。これ らのサブメニューは次のとおりです。

- CallManager の設定メニュー(P.4-17)
- HTTPの設定メニュー(P.4-19)
- ロケールの設定メニュー(P.4-20)
- UIの設定メニュー(P.4-21)
- メディアの設定メニュー(P.4-21)
- Power Save Configuration  $\checkmark = = = -$  (P.4-22)
- イーサネットの設定メニュー(P.4-23)
- セキュリティ設定メニュー(P.4-24)
- QoSの設定メニュー(P.4-26)
- ネットワークの設定メニュー(P.4-26)

[デバイス設定]メニューとそのサブメニューへのアクセス方法については、 P.4-3の「設定メニューの表示」を参照してください。

## CallManager の設定メニュー

[CallManager の設定]メニューには、CallManager 1、CallManager 2、CallManager 3、CallManager 4、および CallManager 5 の各オプションが含まれています。これ らのオプションには、電話機からのコールの処理に使用できる Cisco Unified CallManager サーバが、優先度の高い順に表示されます。

これらのオプションを変更するには、Cisco Unified CallManager Administration を 使用します。

[CallManager の設定] メニューのオプションでは、使用可能な Cisco Unified CallManager サーバに対して、IP アドレスまたは名前、および表 4-3 に示す状態のいずれかが表示されます。

| 状態    | 説明                                                              |
|-------|-----------------------------------------------------------------|
| アクティブ | 電話機が現在コール処理サービスを受けている Cisco<br>Unified CallManager サーバ。         |
| スタンバイ | 現在のサーバが使用不能になった場合に、電話機が切り替<br>える Cisco Unified CallManager サーバ。 |
| ブランク  | 現在、この Cisco Unified CallManager サーバへの接続はあ<br>りません。              |

#### 表 4-3 Cisco Unified CallManager サーバの状態

また、オプションには、表 4-4 に示す指定またはアイコンが 1 つまたは複数表示 される場合もあります。

| 表 4-4 | Cisco Unified | CallManager | サーハ | (の指定 |
|-------|---------------|-------------|-----|------|
|-------|---------------|-------------|-----|------|

| 指定        | 説明                                                                                     |
|-----------|----------------------------------------------------------------------------------------|
| SRST      | Survivable Remote Site Telephony $\mathcal{W} - \mathcal{P} \mathcal{M}$ Cisco Unified |
|           | CallManager に限定的な機能セットを提供できることを示                                                       |
|           | します。このルータは、他の Cisco Unified CallManager サー                                             |
|           | バがすべて到達不能になった場合に、コール処理の制御を                                                             |
|           | 引き継ぎます。SRST の Cisco Unified CallManager は、アク                                           |
|           | ティブであっても、常にサーバ リストの最後に表示されま                                                            |
|           | す。                                                                                     |
|           | SRST ルータのアドレスを設定するには、Cisco Unified                                                     |
|           | CallManager Administration $\mathcal{O}$ SRST Reference Configuration                  |
|           | ページ (System > SRST を選択 )を使用します。SRST リ                                                  |
|           | ファレンスを設定するには、Device Pool Configuration ペー                                              |
|           | ジ(System > Device Pool を選択)を使用します。                                                     |
| TFTP      | 設定ファイルにリストされている Cisco Unified CallManager                                              |
|           | に電話機が登録できなかったため、代わりに TFTP サーバ                                                          |
|           | に登録されたことを示します。                                                                         |
| hand      | Cisco Unified CallManager への接続が認証されたことを示し                                              |
|           | ます。認証の詳細については、『Cisco Unified CallManager                                               |
| -         | <i>セキュリティ ガイド</i> 』を参照してください。                                                          |
| (認証アイコン)  |                                                                                        |
| •         | Cisco Unified CallManager への接続が認証および暗号化され                                              |
|           | たことを示します。認証および暗号化の詳細については、                                                             |
|           | 『Cisco Unified CallManager セキュリティ ガイド』を参照し                                             |
| (暗号化アイコン) | てください。                                                                                 |

## HTTP の設定メニュー

[HTTPの設定]メニューには、電話機が各種情報を取得するときに使用するサーバの URL が表示されます。また、電話機のアイドル表示に関する情報も表示されます。

表 4-5 は、[HTTP の設定]メニューのオプションを示しています。

## 表 4-5 [HTTP の設定] メニューのオプション

| オプション    | 説明                               | 変更方法                             |
|----------|----------------------------------|----------------------------------|
| ディレクトリ   | 電話機がディレクトリ情報を取得すると               | 変更するには、Cisco Unified CallManager |
| URL      | きに使用するサーバの URL。                  | Administration を使用します。           |
| サービス URL | 電話機がCisco Unified IP Phone サービスを | 変更するには、Cisco Unified CallManager |
|          | 取得するときに使用するサーバの URL。             | Administration を使用します。           |
| メッセージURL | 電話機がメッセージ サービスを取得する              | 変更するには、Cisco Unified CallManager |
|          | ときに使用するサーバの URL。                 | Administration を使用します。           |
| 情報 URL   | 電話機に表示されるヘルプ テキストの               | 変更するには、Cisco Unified CallManager |
|          | URL.                             | Administration を使用します。           |
| 認証 URL   | 電話機の Web サーバに対して行った要求            | 変更するには、Cisco Unified CallManager |
|          | を電話機が確認するときに使用する                 | Administration を使用します。           |
|          | URL.                             |                                  |
| プロキシサーバ  | プロキシ サーバの URL。プロキシ サーバ           | 変更するには、Cisco Unified CallManager |
| ወ URL    | は、電話機の HTTP クライアントに代わっ           | Administration を使用します。           |
|          | て非ローカル ホスト アドレスへの HTTP           |                                  |
|          | 要求を行い、非ローカル ホストからの応              |                                  |
|          | 答を電話機の HTTP クライアントに提供            |                                  |
|          | します。                             |                                  |

Cisco Unified IP Phone 7970G/7971G-GE アドミニストレーション ガイド for Cisco Unified CallManager 4.2

## 表 4-5 [HTTP の設定] メニューのオプション(続き)

| オプション    | 説明                       | 変更方法                             |
|----------|--------------------------|----------------------------------|
| アイドル URL | [ URL のアイドル時間 ] オプションで指定 | 変更するには、Cisco Unified CallManager |
|          | された期間にわたって電話機が未使用状       | Administration を使用します。           |
|          | 態にあり、メニューが開いていない場合       |                                  |
|          | に、電話機に表示される XML サービスの    |                                  |
|          | URL。たとえば、[アイドル URL]オプ    |                                  |
|          | ションと[ URL のアイドル時間 ]オプショ  |                                  |
|          | ンを使用すると、電話機が5分間使用され      |                                  |
|          | なかった場合に、電話機の LCD スクリー    |                                  |
|          | ンに株価情報やカレンダーを表示できま       |                                  |
|          | す。                       |                                  |
| URLのアイドル | [ アイドル URL ] オプションで指定された | 変更するには、Cisco Unified CallManager |
| 時間       | XML サービスをアクティブにするまで      | Administration を使用します。           |
|          | の、メニューが閉じた状態で電話機が未使      |                                  |
|          | 用になっている時間(秒数)。           |                                  |

## ロケールの設定メニュー

[ロケールの設定]メニューには、電話機で使用されるユーザロケールとネット ワークロケールに関する情報が表示されます。表 4-6 は、このメニューのオプ ションを示しています。

表 4-6 [ロケールの設定]メニューのオプション

| オプション   | 説明                 | 変更方法                             |
|---------|--------------------|----------------------------------|
| ユーザロケール | 電話機ユーザに関連付けられたユーザ  | 変更するには、Cisco Unified CallManager |
|         | ロケール。ユーザ ロケールは、ユーザ | Administration を使用します。           |
|         | をサポートするための一連の詳細情報  |                                  |
|         | (言語、フォント、日付と時間の形式、 |                                  |
|         | 英数字キーボードのテキスト情報な   |                                  |
|         | ど)を識別します。          |                                  |
| ユーザロケール | 電話機にロードされたユーザ ロケール | 表示専用:設定できません。                    |
| バージョン   | のバージョン。            |                                  |

#### 表 4-6 [ロケールの設定]メニューのオプション(続き)

| オプション    | 説明                  | 変更方法                             |
|----------|---------------------|----------------------------------|
| ユーザロケール文 | 電話機でユーザ ロケールに対して使用  | 表示専用:設定できません。                    |
| 字セット     | される文字セット。           |                                  |
| ネットワークロ  | 電話機ユーザに関連付けられたネット   | 変更するには、Cisco Unified CallManager |
| ケール      | ワーク ロケール。ネットワーク ロケー | Administration を使用します。           |
|          | ルは、電話機で使用されるトーンやリ   |                                  |
|          | ズムの定義など、特定の場所にある電   |                                  |
|          | 話機をサポートするための一連の詳細   |                                  |
|          | 情報を識別します。           |                                  |
| ネットワークロ  | 電話機にロードされたネットワーク ロ  | 表示専用:設定できません。                    |
| ケールバージョン | ケールのバージョン。          |                                  |

## UI の設定メニュー

[UI の設定]メニューには、[自動回線選択を使う]オプションが含まれています。このオプションは、電話機がコールフォーカスをすべての回線の着信コールに移すかどうかを示します。

このオプションを No(無効)に設定すると、電話機は使用されている回線の着 信コールにのみコール フォーカスを移します。このオプションを Yes に設定す ると、電話機は最新の着信コールを受けた回線にコール フォーカスを移します。

このオプションを変更するには、Cisco Unified CallManager Administration の Phone Configuration ページを使用します。

## メディアの設定メニュー

[メディアの設定]メニューには、電話機でヘッドセット、スピーカフォン、お よびビデオ機能が有効になっているかどうかが表示されます。表 4-7 は、このメ ニューのオプションを示しています。 表 4-7 [メディアの設定]メニューのオプション

| オプション         | 説明                                                             | 変更方法                                                       |
|---------------|----------------------------------------------------------------|------------------------------------------------------------|
| ヘッドセットを使<br>う | 電話機で <b>ヘッドセット</b> ボタンが有効に<br>なっているかどうかを示します。                  | 変更するには、Cisco Unified CallManager<br>Administration を使用します。 |
| スピーカを使う       | 電話機でスピーカフォンが有効になっ<br>ているかどうかを示します。                             | 変更するには、Cisco Unified CallManager<br>Administration を使用します。 |
| ビデオ機能を使う      | 電話機が、適切に装備されたコンピュー<br>タに接続されている場合に、ビデオ コー<br>ルに参加できるかどうかを示します。 | 変更するには、Cisco Unified CallManager<br>Administration を使用します。 |

## Power Save Configuration メニュー

Power Save Configuration メニューには、節電のために電話機の LCD スクリーン をオフにするタイミングを制御する設定が表示されます。表4-8 は、このメニュー のオプションを示しています。

これらの設定値の設定方法に関する詳細については、P.6-10の「Cisco Unified IP Phone のタッチスクリーンの自動的な無効化」を参照してください。

## 表 4-8 Power Save Configuration メニューのオプション

| オプション               | 説明                                                                              | 変更方法                                                       |
|---------------------|---------------------------------------------------------------------------------|------------------------------------------------------------|
| Display On Time     | LCD スクリーンを自動的にオンにす<br>る毎日の時刻(Days Display Not Active<br>フィールドで指定されている日を除<br>く)。 | 変更するには、Cisco Unified CallManager<br>Administration を使用します。 |
| Display On Duration | Display On Time オプションで指定され<br>た時刻に LCD スクリーンをオンにし<br>てからオン状態を保つ時間。              | 変更するには、Cisco Unified CallManager<br>Administration を使用します。 |

Cisco Unified IP Phone 7970G/7971G-GE アドミニストレーションガイド for Cisco Unified CallManager 4.2

#### 表 4-8 Power Save Configuration メニューのオプション(続き)

| オプション                      | 説明                                                                                                    | 変更方法                                                       |
|----------------------------|----------------------------------------------------------------------------------------------------|------------------------------------------------------------|
| Display Idle Timeout       | ディスプレイをオフにするまでの電話<br>機のアイドル時間。このオプションが<br>適用されるのは、ディスプレイがスケ<br>ジュールに従ってオフになった後で、<br>エンドユーザが(電話機のボタンを押<br>す、タッチスクリーンに触れる、また<br>はハンドセットを持ち上げることに<br>よって)ディスプレイをオンにした場<br>合のみです。 | 変更するには、Cisco Unified CallManager<br>Administration を使用します。 |
| Days Display Not<br>Active | Display On Time オプションで指定され<br>た時刻にディスプレイを自動的にオン<br>にしない日。                                                                                                    | 変更するには、Cisco Unified CallManager<br>Administration を使用します。 |

## イーサネットの設定メニュー

[イーサネットの設定]メニューには、[PC ポートへのスパン]オプションが含 まれています。このオプションは、電話機が、ネットワーク ポートで送受信さ れたパケットをアクセス ポートに転送するかどうかを示します。

電話機のトラフィックのモニタリングを必要とするアプリケーションがアクセスポート上で動作している場合は、このオプションを有効にします。このようなアプリケーションには、モニタリングおよび記録用アプリケーション(コールセンター環境で一般的に使用される)や、診断に使用するネットワークパケットキャプチャツールがあります。

このオプションを変更するには、Cisco Unified CallManager Administration を使用 します。

## セキュリティ設定メニュー

[セキュリティ設定]メニューには、電話機のセキュリティに関連する設定が表示されます。

電話機の[セキュリティ設定]画面では、追加のセキュリティ情報を表示し、 CTLファイルをロック解除することができます。詳細については、P.7-3の「セ キュリティ設定メニュー」を参照してください。

表 4-9 は、[セキュリティ設定]メニューのオプションを示しています。

#### 表 4-9 [セキュリティ設定]メニューのオプション

| オプション            | 説明                                                                                                    | 変更方法                                                       |
|------------------|----------------------------------------------------------------------------------------------------|------------------------------------------------------------|
| PC ポートを無効<br>にする | 電話機でアクセス ポートが有効になっ<br>ているかどうかを示します。                                                                                                    | 変更するには、Cisco Unified CallManager<br>Administration を使用します。 |
|                  | <ul> <li>(注) 無効になっている場合、ビデオ<br/>が有効になっていても、この電<br/>話機ではビデオは動作しません。</li> </ul>                                                                                                    |                                                            |
| GARP を使う         | 電話機が Gratuitous Address Resolution<br>Protocol (ARP)応答から MAC アドレ<br>スを取得するかどうかを示します。電<br>話機の Gratuitous ARP を受け入れる機<br>能を無効にすると、このメカニズムを<br>使用して音声ストリームをモニタおよ<br>び記録するアプリケーションが動作し<br>なくなります。音声モニタリングが不<br>要な場合は、このオプションを No (無<br>効)に設定します。 | 変更するには、Cisco Unified CallManager<br>Administration を使用します。 |

Cisco Unified IP Phone 7970G/7971G-GE アドミニストレーションガイド for Cisco Unified CallManager 4.2

## 表 4-9 [セキュリティ設定]メニューのオプション(続き)

| オプション       | 説明                     | 変更方法                             |
|-------------|------------------------|----------------------------------|
| ボイス VLAN を使 | アクセス ポートに接続されたデバイス     | 変更するには、Cisco Unified CallManager |
| う           | がボイス VLAN にアクセスできるかど   | Administration を使用します。           |
|             | うかを示します。このオプションを No    |                                  |
|             | (無効)に設定すると、接続された PC    |                                  |
|             | では、ボイス VLAN 上でデータを送受   |                                  |
|             | 信できなくなります。 さらに、PC では、  |                                  |
|             | 電話機で送受信されたデータを受信す      |                                  |
|             | ることもできなくなります。電話機の      |                                  |
|             | トラフィックのモニタリングを必要と      |                                  |
|             | するアプリケーションが PC 上で動作    |                                  |
|             | している場合は、この設定値を Yes(有   |                                  |
|             | 効)に設定します。このようなアプリ      |                                  |
|             | ケーションには、モニタリングおよび      |                                  |
|             | 記録用アプリケーションや、ネット       |                                  |
|             | ワーク モニタリング ソフトウェアがあ    |                                  |
|             | ります。                   |                                  |
| Web アクセス可能  | 電話機の Web アクセスを有効(Yes)に | 変更するには、Cisco Unified CallManager |
|             | するか、無効( No )にするかを示します。 | Administration を使用します。           |
| セキュリティモー    | 電話機に設定されているセキュリティ      | 変更するには、Cisco Unified CallManager |
| ド           | モードが表示されます。            | Administration を使用します。           |

Cisco Unified IP Phone 7970G/7971G-GE アドミニストレーションガイド for Cisco Unified CallManager 4.2

## QoS の設定メニュー

[QoSの設定]メニューには、電話機のQoS(Quality Of Service)に関連する情報 が表示されます。表 4-10は、このメニューのオプションを示しています。

#### 表 4-10 [QoS の設定]メニューのオプション

| オプション      | 説明                                   | 変更方法                             |
|------------|--------------------------------------|----------------------------------|
| 通話制御の DSCP | コール制御のシグナリングに使用され                    | 変更するには、Cisco Unified CallManager |
|            | る Differentiated Services Code Point | Administration を使用します。           |
|            | ( DSCP ) IP の分類。                     |                                  |
| 設定の DSCP   | 電話機の設定を転送するために使用さ                    | 変更するには、Cisco Unified CallManager |
|            | れる DSCP IP の分類。                      | Administration を使用します。           |
| サービスの DSCP | 電話機ベースのサービスに使用される                    | 変更するには、Cisco Unified CallManager |
|            | DSCP IP の分類。                         | Administration を使用します。           |

関連項目

- 設定メニューの表示(P.4-3)
- ネットワークの設定メニュー(P.4-8)

## ネットワークの設定メニュー

[ネットワークの設定]メニューには、[ロードサーバ]オプションが含まれています。[ロードサーバ]オプションは、電話機ファームウェアをアップグレードする場合のインストール時間を最適化するときに使用します。[ロードサーバ] を([TFTPサーバ1]および[TFTPサーバ2]とは)別のTFTPサーバのIPアドレスまたは名前に設定し、電話機をアップグレードするときにそのサーバから電話機ファームウェアを取得できます。[ロードサーバ]オプションが設定されている場合、電話機は、指定されたサーバと交信してファームウェアをアップグレードします。

[ロードサーバ]オプションを設定するには、Cisco Unified CallManager Administration の Phone Configuration ページにある Product Specific Configuration セクションを使用します。

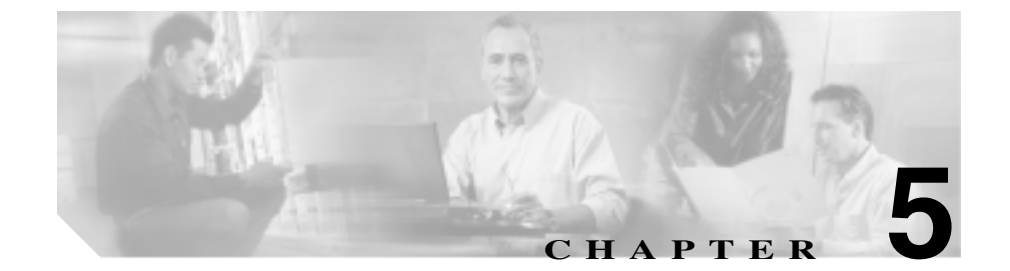

# 機能、テンプレート、サービス、 およびユーザの設定

Cisco Unified IP Phone をネットワークに設置し、ネットワーク設定値を設定し、 電話機を Cisco Unified CallManager に追加したら、Cisco Unified CallManager Administration アプリケーションを使用して、テレフォニー機能の設定、電話テ ンプレートの変更 (オプション)、サービスの設定、およびユーザの割り当てを 行う必要があります。

この章では、これらの設定手順の概要について説明します。手順の詳細については、Cisco Unified CallManager のマニュアルを参照してください。

機能に関する情報をユーザに提供する方法、および提供する情報については、付録 A「Web サイトを使用したユーザへの情報提供」を参照してください。

英語以外の環境で電話機を設定する方法については、付録 B「各言語ユーザのサポート」を参照してください。

この章は、次の項で構成されています。

- 電話機で使用できるテレフォニー機能(P.5-2)
- 社内ディレクトリとパーソナルディレクトリの設定(P.5-16)
- 電話ボタン テンプレートの変更 (P.5-18)
- ソフトキー テンプレートの設定 (P.5-19)
- サービスの設定 (P.5-20)
- Cisco Unified CallManager へのユーザの追加(P.5-21)
- ユーザオプション Web ページに表示されるオプションの指定(P.5-22)

#### Cisco Unified IP Phone 7970G/7971G-GE アドミニストレーションガイド for Cisco Unified CallManager 4.2

## 電話機で使用できるテレフォニー機能

Cisco Unified IP Phone を Cisco Unified CallManager に追加したら、電話機に機能 を追加できます。表 5-1 は、サポート対象のテレフォニー機能のリストを示して います。これらの機能の多くは、Cisco Unified CallManager Administration を使用 して設定できます。「設定の参照先」の欄は、設定手順や関連情報が記載されて いる Cisco Unified CallManager のマニュアルを示しています。

電話機でテレフォニー機能を使用する方法については、『*Cisco Unified IP Phone* 7970 Series Guide』を参照してください。電話機の機能の総合的なリストについ ては、『*Cisco Unified IP Phone Features A-Z*』を参照してください。

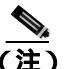

Cisco Unified CallManager Administration には、各種テレフォニー機能の設定に使用できるサービス パラメータも用意されています。サービス パラメータの詳細、 およびそのパラメータによって制御される機能の詳細については、『Cisco Unified CallManager アドミニストレーション ガイド』を参照してください。

#### 表 5-1 Cisco Unified IP Phone のテレフォニー機能

| 機能       | 説明                                                   | 設定の参照先                                                                                             |
|----------|------------------------------------------------------|----------------------------------------------------------------------------------------------------|
| 固定短縮ダイヤル | ユーザが、割り当て済みのインデッ                                     | 詳細の参照先                                                                                             |
| 機能       | クス コード(1~ 99 )を電話機のキー<br>パッドで入力して、短縮ダイヤルを<br>使用できます。 | ・『 <i>Cisco Unified CallManager アドミニス</i><br><i>トレーション ガイド</i> 』の「Cisco Unified<br>IP Phone の設定」の章 |
|          | インデックス コードの割り当ては、<br>ユーザがユーザ オプション Web<br>ページで行います。  | ・『 <i>Cisco Unified CallManager システム</i><br>ガイド』の「Cisco Unified IP Phone」の章                        |
| 自動応答     | 呼出音が1回または2回鳴ると、自                                     | 詳細については、『Cisco Unified CallManager                                                                 |
|          | 動的に着信コールを接続します。                                      | <i>アドミニストレーション ガイド</i> 』の「電話                                                                       |
|          | 自動応答は、スピーカフォンまたは<br>ヘッドセットと連動します。                    | 番号の設定」を参照してください。                                                                                   |

Cisco Unified IP Phone 7970G/7971G-GE アドミニストレーションガイド for Cisco Unified CallManager 4.2

| 機能       | 説明                                                                                                    | 設定の参照先                                                                                                    |
|----------|----------------------------------------------------------------------------------------------------|----------------------------------------------------------------------------------------------------|
| 自動ピックアップ | ユーザが、コール ピックアップ、グ<br>ループ コール ピックアップ、および<br>他グループ コール ピックアップに対<br>して、ワンタッチ ピックアップ機能<br>を使用できます。                                                                                                    | <ul> <li>詳細の参照先</li> <li>『Cisco Unified CallManager アドミニス<br/>トレーション ガイド』の「コール ピッ<br/>クアップ グループの設定」の章</li> <li>『Cisco Unified CallManager システム<br/>ガイド』の「コール ピックアップ」の章</li> </ul>                                                                                                    |
| 割り込み     | <ul> <li>ユーザが、共有電話回線でプライ<br/>ベート以外のコールに参加できます。割り込み機能には、C割り込み<br/>と割り込みがあります。</li> <li>C割り込みは、ユーザをコールに<br/>追加し、コールを会議に変換します。そのため、ユーザおよび<br/>その他の通話相手が会議機能に<br/>アクセスできるようになります。</li> <li>割り込みは、ユーザをコールに<br/>追加しますが、コールを会議に<br/>変換することはありません。</li> <li>電話機は、割り込みを次の2つの会議モードでサポートします。</li> <li>ターゲットデバイス(割り込まれる電話機)での組み込み会議<br/>ブリッジ。このモードでは、[割<br/>込み]ソフトキーが使用されます。</li> <li>共有会議ブリッジ。このモード<br/>では、[C割込]ソフトキーが使<br/>用されます。</li> </ul> | <ul> <li>詳細の参照先</li> <li>『Cisco Unified CallManager アドミニス<br/>トレーション ガイド』の「Cisco Unified<br/>IP Phone の設定」の章</li> <li>『Cisco Unified CallManager システム<br/>ガイド』の「Cisco Unified IP Phone」の章</li> <li>『Cisco Unified CallManager 機能および<br/>サービス ガイド』の「割り込み、プラ<br/>イバシー、および Privacy on Hold」の章</li> </ul> |

| 機能       | 説明                                               | 設定の参照先                                                                                                  |
|----------|--------------------------------------------------|----------------------------------------------------------------------------------------------------|
| 外線コールの外線 | ユーザが外線コールを別の外線番号                                 | 詳細については、『Cisco Unified                                                                                  |
| 転送のブロック  | に転送することを禁止します。                                   | CallManager 機能およびサービス ガイド』                                                                              |
|          |                                                  | の「External Call Transfer Restrictions 機能」                                                               |
|          |                                                  | の章を参照してください。                                                                                            |
| コール表示制限  | 発信している回線または接続されて                                 | 詳細の参照先                                                                                                  |
|          | いる回線に対して表示する情報を、<br>コールに関与している通話相手に応<br>じて判別します。 | <ul> <li>『Cisco Unified CallManager アドミニス<br/>トレーション ガイド』の「Cisco Unified<br/>IP Phone の設定」の章</li> </ul> |
|          |                                                  | <ul> <li>『Cisco Unified CallManager システム<br/>ガイド』の「ルート プランの概要」の章</li> </ul>                             |
|          |                                                  | <ul> <li>『Cisco Unified CallManager 機能および<br/>サービス ガイド』の「Call Display<br/>Restrictions 機能」の章</li> </ul> |
| コール転送    | ユーザが、着信コールを別の電話番                                 | 詳細の参照先                                                                                                  |
|          | 号にリダイレクトできます。                                    | <ul> <li>『Cisco Unified CallManager アドミニス<br/>トレーション ガイド』の「電話番号の<br/>設定」</li> </ul>                     |
|          |                                                  | <ul> <li>『Cisco Unified CallManager システム<br/>ガイド』の「Cisco Unified IP Phone」の章</li> </ul>                 |

| 機能             | 説明                                                                                                    | 設定の参照先                                                                                                    |
|----------------|----------------------------------------------------------------------------------------------------|----------------------------------------------------------------------------------------------------|
| コール パーク        | ユーザが、コールをパークし(一時<br>的に保存し)、後で Cisco Unified<br>CallManager システムの別の電話機<br>を使用してコールを取得することが<br>できます。<br>べ<br>(注) 同じ電話機に[パーク]ソフ<br>トキーとダイレクト コール<br>パーク ボタンを設定するこ<br>とは避けてください。このよ<br>うに設定すると、ユーザが 2<br>つのコール パーク機能を混<br>同する恐れがあります。 | 詳細の参照先<br>『Cisco Unified CallManager アドミニス<br>トレーション ガイド』の「コール パー<br>ク」の章<br>『Cisco Unified CallManager システム<br>ガイド』の「Cisco Unified IP Phone」の章<br>『Cisco Unified CallManager 機能および<br>サービス ガイド』の「コールパークお<br>よびダイレクト コールパーク」の章 |
| コール ピックアッ<br>プ | ユーザが、ユーザのピックアップ グ<br>ループにある別の電話機で鳴ってい<br>るコールを、自分の電話機にリダイ<br>レクトできます。<br>電話機のプライマリ回線に対して、<br>音、表示、またはその両方によるア<br>ラートを設定できます。このアラー<br>トは、ユーザのピックアップ グルー<br>プでコールが鳴っていることをユー<br>ザに通知します。                                            | 詳細の参照先<br>『Cisco Unified CallManager アドミニス<br>トレーション ガイド』の「コール ピッ<br>クアップ グループの設定」の章<br>『Cisco Unified CallManager システム<br>ガイド』の「コール ピックアップ」の章                                                                                 |
| コール待機          | 通話中に鳴る別の着信コールを示し<br>ます(さらに、ユーザが応答できる<br>ようにします)。電話機のスクリーン<br>に着信コールの情報が表示されま<br>す。                                                                                                    | 詳細の参照先<br>『 <i>Cisco Unified CallManager アドミニス</i><br><i>トレーション ガイド</i> 』の「Cisco Unified<br>IP Phone の設定」の章<br>『 <i>Cisco Unified CallManager システム</i><br><i>ガイド</i> 』の「Cisco Unified IP Phone」の章                              |

| 機能                                        | 説明                                                                                                    | 設定の参照先                                                                                                    |
|-------------------------------------------|----------------------------------------------------------------------------------------------------|----------------------------------------------------------------------------------------------------|
| 発信者 ID                                    | 電話機のスクリーンに、電話番号、名<br>前、またはその他の説明テキストな<br>ど、発信者 ID が表示されます。                                                                           | 詳細の参照先<br>『Cisco Unified CallManager アドミニス<br>トレーション ガイド』の「Cisco Unified<br>IP Phone の設定」の章<br>『Cisco Unified CallManager システム<br>ガイド』の「ルート プランの概要」の章<br>『Cisco Unified CallManager 機能および<br>サービス ガイド』の「Call Display<br>Postrictions 機能、の章                                                                                                    |
| Cisco Call Back                           | 話し中の相手または応答しない相手<br>が対応可能になったときに、音と表<br>示でユーザに通知します。                                                                                 | 詳細の参照先<br>『Cisco Unified CallManager システム<br>ガイド』の「Cisco Unified IP Phone」の章<br>『Cisco Unified CallManager 機能および<br>サービス ガイド』の「Cisco Call<br>Back」の章                                                                                                    |
| Cisco Unified<br>CallManager<br>Assistant | マネージャとそのアシスタントがよ<br>り効果的に協力して作業できるよう<br>にするため、コール ルーティング<br>サービス、マネージャ用の電話機の<br>機能拡張、およびアシスタントが主<br>に使用するデスクトップ インター<br>フェイスを備えています。 | <ul> <li>詳細の参照先</li> <li>『Cisco Unified CallManager アドミニス<br/>トレーションガイド』の「Cisco<br/>IPMA Configuration Wizard」の章</li> <li>『Cisco Unified CallManager システム<br/>ガイド』の「Cisco IP Manager Assistant」<br/>の章</li> <li>『Cisco Unified CallManager 機能および<br/>サービスガイド』の「プロキシ回線サ<br/>ポートのある Cisco IP Manager<br/>Assistant」および「共有回線サポート<br/>のある Cisco IP Manager Assistant」の章</li> </ul> |

| 機能                            | 説明                                                                                                    | 設定の参照先                                                                                                    |
|-------------------------------|----------------------------------------------------------------------------------------------------|----------------------------------------------------------------------------------------------------|
| クライアント マ<br>ター コード<br>( CMC ) | コールが特定のクライアント マター<br>に関連するように指定できます。                                                                     | 詳細の参照先<br>『 <i>Cisco Unified CallManager アドミニス</i><br><i>トレーション ガイド</i> 』の「クライア<br>ントマター コード ( CMC )」の章<br>『 <i>Cisco Unified CallManager 機能および</i><br>サービス ガイド』の「Client Matter<br>Codes と Forced Authorization Codes」<br>の章 |
| 会議                            | ユーザが、各参加者を個別に呼び出<br>して、複数の通話相手と同時に話す<br>ことができます。会議機能には、会<br>議、参加、C割り込み、および Meet-Me<br>があります。             | 詳細については、『 <i>Cisco Unified</i><br><i>CallManager システム ガイド</i> 』の「Cisco<br>Unified IP Phone」の章を参照してくださ<br>い。                                                                                                    |
| 設定可能なコール<br>転送の表示             | システム管理者が、コールの転送時<br>に電話機に表示される情報を指定で<br>きます。この情報には、発信者名、発<br>信者番号、転送元番号、および最初<br>のダイヤル番号を含めることができ<br>ます。 | 詳細の参照先<br>『 <i>Cisco Unified CallManager アドミニス</i><br><i>トレーション ガイド』</i> の「Cisco Unified<br>IP Phone の設定」の章<br>『 <i>Cisco Unified CallManager システム</i><br>ガイド』の「Cisco Unified IP Phone」の章                                    |
| 直接転送                          | ユーザが、2 つのコールを相互に接続<br>できます(ユーザの回線は切断され<br>ます)。                                                           | 詳細については、『 <i>Cisco Unified</i><br><i>CallManager システム ガイド</i> 』の「Cisco<br>Unified IP Phone」の章を参照してくださ<br>い。                                                                                                    |

| 機能                         | 説明                                                                                                    | 設定の参照先                                                                                                    |
|----------------------------|----------------------------------------------------------------------------------------------------|----------------------------------------------------------------------------------------------------|
| ダイレクトコール<br>パーク            | ユーザが、アクティブなコールを特定のダイレクトコールパーク番号に転送できます。ユーザは、[転送]を押したら、コールを保存するダイレクトコールパーク番号をダイヤルするか、短縮ダイヤルで呼び出します。<br>ダイレクトコールパークボタンを使用すると、ダイレクトコールパークホタンを使用すると、ダイレクトコールパークボタンを使用すると、ダイレクトコールパーク番号に短縮ダイヤルでアクセスし、そのダイレクトコールパーク番号が使用可能かどうかを表示することができます。<br>(注) ダイレクトコールパークを実装する場合、[パーク]ソフトキーを設定することは避けてください。このように設定すると、ユーザが2つのコールパーク機能を混同す | 詳細については、『Cisco Unified CallManager<br>機能およびサービス ガイド』の「コール<br>パークおよびダイレクト コールパーク」の<br>章を参照してください。                                                                                                    |
| エクステンション<br>モビリティ サービ<br>ス | ユーザが、電話機でエクステンショ<br>ンモビリティサービスにログインし<br>て、その電話機の電話番号および<br>ユーザ プロファイル設定を共有の<br>Cisco Unified IP Phone に一時的に適<br>用できます。<br>エクステンション モビリティは、<br>ユーザが社内のさまざまな場所で作<br>業する場合や、同僚と作業スペース<br>を共有している場合に役立つことが<br>あります。                                                                                                    | <ul> <li>詳細の参照先</li> <li>『Cisco Unified CallManager 機能および<br/>サービス ガイド』の「Cisco Unified<br/>CallManager エクステンション モビリ<br/>ティ」の章</li> <li>『Cisco Unified CallManager システム<br/>ガイド』の「Cisco Unified CallManager<br/>エクステンション モビリティ機能お<br/>よび電話機へのログイン機能」の章</li> </ul> |

Cisco Unified IP Phone 7970G/7971G-GE アドミニストレーションガイド for Cisco Unified CallManager 4.2

| 機能                                      | 説明                                                                                                    | 設定の参照先                                                                                                    |
|-----------------------------------------|----------------------------------------------------------------------------------------------------|----------------------------------------------------------------------------------------------------|
| Forced<br>authorization code<br>( FAC ) | 特定のユーザが発信できるコールの<br>タイプを制御します。                                                                                                    | 詳細の参照先<br>『 <i>Cisco Unified CallManager アドミニス</i><br><i>トレーション ガイド</i> 』の「Forced<br>Authorization Code (FAC)」の章<br>『 <i>Cisco Unified CallManager 機能および</i><br>サービス ガイド』の「Client Matter<br>Codes と Forced Authorization Codes」の<br>章 |
| グループのコール<br>ピックアップ                      | ユーザが、グループ ピック コードを<br>使用して、他のグループ内の電話機<br>で鳴っているコールに応答すること<br>ができます。                                                                                                    | 詳細の参照先<br>『Cisco Unified CallManager アドミニス<br>トレーション ガイド』の「コール ピッ<br>クアップ グループの設定」の章<br>『Cisco Unified CallManager システム<br>ガイド』の「コール ピックアップ」の章                                                                                        |
| ハント グループ                                | メインの電話番号に対するコールの<br>ロード シェアリングを行います。ハ<br>ント グループには、着信コールに応<br>答できる一連の電話番号が含まれて<br>います。ハント グループ内の最初の<br>電話番号が話し中である場合、シス<br>テムはグループ内で、あらかじめ決<br>められた順序で次に使用可能な電話<br>番号を探し、コールをその電話機に<br>転送します。 | 詳細の参照先<br>『Cisco Unified CallManager アドミニス<br>トレーション ガイド』の「ハント リ<br>ストの設定」の章<br>『Cisco Unified CallManager システム<br>ガイド』の「ルート プランの概要」の章                                                                                                |
| 保留                                      | ユーザが、接続されているコールを<br>アクティブな状態から保留状態に移<br>行できます。                                                                                                    | 設定は不要です。ただし、保留音を使用す<br>る場合は設定が必要です。詳細について<br>は、この表の「保留音」を参照してくださ<br>い。                                                                                                    |

| 機能                                           | 説明                                                                                                    | 設定の参照先                                                                                                    |
|----------------------------------------------|----------------------------------------------------------------------------------------------------|----------------------------------------------------------------------------------------------------|
| 即時転送                                         | ユーザが、着信コールをボイス メッ<br>セージ システムに直接転送できま<br>す。                                                                                                | 詳細の参照先<br>• 『 <i>Cisco Unified CallManager システム</i><br>ガイド』の「Cisco Unified IP Phone」の章<br>• 『 <i>Cisco Unified CallManager 機能および</i><br>サービス ガイド』の「即時転送」の章                             |
| 参加                                           | ユーザが、1 つの回線上にある複数の<br>コールに参加して、会議コールを作<br>成し、維持することができます。                                                                                  | <ul> <li>詳細の参照先</li> <li>P.5-19の「ソフトキーテンプレートの設定」を参照してください。</li> <li>『Cisco Unified CallManager システム<br/>ガイド』の「Cisco Unified IP Phone」の<br/>章を参照してください。</li> </ul>                      |
| ハント グループか<br>らのログアウト                         | ユーザが、コールを受けることがで<br>きない場合に、ハント グループから<br>ログアウトし、電話機でコールが鳴<br>ることを一時的にブロックすること<br>ができます。ハント グループからロ<br>グアウトしても、ハント グループ以<br>外のコールは電話機で鳴ります。 | <ul> <li>詳細の参照先</li> <li>P.5-19の「ソフトキーテンプレートの設定」を参照してください。</li> <li>『Cisco Unified CallManager システムガイド』の「ルートプランの概要」の章を参照してください。</li> </ul>                                             |
| Malicious Call<br>Identification<br>( MCID ) | ユーザが、受信した不審なコールに<br>ついてシステム管理者に通知できま<br>す。                                                                                                 | 詳細の参照先<br>• 『 <i>Cisco Unified CallManager システム</i><br>ガイド』の「Cisco Unified IP Phone」の章<br>• 『 <i>Cisco Unified CallManager 機能および</i><br>サービス ガイド』の「Malicious Call<br>Identification」の章 |
| Meet-Me 会議                                   | ユーザが Meet-Me 会議を開催できま<br>す。この会議では、他の参加者がス<br>ケジュールされた時刻にあらかじめ<br>決められた電話番号を呼び出しま<br>す。                                                     | 詳細については、『 <i>Cisco Unified</i><br><i>CallManager アドミニストレーションガイ</i><br>ド』の「Meet-Me Number/Pattern の設定」<br>の章を参照してください。                                                                  |

| 機能                                                     | 説明                                                                                           | 設定の参照先                                                                                                    |
|--------------------------------------------------------|----------------------------------------------------------------------------------------------|----------------------------------------------------------------------------------------------------|
| メッセージ受信イ<br>ンジケータ                                      | 1 つまたは複数の新しいボイス メッ<br>セージが着信していることを示す八<br>ンドセットのランプ。                                         | <ul> <li>詳細の参照先</li> <li>『Cisco Unified CallManager アドミニス<br/>トレーションガイド』の「メッセージ<br/>受信の設定」の章</li> <li>『Cisco Unified CallManager システム<br/>ガイド』の「ボイスメールの Cisco</li> </ul>                                                                                                    |
| Multilevel<br>Precedence and<br>Preemption<br>( MLPP ) | 電話システム内でコールに優先順位<br>を付けることができます。この機能<br>は、緊急または重要なコールを発信<br>および受信する必要がある環境で作<br>業する場合に使用します。 | Unified CallManager への接続性」の章<br>詳細については、『 <i>Cisco Unified</i><br><i>CallManager 機能およびサービス ガイド</i> 』<br>の「Multilevel Precedence and Preemption」<br>の章を参照してください。                                                                                                    |
| 保留音                                                    | 発信者が保留になっている間、音楽<br>を再生します。                                                                  | <ul> <li>詳細の参照先</li> <li>『Cisco Unified CallManager アドミニス<br/>トレーション ガイド』の「Music On<br/>Hold オーディオ ソースの設定」およ<br/>び「Music On Hold サーバの設定」の章</li> <li>『Cisco Unified CallManager システム<br/>ガイド』の「保留音」の章</li> <li>『Cisco Unified CallManager 機能および<br/>サービス ガイド』の「Music On Hold」<br/>の章</li> </ul> |
| オンフック コール<br>転送                                        | ユーザが、[転送]ソフトキーを1回<br>押してオンフックにすることで、<br>コール転送を完了できます。                                        | 詳細については、『 <i>Cisco Unified</i><br><i>CallManager システム ガイド</i> 』の「Cisco<br>Unified IP Phone」の章を参照してくださ<br>い。                                                                                                    |

Cisco Unified IP Phone 7970G/7971G-GE アドミニストレーション ガイド for Cisco Unified CallManager 4.2

| 拔金比               | 승산 마다                                                                                                    | 記令の会図生                                                                                                    |
|-------------------|----------------------------------------------------------------------------------------------------|----------------------------------------------------------------------------------------------------|
| 愧眊                | 就明                                                                                                    | 設定の参照先                                                                                                    |
| 他グループ ピック<br>アップ  | ユーザが、ユーザのグループに関連<br>付けられた他のグループ内の電話機<br>で鳴っているコールに応答できま<br>す。<br>この表の「コール ピックアップ」お                              | 詳細の参照先<br>『Cisco Unified CallManager アドミニス<br>トレーション ガイド』の「コール ピッ<br>クアップ グループの設定」の章<br>『Cisco Unified CallManager システム                                                    |
|                   | よび「グループのコール ピックアッ<br>プ」も参照してください。                                                                               | <i>ガイド</i> 』の「 コール ピックアップ 」の章                                                                                                    |
| プライバシー            | 回線を共有するユーザが自身をコー                                                                                                | 詳細の参照先                                                                                                    |
|                   | ルに追加することや、他のユーザの<br>コールに関する情報を電話機のスク<br>リーンに表示することを防止しま                                                         | ・『 <i>Cisco Unified CallManager アドミニス</i><br><i>トレーション ガイド</i> 』の「Cisco Unified<br>IP Phone の設定」の章                                                                         |
|                   | 20                                                                                                    | <ul> <li>『Cisco Unified CallManager システム<br/>ガイド』の「Cisco Unified IP Phone」の章</li> </ul>                                                                                    |
|                   |                                                                                                    | <ul> <li>『Cisco Unified CallManager 機能および<br/>サービス ガイド』の「割り込み、プラ<br/>イバシー、および Privacy on Hold」の章</li> </ul>                                                                |
| Quality Reporting | ユーザが、電話機の <b>[品質]</b> ソフト                                                                                       | 詳細の参照先                                                                                                    |
| Tool ( QRT )      | キーを使用して、問題のあるコール<br>に関する情報を送信することができ<br>ます。QRT は、QRT に必要なユーザ<br>インタラクションの量に応じて、2 つ<br>のユーザ モードのどちらかに設定で<br>きます。 | <ul> <li>『Cisco Unified CallManager システム<br/>ガイド』の「Cisco Unified IP Phone」の章</li> <li>『Cisco Unified CallManager 機能および<br/>サービスガイド』の「Quality Report<br/>Tool」の章</li> </ul> |
| リダイヤル             | ユーザが、前回ダイヤルした電話番<br>号をワンタッチで呼び出すことがで<br>きます。                                                                    | 設定は不要です。                                                                                                    |

Cisco Unified IP Phone 7970G/7971G-GE アドミニストレーションガイド for Cisco Unified CallManager 4.2

| 機能               | 説明                                                                                                    | 設定の参照先                                                                                                    |
|------------------|----------------------------------------------------------------------------------------------------|----------------------------------------------------------------------------------------------------|
| 呼出音の設定           | 電話機に別のアクティブ コールが着<br>信した場合に回線に使用する呼出音<br>のタイプを指定します。                                                                                                    | <ul> <li>詳細の参照先</li> <li>『Cisco Unified CallManager アドミニス<br/>トレーションガイド』の「電話番号の<br/>設定」</li> <li>『Cisco Unified CallManager 機能および<br/>サービスガイド』の「カスタム電話呼<br/>び出し音」の章</li> <li>P.6-2の「カスタム電話呼出音の作成」</li> </ul> |
| サービス             | システム管理者が、Cisco Unified<br>CallManager Administration で Cisco<br>Unified IP Phone Services Configuration<br>メニューを使用して、ユーザが登録<br>できる電話サービスのリストを定義<br>および保守することができます。 | 詳細の参照先<br>『 <i>Cisco Unified CallManager アドミニス</i><br><i>トレーション ガイド』</i> の「Cisco Unified<br>IP Phone の設定」の章<br>『 <i>Cisco Unified CallManager システム</i><br>ガイド』の「Cisco Unified IP Phone サー<br>ビス」の章           |
| サービス URL ボ<br>タン | ユーザが、電話機の [ サービス ] メ<br>ニューの代わりにプログラマブル ボ<br>タンを使用して、サービスにアクセ<br>スすることができます。                                                                                       | 詳細の参照先<br>『 <i>Cisco Unified CallManager アドミニス</i><br><i>トレーション ガイド』</i> の「Cisco Unified<br>IP Phone の設定」の章<br>『 <i>Cisco Unified CallManager システム</i><br><i>ガイド』</i> の「Cisco Unified IP Phone サー<br>ビス」の章   |
| 共有回線             | ユーザが、同じ電話番号を共有する<br>複数の電話機を使用したり、同僚と<br>電話番号を共有したりできます。                                                                                                    | 詳細については、『 <i>Cisco Unified</i><br><i>CallManager システム ガイド</i> 』の「Cisco<br>Unified IP Phone」の章を参照してくださ<br>い。                                                                                                  |

Cisco Unified IP Phone 7970G/7971G-GE アドミニストレーション ガイド for Cisco Unified CallManager 4.2

| 機能                     | 説明                                                                 | 設定の参照先                                                                                                    |
|------------------------|--------------------------------------------------------------------|----------------------------------------------------------------------------------------------------|
| 短縮ダイヤル                 | 以前保存された指定済みの電話番号<br>をダイヤルします。                                      | 詳細の参照先<br>『Cisco Unified CallManager アドミニス<br>トレーション ガイド』の「Cisco Unified<br>IP Phone の設定」の章<br>『Cisco Unified CallManager システム<br>ガイド』の「Cisco Unified IP Phone」の章                                                           |
| Time-of-Day ルー<br>ティング | 指定されたテレフォニー機能へのア<br>クセスを、時間帯によって制限しま<br>す。                         | 詳細の参照先<br>『Cisco Unified CallManager アドミニス<br>トレーション ガイド』の「時間帯( Time<br>Period ) の設定」の章<br>『Cisco Unified CallManager システム<br>ガイド』の「Time-of-Day ルーティン<br>グ」の章                                                               |
| 転送                     | ユーザが、接続されているコールを<br>自分の電話機から別の電話番号にリ<br>ダイレクトできます。                 | 設定は不要です。                                                                                                    |
| ビデオ モード                | ユーザが、システムに設定されてい<br>るモードに応じて、ビデオ会議を表<br>示するためのビデオ表示モードを選<br>択できます。 | <ul> <li>詳細の参照先</li> <li>P.5-19の「ソフトキーテンプレートの設定」を参照してください。</li> <li>『Cisco Unified CallManager アドミニストレーションガイド』の「Conference Bridge の設定」の章</li> <li>『Cisco Unified CallManager システムガイド』の「ビデオテレフォニーの概要」の章を参照してください。</li> </ul> |

| 表 5-1 | Cisco Uni | ied IP Phone | のテレフ: | オニー機能 | (続き) |
|-------|-----------|--------------|-------|-------|------|
|-------|-----------|--------------|-------|-------|------|

| 機能                       | 説明                       | 設定の参照先                                                                                                    |
|--------------------------|--------------------------|----------------------------------------------------------------------------------------------------|
| ビデオ サポート                 | 電話機でビデオ サポートを有効にし<br>ます。 | 詳細の参照先<br>• 『Cisco Unified CallManager アドミニス                                                                 |
|                          |                          | <i>トレーション ガイド</i> 』の「Conference<br>Bridge の設定」の章                                                             |
|                          |                          | <ul> <li>『Cisco Unified CallManager システム<br/>ガイド』の「ビデオ テレフォニーの概<br/>要」の章</li> </ul>                          |
|                          |                          | <ul> <li>『Cisco Unified VT Advantage アドミニ<br/>ストレーション ガイド』の「Cisco<br/>Unified VT Advantage の概要」の章</li> </ul> |
| ボイス メッセージ                | コールに応答がない場合に、発信者         | 詳細の参照先                                                                                                    |
| システム がメッセージを残せるように<br>す。 | がメッセージを残せるようにしま<br>す。    | <ul> <li>『Cisco Unified CallManager アドミニス<br/>トレーション ガイド』の「Cisco ボイ<br/>スメール ポートの設定」の章</li> </ul>            |
|                          |                          | <ul> <li>『Cisco Unified CallManager システム<br/>ガイド』の「ボイスメールの Cisco<br/>Unified CallManager への接続性」の章</li> </ul> |

# 社内ディレクトリとパーソナル ディレクトリの設定

Cisco Unified IP Phone 7970 シリーズの**ディレクトリ** ボタンを使用すると、ユー ザは複数のディレクトリにアクセスできます。これらのディレクトリには、次の ものがあります。

- 社内ディレクトリ:ユーザが同僚の電話番号を検索できます。
  - この機能をサポートするには、システム管理者が企業ディレクトリを設定す る必要があります。詳細については、P.5-16の「社内ディレクトリの設定」 を参照してください。
- パーソナルディレクトリ:ユーザが一組の個人用電話番号を保存できます。
   この機能をサポートするには、システム管理者が、ユーザにパーソナルディレクトリの設定ソフトウェアを提供する必要があります。詳細については、
   P.5-17の「パーソナルディレクトリの設定」を参照してください。

## 社内ディレクトリの設定

Cisco Unified CallManager は、Lightweight Directory Access Protocol (LDAP)ディ レクトリを使用して、Cisco Unified CallManager とのインターフェイスとなる Cisco Unified CallManager アプリケーションの使用に関する認証および許可の情 報を保存します。認証は、システムにアクセスするためのユーザ権限を確立しま す。許可は、ユーザに使用許可を与えるテレフォニー リソース(特定の内線番 号など)を指定します。

これらの機能のインストールおよび設定方法については、『Installing and Configuring the Cisco Customer Directory Configuration Plugin』を参照してください。このマニュアルは、Cisco Unified CallManager を Microsoft Active Directory および Netscape Directory Server と統合する設定プロセスについて説明しています。

LDAP ディレクトリの設定が完了すると、ユーザが Cisco Unified IP Phone で社内 ディレクトリ サービスを使用して、社内ディレクトリでユーザを検索できるよ うになります。

## パーソナル ディレクトリの設定

パーソナル ディレクトリでは、Cisco Unified CallManager の Lightweight Directory Access Protocol(LDAP)ディレクトリに保存されている個人アドレス帳を利用で きます。また、次の機能を備えています。

- Cisco Unified IP Phone synchronizer: ユーザが Microsoft Outlook および Outlook Express のアドレス帳エントリを Cisco Unified CallManager のディレクトリと 同期させることができます。
- Personal Address Book サービス:ユーザが電話機からエントリを検索して選択し、ソフトキーを押して選択した番号をダイヤルすることができます。

パーソナル ディレクトリを設定するには、ユーザは、ユーザ オプション Web ページにアクセスする必要があります。また、Microsoft Outlook と同期させる場 合、ユーザはシステム管理者から Cisco Unified IP Phone Address Book Synchronizer ユーティリティを入手して、インストールする必要があります。

このソフトウェアを入手するには、Cisco Unified CallManager Administration で Application > Install Plugins を選択し、Cisco Unified IP Phone Address Book Synchronizer をクリックします。

## 電話ボタン テンプレートの変更

電話ボタン テンプレートを使用すると、システム管理者が回線ボタンや短縮ダ イヤル ボタンに機能を割り当てることができます。

テンプレートを変更するのは、電話機をネットワークに登録する前に行うのが最 適です。この順序で実行すると、登録時に Cisco Unified CallManager から、カス タマイズされた電話ボタン テンプレート オプションにアクセスできるようにな ります。

電話ボタン テンプレートを変更するには、Cisco Unified CallManager Administration で Device > Device Settings > Phone Button Template を選択します。電話ボタン テンプレートを電話機に割り当てるには、Cisco Unified CallManager Administration の Phone Configuration ページにある Phone Button Template フィールドを使用しま す。詳細については、『Cisco Unified CallManager アドミニストレーション ガイ ド』および『Cisco Unified CallManager システム ガイド』を参照してください。

Cisco Unified IP Phone 7970 シリーズのデフォルト テンプレートでは、ボタン1および2 が回線に使用され、ボタン3~8が短縮ダイヤルとして割り当てられます。ボタンには、次の機能を割り当てることができます。

- サービス URL
- プライバシー
- コール パーク BLF
- 短縮ダイヤル

その他の電話機能、たとえば、コール パーク、コール転送、リダイヤル、保留、 復帰、ボイス メッセージ システム、会議などにアクセスするには、ソフトキー を使用します。

# ソフトキー テンプレートの設定

Cisco Unified CallManager Administration を使用すると、Cisco Unified IP Phone 7970 シリーズでサポートされているアプリケーションに関連付けるソフトキーを管 理できます。Cisco Unified CallManager では、標準と非標準の2種類のソフトキー テンプレートがサポートされます。標準ソフトキーテンプレートには、Standard User、Standard Feature、Standard Cisco Unified CallManager Assistant、Standard Cisco Unified CallManager Assistant Manager、および Standard Cisco Unified CallManager Assistant Shared Mode Manager などがあります。ソフトキーをサポートするアプ リケーションには、1つまたは複数の標準ソフトキーテンプレートを関連付ける ことができます。標準ソフトキーテンプレートを変更するには、そのコピーを 作成して新しい名前を割り当て、そのコピーしたソフトキーテンプレートを更 新します。また、非標準のソフトキーテンプレートを変更することもできます。

ソフトキーテンプレートを設定するには、Cisco Unified CallManager Administration で Device > Device Settings > Softkey Template を選択します。ソフトキーテンプ レートを電話機に割り当てるには、Cisco Unified CallManager Administration の Phone Configuration ページにある Softkey Template フィールドを使用します。詳 細については、『Cisco Unified CallManager アドミニストレーション ガイド』お よび『Cisco Unified CallManager システム ガイド』を参照してください。

# サービスの設定

Cisco Unified IP Phone のサービスボタンを使用すると、ユーザは Cisco Unified IP Phone サービスにアクセスできます。また、電話機のプログラマブルボタンに サービスを割り当てることもできます(詳細については、『Cisco Unified IP Phone 7970 Series Guide』を参照してください)。これらのサービスは、XML アプリケー ションで構成されているため、電話機でテキストとグラフィックスを使用して対 話型コンテンツを表示することができます。サービスの例には、地元の映画館の 上映時間、株価情報、天気予報などがあります。

ユーザがサービスにアクセスできるようにするには、事前に次の作業を行いま す。

- システム管理者は、Cisco Unified CallManager Administration を使用して、利用可能なサービスを設定する必要があります。
- ユーザは、Cisco Unified IP Phone ユーザオプション アプリケーションを使用 して、サービスに登録する必要があります。この Web ベースのアプリケー ションには、エンドユーザが IP Phone アプリケーションを制限付きで設定で きるグラフィカル ユーザインターフェイス(GUI)が用意されています。

サービスを設定する前に、設定するサイトの URL を収集し、ユーザが社内の IP テレフォニー ネットワークからそのサイトにアクセスできることを確認してく ださい。

これらのサービスを設定するには、Cisco Unified CallManager Administration で **Feature > Cisco Unified IP Phone Services** を選択します。詳細については、『*Cisco Unified CallManager アドミニストレーション ガイド*』および『*Cisco Unified CallManager システム ガイド*』を参照してください。

これらのサービスを設定したら、ユーザが Cisco Unified CallManager IP Phone オ プション Web ベース アプリケーションにアクセスできることを確認してくださ い。このアプリケーションでは、ユーザが設定済みのサービスを選択し、登録す ることができます。システム管理者がエンドユーザに提供する必要のある情報の 要約については、P.A-5の「ユーザがサービスに登録する方法と電話機能を設定 する方法」を参照してください。
# Cisco Unified CallManager へのユーザの追加

Cisco Unified CallManager にユーザを追加すると、システム管理者は、ユーザの ディレクトリ情報やパスワードなど、ユーザに関する情報を表示および保守する ことができます。

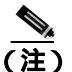

LDAP ディレクトリ ユーザ用のパスワード ルールを管理するには、Cisco Unified CallManager と統合されたディレクトリ サーバ アプリケーションで、パスワード の有効期間と構文を設定します。サポートされるディレクトリ サーバの詳細と リストについては、『Installing and Configuring the Cisco Customer Directory Configuration Plugin』を参照してください。

Cisco Unified CallManager に追加されたユーザは、次の操作を実行できます。

- Cisco Unified IP Phone から、社内ディレクトリやその他のカスタマイズされ たディレクトリにアクセスする。
- パーソナル ディレクトリを作成する。
- 短縮ダイヤル番号とコール転送番号を設定する。
- Cisco Unified IP Phone からアクセス可能なサービスに登録する。

Cisco Unified CallManager にユーザを追加するには、次の方法のいずれかを使用 します。

 ユーザを個別に追加するには、Cisco Unified CallManager Administration から User >Add a New User を選択します。

ユーザの追加方法の詳細については、『*Cisco Unified CallManager アドミニス* トレーション ガイド』を参照してください。ユーザ情報の詳細については、 『*Cisco Unified CallManager システム ガイド*』を参照してください。

ユーザを一括して追加するには、Bulk Administration Tool を使用します。この方法では、すべてのユーザに共通のデフォルト パスワードを設定することもできます。

詳細については、『Cisco Unified CallManager Bulk Administration ガイド』を 参照してください。

# ユーザ オプション Web ページに表示されるオプションの指 定

ユーザオプション Web ページでは、ユーザは電話機の機能と設定の一部をカス タマイズおよび制御できます(ユーザオプション Web ページの詳細については、 『Web での Cisco Unified IP Phone のカスタマイズ』を参照してください)。

デフォルトでは、ユーザ オプション Web ページにはオプションがすべて表示されます。ただし、Cisco Unified CallManager Administration を使用して適切なエン タープライズ パラメータを設定すると、オプションを削除できます。

設定は、サイトにあるすべてのユーザオプション Web ページに反映されます。

特定のオプションをユーザ オプション Web ページに表示するかどうかを指定す るには、次の手順を実行します。

### 手順

ステップ1 Cisco Unified CallManager Administration で、System > Enterprise Parameters を選 択します。

Enterprise Parameters Configuration ページが表示されます。

**ステップ2** CCMUser Parameters 領域で、各パラメータ値のドロップダウン リストから次の 値のどちらかを選択して、そのパラメータをユーザ オプション Web ページに表 示するかどうかを指定します。

True:オプションはユーザオプション Web ページに表示されます(デフォルト)。

False:オプションはユーザオプション Web ページに表示されません。

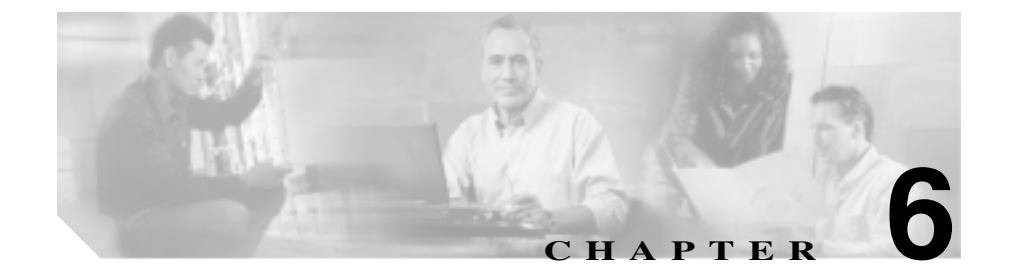

# Cisco Unified IP Phone のカス タマイズ

この章では、サイトで電話機の呼出音、背景イメージ、およびアイドル時の表示 をカスタマイズする方法について説明します。呼出音は、電話機がコールを受信 すると再生されます。背景イメージは、電話機の LCD スクリーンに表示されま す。アイドル表示は、指定された期間にわたって電話機が未使用状態にあると、 LCD スクリーンに表示されます。

この章は、次の項で構成されています。

- カスタム電話呼出音の作成 (P.6-2)
- カスタム背景イメージの作成(P.6-5)
- アイドル表示の設定(P.6-9)
- Cisco Unified IP Phone のタッチスクリーンの自動的な無効化(P.6-10)

# カスタム電話呼出音の作成

Cisco Unified IP Phone には、Chirp1 および Chirp2 という、ハードウェアに実装さ れた 2 つのデフォルトの呼出音タイプが用意されています。また、Cisco Unified CallManager には、電話呼出音のデフォルト セットが用意されています。このデ フォルト セットは、Pulse Code Modulation (PCM; パルス符号変調)ファイルと してソフトウェアに実装されています。この PCM ファイルは、サイトで使用可 能な呼出音リストのオプションが記載された XML ファイル(RingList.xml)とー 緒に、各 Cisco Unified CallManager サーバ上の TFTP ディレクトリに保存されて います。

次の各項では、PCMファイルを作成し、RingList.xmlファイルを編集することに よって、サイトで使用可能な電話呼出音をカスタマイズする方法について説明し ます。

- RingList.xml ファイル形式の要件(P.6-2)
- カスタム呼出音タイプ用の PCM ファイルの要件(P.6-3)
- カスタム電話呼出音の設定(P.6-4)

### RingList.xml ファイル形式の要件

RingList.xml ファイルは、電話呼出音タイプのリストを含む XML オブジェクト を定義します。このファイルには、最大 50 の呼出音タイプを含めることができ ます。各呼出音タイプには、その呼出音タイプに使用される PCM ファイルを指 すポインタ、および Cisco Unified IP Phone の[呼出音タイプ]メニューでその呼 出音に対して表示されるテキストが含まれています。このファイルは、各 Cisco Unified CallManager に対応する Cisco TFTP サーバの

C:\ Program Files\Cisco\TFTPPath ディレクトリにあります。

CiscoIPPhoneRingList XML オブジェクトは、次の簡単なタグ セットを使用して 情報を記述します。

```
<CiscoIPPhoneRingList>
    <Ring>
    <DisplayName/>
    <FileName/>
    </Ring>
</CiscoIPPhoneRingList>
```

定義名には次の特性があります。必須の DisplayName と FileName は、電話呼出 音のタイプごとに含める必要があります。

- DisplayName は、関連付けられた PCM ファイルのカスタム呼出音の名前を 定義します。この名前は、Cisco Unified IP Phone の[呼出音タイプ]メニュー に表示されます。
- FileName は、DisplayName と関連付けるカスタム呼出音の PCM ファイルの 名前を指定します。

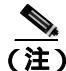

DisplayName フィールドと FileName フィールドの文字数は、25 文字以下にする 必要があります。

次の例は、2つの電話呼出音タイプを定義する RingList.xml ファイルを示しています。

```
<CiscoIPPhoneRingList>
    <Ring>
        <DisplayName>Analog Synth 1</DisplayName>
        <FileName>Analog1.raw</FileName>
        </Ring>
        <DisplayName>Analog Synth 2</DisplayName>
        <FileName>Analog2.raw</FileName>
        </Ring>
    </Ring>
    <//CiscoIPPhoneRingList>
```

# カスタム呼出音タイプ用の PCM ファイルの要件

Cisco Unified IP Phone 上で呼出音を正しく再生するには、呼出音用の PCM ファ イルが次の要件を満たしている必要があります。

- Raw PCM 形式 ( ヘッダーなし )
- 8,000 サンプル / 秒
- 8ビット/サンプル
- uLaw 圧縮
- 最大呼出音サイズ: 16,080 サンプル

- 最小呼出音サイズ: 240 サンプル
- 呼出音のサンプル数は、240 で割り切れる
- 呼出音は、ゼロクロッシングで開始および終了する
- カスタム電話呼出音用の PCM ファイルを作成するには、これらのファイル 形式の要件をサポートする標準のオーディオ編集パッケージを使用する

### カスタム電話呼出音の設定

Cisco Unified IP Phone 7970 シリーズ用のカスタム電話呼出音を作成するには、次の手順を実行します。

### 手順

- ステップ1 カスタム呼出音ごとに PCM ファイルを作成します (呼出音はファイルごとに 1
   つ)。 PCM ファイルが、P.6-3 の「カスタム呼出音タイプ用の PCM ファイルの要件」に示す形式ガイドラインに準拠していることを確認してください。
- **ステップ2** 作成した新しい PCM ファイルを、クラスタ内の各 Cisco Unified CallManager に 対応する Cisco TFTP サーバ上の C:\Program Files\Cisco\ TFTPPath ディレクトリに 格納します。
- ステップ3 テキスト エディタを使用して、RingList.xml ファイルを編集します。このファイ ルの形式や、サンプルの RingList.xml ファイルについては、P.6-2 の「RingList.xml ファイル形式の要件」を参照してください。
- ステップ4 変更内容を保存し、RingList.xml ファイルを閉じます。
- **ステップ5** 新しい RingList.xml ファイルをキャッシュするには、Cisco Unified CallManager Serviceability で TFTP サービスを停止してから起動するか、または TFTP サービ スパラメータの Enable Caching of Constant and Bin Files at Startup( Advanced Service Parameters にある)を無効にしてから再び有効にします。

# カスタム背景イメージの作成

電話機の LCD スクリーンに表示する背景イメージをユーザが選択するように設 定できます。ユーザは、背景イメージを選択するには、電話機で[設定]>[ユー ザ設定]>[背景イメージ]を選択します。

表示されるイメージの選択肢は、電話機が使用する TFTP サーバ上に保存されて いる PNG イメージおよび XML ファイル (List.xml)から出力されます。TFTP サーバ上に独自の PNG ファイルを保存し、XML ファイルを編集することで、 ユーザが選択できる背景イメージをシステム管理者が指定することができます。 このような方法で、社名ロゴなどのカスタム イメージを提供できます。

次の各項では、独自の PNG ファイルを作成し、List.xml ファイルを編集すること によって、サイトで使用可能な背景イメージをカスタマイズする方法について説 明します。

- List.xml ファイル形式の要件 (P.6-5)
- カスタム背景イメージ用の PNG ファイルの要件(P.6-6)
- カスタム背景イメージの設定(P.6-7)

### List.xml ファイル形式の要件

List.xml ファイルは、背景イメージのリストを含む XML オブジェクトを定義し ます。List.xml ファイルは、TFTP サーバ上の次のフォルダに保存されています。

C:\Program Files\Cisco\TFTPPath\Desktops\320x212x12

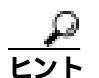

ディレクトリ構造と List.xml ファイルを手動で作成する場合は、TFTP サービス で使用される user\CCMService がそのディレクトリとファイルにアクセスできる ことを確認する必要があります。 List.xml ファイルには、最大 50 の背景イメージを含めることができます。イメージの順序は、電話機の[背景イメージ]メニューに表示される順序に対応しています。List.xml ファイルには、ImageItem と呼ばれる要素タイプがイメージごとに1つ含まれます。ImageItem 要素には次の2つのアトリビュートがあります。

- Image:電話機の[背景イメージ]メニューに表示されるサムネール イメージの取得元を指定する Uniform Resource Identifier(URI; ユニフォーム リソース識別子)。
- URL:フル サイズ イメージの取得元を指定する URI。

次の例は、2 つのイメージを定義する List.xml ファイルを示しています。イメー ジごとに必須の Image アトリビュートと URL アトリビュートを含める必要があ ります。この例に示されている TFTP URI が、フル サイズ イメージとサムネー ル イメージへのリンク方法として唯一サポートされているものです。HTTP URL はサポートされていません。

#### List.xml の例

```
<CiscoIPPhoneImageList>
<ImageItem Image="TFTP:Desktops/320x212x12/TN-Fountain.png"
URL="TFTP:Desktops/320x212x12/Fountain.png"/>
<ImageItem Image="TFTP:Desktops/320x212x12/TN-FullMoon.png"
URL="TFTP:Desktops/320x212x12/FullMoon.png"/>
</CiscoIPPhoneImageList>
```

Cisco Unified IP Phone のファームウェアには、デフォルトの背景イメージが含ま れています。このイメージは、List.xml ファイルでは定義されていません。デフォ ルト イメージは、常に、電話機の [背景イメージ]メニューに最初に表示され ます。

### カスタム背景イメージ用の PNG ファイルの要件

背景イメージごとに、次の2つの PNG ファイルが必要です。

- フルサイズイメージ:電話機に表示されるバージョン。
- サムネール イメージ:ユーザがイメージを選択できる[背景イメージ]画 面に表示されるバージョン。フルサイズイメージの25%のサイズにする必 要があります。

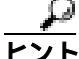

多くのグラフィックス プログラムには、画像サイズを変更する機能があります。
 サムネール イメージを簡単に作成するには、最初にフル サイズのイメージを作成および保存してから、グラフィックス プログラムのサイズ変更機能を使用して、元のサイズの 25% に相当するバージョンのイメージを作成することです。サムネール バージョンは別の名前で保存します。

Cisco Unified IP Phone 上で背景イメージを正しく表示するには、背景イメージ用の PNG ファイルが次の要件を満たしている必要があります。

- フルサイズイメージ: 320 ピクセル(幅) X 212 ピクセル(高さ)
- サムネールイメージ:80ピクセル(幅)X53ピクセル(高さ)
- カラー パレット:最大 12 ビット カラー (4,096 色)。12 ビットを超えるカ ラーを使用することもできますが、電話機は、カラー パレットを 12 ビット に落としてからイメージを表示します。PNG ファイルを作成するときは、イ メージのカラー パレットを 12 ビットに落とすことをお勧めします。

## カスタム背景イメージの設定

Cisco Unified IP Phone 用のカスタム背景イメージを作成するには、次の手順を実行します。

#### 手順

ステップ1 各イメージ(フルサイズバージョンとサムネールバージョン)用に2つのPNG ファイルを作成します。PNGファイルが、P.6-6の「カスタム背景イメージ用の PNGファイルの要件」に示す形式ガイドラインに準拠していることを確認して ください。

Cisco Unified IP Phone 7970G/7971G-GE アドミニストレーション ガイド for Cisco Unified CallManager 4.2

**ステップ2** 作成した新しい PNG ファイルを、クラスタ内の各 Cisco Unified CallManager に対応する TFTP サーバ上の次のフォルダに格納します。

C:\Program Files\Cisco\TFTPPath\Desktops\320x212x12

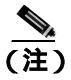

E) カスタム イメージ ファイルのバックアップ コピーを別の場所に保存す ることもお勧めします。このバックアップ コピーは、カスタマイズされ たファイルが Cisco Unified CallManager のアップグレード時に上書きさ れた場合に使用できます。

- **ステップ3** テキスト エディタを使用して、List.xml ファイルを編集します。このファイルの 場所、形式要件、およびサンプル ファイルについては、P.6-5 の「List.xml ファ イル形式の要件」を参照してください。
- ステップ4 変更内容を保存し、List.xml ファイルを閉じます。

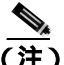

Eisco Unified CallManager をアップグレードすると、カスタマイズされた カスタム List.xml ファイルはデフォルトの List.xml ファイルに置き換え られます。List.xml ファイルをカスタマイズしたら、コピーを作成して 別の場所に保存してください。Cisco Unified CallManager のアップグレー ド後、デフォルトの List.xml ファイルを保存済みのコピーに置き換えて ください。

**ステップ5** 新しい List.xml ファイルをキャッシュするには、Cisco Unified CallManager Serviceability で TFTP サービスを停止してから起動するか、または TFTP サービ スパラメータの Enable Caching of Constant and Bin Files at Startup (Advanced Service Parameters にある)を無効にしてから再び有効にします。

# アイドル表示の設定

電話機の LCD スクリーンに表示されるアイドル表示を指定できます。アイドル 表示は XML サービスです。このサービスは、指定された期間にわたって電話機 がアイドル(未使用)状態にあり、機能メニューが開いていない場合に、電話機 が呼び出すサービスです。

アイドル表示として使用できる XML サービスには、社名ロゴ、製品の写真、株価情報などがあります。

アイドル表示を設定するには、一般的に、次の手順を実行します。

- 1. 電話機に表示するイメージをフォーマットします。
- 電話機にイメージを表示するように Cisco Unified CallManager を設定します。

アイドル表示の作成および表示方法の詳細については、次の URL で『Creating Idle URL Graphics on Cisco IP Phone』を参照してください。

http://www.cisco.com/warp/public/788/AVVID/idle-url.html

また、次の情報については、『Cisco Unified CallManager アドミニストレーション ガイド』または『Cisco Unified CallManager Bulk Administration ガイド』を参照し てください。

- アイドル表示 XML サービスの URL の指定
  - 1 台の電話機に指定する場合: Cisco Unified CallManager の Phone Configuration ページにある Idle フィールド
  - 複数の電話機に同時に指定する場合: Cisco Unified CallManager の Enterprise Parameters Configuration ページにある URL Idle フィールド、ま たは Bulk Administration Tool (BAT)の Idle フィールド
- アイドル表示 XML サービスを起動するまでの電話機の未使用時間の指定
  - 1台の電話機に指定する場合: Cisco Unified CallManager の Phone Configuration ページにある Idle Timer フィールド
  - 複数の電話機に同時に指定する場合: Cisco Unified CallManager の Enterprise Parameters Configuration ページにある URL Idle Time フィール ド、または Bulk Administration Tool (BAT)の Idle Timer フィールド

電話機では、アイドル表示 XML サービスの URL の設定と、サービスを起動す るまでの電話機の未使用時間を表示できます。これらの設定を表示するには、[設 定]>[デバイスの設定]を選択し、[アイドル URL]パラメータおよび[URL のアイドル時間]パラメータまでスクロールします。

# Cisco Unified IP Phone のタッチスクリーンの自動的な無効 化

電力を節約し、電話機の LCD スクリーンの寿命を確実に伸ばすには、不要なと きに LCD をオフにするように設定します。

Cisco Unified CallManager Administration を使用すると、ディスプレイを特定の曜日の指定時刻にオフにし、それ以外の曜日では終日オフにするように設定できます。たとえば、ディスプレイを平日の勤務時間後にオフにし、土曜日と日曜日では終日オフにするように選択できます。

ディスプレイがオフになると、LCD スクリーンが消えて無効になり、**ディスプレイ** ボタンが点灯します。ディスプレイをオンにするには、ディスプレイがオ フになっている任意の時点で、次のいずれかの操作を行います。

- 電話機の任意のボタンを押す
   ディスプレイボタン以外のボタンを押すと、ディスプレイがオンになるだけでなく、そのボタンで指定されているアクションも実行されます。
- タッチスクリーンに触れる
- ハンドセットを持ち上げる

ディスプレイは、オンにするとそのままオン状態になりますが、指定された期間にわたって電話機がアイドル状態にあると、自動的にオフになります。

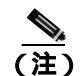

クリーニングのためにタッチスクリーンを一時的に無効にするときは、ディスプ レイボタンを使用します。詳細については、P.9-26の「Cisco Unified IP Phoneの クリーニング」を参照してください。 表 6-1 は、ディスプレイをオンおよびオフにするタイミングを制御する Cisco Unified CallManager Administration のフィールドを示しています。これらのフィー ルドの設定は、Cisco Unified CallManager Administration の Product Specific Configuration ページで行います(このページにアクセスするには、Cisco Unified CallManager Administration で **Device > Phone** を選択します)。

電話機のディスプレイ設定を表示するには、電話機の Power Save Configuration メ ニューを使用します。詳細については、P.4-22の「Power Save Configuration メ ニュー」を参照してください。

表 6-1 ディスプレイのオンとオフを設定するフィールド

| フィールド                      | 説明                                                                                                    |
|----------------------------|----------------------------------------------------------------------------------------------------|
| Days Display Not<br>Active | Display On Time フィールドで指定された時刻にディスプ<br>レイを自動的にオンにしない日。                                                                    |
|                            | ドロップダウン リストから単一または複数の曜日を選択<br>します。複数の曜日を選択するには、Ctrl キーを押しなが<br>ら目的の各曜日をクリックします。                                          |
| Display On Time            | ディスプレイを自動的にオンにする毎日の時刻(Days<br>Display Not Active フィールドで指定されている日を除く)。                                                     |
|                            | このフィールドには、24 時間形式で入力します(0:00 は午前0時)。                                                                                     |
|                            | たとえば、7:00 a.m.(0700)にディスプレイを自動的にオ<br>ンにするには、 <b>7:00</b> と入力します。2:00 p.m.(1400)に<br>ディスプレイをオンにするには、 <b>14:00</b> と入力します。 |
|                            | このフィールドがブランクの場合、ディスプレイは午前0時に自動的にオンになります。                                                                                 |

### 表 6-1 ディスプレイのオンとオフを設定するフィールド (続き)

| フィールド                | 説明                                                                                                    |  |
|----------------------|----------------------------------------------------------------------------------------------------|--|
| Display On Duration  | n Display On Time フィールドで指定された時刻にディス<br>レイをオンにしてからオン状態を保つ時間。                                                                                                    |  |
|                      | このフィールドには、hours:minutes という形式で値を入力<br>します。                                                                                                    |  |
|                      | たとえば、ディスプレイを自動的にオンにしてから4時間<br>30分にわたってオン状態を保つには、4:30と入力します。                                                                                                    |  |
|                      | このフィールドがブランクの場合、電話機は午前0時<br>(0:00)にオフになります。                                                                                                    |  |
|                      | ▲ Display On Time が 0:00 で、Dsplay On Duration がブランク(または 24:00)の場合、電話機は常にオン状態になります。                                                                                |  |
| Display Idle Timeout | ディスプレイをオフにするまでの電話機のアイドル時間。<br>このオプションが適用されるのは、ディスプレイがスケ<br>ジュールに従ってオフになった後で、エンドユーザが(電<br>話機のボタンを押す、タッチスクリーンに触れる、または<br>ハンドセットを持ち上げることによって)ディスプレイを<br>オンにした場合のみです。 |  |
|                      | このフィールドには、hours:minutes という形式で値を入力<br>します。                                                                                                    |  |
|                      | たとえば、エンドユーザがディスプレイをオンにしてから<br>1 時間 30 分にわたって電話機がアイドル状態にあった場<br>合にディスプレイをオフにするには、1:30 と入力します。                                                                      |  |
|                      | デフォルト値は 0:30 です。                                                                                                    |  |

Cisco Unified IP Phone 7970G/7971G-GE アドミニストレーションガイド for Cisco Unified CallManager 4.2

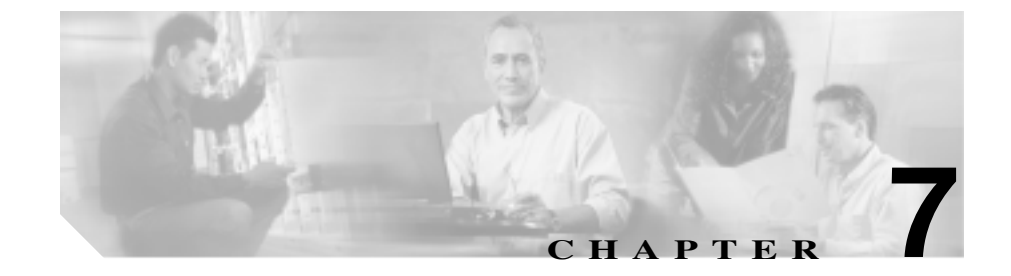

# Cisco Unified IP Phone でのセ キュリティ情報、モデル情報、 ステータス、および統計情報の 表示

この章では、Cisco Unified IP Phone 7970 シリーズに表示される次のメニューを使用して、電話機に関するモデル情報、ステータス メッセージ、ネットワーク統計情報、およびファームウェア情報を表示する方法について説明します。

- [セキュリティ設定]メニュー:電話機のセキュリティに関する情報が表示 されます。
- [モデル情報]画面:電話機に関するハードウェアとソフトウェアの情報が 表示されます。
- [ステータス]メニュー:ステータスメッセージ、ネットワーク統計、およびファームウェアバージョンを表示する画面にアクセスできます。
- [コールの統計]画面:現在のコールに関するカウンタと統計が表示されま す。詳細については、P.7-22の「コールの統計画面」を参照してください。

これらの画面の情報を使用すると、電話機の動作をモニタしたり、トラブル シューティングを支援したりできます。

また、この情報の大部分やその他の関連情報は、電話機の Web ページからリモートで取得することもできます。詳細については、第8章「Cisco Unified IP Phoneのリモートモニタ」を参照してください。

Cisco Unified IP Phone 7970 シリーズのトラブルシューティングの詳細については、第9章「トラブルシューティングおよびメンテナンス」を参照してください。

この章は、次の項で構成されています。

- セキュリティ設定メニュー(P.7-3)
- モデル情報画面(P.7-7)
- ステータス メニュー (P.7-8)
- コールの統計画面(P.7-22)

# セキュリティ設定メニュー

[セキュリティ設定]メニューには、次のオプションが含まれています。

- Web アクセス可能:電話機で Web アクセスが有効(Yes)になっているか、 無効(No)になっているかを示します。Web アクセスの設定は、Cisco Unified CallManager Administration で行います。
- セキュリティモード:電話機に設定されているセキュリティ モードが表示 されます。デバイスセキュリティ モードの設定は、Cisco Unified CallManager Administration で行います。
- MIC:製造元でインストールされる証明書(セキュリティ機能用)が、電話 機にインストールされているか(Yes)、インストールされていないか(No) を示します。電話機の MIC を管理する方法については、『Cisco Unified CallManager セキュリティ ガイド』の「Certificate Authority Proxy Function の 使用方法」の章を参照してください。
- LSC:ローカルで有効な証明書(セキュリティ機能用)が、電話機にインストールされているか(Yes)、インストールされていないか(No)を示します。電話機のLSCを管理する方法については、『Cisco Unified CallManager セキュリティ ガイド』の「Certificate Authority Proxy Functionの使用方法」の章を参照してください。
- CTL ファイル:電話機にインストールされている証明書信頼リスト(CTL) ファイルの MD5 ハッシュが表示されます。CTL ファイルが電話機にインス トールされていない場合、このフィールドには No と表示されます(電話機 にセキュリティが設定されている場合、CTL ファイルは、電話機のリブート またはリセット時に自動的にインストールされます。このファイルの詳細に ついては、『Cisco Unified CallManager セキュリティ ガイド』の「Cisco CTL クライアントの設定」の章を参照してください)。

CTL ファイルが電話機にインストールされている場合は、[CTL ファイル] 画面にもアクセスできます。詳細については、P.7-4の「CTL ファイル画面」 を参照してください。

- 信頼リスト: CTL ファイルが電話機にインストールされている場合は、[信頼リスト] 画面にもアクセスできます。詳細については、P.7-6の「信頼リスト画面」を参照してください。
- CAPF サーバ:電話機で使用される CAPF の IP アドレスおよびポートが表示 されます。
- ログ表示: Cisco TAC がトラブルシューティングに使用します。

[セキュリティ設定]画面を表示するには、設定ボタンを押し、[セキュリティ設定]を選択します。

[セキュリティ設定]画面を終了するには、[終了]ソフトキーを押します。

### CTL ファイル画面

CTL ファイルが電話機にインストールされている場合、[CTL ファイル]画面に アクセスするには、設定ボタンを押し、[セキュリティ設定]>[CTL ファイル] を選択します。

[CTL ファイル]画面を終了するには、[終了]ソフトキーを押します。

[CTL ファイル] 画面には、次のオプションが含まれています。

 CTL ファイル:電話機にインストールされている CTL ファイルの MD5 八ッ シュが表示されます。また、[CTL ファイル]メニューにアクセスできます。 CTL ファイルが電話機にインストールされていない場合、このフィールドに は No と表示されます(電話機にセキュリティが設定されている場合、CTL ファイルは、電話機のリブートまたはリセット時に自動的にインストールさ れます。このファイルの詳細については、『Cisco Unified CallManager セキュ リティ ガイド』を参照してください)。

このオプションに表示されるロックされた鍵のアイコン 🎴 は、CTL ファイ ルがロックされていることを示します。

ロック解除された鍵のアイコン 🎴 は、CTL ファイルがロック解除されてい ることを示します。

- CAPF サーバ:電話機で使用される CAPF サーバの IP アドレス。また、この サーバに証明書がインストールされている場合は、証明書アイコンも表示さ れます。
- CallManager / TFTP サーバ:電話機で使用される Cisco Unified CallManager お よび TFTP サーバの IP アドレス。また、このサーバに証明書がインストール されている場合は、証明書アイコン 国も表示されます。

CTL ファイルにプライマリ TFTP サーバ([TFTP サーバ1])もバックアップ TFTP サーバ([TFTP サーバ2])も記載されていない場合、[ネットワークの設定]メ ニューの[TFTP サーバ1]オプションまたは[TFTP サーバ2]オプションに加 えた変更を保存するときは、事前に CTL ファイルをロック解除しておく必要が あります(これらのオプションの変更方法については、P.4-8 の「ネットワーク の設定メニュー」を参照してください)。

#### セキュリティ設定メニュー 🔳

[セキュリティ設定]画面で CTL ファイルをロック解除するには、次の手順を実行します。

#### 手順

**ステップ1** \*\*#を押して[CTLファイル]メニューのオプションをロック解除します。

手順を中止する場合は、再度\*\*#を押して、このメニューのオプションをロックします。

- **ステップ2** CTL オプションを強調表示します。
- **ステップ3 [解除]** ソフトキーを押して、CTL ファイルをロック解除します。

[TFTP サーバ 1] または [TFTP サーバ 2] オプションを変更して保存すると、 CTL ファイルは自動的にロックされます。

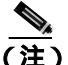

)[解除]ソフトキーを押すと、このソフトキーは[ロック]に変わります。[TFTP サーバ1]または[TFTP サーバ2]オプションを変更しない場合は、[ロック]ソフトキーを押して CTL ファイルをロックしてください。

## 信頼リスト画面

[信頼リスト]画面には、電話機が信頼するすべてのサーバに関する情報が表示 されます。

CTL ファイルが電話機にインストールされている場合、[信頼リスト]画面にア クセスするには、設定ボタンを押し、[セキュリティ設定]>[信頼リスト]を選 択します。

[信頼リスト]画面を終了するには、[終了]ソフトキーを押します。

[信頼リスト]画面には、次のオプションが含まれています。

- CAPF サーバ:電話機で使用される CAPF の IP アドレス。また、このサーバ に証明書がインストールされている場合は、証明書アイコン 実も表示され ます。
- CallManager / TFTP サーバ:電話機で使用される Cisco Unified CallManager および TFTP サーバの IP アドレス。また、このサーバに証明書がインストールされている場合は、証明書アイコン = も表示されます。
- SRST ルータ:電話機で使用可能な、信頼できる SRST ルータの IP アドレス (該当するデバイスが Cisco Unified CallManager Administration で設定されて いる場合)。また、このサーバに証明書がインストールされている場合は、 証明書アイコン よ表示されます。

# モデル情報画面

[モデル情報]画面には、次の情報が表示されます。

- モデル番号:電話機のモデル番号。
- MAC アドレス:電話機の MAC アドレス。
- ロードファイル:電話機で動作中の、出荷時にインストール済みのロードの ファイル。
- 起動ロード ID:電話機で動作中の、出荷時にインストール済みのロードの ID。
- シリアル番号:電話機のシリアル番号。
- CTL:電話機にインストールされている CTL ファイルの MD5 ハッシュが表示されます。CTL ファイルが電話機にインストールされていない場合、このフィールドには No と表示されます(電話機にセキュリティが設定されている場合、CTL ファイルは、電話機のリブートまたはリセット時に自動的にインストールされます。このファイルの詳細については、『Cisco Unified CallManager セキュリティ ガイド』を参照してください)。
- MIC:製造元でインストールされる証明書(セキュリティ機能用)が、電話 機にインストールされているか(Yes) インストールされていないか(No) を示します。
- LSC: ローカルで有効な証明書(セキュリティ機能用)が、電話機にインストールされているか(Yes)、インストールされていないか(No)を示します。
- コール制御プロトコル:電話機が SCCP または SIP のどちらで動作している かを示します。

[モデル情報]画面を表示するには、**設定**ボタンを押し、[モデル情報]を選択します。

[モデル情報]画面を終了するには、[終了]ソフトキーを押します。

# ステータス メニュー

[ステータス]メニューには、次のオプションが含まれています。これらのオプ ションを使用すると、電話機とその動作に関する情報を表示できます。

- ステータスメッセージ:[ステータスメッセージ]画面が表示されます。この画面には、重要なシステムメッセージのログが表示されます。詳細については、P.7-9の「ステータスメッセージ画面」を参照してください。
- ネットワーク統計:[ネットワーク統計]画面が表示されます。この画面には、イーサネットトラフィックの統計が表示されます。詳細については、 P.7-17の「ネットワーク統計画面」を参照してください。
- ファームウェアバージョン:[ファームウェアバージョン]画面が表示されます。この画面には、電話機で動作中のファームウェアに関する情報が表示されます。詳細については、P.7-19の「ファームウェアバージョン画面」を参照してください。
- 拡張モジュール:[拡張モジュール] 画面が表示されます。この画面には、 Cisco Unified IP Phone 7914 拡張モジュールに関する情報が表示されます(拡 張モジュールが電話機に接続されている場合)。詳細については、P.7-20の 「拡張モジュール画面」を参照してください。

[ステータス]メニューを表示するには、**設定**ボタンを押し、[ステータス]を選択します。

[ステータス]メニューを終了するには、[終了]ソフトキーを押します。

ステータス メニュー 🛛 🔳

### ステータス メッセージ画面

[ステータスメッセージ]画面には、電話機で生成された最新のステータスメッ セージが最大10件表示されます。この画面には、電話機の起動が完了していな い場合も含めて、いつでもアクセスできます。表7-1は、表示されるステータス メッセージを示しています。また、示されたエラーへの対処法も示しています。

[ステータスメッセージ]画面を表示するには、次の手順を実行します。

#### 手順

- ステップ1 設定ボタンを押します。
- ステップ2 [ステータス]を選択します。
- ステップ3 [ステータスメッセージ]を選択します。

現在のステータス メッセージを削除するには、[クリア]ソフトキーを押します。 [ステータスメッセージ]画面を終了するには、[終了]ソフトキーを押します。

### 表 7-1 Cisco Unified IP Phone 7970 シリーズのステータス メッセージ

| メッセージ                  | 説明                                                       | 考えられる原因と対処法                                                                                                    |
|------------------------|----------------------------------------------------------|----------------------------------------------------------------------------------------------------|
| BOOTP サーバが使<br>用されています | 電話機が IP アドレスを<br>DHCPサーバからではなく、<br>BootPサーバから取得しま<br>した。 | なし。これは単なる情報メッセージです。                                                                                                    |
| CFG ファイルが見つ<br>かりません   | 該当する名前のデフォルト<br>設定ファイルが、TFTP サー<br>バ上に見つかりませんでし<br>た。    | 電話機用の設定ファイルが作成されるのは、その<br>電話機が Cisco Unified CallManager データベース<br>に追加されたときです。電話機が Cisco Unified<br>CallManager データベースに追加されていない場<br>合、TFTP サーバは、「CFG ファイルが見つかりません」<br>という応答を生成します。                                                                                                    |
|                        |                                                          | <ul> <li>電話機が Cisco Unified CallManager に登録されていません。</li> <li>電話機の自動登録を無効にしている場合は、<br/>手動で電話機を Cisco Unified CallManager に追加する必要があります。詳細については、<br/>P.2-16の「Cisco Unified CallManager<br/>Administration による電話機の追加」を参照してください。</li> <li>DHCP を使用している場合は、DHCP サーバが正しい TFTP サーバを指定していることを確認してください。</li> <li>固定 IP アドレスを使用している場合は、TFTP<br/>サーバの設定を確認してください。TFTP<br/>サーバの割り当ての詳細については、P.4-8の「ネットワークの設定メニュー」を参照してください。</li> </ul> |
| CFG TFTP サイズエ<br>ラー    | 設定ファイルが、電話機の<br>ファイル システムに対して<br>大きすぎます。                 | 電話機の電源投入サイクルを実行します。                                                                                                    |

ステータス メニュー 🛛 🔳

| メッセージ                | 説明                                   | 考えられる原因と対処法                                                                                                    |
|----------------------|--------------------------------------|----------------------------------------------------------------------------------------------------|
| チェックサムエラー            | ダウンロードしたソフト<br>ウェア ファイルが破損して<br>います。 | 電話機ファームウェアの新しいコピーを取得し<br>て、TFTPPath ディレクトリに置きます。このディ<br>レクトリにファイルをコピーするのは、TFTP<br>サーバ ソフトウェアが終了しているときだけに<br>してください。ソフトウェアの実行中にファイル<br>をコピーすると、ファイルが破損することがあり<br>ます。                                                                                                    |
| CTL がインストール<br>されました | 電話機に CTL ファイルがイ<br>ンストールされました。       | なし。これは単なる情報メッセージです。<br>CTL ファイルの詳細については、 <sup>『</sup> Cisco Unified<br>CallManager セキュリティ ガイド』を参照してく<br>ださい。                                                                                                    |
| CTL の更新失敗            | 電話機が CTL ファイルを更<br>新できませんでした。        | TFTP サーバ上の CTL ファイルに問題がありま<br>す。<br>詳細については、『 <i>Cisco Unified CallManager セ</i><br><i>キュリティ ガイド</i> 』を参照してください。                                                                                                    |
| DHCP タイムアウト          | DHCP サーバが応答しませ<br>んでした。              | <ul> <li>ネットワークがビジーになっている:ネット<br/>ワークの負荷が減少すると、このエラーは自<br/>動的に解決されます。</li> <li>DHCP サーバと電話機の間にネットワーク接<br/>続がない:ネットワーク接続を確認してくだ<br/>さい。</li> <li>DHCP サーバがダウンしている:DHCP サー<br/>バの設定を確認してください。</li> <li>エラーが続く:固定 IP アドレスの割り当てを<br/>検討してください。固定 IP アドレスの割り当<br/>ての詳細については、P.4-8 の「ネットワーク<br/>の設定メニュー」を参照してください。</li> </ul> |

### 表 7-1 Cisco Unified IP Phone 7970 シリーズのステータス メッセージ (続き)

Cisco Unified IP Phone 7970G/7971G-GE アドミニストレーション ガイド for Cisco Unified CallManager 4.2

### 表 7-1 Cisco Unified IP Phone 7970 シリーズのステータス メッセージ (続き)

| メッセージ          | 説明                                                               | 考えられる原因と対処法                                                                                                    |
|----------------|------------------------------------------------------------------|----------------------------------------------------------------------------------------------------|
| DNS タイムアウト     | DNS サーバが応答しません<br>でした。                                           | <ul> <li>ネットワークがビジーになっている:ネット<br/>ワークの負荷が減少すると、このエラーは自<br/>動的に解決されます。</li> </ul>                                                                                    |
|                |                                                                  | <ul> <li>DNS サーバと電話機の間にネットワーク接続がない:ネットワーク接続を確認してください。</li> </ul>                                                                                                    |
|                |                                                                  | <ul> <li>DNS サーバがダウンしている:DNS サーバの設定を確認してください。</li> </ul>                                                                                                    |
| DNS 不明ホスト      | DNS が TFTP サーバまたは<br>Cisco Unified CallManager の<br>名前を解決できませんでし | <ul> <li>TFTP サーバまたは Cisco Unified CallManager<br/>のホスト名が、DNS で正しく設定されている<br/>ことを確認してください。</li> </ul>                                                               |
|                | <i>t</i> c.                                                      | <ul> <li>ホスト名の代わりに IP アドレスを使用する<br/>ことを検討します。</li> </ul>                                                                                                    |
| IP が重複しています    | 電話機に割り当てられた IP<br>アドレスを、別のデバイス<br>が使用しています。                      | <ul> <li>電話機に固定 IP アドレスが割り当てられている場合は、重複する IP アドレスを割り当てていないことを確認してください。詳細については、P.4-8の「ネットワークの設定メニュー」の項を参照してください。</li> </ul>                                          |
|                |                                                                  | <ul> <li>DHCP を使用している場合は、DHCP リーハの設定を確認してください。</li> </ul>                                                                                                    |
| ロケールの更新エ<br>ラー | 1つまたは複数のローカリ<br>ゼーション ファイルが、                                     | 次のファイルが TFTPPath ディレクトリ内のサブ<br>ディレクトリにあることを確認してください。                                                                                                    |
|                | TFTPPath ティレクトリに見<br>つからなかったか、または<br>無効でした。ロケールは変<br>更されませんでした。  | <ul> <li>ネットワーク ロケールと同じ名前のサブ<br/>ディレクトリにある次のファイル         <ul> <li>tones.xml</li> <li>ユーザ ロケールと同じ名前のサブディレク<br/>トリにある次のファイル             <ul></ul></li></ul></li></ul> |
|                |                                                                  | - dictionary.xml                                                                                                    |

Cisco Unified IP Phone 7970G/7971G-GE アドミニストレーションガイド for Cisco Unified CallManager 4.2

ステータス メニュー 🛛 🔳

### 表 7-1 Cisco Unified IP Phone 7970 シリーズのステータス メッセージ (続き)

| メッセージ               | 説明                                                                                      | 考えられる原因と対処法                                                                                                    |
|---------------------|-----------------------------------------------------------------------------------------|----------------------------------------------------------------------------------------------------|
| ファイルの認証が失<br>敗しました  | 電話機が署名付きファイル<br>の署名を検証しようとした<br>ときにエラーが発生しまし<br>た。このメッセージには、失<br>敗したファイルの名前が記<br>載されます。 | <ul> <li>ファイルが破損しています。ファイルが電話<br/>機の設定ファイルである場合は、Cisco Unified<br/>CallManager Administration を使用して、Cisco<br/>Unified CallManager データベースからその電<br/>話機を削除します。次に、Cisco Unified<br/>CallManager Administration を使用して、再度<br/>その電話機を Cisco Unified CallManager デー<br/>タベースに追加します。</li> <li>CTL ファイルに問題があり、ファイルの入手<br/>元であるサーバのキーが不良です。この場合<br/>は、CTL クライアントを実行して CTL ファ<br/>イルを更新し、このファイルに正しい TFTP<br/>サーバが含まれていることを確認してくだ<br/>さい。</li> </ul> |
| ファイルが見つかり<br>ません    | 電話機の設定ファイルで指<br>定された電話機ロード ファ<br>イルが、TFTP サーバ上に見<br>つかりません。                             | 電話機ロード ファイルが TFTP サーバ上にある<br>こと、および設定ファイル内のエントリが正しい<br>ことを確認してください。                                                                                                    |
| IP アドレスが解放さ<br>れました | 電話機が IP アドレスを解放<br>するように設定されていま<br>す。                                                   | 電話機の電源投入サイクルを実行するか、DHCP<br>アドレスをリセットするまで、電話機はアイドル<br>状態になります。詳細については、P.4-8の「ネッ<br>トワークの設定メニュー」の項を参照してください。                                                                                                    |
| 認証のロードに失敗           | 電話機が設定ファイルを<br>ロードできませんでした。                                                             | 電話機がこのメッセージで特定されているサー<br>バから受信した設定ファイルが破損しています。<br>そのサーバに正しいバージョンの設定ファイル<br>が存在することを確認してください。                                                                                                    |
| 認証のロードに失敗           | 署名付きの電話機ロード<br>ファイルが、変更されてい<br>るか、または名前変更され<br>ています。                                    | 電話機がダウンロードしようとしている電話機<br>ロード ファイルが、変更または名前変更されてい<br>ないことを確認してください。                                                                                                    |

第7章 Cisco Unified IP Phone でのセキュリティ情報、モデル情報、ステータス、および統計情報の表示 | ■ ステータス メニュー

### 表 7-1 Cisco Unified IP Phone 7970 シリーズのステータス メッセージ (続き)

| メッセージ                  | 説明                                                                          | 考えられる原因と対処法                                                                                                    |
|------------------------|-----------------------------------------------------------------------------|----------------------------------------------------------------------------------------------------|
| ロードIDが正しくあ<br>りません     | ソフトウェア ファイルの<br>ロード ID のタイプが間<br>違っています。                                    | 電話機に割り当てられたロード ID を確認してく<br>ださい (Cisco Unified CallManager Administration<br>で <b>Device &gt; Phone</b> を選択します)。ロード ID が正<br>しく入力されていることを確認してください。                                                               |
| 拒否された HC の<br>ロード      | ダウンロードしたアプリ<br>ケーションは、電話機の<br>ハードウェアと互換性があ<br>りません。                         | このメッセージが表示されるのは、この電話機に<br>インストールしようとしたソフトウェアのバー<br>ジョンが、この新しい電話機のハードウェア変更<br>に対応していない場合です。                                                                                                    |
|                        |                                                                             | 電話機に割り当てられたロード ID を確認してく<br>ださい (Cisco Unified CallManager Administration<br>で Device > Phone を選択します)。表示されたロー<br>ド ID を電話機に再入力します。電話機の設定を<br>確認する方法については、P.7-19の「ファーム<br>ウェアバージョン画面」を参照してください。                   |
| ロードサーバが無効<br>です        | [ ロードサーバ ] オプション<br>で指定された TFTP サーバ<br>の IP アドレスまたは名前が<br>無効であることを示しま<br>す。 | [ロードサーバ]の設定が無効です。[ロードサー<br>バ]には、電話機のアップグレード用に電話機<br>ファームウェアを取得できる TFTP サーバの IP<br>アドレスまたは名前を指定します。<br>[ロードサーバ]のエントリを確認してください<br>(Cisco Unified CallManager Administration で<br><b>Device &gt; Phone</b> を選択します)。 |
| CTL がインストール<br>されていません | 電話機に CTL ファイルがイ<br>ンストールされていませ<br>ん。                                        | このメッセージが表示されるのは、セキュリティ<br>が設定されていない場合か、またはセキュリティ<br>が設定されていても CTL ファイルが TFTP サー<br>バ上に存在しない場合です。<br>詳細については、『Cisco Unified CallManager セ                                                                         |
|                        |                                                                             | <i>キュリティガイド</i> 』を参照してください。                                                                                                    |

Cisco Unified IP Phone 7970G/7971G-GE アドミニストレーションガイド for Cisco Unified CallManager 4.2

ステータス メニュー 🛛 🔳

| 表 7-1 | Cisco Unified IP Phone 7970 シリーズのステータス メッセージ ( 続き | :) |
|-------|---------------------------------------------------|----|
|-------|---------------------------------------------------|----|

| メッセージ                 | 説明                                                                  | 考えられる原因と対処法                                                                                                    |
|-----------------------|---------------------------------------------------------------------|----------------------------------------------------------------------------------------------------|
| デフォルトルータが<br>ありません    | DHCP または固定の設定で、<br>デフォルト ルータが指定さ<br>れていません。                         | <ul> <li>電話機に固定 IP アドレスが割り当てられて<br/>いる場合は、デフォルトルータが設定されて<br/>いることを確認してください。詳細について<br/>は、P.4-8の「ネットワークの設定メニュー」<br/>の項を参照してください。</li> </ul> |
|                       |                                                                     | <ul> <li>DHCP を使用している場合は、DHCP サーバ<br/>からデフォルト ルータが提供されませんで<br/>した。DHCP サーバの設定を確認してくださ<br/>い。</li> </ul>                                   |
| DNS サーバ IP があ<br>りません | DHCP または固定 IP の設定<br>で、DNS サーバの名前は指<br>定されていますが、アドレ<br>スが指定されていません。 | <ul> <li>電話機に固定 IP アドレスが割り当てられて<br/>いる場合は、DNS サーバが設定されているこ<br/>とを確認してください。詳細については、<br/>P.4-8の「ネットワークの設定メニュー」を参<br/>照してください。</li> </ul>    |
|                       |                                                                     | <ul> <li>DHCP を使用している場合は、DHCP サーバ<br/>から DNS サーバが提供されませんでした。<br/>DHCP サーバの設定を確認してください。</li> </ul>                                         |
| プログラミングエ<br>ラー        | プログラミング中に電話機<br>で障害が発生しました。                                         | このエラーを解決するには、電話機の電源投入サ<br>イクルを実行します。それでも問題が続く場合<br>は、シスコのテクニカルサポートにお問い合せく<br>ださい。                                                         |
| TFTP アクセスエ<br>ラー      | TFTP サーバが指定してい<br>るディレクトリが存在しま<br>せん。                               | <ul> <li>DHCP を使用している場合は、DHCP サーバ<br/>が正しい TFTP サーバを指定していることを<br/>確認してください。</li> </ul>                                                    |
|                       |                                                                     | <ul> <li>固定 IP アドレスを使用している場合は、TFTP<br/>サーバの設定を確認してください。TFTP<br/>サーバの割り当ての詳細については、P.4-8の<br/>「ネットワークの設定メニュー」を参照して<br/>ください。</li> </ul>     |
| TFTP エラー              | TFTP サーバから提供され<br>たエラー コードを電話機が<br>認識しません。                          | Cisco TAC にお問い合せください。                                                                                                    |

第7章 Cisco Unified IP Phone でのセキュリティ情報、モデル情報、ステータス、および統計情報の表示 | ■ ステータス メニュー

### 表 7-1 Cisco Unified IP Phone 7970 シリーズのステータス メッセージ (続き)

| メッセージ            | 説明                                            | 考えられる原因と対処法                                                                                                    |
|------------------|-----------------------------------------------|----------------------------------------------------------------------------------------------------|
| ファイルが見つかり        | 要求されたロード ファイル                                 | 電話機に割り当てられたロード ID を確認してく                                                                                                    |
| ません              | (.bin)が TFTPPath ディレク                         | ださい (Cisco Unified CallManager Administration                                                                                                    |
|                  | トリに見つかりませんでし                                  | で Device > Phone を選択します )。TFTPPath ディ                                                                                                    |
|                  | た。                                            | レクトリに、このロード ID の名前が付いた .bin                                                                                                    |
|                  |                                               | ファイルがあることを確認してください。                                                                                                    |
| 認証されていない<br>TFTP | 指定された TFTP サーバが、<br>電話機の CTL に見つかりま<br>せんでした。 | <ul> <li>DHCP サーバが正しく設定されていないか、<br/>または正しい TFTP サーバ アドレスが指定されていません。この場合は、TFTP サーバの<br/>設定を更新して、正しい TFTP サーバを指定します。</li> </ul>                                   |
|                  |                                               | <ul> <li>電話機が固定 IP アドレスを使用している場合は、電話機に設定されている TFTP サーバアドレスが間違っている可能性があります。この場合は、電話機の[ネットワークの設定]メニューで、正しい TFTP サーバアドレスを入力します。</li> </ul>                         |
|                  |                                               | <ul> <li>TFTP サーバ アドレスが正しい場合は、CTL<br/>ファイルに問題がある可能性があります。こ<br/>の場合は、CTL クライアントを実行して CTL<br/>ファイルを更新し、このファイルに正しい<br/>TFTP サーバが含まれていることを確認して<br/>ください。</li> </ul> |
| TFTP タイムアウト      | TFTP サーバが応答しませ<br>んでした。                       | <ul> <li>ネットワークがビジーになっている:ネット<br/>ワークの負荷が減少すると、このエラーは自<br/>動的に解決されます。</li> </ul>                                                                                |
|                  |                                               | <ul> <li>TFTP サーバと電話機の間にネットワーク接続がない:ネットワーク接続を確認してください。</li> </ul>                                                                                               |
|                  |                                               | <ul> <li>TFTP サーバがダウンしている: TFTP サーバの設定を確認してください。</li> </ul>                                                                                                    |

Cisco Unified IP Phone 7970G/7971G-GE アドミニストレーションガイド for Cisco Unified CallManager 4.2

#### ステータス メニュー 🛛 🔳

表 7-1 Cisco Unified IP Phone 7970 シリーズのステータス メッセージ (続き)

| メッセージ              | 説明            | 考えられる原因と対処法            |
|--------------------|---------------|------------------------|
| バージョンエラー           | 電話機ロード ファイルの名 | 電話機ロード ファイルの名前が正しいことを確 |
|                    | 前が間違っています。    | 認してください。               |
| XmlDefault.cnf.xml | 設定ファイルの名前。    | なし。これは、電話機の設定ファイルの名前を示 |
| (または電話機のデ          |               | す情報メッセージです。            |
| バイス名に対応した          |               |                        |
| .cnf.xml )         |               |                        |

### ネットワーク統計画面

[ネットワーク統計]画面には、電話機とネットワークのパフォーマンスに関す る情報が表示されます。表 7-2 は、この画面に表示される情報を示しています。

[ネットワーク統計]画面を表示するには、次の手順を実行します。

#### 手順

- ステップ1 設定ボタンを押します。
- ステップ2 [ステータス]を選択します。
- ステップ3 [ネットワーク統計]を選択します。

Rx Frames、Tx Frames、および Rx Broadcasts の統計を0 にリセットするには、[ク リア] ソフトキーを押します。

[ネットワーク統計]画面を終了するには、[終了]ソフトキーを押します。

### 表 7-2 ネットワーク統計のメッセージ コンポーネント

| 項目              | 説明                                      |
|-----------------|-----------------------------------------|
| Rx Frames       | 電話機で受信されたパケットの数。                        |
| Tx Frames       | 電話機から送信されたパケットの数。                       |
| Rx Broadcasts   | 電話機で受信されたブロードキャスト パケットの                 |
|                 | 数。                                      |
| 次の値のいずれか        | 電話機のリセットが前回発生した原因。                      |
| 初期化されました        |                                         |
| TCP-timeout     |                                         |
| CM-closed-TCP   |                                         |
| TCP-Bad-ACK     |                                         |
| CM-reset-TCP    |                                         |
| CM-aborted-TCP  |                                         |
| CM-NAKed        |                                         |
| KeepaliveTO     |                                         |
| Failback        |                                         |
| Phone-Keypad    |                                         |
| Phone-Re-IP     |                                         |
| Reset-Reset     |                                         |
| Reset-Restart   |                                         |
| Phone-Reg-Rej   |                                         |
| 拒否されたHCのロード     |                                         |
| CM-ICMP-Unreach |                                         |
| Phone-Abort     |                                         |
| 経過時間            | 電話機が Cisco Unified CallManager に接続されてから |
|                 | 経過した時間。                                 |
| Port 1          | PC ポートのリンクの状態と接続(たとえば、Auto 100          |
|                 | Mb Full-Duplex は、PC ポートがリンク アップ状態で      |
|                 | あり、全二重、100 Mbps 接続を自動ネゴシエーショ            |
|                 | ンしたことを意味します)。                           |

ステータス メニュー 🛛 🔳

表 7-2 ネットワーク統計のメッセージ コンポーネント (続き)

| 項目         | 説明                                      |
|------------|-----------------------------------------|
| Port 2     | ネットワーク ポートのリンクの状態と接続。                   |
| DHCP Bound | 電話機に DHCP パラメータが関連付けられているか<br>どうかを示します。 |

## ファームウェア バージョン画面

[ファームウェアバージョン]画面には、電話機で動作中のファームウェアバー ジョンに関する情報が表示されます。表 7-3 は、この画面に表示される情報を示 しています。

[ファームウェアバージョン]画面を表示するには、次の手順を実行します。

手順

- ステップ1 設定ボタンを押します。
- ステップ2 [ステータス]を選択します。
- ステップ3 [ファームウェアバージョン]を選択します。

[ファームウェアバージョン]画面を終了するには、[終了]ソフトキーを押します。

表 7-3 [ファームウェアパージョン]の情報

| 項目          | 説明                                  |
|-------------|-------------------------------------|
| ロードファイル     | 電話機で動作中のロード ファイル                    |
| アプリケーションロード | 電話機で動作中の JAR ファイル                   |
| ID          |                                     |
| JVM ロード ID  | 電話機で動作中の Java Virtual Machine (JVM) |

#### 表 7-3 [ファームウェアバージョン]の情報(続き)

| 項目         | 説明                                                                       |
|------------|--------------------------------------------------------------------------|
| OS ロード ID  | 電話機で動作中のオペレーティング システム                                                    |
| 起動ロード ID   | 電話機で動作中の、出荷時にインストール済みの<br>ロード                                            |
| DSP ロード ID | 使用されている Digital Signal Processor( DSP; デジタ<br>ル シグナル プロセッサ )ソフトウェアのバージョン |
| 拡張モジュール 1  | 拡張モジュールで動作中のロード(拡張モジュール                                                  |
| 拡張モジュール 2  | が電話機に接続されている場合)                                                          |

### 拡張モジュール画面

[拡張モジュール]画面には、Cisco Unified IP Phone 7914 拡張モジュールに関す る情報が表示されます(拡張モジュールが電話機に接続されている場合)。

表 7-4 は、接続されている拡張モジュールごとにこの画面に表示される情報を示 しています。必要に応じて、この情報を拡張モジュールのトラブルシューティン グに使用できます。[拡張モジュール]画面で先頭に「A」が付いた統計は、1番 目の拡張モジュールのものです。先頭に「B」が付いた統計は、2番目の拡張モ ジュールのものです。

[拡張モジュール]画面を表示するには、次の手順を実行します。

#### 手順

- ステップ1 設定ボタンを押します。
- ステップ 2 [ステータス]を選択します。
- ステップ 3 [拡張モジュール]を選択します。

[拡張モジュール]画面を終了するには、[終了]ソフトキーを押します。

ステータス メニュー

表 7-4 拡張モジュールの統計

| 項目                 | 説明                       |
|--------------------|--------------------------|
| リンクの状態             | 拡張モジュール全体の状態             |
| RX Discarded Bytes | エラーが発生したために廃棄されたバイトの数    |
| RX Length Err      | 長さが不正であるために廃棄されたパケットの数   |
| RX Checksum Err    | チェックサム情報が無効であるために廃棄されたパ  |
|                    | ケットの数                    |
| RX Invalid Message | メッセージが無効または未対応であるために廃棄され |
|                    | たパケットの数                  |
| TX Retransmit      | 拡張モジュールに再送信されたパケットの数     |
| TX Buffer Full     | 拡張モジュールが新規メッセージを受信できなかった |
|                    | ために廃棄されたパケットの数           |

Cisco Unified IP Phone 7970G/7971G-GE アドミニストレーションガイド for Cisco Unified CallManager 4.2

# コールの統計画面

電話機で[コールの統計]画面にアクセスして、カウンタ、統計、および音声品 質のメトリックを表示するには、次の方法を使用します。

- 通話中:コール情報を表示するには、?ボタンをすばやく2回押します。
- 通話後:前回の通話中に取り込まれたコール情報を表示するには、[コールの統計]画面を表示します。

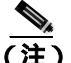

こ) コールの統計情報をリモートで表示するには、Web ブラウザを使用して [ストリームの統計]Webページにアクセスします。リモート モニタリ ングの詳細については、第8章「Cisco Unified IP Phoneのリモートモニ タ」を参照してください。

1 つのコールには複数の音声ストリームが含まれる場合がありますが、取り込ま れるデータは、最後の音声ストリームのものだけです。音声ストリームとは、2 つのエンドポイント間のパケット ストリームです。一方のエンドポイントが保 留になると、コールが接続されたままであっても、音声ストリームは停止しま す。コールが復帰すると、新しい音声ストリームが開始され、新しいコール デー タによって以前のコール データが上書きされます。

最後の音声ストリームの情報に関する[コールの統計]画面を表示するには、次の手順を実行します。

#### 手順

- ステップ1 設定ボタンを押します。
- ステップ2 [ステータス]を選択します。
- ステップ3 [コールの統計]を選択します。

[コールの統計]画面には、表 7-5 に示す項目が表示されます。

Cisco Unified IP Phone 7970G/7971G-GE アドミニストレーションガイド for Cisco Unified CallManager 4.2
#### 表 7-5 [コールの統計]の項目

| 項目     | 説明                                        |  |  |
|--------|-------------------------------------------|--|--|
| RxType | 受信された音声ストリームのタイプ (RTP ストリーミング             |  |  |
|        | オーディオ): G.729、G.711 u-law、G.711 A-law、または |  |  |
|        | Lin16k <sub>o</sub>                       |  |  |
| RxSize | 受信音声ストリーム(RTP ストリーミングオーディオ)内              |  |  |
|        | の音声パケットのサイズ(ミリ秒単位)。                       |  |  |
| RxCnt  | 音声ストリームの開始以降に受信された RTP 音声パケッ              |  |  |
|        | トの数。                                      |  |  |
|        |                                           |  |  |
|        | (注) コールは保留になることがあるので、この数は、                |  |  |
|        | コールの開始以降に受信された RTP 音声パケット                 |  |  |
|        | の数とは異なる場合かあります。                           |  |  |
| ТхТуре | 送信された音声ストリームのタイプ (RTP ストリーミング             |  |  |
|        | オーディオ): G.729、G.711 u-law、G.711 A-law、または |  |  |
|        | Lin16k。                                   |  |  |
| TxSize | 送信音声ストリーム内の音声パケットのサイズ(ミリ秒単                |  |  |
|        | 位 )。                                      |  |  |
| TxCnt  | 音声ストリームの開始以降に送信された RTP 音声パケッ              |  |  |
|        | トの数。                                      |  |  |
|        |                                           |  |  |
|        | (注) コールは保留になることがあるので、この数は、                |  |  |
|        | コールの開始以降に送信された RTP 音声パケット                 |  |  |
|        | の数とは異なる場合があります。                           |  |  |
| 平均ジッタ  | 受信音声ストリームの開始以降に観測された推定平均                  |  |  |
|        | RTP パケット ジッタ (ネットワークを通過するときにパ             |  |  |
|        | ケットに発生する動的遅延)。                            |  |  |
| 最大ジッタ  | 受信音声ストリームの開始以降に観測された最大ジッタ。                |  |  |

Cisco Unified IP Phone 7970G/7971G-GE アドミニストレーションガイド for Cisco Unified CallManager 4.2

#### 表 7-5 [コールの統計]の項目(続き)

| 項目         | 説明                                                                                                    |  |  |  |
|------------|----------------------------------------------------------------------------------------------------|--|--|--|
| RxDisc     | 受信音声ストリーム内の廃棄された RTP パケットの数(不<br>良パケット、過度の遅延などが原因 )。                                                                                                    |  |  |  |
|            | ▲ 電話機は、シスコ ゲートウェイによって生成されるペイロード タイプ 19 のコンフォート ノイズ パケットを廃棄します。その結果、このカウンタが増加します。                                                                                                    |  |  |  |
| RxLost     | 欠落した RTP パケット(送信時に消失)。                                                                                                    |  |  |  |
| 音声品質メトリック  | 7                                                                                                    |  |  |  |
| MOS LQK    | Listening Quality (LQK; リスニング品質)を5(優良)から<br>1 (不良)の間で評価する Mean Opinion Score (MOS; 平均<br>オピニオン評点)を客観的に見積もったスコア。このスコ<br>アは、音声ストリームに先行する8秒間インターバルにお<br>けるフレーム損失に起因する音声秘匿イベントに基づいて<br>います。詳細については、P.9-23の「コールの音声品質の<br>モニタリング」を参照してください。<br>(注) MOS LQK スコアは、Cisco Unified IP Phone で使用<br>するコーデックのタイプによって異なる場合があ<br>ります。 |  |  |  |
| 平均 MOS LQK | 音声ストリーム全体について観測された平均 MOS LQK スコア。                                                                                                    |  |  |  |
| 最小 MOS LQK | 音声ストリームの開始以降に観測された最小 MOS LQK ス<br>コア。                                                                                                    |  |  |  |

Cisco Unified IP Phone 7970G/7971G-GE アドミニストレーションガイド for Cisco Unified CallManager 4.2

#### 表 7-5 [コールの統計]の項目(続き)

| 項目          | 説明                                                     |  |  |  |
|-------------|--------------------------------------------------------|--|--|--|
| 最大 MOS LQK  | 音声ストリームの開始以降に観測されたベースラインまた<br>は最大 MOS LQK スコア。         |  |  |  |
|             | フレーム損失が発生しない通常の条件では、各コーデック<br>の最大 MOS LQK スコアは次のとおりです。 |  |  |  |
|             | • G.711 は 4.5                                          |  |  |  |
|             | • G.729 A /AB は 3.7                                    |  |  |  |
| MOS LQK のバー | MOS LQK スコアの算出に使用するシスコ独自のアルゴリ                          |  |  |  |
| ジョン         | ズムのバージョン。                                              |  |  |  |
| 累積秘匿率       | 秘匿フレームの総数を、音声ストリームの開始以降に受信                             |  |  |  |
|             | された音声フレームの総数で除算した値。                                    |  |  |  |
| 間隔秘匿率       | アクティブな音声に先行する 3 秒間インターバルにおけ                            |  |  |  |
|             | る、音声フレームに対する秘匿フレームの割合。Voice                            |  |  |  |
|             | Activity Detection (VAD; 音声アクティビティ検出)を使用               |  |  |  |
|             | している場合、アクティブな音声を3秒間蓄積するために、                            |  |  |  |
|             | より長いインターバルが必要になる可能性があります。                              |  |  |  |
| 最大秘匿率       | 音声ストリームの開始以降の最大間隔秘匿率。                                  |  |  |  |
| 秒数を秘匿       | 音声ストリームの開始以降に秘匿イベント(損失フレーム)                            |  |  |  |
| _           | が発生した秒数 ([厳密に秒数を秘匿]の値を含む)。                             |  |  |  |
| 厳密に秒数を秘匿    | 音声ストリームの開始以降に 5% を超える秘匿イベント                            |  |  |  |
|             | (損失フレーム)が発生した秒数。                                       |  |  |  |

Cisco Unified IP Phone 7970G/7971G-GE アドミニストレーション ガイド for Cisco Unified CallManager 4.2

Cisco Unified IP Phone 7970G/7971G-GE アドミニストレーション ガイド for Cisco Unified CallManager 4.2

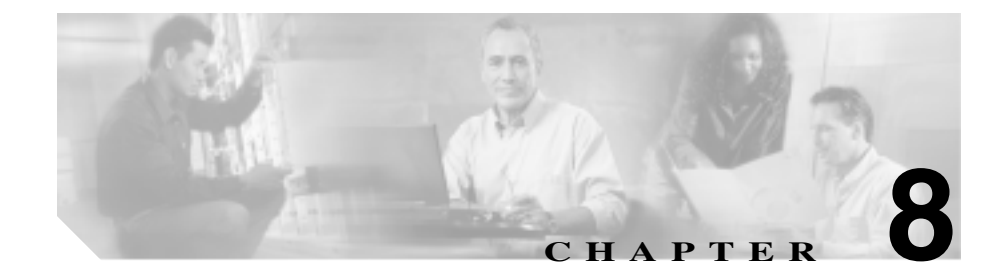

# Cisco Unified IP Phone の リモート モニタ

Cisco Unified IP Phone には、電話機に関する次のような情報を表示できる Web ページがあります。

- デバイス情報
- ネットワーク構成情報
- ネットワーク統計情報
- デバイスログ
- ストリーム統計情報

この章では、電話機の Web ページから取得できる情報について説明します。この情報を使用して、リモートで電話機の操作をモニタしたり、トラブルシューティングを支援したりすることができます。

この情報の大部分は、電話機から直接取得することもできます。詳細については、第7章「Cisco Unified IP Phone でのセキュリティ情報、モデル情報、ステータス、および統計情報の表示」を参照してください。

Cisco Unified IP Phone 7970 シリーズのトラブルシューティングの詳細については、第9章「トラブルシューティングおよびメンテナンス」を参照してください。

この章は、次の項で構成されています。

- 電話機の Web ページへのアクセス (P.8-2)
- Web ページへのアクセスの無効化および有効化(P.8-4)

- デバイス情報 (P.8-5)
- ネットワークの設定(P.8-6)
- ネットワーク統計(P.8-12)
- デバイスログ(P.8-15)
- ストリームの統計(P.8-16)

# 電話機の Web ページへのアクセス

Cisco Unified IP Phone の Web ページにアクセスするには、次の手順を実行します。

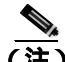

Web ページにアクセスできない場合は、アクセスが無効になっている可能性が あります。詳細については、P.8-4の「Web ページへのアクセスの無効化および 有効化」を参照してください。

#### 手順

ステップ1 次のいずれかの方法で、Cisco Unified IP Phoneの IP アドレスを取得します。

- Cisco Unified CallManager で Device > Phone を選択して、電話機を検索します。Cisco Unified CallManager に登録された電話機は、Phone Configuration Web ページの上部に IP アドレスが表示されます。
- 電話機で設定ボタンを押して、[ネットワークの設定]を選択した後、[IPア ドレス]オプションまでスクロールします。
- **ステップ2** Web ブラウザを開いて、次の URL を入力します。ここで、*IP\_address* は、Cisco Unified IP Phone の IP アドレスです。

http://IP\_address

Cisco Unified IP Phone 7970 シリーズの Web ページには、次のハイパーリンクが 含まれています。

- デバイス情報:デバイス設定と電話機に関連する情報を表示します。詳細については、P.8-5の「デバイス情報」を参照してください。
- ネットワークの設定:ネットワーク構成情報と電話機の他の設定に関する情報を表示します。詳細については、P.8-6の「ネットワークの設定」を参照してください。
- ネットワーク統計:ネットワークトラフィックに関する情報を提供する次のハイパーリンクが含まれます。
  - イーサネット情報:イーサネットトラフィックに関する情報を表示します。詳細については、P.8-12の「ネットワーク統計」を参照してください。
  - アクセス:電話機のPCポートとの間のネットワークトラフィックに関する情報を表示します。詳細については、P.8-12の「ネットワーク統計」 を参照してください。
  - ネットワーク:電話機のネットワークポートとの間のネットワークト ラフィックに関する情報を表示します。詳細については、P.8-12の「ネットワーク統計」を参照してください。
- デバイスログ:トラブルシューティングに使用できる情報を提供する、次の ハイパーリンクが含まれます。
  - **コンソールログ**:個々のログ ファイルへのハイパーリンクが含まれま す。詳細については、P.8-15の「デバイスログ」を参照してください。
  - **コアダンプ**:個々のダンプファイルへのハイパーリンクが含まれます。
  - ステータスメッセージ:前回の電源投入以降に電話機が生成した最近の ステータスメッセージを最大10件まで表示します。詳細については、 P.8-15の「デバイスログ」を参照してください。
  - デバッグの表示:トラブルシューティングにおいてサポートを必要とする場合に、Cisco TAC の支援を受ける際に役立つメッセージを表示します。詳細については、P.8-15の「デバイスログ」を参照してください。
- ストリームの統計:さまざまなストリーム統計情報を表示する[ストリーム 1][ストリーム 2] および[ストリーム 3]のハイパーリンクが含まれます。詳細については、P.8-16の「ストリームの統計」を参照してください。

# Web ページへのアクセスの無効化および有効化

セキュリティ上の目的で、電話機の Web ページにアクセスできないように選択 する場合があります。その場合、この章で説明した Web ページと電話機のユー ザオプション Web ページへのアクセスを禁止します。

電話機の Web ページへのアクセスを無効にするには、Cisco Unified CallManager Administration で次の手順を実行します。

- **ステップ1** Device > Phone を選択します。
- **ステップ2** 電話機を検索する条件を指定して、Find をクリックします。または、Find をク リックして、すべての電話機のリストを表示します。
- **ステップ3** デバイス名をクリックすると、該当するデバイスの Phone Configuration ウィンド ウが開きます。
- ステップ4 Web Access ドロップダウン リスト ボックスで、Disabled を選択します。
- **ステップ5** Update をクリックします。

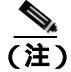

Webページへのアクセスが無効になると、Cisco Quality Report Tool などの一部の機能は正しく動作しなくなります。また、Web アクセスを無効にすると、CiscoWorks などの Web アクセスを利用するサービスアビリティ アプリケーションにも影響します。

無効になっている Web ページ アクセスを有効にするには、上記のアクセスの無 効化手順を参照してください。同じ手順を実行しますが、Web ページを有効に するには、ステップ4 で Enabled を選択します。

# デバイス情報

電話機の Web ページの [デバイス情報]領域には、デバイス設定と電話機に関連する情報が表示されます。表 8-1 で、これらの項目について説明します。

[デバイス情報]領域を表示するには、P.8-2の「電話機の Web ページへのアク セス」の説明どおりに電話機の Web ページにアクセスし、[デバイス情報]ハイ パーリンクをクリックします。

表 8-1 [デバイス情報]領域の項目

| 項目                 | 説明                                                                      |
|--------------------|-------------------------------------------------------------------------|
| MAC アドレス           | 電話機のメディア アクセス制御(MAC)アドレス。                                               |
| ホスト名               | 電話機に割り当てられた DHCP サーバのホスト名。                                              |
| 電話番号               | 電話機に割り当てられた電話番号。                                                        |
| アプリケーションロー<br>ド ID | 電話機で動作しているファームウェアの識別子。                                                  |
| 起動ロード ID           | 電話機で動作しているインストール済みロードの識<br>別子。                                          |
| バージョン              | 電話機で動作している起動ロードのバージョン。                                                  |
| 拡張モジュール1           | 電話機に接続されている場合は、1 番目の Cisco Unified<br>IP Phone 7914 拡張モジュールの電話機のロード ID。 |
| 拡張モジュール 2          | 電話機に接続されている場合は、2番目の Cisco Unified<br>IP Phone 7914 拡張モジュールの電話機のロード ID。  |
| ハードウェアのリビ<br>ジョン   | 電話機のハードウェアのバージョン。                                                       |
| シリアル番号             | 電話機のシリアル番号。                                                             |
| モデル番号              | 電話機のモデル番号。                                                              |
| メッセージ受信            | この電話機の回線上で受信したボイス メッセージが<br>あるかどうかを示します。                                |

# ネットワークの設定

電話機の Web ページ上の [ネットワークの設定]領域には、ネットワーク構成 情報と電話機のその他の設定情報が表示されます。表 8-2 で、この情報について 説明します。

これらの項目の多くは、Cisco Unified IP Phone の[ネットワークの設定]メニュー および[デバイス設定]メニューで表示および設定できます。詳細については、 第5章「機能、テンプレート、サービス、およびユーザの設定」を参照してくだ さい。

[ネットワークの設定]領域を表示するには、P.8-2の「電話機の Web ページへのアクセス」の説明どおりに電話機の Web ページにアクセスし、[ネットワークの設定]ハイパーリンクをクリックします。

#### 項目 説明 DHCP サーバ 電話機が IP アドレスを取得する DHCP サーバの IP ア ドレス。 BOOTPサーバ 電話機がブートストラップ プロトコル (BootP) サー バから設定を取得するかどうかを示します。 MACアドレス 電話機の MAC アドレス。 電話機に割り当てられた DHCP サーバのホスト名。 ホスト名 ドメイン名 電話機が常駐するドメイン ネーム システム(DNS)ド メインの名前。 IPアドレス 電話機のインターネット プロトコル (IP) アドレス。 サブネットマスク 電話機が使用するサブネット マスク。 TFTP サーバ1 電話機が使用するプライマリ TFTP サーバ。 デフォルトルータ1~ 電話機が使用するデフォルト ルータ(デフォルトルー タ1)およびオプションのバックアップ ルータ(デ 5 7 + 1 + 1 + 1 = 2 - 5

#### 表 8-2 [ネットワークの設定]領域の項目

DNS  $\forall - 1 \leq 5$ 

Cisco Unified IP Phone 7970G/7971G-GE アドミニストレーションガイド for Cisco Unified CallManager 4.2

(DNS サーバ 2 ~ 5)。

電話機が使用するプライマリ DNS サーバ (DNS サー バ1) およびオプションのバックアップ DNS サーバ

#### 表 8-2 [ネットワークの設定]領域の項目(続き)

| 項目                  | 説明                                                                                                    |  |  |
|---------------------|----------------------------------------------------------------------------------------------------|--|--|
| Operational VLAN ID | 電話機が所属する Cisco Catalyst スイッチ上に設定された補助バーチャル LAN (VLAN)。                                                                                                    |  |  |
| Admin.VLAN ID       | 電話機が所属する補助 VLAN。                                                                                                    |  |  |
| CallManager1 ~ 5    | 電話機を登録できる Cisco Unified CallManager サー<br>のホスト名または IP アドレス (優先順位の昇順)。<br>の項目では、Cisco Unified CallManager の限定機能を<br>供できる Survivable Remote Site Telephony(SRST)ル<br>タが使用可能な場合、そのルータの IP アドレスも表<br>できます。                                                                                                    |  |  |
|                     | 使用可能なサーバに対し、Cisco Unified CallManager<br>サーバの IP アドレスと次のいずれかの状態を表示し<br>ます。                                                                                                    |  |  |
|                     | <ul> <li>アクティブ:現在電話機にコール処理サービスを<br/>提供している Cisco Unified CallManager サーバ。</li> </ul>                                                                                                    |  |  |
|                     | <ul> <li>スタンバイ:現在のサーバが利用できなくなった<br/>場合に電話機が切り替える Cisco Unified<br/>CallManager サーバ。</li> </ul>                                                                                                    |  |  |
|                     | <ul> <li>ブランクの場合:この Cisco Unified CallManager<br/>サーバには現在何も接続されていません。</li> </ul>                                                                                                    |  |  |
|                     | オプションには、SRST の指定が含まれる場合もありま<br>す。これは、Cisco Unified CallManager の限定機能セッ<br>トを提供できる SRST ルータを示しています。この<br>ルータは、その他のすべての Cisco Unified CallManager<br>サーバが使用できなくなった場合のコール処理の制<br>御を担います。SRST Cisco Unified CallManager は、ア<br>クティブである場合でも、常にサーバのリストの最後<br>に表示されます。SRST ルータ アドレスは、Cisco<br>Unified CallManager の Device Pool セクションで設定し<br>ます。 |  |  |
| 情報 URL              | 電話機に表示されるヘルプテキストの URL。                                                                                                    |  |  |
| ディレクトリ URL          | 電話機がディレクトリ情報を取得するサーバの URL。                                                                                                    |  |  |

Cisco Unified IP Phone 7970G/7971G-GE アドミニストレーション ガイド for Cisco Unified CallManager 4.2

| 項目                 | 説明                                                                                                    |
|--------------------|----------------------------------------------------------------------------------------------------|
| メッセージ URL          | 電話機がメッセージ サービスを取得するサーバの<br>URL                                                                                   |
| サービス URL           | 電話機が Cisco Unified IP Phone サービスを取得する<br>サーバの URL。                                                               |
| DHCP を使う           | 電話機が DHCP を使用しているかどうかを示します。                                                                                      |
| DHCP アドレスを解放<br>する | 電話機の[ネットワークの設定]メニューの[DHCP<br>アドレスを解放する]オプションの設定を示します。                                                            |
| 代替 TFTP            | 電話機が代替 TFTP サーバを使用しているかどうかを<br>示します。                                                                             |
| アイドル URL           | [ URL のアイドル時間 ] で指定された時間内に電話機<br>が使用されず、メニューが開かれていない場合に電話<br>機が表示する URL。                                         |
| URL のアイドル時間        | 何秒間電話が使用されず、メニューが開かれなかった<br>場合に、[ アイドル URL ]で指定した XML サービスを<br>起動するかを示します。                                       |
| プロキシサーバの URL       | 電話機の HTTP クライアントに代わってローカルでな<br>いホスト アドレスに HTTP 要求を行い、ローカルでな<br>いホストからの応答を電話機の HTTP クライアントに<br>提供するプロキシ サーバの URL。 |
| 認証 URL             | 電話機の Web サーバに対して行った要求を検証する<br>ために、電話機が使用する URL。                                                                  |

表 8-2 [ネットワークの設定]領域の項目(続き)

Cisco Unified IP Phone 7970G/7971G-GE アドミニストレーションガイド for Cisco Unified CallManager 4.2

| 表 8-2 [ス | ネットワーク | 7の設定] | 領域の項目 | (続き) |
|----------|--------|-------|-------|------|
|----------|--------|-------|-------|------|

| 項目         | 説明                                                     |
|------------|--------------------------------------------------------|
| SW ポート設定   | スイッチ ポートの速度とデュプレックス モード。次                              |
|            | のいすれかが表示されます。                                          |
|            | • A:自動ネゴシエーション                                         |
|            | • 10H:10-BaseT/半二重                                     |
|            | • 10F:10-BaseT/ 全二重                                    |
|            | • 100H:100-BaseT/半二重                                   |
|            | • 100F:100-BaseT/ 全二重                                  |
|            | • 1000H:1000-BaseT/半二重                                 |
|            | • 1000F:1000-BaseT/ 全二重                                |
|            | <ul> <li>リンクがありません:スイッチ ポートへの接続が<br/>ありません。</li> </ul> |
| PC ポート設定   | スイッチ ポートの速度とデュプレックス モード。次                              |
|            | のいずれかが表示されます。                                          |
|            | • A:自動ネゴシエーション                                         |
|            | • 10H:10-BaseT/半二重                                     |
|            | • 10F:10-BaseT/ 全二重                                    |
|            | • 100H:100-BaseT/半二重                                   |
|            | • 100F:100-BaseT/ 全二重                                  |
|            | • 1000H:1000-BaseT/ 半二重                                |
|            | • 1000F:1000-BaseT/ 全二重                                |
|            | <ul> <li>リンクがありません:スイッチ ポートへの接続が<br/>ありません。</li> </ul> |
| TFTP サーバ 2 | プライマリ TFTP サーバが使用できない場合に電話機                            |
|            | が使用するバックアップ TFTP サーバ。                                  |
| ユーザロケール    | 電話機のユーザに関連付けられたユーザロケール。言                               |
|            | 語、フォント、日付と時刻の形式、英数字キーボード                               |
|            | のテキスト情報など、ユーサをサホートするための一<br>連の詳細連報を禁助します。              |
|            | 理の計細   雨 牧 を 諏 別 し ま 9 。                               |

Cisco Unified IP Phone 7970G/7971G-GE アドミニストレーションガイド for Cisco Unified CallManager 4.2

| 表 8-2 | [ネットワー | クの設定] | 領域の項目 | (続き) |
|-------|--------|-------|-------|------|
|-------|--------|-------|-------|------|

| 項目                  | 説明                                                                                             |
|---------------------|------------------------------------------------------------------------------------------------|
| ネットワークロケール          | 電話機のユーザに関連付けられたネットワーク ロ<br>ケール。電話機が使用するトーンと断続周期の定義な<br>ど、特定の場所で電話機をサポートするための一連の<br>詳細情報を識別します。 |
| ヘッドセットを使う           | 電話機のヘッドセット ボタンが有効かどうかを示し<br>ます。                                                                |
| ユーザロケールバー<br>ジョン    | 電話機にロードされたユーザ ロケールのバージョン。                                                                      |
| ネットワークロケール<br>バージョン | 電話機にロードされたネットワーク ロケールのバー<br>ジョン。                                                               |
| PCポートを無効にする         | 電話機の PC ポートが有効か、または無効かを示しま<br>す。                                                               |
| スピーカを使う             | 電話機のスピーカフォンを有効にするかどうかを示<br>します。                                                                |
| GARP を使う            | 電話機が Gratuitous ARP 応答から MAC アドレスを取<br>得するかどうかを示します。                                           |
| ビデオ機能を使う            | 適切に装備された PC に接続されている場合に、電話<br>機がビデオ コールに参加するかどうかを示します。                                         |
| ボイス VLAN を使う        | PC ポートに接続されたデバイスが電話機でボイス<br>VLAN にアクセスできるかどうかを示します。                                            |
| 自動回線選択を使う           | 電話機がすべての回線の着信コールにコール フォー<br>カスをシフトするかどうかを示します。                                                 |
| 通話制御の DSCP          | コール制御シグナリングに使用される DSCP IP 分類。                                                                  |
| 設定の DSCP            | 電話機の設定を転送するために使用される DSCP IP 分類。                                                                |
| サービスの DSCP          | 電話機ベースのサービスに使用される DSCP IP 分類。                                                                  |
| セキュリティモード           | 電話機に設定されているセキュリティ モードを表示<br>します。                                                               |
| Web アクセス可能          | 電話機で Web アクセスが有効(Yes)か無効(No)か<br>を示します。                                                        |

Cisco Unified IP Phone 7970G/7971G-GE アドミニストレーションガイド for Cisco Unified CallManager 4.2

| 項目          | 説明                                                           |
|-------------|--------------------------------------------------------------|
| PC ポートへのスパン | 電話機がネットワーク ポートで送信および受信した<br>パケットをアクセス ポートに転送するかどうかを示<br>します。 |
| PC VLAN     | PC に送信されたパケットの 802.1P/Q タグを識別し、<br>それを削除するために使用される VLAN。     |

| 表 8-2 | [ネットワークの設定]領地 | 或の項目(続き) |
|-------|---------------|----------|
|-------|---------------|----------|

Cisco Unified IP Phone 7970G/7971G-GE アドミニストレーション ガイド for Cisco Unified CallManager 4.2

# ネットワーク統計

電話機の Web ページの [ ネットワーク統計 ] 領域には、電話機のネットワーク トラフィックに関する情報が表示されます。

- [イーサネット情報]領域:イーサネットトラフィックに関する情報を表示します。表 8-3 で、この領域の項目について説明します。
- [アクセス]領域:電話機の PC ポートとの間のネットワーク トラフィック に関する情報を表示します。表 8-4 で、この領域の項目について説明します。
- [ネットワーク]領域:電話機のネットワークポートとの間のネットワークトラフィックに関する情報を表示します。表 8-4 で、この領域の項目について説明します。

[ネットワーク統計]領域を表示するには、P.8-2の「電話機の Web ページへの アクセス」の説明どおりに電話機の Web ページにアクセスし、[イーサネット情報][アクセス] または[ネットワーク]ハイパーリンクをクリックします。

| 項目            | 説明                         |
|---------------|----------------------------|
| Tx Frames     | 電話機が送信したパケットの総数。           |
| Tx Broadcast  | 電話機が送信したブロードキャスト パケットの総数。  |
| Tx Multicast  | 電話機が送信したマルチキャスト パケットの総数。   |
| Tx Unicast    | 電話機が送信したユニキャスト パケットの総数。    |
| Rx Frames     | 電話機が受信したパケットの総数。           |
| Rx Broadcast  | 電話機が受信したブロードキャスト パケットの総数。  |
| Rx Multicast  | 電話機が受信したマルチキャスト パケットの総数。   |
| Rx Unicast    | 電話機が受信したユニキャスト パケットの総数。    |
| RxPacketNoDes | DMA 記述子が欠落していたために廃棄されたパケット |
|               | の総数。                       |

表 8-3 [イーサネット情報]領域の項目

Cisco Unified IP Phone 7970G/7971G-GE アドミニストレーションガイド for Cisco Unified CallManager 4.2

| 表 8-4 | [アクセス] | 領域および [ ネッ | トワーク]領域の項目 |
|-------|--------|------------|------------|
|-------|--------|------------|------------|

| 項目                | 説明                                 |
|-------------------|------------------------------------|
| Rx totalPkt       | 電話機が受信したパケットの総数。                   |
| Rx crcErr         | CRC に失敗した受信パケットの総数。                |
| Rx alignErr       | FCS が無効で、長さが 64 ~ 1,522 バイトの受信パケット |
|                   | の総数。                               |
| Rx multicast      | 電話機が受信したマルチキャスト パケットの総数。           |
| Rx broadcast      | 電話機が受信したブロードキャスト パケットの総数。          |
| Rx unicast        | 電話機が受信したユニキャスト パケットの総数。            |
| Rx shortErr       | サイズが 64 バイト未満で、受信した FCS エラー パケッ    |
|                   | トまたは Align エラー パケットの総数。            |
| Rx shortGood      | サイズが 64 バイト未満の、受信した有効なパケットの総       |
|                   | 数。                                 |
| Rx longGood       | サイズが 1,522 バイトより大きい、受信した有効なパケッ     |
|                   | トの総数。                              |
| Rx longErr        | サイズが 1,522 バイトより大きい、受信した FCS エラー   |
|                   | パケットまたは Align エラー パケットの総数。         |
| Rx size64         | 無効なパケットを含め、サイズが0~64 バイトの受信パ        |
|                   | ケットの総数。                            |
| Rx size65to127    | 無効なパケットを含め、サイズが 65 ~ 127 バイトの受信    |
|                   | パケットの総数。                           |
| Rx size128to255   | 無効なパケットを含め、サイズが 128 ~ 255 バイトの受    |
|                   | 信パケットの総数。                          |
| Rx size256to511   | 無効なパケットを含め、サイズが 256 ~ 511 バイトの受    |
|                   | 信パケットの総数。                          |
| Rx size512to1023  | 無効なパケットを含め、サイズが 512 ~ 1,023 バイトの受  |
|                   | 信パケットの総数。                          |
| Rx size1024to1518 | 無効なパケットを含め、サイズが 1,024 ~ 1,518 バイトの |
|                   | 受信パケットの総数。                         |
| Rx tokenDrop      | リソース不足(たとえば、FIFO オーバーフロー)が原因       |
|                   | でドロップされたパケットの総数。                   |

Cisco Unified IP Phone 7970G/7971G-GE アドミニストレーション ガイド for Cisco Unified CallManager 4.2

| 項目               | 説明                           |
|------------------|------------------------------|
| Tx excessDefer   | メディアが使用中だったために送信が遅れたパケットの    |
|                  | 総数。                          |
| Tx lateCollision | パケット転送の開始後 512 ビット時間すぎてから衝突が |
|                  | 起こった回数。                      |
| Tx totalGoodPkt  | 電話機が受信した有効なパケット(マルチキャスト、ブ    |
|                  | ロードキャスト、ユニキャスト)の総数。          |
| Tx collisions    | パケットの送信中に生じた衝突の合計回数。         |
| Tx excessLength  | パケットの転送試行が16回に達したため、送信されな    |
|                  | かったパケットの総数。                  |
| Tx broadcast     | 電話機が送信したブロードキャスト パケットの総数。    |
| Tx multicast     | 電話機が送信したマルチキャスト パケットの総数。     |
| 近接デバイス ID        | このポートに接続されているデバイスの ID。       |
| 近接 IP アドレス       | 近接デバイスの IP アドレス。             |
| 近接ポート            | 電話機が接続されている近接デバイス ポート。       |

表 8-4 [アクセス]領域および[ネットワーク]領域の項目(続き)

# デバイスログ

電話機の Web ページの [デバイスログ]領域には、電話機のモニタとトラブル シューティングに役立つ情報が表示されます。

- コンソールログ:個々のログ ファイルのハイパーリンクが含まれます。コンソール ログ ファイルには、電話機が受信したデバッグ メッセージとエラー メッセージが含まれます。
- コアダンプ:個々のダンプファイルへのハイパーリンクが含まれます。
- [ステータスメッセージ]領域:前回の電源投入以降に電話機が生成した最近のステータスメッセージを最大10件まで表示します。この情報は、電話機の[ステータスメッセージ]画面にも表示できます。表7-1で、表示される可能性があるステータスメッセージについて説明します。

ステータス メッセージを表示するには、P.8-2の「電話機の Web ページへの アクセス」の説明どおりに電話機の Web ページにアクセスし、[ステータス メッセージ]ハイパーリンクをクリックします。

 [デバッグの表示]領域:トラブルシューティングにおいてサポートを必要 とする場合に、Cisco TAC の支援を受ける際に役立つメッセージを表示しま す。

Cisco Unified IP Phone 7970G/7971G-GE アドミニストレーション ガイド for Cisco Unified CallManager 4.2

# ストリームの統計

Cisco Unified IP Phone は、最大3台のデバイスとの間で、同時に情報をストリームできます。電話機は、通話中、あるいは音声またはデータの送受信サービスの稼働中に情報をストリームします。

電話機の Web ページの [ストリームの統計]領域には、ストリームに関する情報が表示されます。ほとんどのコールは、1つのストリーム(ストリーム1)だけを使用しますが、コールによっては、2つまたは3つのストリームを使用するものがあります。たとえば、割り込まれたコールはストリーム1およびストリーム2を使用します。

表 8-5 で、[ストリームの統計]領域の項目について説明します。

音声品質メトリックの使用方法の詳細については、P.9-23の「コールの音声品質のモニタリング」を参照してください。

[ストリームの統計]領域を表示するには、P.8-2の「電話機の Web ページへの アクセス」の説明どおりに電話機の Web ページにアクセスし、[ストリーム1] [ストリーム2] または[ストリーム3]ハイパーリンクをクリックします。

| 表 8-5 [ス | 、トリー. | ムの統計] | 領域の項目 |
|----------|-------|-------|-------|
|----------|-------|-------|-------|

| 項目       | 説明                                       |
|----------|------------------------------------------|
| ドメイン     | 電話機のドメイン。                                |
| リモートアドレス | ストリームの宛先の IP アドレス。                       |
| ローカルアドレス | 電話機の IP アドレス。                            |
| 送信者の参加   | 電話機がストリームの送信を開始した回数。                     |
| 受信者の参加   | 電話機がストリームの受信を開始した回数。                     |
| バイト      | 電話機がストリームの送信を停止した回数。                     |
| 開始時間     | Cisco Unified CallManager が電話機のパケット送信の開始 |
|          | を要求した時刻を示す内部タイム スタンプ。                    |
| ステータス    | 電話機がストリーミング中かどうかを示します。                   |
| ホスト名     | 電話機のホスト名。                                |
| 送信パケット   | 電話機が送信したパケットの総数。                         |
| 送信オクテット  | 電話機が送信したオクテットの総数。                        |

Cisco Unified IP Phone 7970G/7971G-GE アドミニストレーションガイド for Cisco Unified CallManager 4.2

| 項目       | 説明                                                                |
|----------|-------------------------------------------------------------------|
| 送信ツール    | ストリームに利用される音声符号化の種類。                                              |
| 送信レポート   | Web ページからこのストリームの統計レポートにアクセ<br>スされた回数(電話機のリセット時にリセットされます)。        |
| 送信レポート時間 | このストリームの統計レポートが生成された時刻を示す内<br>部タイム スタンプ。                          |
| 送信開始時間   | ストリームが開始された時刻。                                                    |
| 受信喪失パケット | 失われたパケットの総数。                                                      |
| 受信ジッタ    | ストリームの最大ジッタ。                                                      |
| 受信ツール    | ストリームに利用される音声符号化の種類。                                              |
| 受信レポート   | Web ページからこのストリームの統計レポートにアクセ<br>スされた回数(電話機のリセット時にリセットされます)。        |
| 受信レポート時間 | このストリームの統計レポートが生成された時刻を示す内<br>部タイム スタンプ。                          |
| 受信パケット   | 電話機が受信したパケットの総数。                                                  |
| 受信オクテット  | 電話機が受信したオクテットの総数。                                                 |
| 受信開始時間   | Cisco Unified CallManager が電話機のパケット受信の開始<br>を要求した時刻を示す内部タイム スタンプ。 |

表 8-5 [ストリームの統計]領域の項目(続き)

#### 音声品質メトリック

| MOS LQK | Listening Quality (LQK; リスニング品質)を5(優良)から    |
|---------|---------------------------------------------|
|         | 1 (不良)の間で評価する Mean Opinion Score (MOS; 平均   |
|         | オピニオン評点)を客観的に見積もったスコア。このスコ                  |
|         | アは、音声ストリームに先行する8秒間インターバルにお                  |
|         | けるフレーム損失に起因する音声秘匿イベントに基づいて                  |
|         | います。詳細については、P.9-23の「コールの音声品質の               |
|         | モニタリング」を参照してください。                           |
|         |                                             |
|         |                                             |
|         | (注) MOS LQK スコアは、Cisco Unified IP Phone が使用 |
|         | するコーディックの種類によって異なります。                       |

| 項目          | 説明                                                          |
|-------------|-------------------------------------------------------------|
| 平均 MOS LQK  | 音声ストリーム全体を対象に観測された平均 MOS LQK ス<br>コア。                       |
| 最小 MOS LQK  | 音声ストリームの開始以降に観測された最小 MOS LQK ス<br>コア。                       |
| 最大 MOS LQK  | 音声ストリームの開始以降に観測されたベースラインまた<br>は最大 MOS LQK スコア。              |
|             | これらのコーデックは、フレーム損失のない正常な状態で、<br>次の最大 MOS LQK スコアを提供します。      |
|             | • G.711 は 4.5                                               |
|             | • G.729 A /AB は 3.7                                         |
| MOS LQK のバー | MOS LQK スコアの算出に使用されるシスコ独自のアルゴ                               |
| ジョン         | リズムのバージョン。                                                  |
| 累積秘匿率       | 音声ストリームの開始から受信した音声フレームの総数で<br>秘匿フレームの総数を割った比率。              |
| 間隔秘匿率       | アクティブな会話に先行する 3 秒間インターバルにおける                                |
|             | 秘匿フレームと音声フレームの比率。Voice Activity Detection                   |
|             | (VAD; 首声アクティビティ検出)を使用している場合、3<br>秋期に担当するフロニュゴな会話を基礎するために、トロ |
|             | が间に相当9るアクティブな云砧を备積9るにのに、より<br>長いインターバルが必要となることがあります         |
| 是士秘医家       |                                                             |
|             |                                                             |
| 秒奴を秘匿       | 首戸人トリームの開始以降、松匿イベント(フレームの損)<br>  生、がまて10数(「厳密に10数を設度」の使たのか、 |
|             | 大)かのる炒数([ 敵省に 秒数を 秘匿 ] の 恒を 含む )。                           |
| 厳密に秒数を秘匿    | 音声ストリームの開始以降、5%を超える秘匿イベント(フ                                 |
|             | レームの損失)を持つ秒数。                                               |

表 8-5 [ストリームの統計]領域の項目(続き)

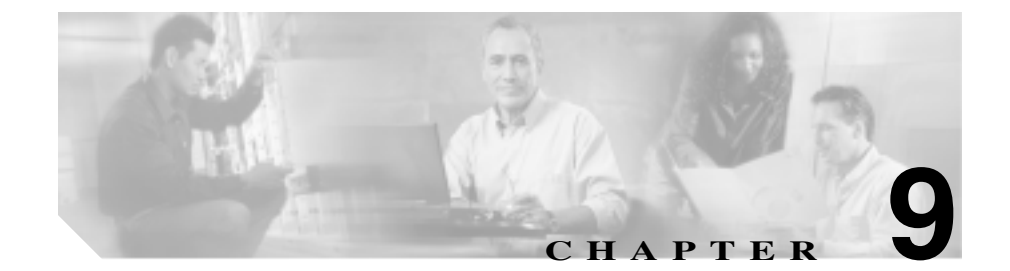

# トラブルシューティングおよび メンテナンス

この章では、Cisco Unified IP Phone 7970 シリーズまたは IP テレフォニー ネット ワークでの問題をトラブルシューティングする上で役立つ情報を提供します。ま た、電話機のクリーニングおよびメンテナンス方法についても説明します。

トラブルシューティングの詳細については、『Using the 79xx Status Information For Troubleshooting 』テクニカル ノートを参照してください。登録済みの Cisco.com ユーザの場合は、次の URL からこの文書を入手できます。

http://www.cisco.com/warp/customer/788/AVVID/telecaster\_trouble.html

問題の解決にさらに支援が必要な場合は、P.xxvの「テクニカルサポート」を参照してください。

この章は、次の項で構成されています。

- 起動時の問題の解決(P.9-2)
- Cisco Unified IP Phone の突然のリセット(P.9-10)
- Cisco Unified IP Phone のセキュリティのトラブルシューティング(P.9-14)
- 一般的なトラブルシューティングのヒント(P.9-15)
- Cisco Unified IP Phone 7914 拡張モジュールの一般的なトラブルシューティン グのヒント(P.9-18)
- Cisco Unified IP Phone のリセットまたは復元 (P.9-19)
- Quality Report Tool の使用方法(P.9-22)
- コールの音声品質のモニタリング(P.9-23)

#### Cisco Unified IP Phone 7970G/7971G-GE アドミニストレーションガイド for Cisco Unified CallManager 4.2

- 詳細なトラブルシューティング情報の入手先(P.9-26)
- Cisco Unified IP Phone  $\mathcal{O}\mathcal{O}\mathcal{U}-\Xi\mathcal{V}\mathcal{O}$  (P.9-26)

# 起動時の問題の解決

Cisco Unified IP Phone をネットワークにインストールし、Cisco Unified CallManager に追加すると、電話機は P.3-17の「電話機の起動プロセスの確認」で説明した とおりに起動します。電話機が正常に起動しない場合は、次の項のトラブル シューティング情報を参照してください。

- 症状: Cisco Unified IP Phone が通常の起動プロセスを実行しない(P.9-2)
- 症状: Cisco Unified IP Phone を Cisco Unified CallManager に登録できない (P.9-3)
- 症状: Cisco Unified IP Phone が IP アドレスを取得できない(P.9-9)

## 症状: Cisco Unified IP Phone が通常の起動プロセスを実行しない

Cisco Unified IP Phone をネットワーク ポートに接続している場合、電話機は P.3-17の「電話機の起動プロセスの確認」で説明した通常の起動プロセスを実行 し、LCD スクリーンに情報を表示します。電話機が起動プロセスを実行しない 場合、その原因としてはケーブルの欠陥、接続不良、ネットワークの停止、電力 の不足などが考えられます。または、電話機が機能していない可能性もあります。

電話機が機能しているかどうかを判断するには、次の手順に従い、考えられるその他の問題を体系的に除外していきます。

- 1. ネットワーク ポートが機能していることを確認します。
  - イーサネット ケーブルを動作確認済みのイーサネット ケーブルと交換 する。
  - 他のポートで機能している Cisco Unified IP Phone を取り外し、このネットワーク ポートに接続して、ポートがアクティブであることを確認する。
  - 正常であることが分かっている別のネットワーク ポートに起動しない Cisco Unified IP Phone を接続する。
  - 起動しない Cisco Unified IP Phone を、オフィスのパッチ パネル接続を経 由せず、スイッチ上のポートに直接接続する。

- 2. 電話機に電力が供給されていることを確認します。
  - 外部電源を使用している場合は、コンセントが機能していることを確認 する。
  - インラインパワーを使用している場合は、代わりに外部電源を使用する。
  - 外部電源を使用している場合は、正常に動作しているユニットに切り替える。
  - Cisco Unified IP Phone 7971G-GE を使用している場合は、IEEE 802.3af Class 3 (スイッチ ポートで 15.4 W のインラインパワー)をサポートしているスイッチに電話機が接続されていることを確認する。詳細については、P.2-5 の「電話機への電源供給」を参照してください。
- 電話機がまだ正常に起動しない場合は、ハンドセットをオフフックして電話 機に電源を入れます。この方法で電源を投入すると、電話機はバックアップ ソフトウェアイメージの起動を試みます。
- 4. 電話機がまだ正常に起動しない場合は、電話機を工場出荷時の状態にリセットします。手順については、P.9-20の「工場出荷時の状態へのリセットの実行」を参照してください。

上記の解決策を試みた後、5分以上経過しても Cisco Unified IP Phone の LCD スクリーンに文字が何も表示されない場合は、シスコのテクニカルサポート担当者に連絡して、サポートを依頼してください。

# 症状: Cisco Unified IP Phone を Cisco Unified CallManager に登録できない

電話機が起動プロセスの第1段階(LEDボタンが点滅する)を終了しても、引き続きLCDスクリーンにメッセージが繰り返し表示される場合は、電話機が正常に起動していません。イーサネットネットワークに接続され、Cisco Unified CallManagerサーバに登録されなければ、電話機は正常に起動できません。

次の項は、電話機が正常に起動できなかった理由を判断する上で役立ちます。

- エラーメッセージの特定(P.9-4)
- ネットワーク接続の確認(P.9-4)
- TFTP サーバ設定の確認(P.9-4)
- IP アドレッシングおよびルーティングの確認(P.9-5)

- DNS 設定の確認 (P.9-6)
- Cisco Unified CallManager の設定の確認 (P.9-6)
- Cisco Unified CallManager および TFTP サービスが動作していない (P.9-6)
- 新しい設定ファイルの作成(P.9-7)
- Cisco Unified CallManager への電話機の登録(P.9-9)

#### エラー メッセージの特定

電話機が起動プロセスを繰り返している場合は、問題の原因に関する情報を提供 するステータス メッセージにアクセスできます。ステータス メッセージにアク セスする手順と、発生する可能性があるエラー、その説明、およびその解決策の リストについては、P.7-9 の「ステータス メッセージ画面」を参照してください。

### ネットワーク接続の確認

電話機と TFTP サーバまたは Cisco Unified CallManager との間でネットワークが ダウンしている場合、電話機は正常に起動できません。ネットワークが現在稼働 中であることを確認します。

#### **TFTP サーバ設定の確認**

電話機の設定ボタンを押して、[ネットワークの設定]を選択し、[TFTP サーバ 1]オプションまでスクロールすることで、電話機が使用している TFTP サーバ の IP アドレスを判別できます。

固定 IP アドレスを電話機に割り当てている場合は、[TFTP サーバ 1]オプションの設定値を手動で入力する必要があります。P.4-8の「ネットワークの設定メニュー」を参照してください。

DHCP を使用している場合は、電話機は DHCP サーバから TFTP サーバのアドレ スを取得します。オプション 150 で設定した IP アドレスを確認します。手順に ついては、『*Configuring Windows 2000 DHCP Server for Cisco Unified CallManager*』 を参照してください。これは、次の URL から入手可能です。 http://www.cisco.com/warp/customer/788/AVVID/win2000\_dhcp.html

Cisco Unified IP Phone 7970G/7971G-GE アドミニストレーションガイド for Cisco Unified CallManager 4.2

電話機による代替 TFTP サーバの使用を有効にすることもできます。この設定を 有効にしておくと、特に、電話機が場所を移動して間もない場合などに役立ちま す。手順については、P.4-8の「ネットワークの設定メニュー」を参照してくだ さい。

#### IP アドレッシングおよびルーティングの確認

電話機の IP アドレッシングおよびルーティングの設定を確認する必要があります。DHCP を使用している場合は、DHCP サーバがこれらの値を提供します。固定 IP アドレスを電話機に割り当てている場合は、これらの値を手動で入力する必要があります。

Cisco Unified IP Phone で、**設定**ボタンを押して[**ネットワークの設定**]を選択し、 次のオプションを確認します。

- DHCP サーバ:電話機に固定 IP アドレスを割り当てている場合は、[DHCP サーバ]オプションに値を入力する必要はありません。ただし、DHCP サー バを使用している場合、このオプションには必ず値が設定されていることが 必要です。値が設定されていない場合は、IP ルーティングおよび VLAN の 設定を確認してください。手順については、『Troubleshooting Switch Port Problems』を参照してください。これは、次の URL から入手可能です。 http://www.cisco.com/warp/customer/473/53.shtml
- IP アドレス、サブネットマスク、デフォルトルータ:電話機に固定 IP アドレスを割り当てている場合は、これらのオプションの設定値を手動で入力する必要があります。手順については、P.4-8の「ネットワークの設定メニュー」を参照してください。

DHCP を使用している場合は、DHCP サーバが配布した IP アドレスを確認して ください。手順については、『Understanding and Troubleshooting DHCP in Catalyst Switch or Enterprise Networks』を参照してください。これは、次の URL から入手 可能です。http://www.cisco.com/warp/customer/473/100.html#41

#### **DNS 設定の確認**

DNS を使用して、TFTP サーバまたは Cisco Unified CallManager を参照する場合 は、DNS サーバが指定されていることを確認する必要があります。電話機の設 定ボタンを押して [ネットワークの設定]を選択し、[DNS サーバ1]オプショ ンまでスクロールすることで、この設定を確認できます。TFTP サーバおよび Cisco Unified CallManager システムに対応する DNS サーバの CNAME エントリが 存在することも確認する必要があります。

また、DNS が逆ルックアップを実行するように設定されていることも確認する 必要があります。Windows 2000 は、デフォルトでは、順方向のルックアップだ けを実行するように設定されています。

#### Cisco Unified CallManager の設定の確認

Cisco Unified IP Phone で、設定ボタンを押して[ネットワークの設定]を選択し、 CallManager1 ~ 5の各オプションを確認します。Cisco Unified IP Phone は、割 り当てられた Cisco Unified CallManager グループに属するすべての Cisco Unified CallManager サーバへの TCP 接続を開こうとします。これらのオプションのいず れにも IP アドレスが含まれていないか、または[アクティブ]もしくは[スタ ンバイ]の状態も示されていない場合、電話機は Cisco Unified CallManager に正 常に登録されていません。この問題を解決するヒントについては、P.9-9の「Cisco Unified CallManager への電話機の登録」を参照してください。

### Cisco Unified CallManager および TFTP サービスが動作していない

Cisco Unified CallManager または TFTP サービスが動作していない場合は、電話 機が正常に起動できない場合があります。ただし、このような状況では、システ ム全体に影響する障害が生じていたり、その他の電話機やデバイスも正常に起動 できなかったりする可能性があります。

Cisco Unified CallManager サービスが動作していない場合は、このサービスを利用してコールを発信しているネットワーク上のすべてのデバイスが影響を受けます。TFTP サービスが動作していないと、多数のデバイスが正常に起動できません。

サービスを開始するには、次の手順に従います。

#### 手順

- ステップ1 Cisco Unified CallManager Administration で、Application > Cisco Unified CallManager Serviceability を選択します。
- **ステップ2** Tools > Control Center を選択します。
- **ステップ3** Servers カラムで、プライマリ Cisco Unified CallManager サーバを選択します。

このページには、選択したサーバのサービス名、サービスのステータス、および サービスを停止または開始するサービス コントロール パネルが表示されます。

**ステップ4** サービスが停止している場合は、Start ボタンをクリックします。

Service Status 記号が四角形から矢印に変わります。

#### 新しい設定ファイルの作成

この章の他の方法でも解決できない問題が特定の電話機で存続する場合は、設定 ファイルが破損している可能性があります。

新しい設定ファイルを作成するには、次の手順に従います。

#### 手順

- **ステップ1** Cisco Unified CallManager で、**Device > Phone > Find** を選択して、問題の発生して いる電話を特定します。
- **ステップ2** Delete を選択して、Cisco Unified CallManager データベースからその電話機を削除します。

- **ステップ3** Cisco Unified CallManager データベースに電話機を再度追加します。詳細については、P.2-13の「Cisco Unified CallManager データベースへの電話機の追加」を 参照してください。
- **ステップ4** 電話機の電源投入サイクルを実行します。

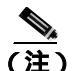

- Cisco Unified CallManager データベースから電話機を削除すると、その設定 ファイルも Cisco Unified CallManager TFTP サーバから削除されます。電話機 の電話番号は、Cisco Unified CallManager データベースに残ります。これら は「未割り当ての DN」と呼ばれ、その他のデバイスで使用できます。他の デバイスで未割り当ての DNを使用しない場合は、Cisco Unified CallManager データベースからそれらを削除します。ルート プラン レポートを使用する と、未割り当ての参照番号を表示して削除することができます。詳細につい ては、『Cisco Unified CallManager アドミニストレーション ガイド』を参照し てください。
  - 電話ボタン テンプレートのボタンを変更するか、または電話機に別の電話 ボタン テンプレートを割り当てると、その電話機から電話番号にアクセス できなくなることがあります。Cisco Unified CallManager データベース内で は、引き続き電話番号は電話機に割り当てられたままですが、コールに応答 可能なボタンが電話機上に存在しなくなるからです。これらの電話番号は電 話機から消去し、必要に応じて削除します。

#### Cisco Unified CallManager への電話機の登録

Cisco Unified IP Phone は、電話機がすでに Cisco Unified CallManager サーバに追加されているか、自動登録が有効な場合にだけ、サーバに登録できます。P.2-13の「Cisco Unified CallManager データベースへの電話機の追加」の情報と手順を参照して、電話機が Cisco Unified CallManager データベースに追加されていることを確認します。

電話機が Cisco Unified CallManager データベースに登録されていることを確認す るには、Cisco Unified CallManager Administration で **Device > Phone > Find** を選択 し、MAC アドレスに基づいて電話機を検索します。MAC アドレスの特定につい ては、P.2-17 の「Cisco Unified IP Phone の MAC アドレスの特定」を参照してく ださい。

電話機が Cisco Unified CallManager データベースにすでに存在している場合は、 その設定ファイルが破損している可能性があります。手順の詳細については、 P.9-7 の「新しい設定ファイルの作成」を参照してください。

## 症状: Cisco Unified IP Phone が IP アドレスを取得できない

電話機が起動時に IP アドレスを取得できない場合は、電話機が DHCP サーバと 同じネットワークまたは VLAN 上に存在していないか、電話機が接続されてい るスイッチ ポートが無効になっている可能性があります。

電話機が接続されているネットワークまたは VLAN が DHCP サーバにアクセス 可能であり、スイッチ ポートが有効であることを確認します。

# Cisco Unified IP Phone の突然のリセット

電話機がコール中または机上でアイドル状態のときにリセットされるという報告をユーザから受けた場合は、その原因を調査する必要があります。ネットワーク接続と Cisco Unified CallManager 接続が安定している場合は、Cisco Unified IP Phone が自身をリセットすることはありません。

一般に、電話機がリセットされるのは、イーサネット ネットワークへの接続、または Cisco Unified CallManager への接続で問題が発生した場合です。次の項は、 ネットワークで電話機がリセットされる原因を特定する上で役立ちます。

- 物理的な接続の確認(P.9-10)
- 断続的なネットワークの停止の特定(P.9-10)
- DHCP の設定の確認 (P.9-11)
- 固定 IP アドレスの設定の確認(P.9-11)
- ボイス VLAN の設定の確認 (P.9-11)
- 電話機が意図的にリセットされていないことの確認(P.9-12)
- DNS エラーまたはその他の接続エラーの除去(P.9-12)
- 電源の接続の確認(P.9-13)

## 物理的な接続の確認

Cisco Unified IP Phone が接続されているイーサネット接続が稼働していることを 確認します。たとえば、電話機が接続されている特定のポートまたはスイッチが ダウンしているかどうか、さらにスイッチがリブート中でないかどうかを確認し ます。また、ケーブルが切断されていないことも確認します。

## 断続的なネットワークの停止の特定

断続的なネットワークの停止は、データ トラフィックと音声トラフィックにそ れぞれ異なる影響を及ぼします。ネットワークでは、検出されないまま断続的な 停止が発生していることがあります。その場合、データ トラフィックでは、喪 失パケットを再送し、パケットの送受信を確認できます。ただし、音声トラフィッ クでは、喪失パケットを再度キャプチャすることはできません。電話機は、失わ れたネットワーク接続で再伝送するのではなく、リセットしてネットワーク接続 の再確立を試みます。 音声ネットワークで問題が発生している場合は、単に既存の問題が表面化してい るだけなのかどうかを調査する必要があります。

### DHCP の設定の確認

次のプロセスは、電話機が DHCP を使用するように正しく設定されているかどうかを判断する上で役立ちます。

- 電話機が DHCP を使用するように正しく設定されていることを確認します。 詳細については、P.4-8の「ネットワークの設定メニュー」を参照してくだ さい。
- 2. DHCP サーバが正しく設定されていることを確認します。
- 3. DHCP リース期間を確認します。シスコでは、8 日間に設定することを推奨 しています。

Cisco Unified IP Phone は要求タイプ 151 のメッセージを送信して、DHCP ア ドレス リースを更新します。DHCP サーバが要求タイプ 150 のメッセージを 前提としている場合は、リースは拒否され、電話機は強制的に再起動され、 DHCP サーバに新しい IP アドレスを要求するよう強制されます。

## 固定 IP アドレスの設定の確認

電話機に固定 IP アドレスが割り当てられている場合は、正しい設定値が入力されていることを確認します。詳細については、P.4-8の「ネットワークの設定メニュー」を参照してください。

## ボイス VLAN の設定の確認

ネットワーク使用量が多いときに(たとえば、電話機と同じスイッチに接続され たコンピュータで Web サーフィンが過度に行われている場合) Cisco Unified IP Phone がリセットされたように見える場合は、ボイス VLAN が設定されていない 可能性があります。

電話機を個別の補助 VLAN 上に分離すると、音声トラフィックの品質が向上し ます。詳細については、P.2-4の「Cisco Unified IP Phone と VLAN 間の相互対話 の概要」を参照してください。

## 電話機が意図的にリセットされていないことの確認

Cisco Unified CallManager へのアクセス権を持つ管理者が他にもいる場合は、他の管理者が意図的に電話機をリセットしていないことを確認します。

電話機の設定ボタンを押して、[ステータス]>[ネットワーク統計]を選択する ことで、Cisco Unified IP Phone が Cisco Unified CallManager からリセット コマン ドを受信したかどうかを確認できます。電話機が最近リセットされた場合は、次 のメッセージのいずれかが表示されます。

- Reset-Reset: Cisco Unified CallManager Administration から Reset/Reset を受信 したため、電話機が切断されました。
- Reset-Restart: Cisco Unified CallManager Administration から Reset/Restart を受信したため、電話機が切断されました。

## DNS エラーまたはその他の接続エラーの除去

電話機が連続してリセットされる場合は、次の手順に従い、DNS エラーまたは その他の接続エラーを除去します。

- ステップ1 [削除]ソフトキーを使用して、電話機の設定をデフォルト値にリセットします。 詳細については、P.9-19の「Cisco Unified IP Phone のリセットまたは復元」を参照してください。
- ステップ2 DHCP および IP の設定を変更します。
  - a. DHCP を無効にします。手順については、P.4-8の「ネットワークの設定メ ニュー」を参照してください。
  - b. 固定 IP 値を電話機に割り当てます。手順については、P.4-8の「ネットワークの設定メニュー」を参照してください。機能しているその他の Cisco Unified IP Phone と同じデフォルトのルータ設定を使用します。
  - c. TFTP サーバを割り当てます。手順については、P.4-8 の「ネットワークの設 定メニュー」を参照してください。機能しているその他の Cisco Unified IP Phone と同じ TFTP サーバを使用します。

- **ステップ3** Cisco Unified CallManager サーバのローカル ホスト ファイルで、正しい Cisco Unified CallManager サーバ名が正しい IP アドレスにマップされていることを確認します。手順については、『Configuring The IP Hosts File on a Windows 2000 CallManager Server』を参照してください。これは、次の URL で入手可能です。 http://www.cisco.com/warp/customer/788/AVVID/cm\_hosts\_file.html
- **ステップ4** Cisco Unified CallManager で、System > Server を選択し、サーバが DNS 名でな く、IP アドレスで参照されていることを確認します。
- ステップ5 Cisco Unified CallManager で Device > Phone を選択して、この Cisco Unified IP Phone に正しい MAC アドレスが割り当てられていることを確認します。MAC ア ドレスを特定する情報については、P.2-17の「Cisco Unified IP Phone の MAC ア ドレスの特定」を参照してください。
- ステップ6 電話機の電源投入サイクルを実行します。

## 電源の接続の確認

電話機は通常、外部電源を使用して電源が投入されたが、その接続が失われ、PoE に切り替わったときに再起動します。同様に、PoEを使用して電源が投入されて から、外部電源に接続されたときにも再起動することがあります。

# Cisco Unified IP Phone のセキュリティのトラブルシュー ティング

表 9-1 は、Cisco Unified IP Phone のセキュリティ機能に関するトラブルシューティング情報を示しています。これらの問題の解決策に関連する情報およびセキュリティに関する詳細なトラブルシューティング情報については、『Cisco Unified CallManager セキュリティ ガイド』を参照してください。

| 問題                                        | 考えられる原因                                                                                                    |
|-------------------------------------------|----------------------------------------------------------------------------------------------------|
| デバイス認証エラー                                 | CTL ファイルに Cisco Unified CallManager<br>証明書がないか、または証明書が不正で<br>す。                                                                                                    |
| 電話機が CTL ファイルを認証でき<br>ない                  | 更新された CTL ファイルに署名したセ<br>キュリティ トークンが電話機の CTL ファ<br>イルに存在していません。                                                                                                    |
| 電話機が CTL ファイル以外の設定<br>ファイルを認証できない         | TFTP レコードが不正です。                                                                                                    |
| 電話機が TFTP 認証の失敗を報告<br>する                  | <ul> <li>電話機の TFTP アドレスが CTL ファ<br/>イルに存在していません。</li> <li>新しい TFTP レコードを含む新しい<br/>CTL ファイルを作成した場合は、電<br/>話機の既存の CTL ファイルに新しい<br/>TFTP サーバのレコードが含まれてい<br/>ないことがあります。</li> </ul> |
| 電話機が Cisco Unified CallManager<br>に登録されない | CTL ファイルに Cisco Unified CallManager<br>サーバの正しい情報が含まれていません。                                                                                                    |
| 電話機が署名付き設定ファイルを<br>要求しない                  | CTL ファイルに、証明書付きの TFTP エン<br>トリが含まれていません。                                                                                                    |

#### 表 9-1 Cisco Unified IP Phone のセキュリティのトラブルシューティング

Cisco Unified IP Phone 7970G/7971G-GE アドミニストレーションガイド for Cisco Unified CallManager 4.2
# 一般的なトラブルシューティングのヒント

表 9-2 は、Cisco Unified IP Phone の一般的なトラブルシューティング情報を示しています。

#### 表 9-2 Cisco Unified IP Phone のトラブルシューティング

| 問題                                                                       | 説明                                                                                                    |
|--------------------------------------------------------------------------|----------------------------------------------------------------------------------------------------|
| IP Phone のデイジーチェーン接続                                                     | ディジーチェーン接続(アクセス ポートを介して IP Phone どう<br>しを接続)はサポートされていません。各 IP Phone はスイッチ<br>ポートに直接接続する必要があります。                                                                      |
| G.729 プロトコルを使用してデジタ<br>ル携帯電話で通話した場合の音声<br>品質が悪い                          | Cisco Unified CallManager では、G.729 プロトコルを使用するようにネットワークを設定できます(デフォルトはG.711)。G.729<br>を使用すると、IP Phone とデジタル携帯電話間のコールの音声品<br>質は悪くなります。必要不可欠な場合のみ、G.729を使用してく<br>ださい。    |
| 長時間ブロードキャスト ストーム<br>が続くと、IP Phone がリセットされ<br>るか、またはコールを発信 / 受信で<br>きなくなる | ボイス VLAN 上で長時間レイヤ 2 ブロードキャスト ストーム<br>(数分間継続)が続くと、IP Phone がリセットされたり、アクティ<br>ブ コールが失われたりすることがあります。また、コールを発<br>信/受信できなくなる場合もあります。電話機は、ブロードキャ<br>スト ストームが終了するまで復帰できません。 |
| 電話機からワークステーションに<br>ネットワーク接続を移行する                                         | ネットワーク接続を介して電話機に電力を供給している場合<br>は、電話機のネットワーク接続を切断し、ケーブルをデスクトッ<br>プコンピュータに接続する際に注意が必要です。                                                                               |

■ 一般的なトラブルシューティングのヒント

#### 表 9-2 Cisco Unified IP Phone のトラブルシューティング(続き)

| 問題                                       | 説明                                                                                                    |
|------------------------------------------|----------------------------------------------------------------------------------------------------|
| 電話機の設定を変更する                              | デフォルトでは、ネットワーク接続に影響する可能性のある変<br>更をユーザが加えないように、ネットワーク設定オプションは<br>ロックされています。システム管理者は、ネットワーク設定を<br>変更する前に、ネットワーク設定オプションをロック解除する<br>必要があります。詳細については、P.4-4の「オプションのロッ<br>ク解除とロック」を参照してください。 |
| LCD ディスプレイの問題                            | ディスプレイで線が歪んで見えたり波打って見えたりする場合<br>は、建物内にある特定の旧式の蛍光灯と干渉している可能性が<br>あります。電話機を蛍光灯から離れた場所に移動するか、蛍光<br>灯を交換すると、問題は解決します。                                                                     |
| DTMF ( Dual-Tone Multi-Frequency )<br>遅延 | キーパッド入力が要求されるコールで、キーの押下が早すぎる<br>と、入力の一部が認識されない場合があります。                                                                                                    |
| 電話機と別のデバイスとのコー<br>デックの不一致                | RxType および TxType 統計情報には、Cisco Unified IP Phone とその他のデバイスとの間の対話に使用されているコーデックが示されます。これらの統計情報の値は一致している必要があります。一致していない場合は、他のデバイスがコーデックの対話を処理できるか、またはサービスを処理するためにトランスコーダが配置されていることを確認します。 |
|                                          | 統計画面」を参照してください。                                                                                                    |
| 電話機と別のデバイスの音声サン<br>プルの不一致                | RxSize および TxSize 統計情報には、Cisco Unified IP Phone とその他のデバイスとの対話で使用される音声パケットのサイズが示されます。これらの統計情報の値は一致している必要があります。                                                                         |
|                                          | これらの統計情報の表示の詳細については、P.7-22の「コールの<br>統計画面」を参照してください。                                                                                                    |

Cisco Unified IP Phone 7970G/7971G-GE アドミニストレーションガイド for Cisco Unified CallManager 4.2

#### 表 9-2 Cisco Unified IP Phone のトラブルシューティング(続き)

| 問題          | 説明                                                                                                    |
|-------------|----------------------------------------------------------------------------------------------------|
| 音声コール間のギャップ | AvgJtr および MaxJtr 統計情報を確認します。これらの統計情報<br>の間に大きな違いがある場合は、ネットワーク上のジッタに問<br>題があるか、またはネットワーク アクティビティが周期的に増<br>加することを示しています。 |
|             | これらの統計情報の表示の詳細については、P.7-22の「コールの<br>統計画面」を参照してください。                                                                     |
| ループバック状態    | ループバック状態は、次の条件を満たす場合に発生することが<br>あります。                                                                                   |
|             | <ul> <li>電話機の[ネットワークの設定]メニューの[SW ポート設定]オプションが10 Half(10-BaseT/半二重)に設定されている。</li> </ul>                                  |
|             | <ul> <li>外部電源から電話機に電力を供給している</li> </ul>                                                                                 |
|             | • 電話機の電源が入っていない(電源装置が切断されている)                                                                                           |
|             | この場合、電話機のスイッチ ポートが無効になる可能性があり、<br>次のメッセージがスイッチ コンソール ログに表示されます。                                                         |
|             | HALF_DUX_COLLISION_EXCEED_THRESHOLD                                                                                     |
|             | この問題を解決するには、スイッチからポートを再度有効にし<br>ます。                                                                                     |
| 音声が一方向      | 通話の参加者の少なくとも一方が音声を受信できない場合は、<br>電話機間の IP 接続が確立されていません。ルータとスイッチの<br>設定をチェックし、IP 接続が正しく設定されていることを確認<br>してください。            |

Cisco Unified IP Phone 7970G/7971G-GE アドミニストレーションガイド for Cisco Unified CallManager 4.2

# Cisco Unified IP Phone 7914 拡張モジュールの一般的なト ラブルシューティングのヒント

表 9-3 に、Cisco Unified IP Phone 7914 拡張モジュールの一般的なトラブルシュー ティング情報を示します。

#### 表 9-3 Cisco Unified IP Phone 7914 拡張モジュールのトラブルシューティング

| 問題                                | 解決策                                                         |
|-----------------------------------|-------------------------------------------------------------|
| Cisco Unified IP Phone 7914 拡張モ   | すべてのケーブルが正しく接続されていることを確認します。                                |
| ジュールに何も表示されない                     | Cisco Unified IP Phone 7914 拡張モジュールに電力が供給されて<br>いることを確認します。 |
| 1 番目の Cisco Unified IP Phone 7914 | Cisco Unified IP Phone 7914 拡張モジュールが Cisco Unified          |
| 拡張モジュールで点灯しているボタ                  | CallManager で定義されていることを確認します。                               |
| ンがすべて赤色である                        |                                                             |
| 2 番目の Cisco Unified IP Phone 7914 | Cisco Unified IP Phone 7914 拡張モジュールが Cisco Unified          |
| 拡張モジュールで点灯しているボタ                  | CallManager で定義されていることを確認します。                               |
| ンがすべてオレンジ色である                     |                                                             |

# Cisco Unified IP Phone のリセットまたは復元

Cisco Unified IP Phone をリセットまたは復元する方法は、2 通りあります。

- 基本リセットの実行(P.9-19)
- 工場出荷時の状態へのリセットの実行(P.9-20)

# 基本リセットの実行

Cisco Unified IP Phone の基本リセットを実行すると、電話機でエラーが発生した 場合にそれを復旧したり、各種設定およびセキュリティ設定をリセットまたは復 元したりすることができます。

表 9-4 は、基本リセットの実行方法を示しています。電話機がいったん起動した 後は、いつでも次のいずれかの操作で電話機をリセットできます。状況に応じて 適した操作を選択してください。

表 9-4 基本リセットの方法

| 操作      | 実行                                                                                                    | 説明                                                                                                |
|---------|----------------------------------------------------------------------------------------------------|---------------------------------------------------------------------------------------------------|
| 電話機の再起動 | <ul> <li>メイン画面で、設定を押して、[設定]メ</li> <li>ニューを表示した後、**#**を押します。</li> <li>(注) この工場出荷時の状態にリセットするシーケンスは、ユーザ入力を受け入れない別の画面から動作させることもできます。</li> </ul> | 変更を加えたが、まだフラッシュ メモ<br>リに書き込まれていないユーザ設定お<br>よびネットワーク設定を、以前に保存<br>された設定にリセットします。その後、<br>電話機を再起動します。 |

#### 表 9-4 基本リセットの方法 (続き)

| 操作        | 実行                           | 説明                   |
|-----------|------------------------------|----------------------|
| [削除]ソフトキー | [設定]メニューで、電話機のオプショ           | ユーザ設定とネットワーク設定をデ     |
|           | ンをロック解除します (P.4-4 の「オプ       | フォルト値にリセットし、電話機から    |
|           | ションのロック解除とロック」を参照)。          | CTL ファイルを削除して、電話機を再  |
|           | <b>[削除]</b> ソフトキーを押します。      | 起動します。               |
|           | [ ネットワークの設定 ] メニューで、電        | ネットワークの設定をデフォルト値に    |
|           | 話機のオプションをロック解除します            | リセットして、電話機をリセットしま    |
|           | (P.4-4 の「オプションのロック解除と        | す(この方法では、DHCP が電話機の  |
|           | ロック」を参照)。 <b>[削除]</b> ソフトキーを | IP アドレスを再設定します )。    |
|           | 押します。                        |                      |
|           | [セキュリティ設定]メニューで、電話           | 電話機から CTL ファイルを削除して、 |
|           | 機のオプションをロック解除します             | 電話機を再起動します。          |
|           | (P.4-4 の「オプションのロック解除と        |                      |
|           | ロック」を参照)。 <b>[削除]</b> ソフトキーを |                      |
|           | 押します。                        |                      |

### 工場出荷時の状態へのリセットの実行

Cisco Unified IP Phone を工場出荷時の状態にリセットすると、次の情報は消去されるか、またはデフォルト値にリセットされます。

- CTL ファイル: 消去されます。
- ユーザ設定:デフォルト値にリセットされます。
- ネットワーク設定:デフォルト値にリセットされます。
- コール履歴:消去されます。
- ロケール情報:デフォルト値にリセットされます。
- 電話のアプリケーション:消去されます(電話機は term70.default.loads ファ イルをロードすることで復旧します)。

工場出荷時の状態にリセットする前に、次の条件を満たしていることを確認します。

• 電話機が DHCP 対応のネットワーク上に存在している

- 有効な TFTP サーバが、DHCP サーバで DCHP オプション 150 またはオプ ション 66 に設定されている
- term70.default.loads ファイルまたは term71.default.loads ファイル、およびその ファイル内に指定されているファイルが、DHCP パケットで指定された TFTP サーバで使用可能である

電話機を工場出荷時の状態にリセットするには、次の手順を実行します。

#### 手順

ステップ1 電話機から電源ケーブルを抜き、再度差し込みます。

電話機は電源投入サイクルを開始します。

**ステップ2** 電話機に電源が投入され、スピーカ ボタンが点滅する前に、# を押し、そのまま 押し続けます。

各回線ボタンがオレンジ色で点滅し続けるまで、#を押し続けます。

**ステップ3** #を離して、123456789\*0#を押します。

キーを2回続けて押してもかまいませんが、順番どおりにキーを押さないと、工 場出荷時の状態にはリセットされません。

ー連のキーを押すと、電話機の回線ボタンはオレンジ色に点滅してから緑色に変わり、電話機は工場出荷時の状態へのリセットプロセスを実行します。このプロセスには数分間かかります。

工場出荷時の状態へのリセット プロセスが完了し、メイン画面が表示されるまで、電話機の電源を切らないでください。

# Quality Report Tool の使用方法

Quality Report Tool (QRT)は、Cisco Unified IP Phone の音声品質と一般的な問題 を報告するツールです。QRT 機能は、Cisco Unified CallManager のインストール の一環としてインストールされます。

QRT を使用して、ユーザの Cisco Unified IP Phone を設定できます。QRT を使用 して設定した場合、ユーザは[品質]ソフトキーを押して、電話コールの問題を 報告できます。このソフトキーは、Cisco Unified IP Phone が「接続しました」、 「Connected Conference」、「Connected Transfer」、および「OnHook」の状態の場合 だけ使用可能です。

ユーザが[品質]ソフトキーを押すと、問題カテゴリのリストが表示されます。 ユーザが該当する問題カテゴリを選択すると、このフィードバックは XML ファ イルに記録されます。記録される実際の情報は、ユーザの選択と宛先デバイスが Cisco Unified IP Phone かどうかによって異なります。

QRT の使用方法の詳細については、『*Cisco Unified CallManager 機能およびサー ビス ガイド*』を参照してください。

# コールの音声品質のモニタリング

ネットワーク内で送信および受信されるコールの音声品質を測定するために、 Cisco Unified IP Phone は秘匿イベントに基づく、次の統計メトリックを使用しま す。DSP は、秘匿フレームを処理して、音声パケット ストリームのフレーム損 失部分をマスクします。

- 秘匿率のメトリック:音声フレームの総数に対する秘匿フレームの比率を示します。間隔秘匿率は、3秒ごとに計算されます。
- 秘匿された秒数のメトリック:フレームの損失により DSP が秘匿フレーム を処理する場合の処理秒数を示します。厳密に「秘匿された秒数」は、DSP が5%を超える秘匿フレームを処理する場合の処理秒数です。
- MOS-LQKのメトリック:数値スコアを使用して、相対的な音声のListening Quality(LQK;リスニング品質)を見積もります。Cisco Unified IP Phone で は、先行する 8 秒間でのフレーム損失が原因で発生した音声秘匿イベントに 基づいてLQKベースの Mean Opinion Score(MOS;平均オピニオン評点)を 算出し、さらに、コーデックタイプやフレームサイズなどの知覚的な重み 係数を加味します。

MOS LQK のスコアは、ITU の暫定標準である P.VTQ を実装したシスコ独自のアルゴリズムにより生成されます。

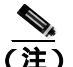

 秘匿率と秘匿秒数は、フレーム損失に基づく主要な測定値です。一方、MOS LQK のスコアは、LQK を5(優良)~1(不良)の5段階で評価し、「人間の判断」に よって同じ情報を測定した値です。

LQK のスコア(MOS LQK)は、受信した音声信号の明瞭さや音質に関連します。 通話品質スコア(G.107 などの MOS CQ)には、通話の自然な流れを妨げる、遅 延などの障害要因が含まれます。

電話機の音声品質メトリックの設定方法の詳細については、『Cisco Unified CallManager システム ガイド』の「Cisco Unified IP Phone」の章にある「電話機能」の項を参照してください。

[コールの統計]画面(P.7-22の「コールの統計画面」を参照)を使用して、Cisco Unified IP Phone から音声品質メトリックにアクセスできます。また、[ストリー ムの統計](第8章「Cisco Unified IP Phone のリモートモニタ」を参照)を使用 してリモートで音声品質メトリックにアクセスすることもできます。

音声品質のモニタリングにメトリックを使用する場合は、パケット損失がない正 常な状態で通常のスコアを記録し、比較のためのベースラインとしてそのメト リックを使用します。

メトリックを無作為に変更して、有意な変化がないか見分けることが重要です。 有意な変化とは、スコアが 0.2 MOS 以上変化し、その状態がコールにおいて 30 秒以上継続する場合です。秘匿率が変化している場合、3%を超えるフレーム損 失が発生しています。

MOS LQK のスコアは、Cisco Unified IP Phone が使用するコーデックによって変わる場合があります。フレーム損失が発生しない通常の条件では、各コーデックの最大 MOS LQK スコアは次のとおりです。

- G.711 は 4.5 スコア
- G.719A/ABは3.7スコア

秘匿率 0 は、IP ネットワークが、損失も遅延もなくフレームとパケットを配信 していることを示します。

メトリックに有意で持続的な変化が観測された場合は、表 9-5 の一般的なトラブ ルシューティング情報を参照してください。

表 9-5 音声品質メトリックの変化

| メトリックの変化              | 条件                                                                         |  |
|-----------------------|----------------------------------------------------------------------------|--|
| MOS LQK スコアが大<br>幅に減少 | パケット損失や大きなジッタによるネットワークの機<br>能的な障害                                          |  |
|                       | <ul> <li>平均 MOS LQK の減少は、広範囲にわたって一様に<br/>障害が発生していることを示している場合がある</li> </ul> |  |
|                       | <ul> <li>個々の MOS LQK の減少は、集中的な障害を示している</li> </ul>                          |  |
|                       | パケット損失およびジッタの有無を調べるには、秘匿率<br>と秘匿秒数を照合します。                                  |  |

#### 表 9-5 音声品質メトリックの変化(続き)

| メトリックの変化                         | 条件                                                                                           |
|----------------------------------|----------------------------------------------------------------------------------------------|
| MOS LQK スコアが大<br>幅に減少            | <ul> <li>想定したコーデック(RxType およびTxType)とは<br/>異なるコーデックを電話機が使用しているかどう<br/>かを確認する</li> </ul>      |
|                                  | <ul> <li>ファームウェアをアップグレードした後に MOS<br/>LQK バージョンが変更されたかどうかを確認する</li> </ul>                     |
| 秘匿率および秘匿秒<br>数が大幅に増加             | <ul> <li>パケット損失や大きなジッタによるネットワークの機能的な障害</li> </ul>                                            |
| 秘匿率が0または0<br>に近いが、音声品質が<br>劣悪である | <ul> <li>         ・ 音声チャネルのノイズまたは歪み(エコー レベル<br/>やオーディオレベルなど)     </li> </ul>                 |
|                                  | <ul> <li>複数のエンコード/デコードが実行されるタンデム<br/>コール(セルラー ネットワークやテレフォン カー<br/>ドネットワークへのコールなど)</li> </ul> |
|                                  | <ul> <li>スピーカフォン、ハンズフリーの携帯電話、または<br/>ワイヤレス ヘッドセットに起因する音響問題</li> </ul>                        |
|                                  | パケット送信カウンタ(TxCnt)およびパケット受信カ<br>ウンタ(RxCnt)をチェックし、音声パケットが流れて<br>いることを確認します。                    |

<u>》</u> (注)

 音声品質メトリックでは、ノイズや歪みは考慮されていません。フレーム損失だ
 けを考慮しています。

# 詳細なトラブルシューティング情報の入手先

Cisco Unified IP Phone のトラブルシューティングについて上記以外に質問がある 場合は、Cisco.com Web サイトで提供されている詳細なヒントを参照してください。

• Cisco Unified IP Phone のトラブルシューティングのリソース:

http://www.cisco.com/en/US/products/hw/phones/ps379/tsd\_products\_support\_series\_home.html

シスコ製品およびテクノロジー(Cisco Unified CallManager および Cisco Unified IP Phone を含むシスコのボイス /IP コミュニケーション)

 $http://www.cisco.com/en/US/products/sw/voicesw/tsd_products\_support\_category\_home.html$ 

# Cisco Unified IP Phone のクリーニング

Cisco Unified IP Phone をクリーニングするには、乾いた柔らかい布で、電話機と タッチスクリーンをやさしく拭いてください。電話機に直接、液体や粉末をかけ ないでください。すべての非耐候性電子機器と同様、液体と粉末はコンポーネン トを損傷したり、故障を引き起こしたりする可能性があります。

布で拭く際に、誤って機能を選択することのないように、クリーニングの前に タッチスクリーンを無効にします。スクリーンに触れても応答しないようにタッ チスクリーンを無効にするには、ディスプレイボタンを1秒以上押してくださ い。電話機に「Touchscreen Disabled」と表示され、ディスプレイボタンは緑色 に点滅します。

1分後、タッチスクリーンは自動的に再度有効になります。それ以前にタッチス クリーンを再度有効にするには、点滅しているディスプレイボタンを1秒以上 押します。電話機に「Touchscreen Enabled」と表示されます。

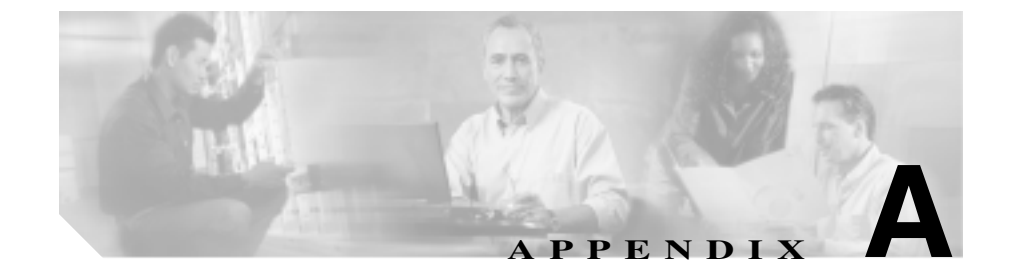

# Web サイトを使用したユーザ への情報提供

システム管理者は、多くの場合、自分が管理するネットワークや社内の Cisco Unified IP Phone ユーザから質問を受ける立場にあります。最新の詳細な情報を エンドユーザに提供することが重要です。

Cisco Unified IP Phone に関する重要な最新情報は、社内のサポート サイトに Web ページを作成してエンド ユーザに提供することをお勧めします。

このサイトには、次のような情報を追加することを検討してください。

- ユーザが Cisco Unified IP Phone のサポートを受ける方法 (P.A-2)
- ユーザが電話機からオンライン ヘルプ システムにアクセスする方法 (P.A-2)
- ユーザが Cisco Unified IP Phone のマニュアルを入手する方法 (P.A-3)
- Cisco Unified IP Phone 7900 シリーズ e- ラーニング チュートリアルへのアク セス ( P.A-4 )
- ユーザがサービスに登録する方法と電話機能を設定する方法(P.A-5)
- ユーザがボイス メッセージ システムにアクセスする方法 (P.A-6)
- ユーザがパーソナル ディレクトリを設定する方法 (P.A-6)

# ユーザが Cisco Unified IP Phone のサポートを受ける方法

Cisco Unified IP Phone の機能(短縮ダイヤル、サービス、およびボイス メッセー ジシステムのオプションなど)を正しく使用するには、ユーザは、システム管 理者またはそのネットワーク チームから情報を受け取る必要があります。また、 システム管理者に連絡してサポートを依頼できる状態にあることも必要です。シ ステム管理者はエンドユーザに、サポートを依頼するときに連絡する担当者の名 前とその担当者への連絡方法を必ず通知してください。

# ユーザが電話機からオンライン ヘルプ システムにアクセス する方法

Cisco Unified IP Phone 7970 シリーズでは、包括的なオンライン ヘルプ システム にアクセスできます。電話機にメインのヘルプ メニューを表示するには、電話 機の?ボタンを押し、メニューが表示されるまで数秒間待ちます。ヘルプがすで に表示されている場合は、[メイン]を押します。

メイン メニューには、次の項目が含まれます。

- Cisco Unified IP Phone について:電話機のモデルに関する説明
- 操作方法:電話機の一般的なタスクに関する手順や情報
- コール機能:会議や転送などのコール機能を使用するための説明や手順
- ヘルプ:ヘルプの使用やアクセスに関するヒント

?ボタンを使用すると、ソフトキー、メニュー項目、およびヘルプシステム自体 に関する情報を入手することもできます。詳細については、『*Cisco Unified IP Phone 7970 Series Guide*』を参照してください。

# ユーザが Cisco Unified IP Phone のマニュアルを入手する 方法

システム管理者は、エンドユーザが Cisco Unified IP Phone のユーザ マニュアル にアクセスできるようにする必要があります。『*Cisco Unified IP Phone 7970 Series Guide*』には、電話機の主要な機能の使用方法が詳しく説明されています。

Cisco Unified IP Phone には複数のモデルがあるため、ユーザがシスコの Web サイ トで目的のマニュアルを見つけやすいように、最新のマニュアルへのリンクを用 意することをお勧めします。ただし、ユーザをシスコの Web サイトにアクセス させない場合やアクセスを提供できない場合は、システム管理者が PDF ファイ ルをダウンロードし、社内の Web サイトでエンドユーザに提供することをお勧 めします。

マニュアルは、『Cisco Unified CallManager Design, Installation, and Operation Guides』というタイトルの CD-ROM にも収録されています。この CD-ROM は、 Cisco Unified CallManager リリースに付属しています。

利用可能なマニュアルのリストについては、次の URL にある Cisco Unified IP Phone の Web サイトにアクセスしてください。

http://www.cisco.com/univercd/cc/td/doc/product/voice/c\_ipphon/index.htm

マニュアルの表示方法や注文方法については、P.xxの「技術情報の入手方法」を 参照してください。

また、複数の電話機モデルに対応した、各自のペースで学べる Cisco Unified IP Phone e- ラーニング チュートリアルをエンドユーザに利用してもらうことも可能です。チュートリアルには、ユーザ ガイドの PDF へのリンクを含めることができます。詳細については、P.A-4の「Cisco Unified IP Phone 7900 シリーズ e-ラーニング チュートリアルへのアクセス」を参照してください。

# Cisco Unified IP Phone 7900 シリーズ e- ラーニング チュー トリアルへのアクセス

Cisco Unified IP Phone 7900 シリーズ e- ラーニング チュートリアルは、オーディ オとアニメーションを使用して、基本的なコール機能を示します。e- ラーニング チュートリアルは、現在のところ、Cisco Unified IP Phone 7970 シリーズ (7970G/7971G-GE)のほか、Cisco Unified IP Phone 7960G、7940G、7912G、およ び 7905G に対応しています。

エンドユーザは、Cisco.com からランタイム バージョンの e- ラーニング チュー トリアル (英語のみ)にアクセスできます。アクセスするには、次のサイトで該 当する電話機モデルの下にあるチュートリアルを探します。

http://cisco.com/en/US/products/hw/phones/ps379/products\_user\_guide\_list.html

管理者は、Cisco.com 上の電話機の製品ページ

(http://www.cisco.com/en/US/products/hw/phones/ps379/ps1855/index.html)からカス タマイズ可能なバージョンの e- ラーニング チュートリアル(英語のみ)をダウ ンロードするか、または Cisco Unified CallManager バージョン 4.1 以降に付属す る Cisco Unified CallManager Design, Installation, and Operation Guides CD から チュートリアルを入手します(電話機モデルに対応したチュートリアルが利用可 能かどうかは、CD のバージョンによって異なる場合があります)。どちらの場 合も、最新のユーザ ガイド PDF へのリンク方法など、具体的な手順については、 該当する e- ラーニング チュートリアルに付属のチュートリアル Read Me ファイ ルを参照してください。

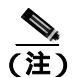

e- ラーニング チュートリアルの更新は定期的に行われるため、エンドユーザ向 けの機能情報が最新の状態になっていない場合があります。エンドユーザは、最 新の機能情報について、電話機モデルおよび Cisco Unified CallManager のバー ジョンに固有の Cisco Unified IP Phone エンドユーザ マニュアルを参照する必要 があります。

# ユーザがサービスに登録する方法と電話機能を設定する方法

エンドユーザは、Cisco Unified IP Phone のユーザオプション Web ページを使用 すると、さまざまな操作を実行できます。たとえば、各種サービスへの登録、短 縮ダイヤル番号やコール転送番号の設定、呼出音の設定、個人アドレス帳の作成 などを行うことができます。ただし、Web サイトを使用した電話機の設定に、エ ンドユーザが慣れていない場合があることを考慮してください。エンドユーザが ユーザオプション Web ページに正しくアクセスして利用するには、システム管 理者ができるだけ多くの情報を提供する必要があります。

ユーザオプション Web ページに関する次の情報は、必ずエンドユーザに提供してください。

- このアプリケーションへのアクセスに必要な URL。次の URL を使用します。 http://server\_name/CCMUser/。ここで、server\_name は、Web サーバがインス トールされているホストです。
- アプリケーションへのアクセスに必要な、ユーザ ID、デフォルト パスワード、およびデフォルト PIN。
   これらの設定は、ユーザを Cisco Unified CallManager に追加したときに入力した値と同じです(P.5-21の「Cisco Unified CallManager へのユーザの追加」)

Web ベースの GUI アプリケーションの簡単な説明、および Web ブラウザを

- 使用してこのアプリケーションにアクセスする方法。
- ユーザが Web ページを使用して実行できるタスクの概要。

また、次の URL で参照できる『*Cisco Unified IP Phone 7970 Series Guide*』もユー ザに紹介します。

http://www.cisco.com/univercd/cc/td/doc/product/voice/c\_ipphon/index.htm

# ユーザがボイス メッセージ システムにアクセスする方法

Cisco Unified CallManager は、Cisco Unity ボイス メッセージ システムなど、さま ざまなボイスメール メッセージ システムと統合できます。さまざまなシステム と統合できるため、特定のシステムの使用方法に関する情報をユーザに提供する 必要があります。

次の情報を各ユーザに提供する必要があります。

• ボイスメール メッセージ システム アカウントへのアクセス方法

Cisco Unified CallManager を使用して Cisco Unified IP Phone のメッセージボ タンを設定したことを確認してください。

- ボイス メッセージ システムにアクセスするための初期パスワード すべてのユーザに対してボイス メッセージ システムのデフォルト パスワー ドを設定したことを確認してください。
- 電話機でボイス メッセージの受信を知らせる方法

Cisco Unified CallManager を使用してメッセージ受信インジケータ(MWI)を 設定したことを確認してください。

# ユーザがパーソナル ディレクトリを設定する方法

ユーザは Cisco Unified IP Phone でパーソナル ディレクトリのエントリを設定で きます。パーソナル ディレクトリを設定するには、ユーザは次の項目にアクセ スできる必要があります。

- ユーザオプション Web ページ:ユーザオプション Web ページへのアクセス方法をユーザが知っていることを確認してください。詳細については、 P.A-5の「ユーザがサービスに登録する方法と電話機能を設定する方法」を参照してください。
- Cisco Unified IP Phone Address Book Synchronizer: このアプリケーションのインストーラをユーザに必ず提供してください。インストーラを入手するには、Cisco Unified CallManager で Application > Install Plugins を選択し、Cisco Unified IP Phone Address Book Synchronizer をクリックします。
- 『Personal Directory Configuration Guide』: ユーザに次の URL を通知します。 http://www.cisco.com/univercd/cc/td/doc/product/voice/serv\_fea/config/index.htm

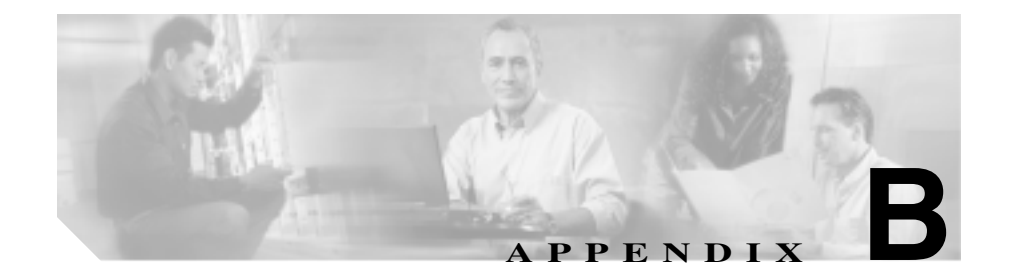

# 各言語ユーザのサポート

Cisco Unified IP Phone には、さまざまな言語に翻訳およびローカライズされた バージョンが用意されています。英語以外の環境で Cisco Unified IP Phone をサ ポートする場合は、次の項を参照して、電話機がユーザ向けに正しく設定されて いることを確認してください。

- 電話ボタンへの言語ボタン シールの追加 (P.B-2)
- Cisco Unified CallManager Locale Installer  $\mathcal{O} \mathcal{I} \mathcal{I} \mathcal{I} \mathcal{I} \mathcal{I}$  (P.B-2)

# 電話ボタンへの言語ボタン シールの追加

さまざまな言語のユーザのニーズに応えるため、Cisco Unified IP Phone のボタン ラベルは、テキストではなくアイコンで表示して、ボタンの用途を示していま す。電話機に追加する言語に対応したテキストのボタン シールを購入すること が可能です。言語に対応したこのボタン シールを発注するには、次の Web サイ トにアクセスしてください。

http://www.overlaypro.com/cisco/

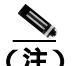

入手可能な電話機のボタン シールは、Cisco Unified IP Phone ソフトウェアのロー カライズ言語に対応するものだけです。言語によってはすぐに入手できない場合 もあるため、定期的に Web サイトで最新情報を確認してください。

# Cisco Unified CallManager Locale Installer のインストール

英語以外のロケールで Cisco Unified IP Phone を使用する場合は、クラスタ内のす べての Cisco Unified CallManager サーバに Cisco Unified CallManager Locale Installer をインストールする必要があります。ロケール インストーラをインス トールすると、Cisco Unified IP Phone で最新版の翻訳テキスト、ユーザとネット ワークのロケール、および各国の電話トーンを使用できるようになります。詳細 については、次の URL にある<sup>『</sup>Using the Cisco Unified CallManager Locale Installer』 を参照してください。

http://www.cisco.com/univercd/cc/td/doc/product/voice/

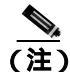

言語によってはすぐに入手できない場合もあるため、定期的に Web サイトで最新情報を確認してください。

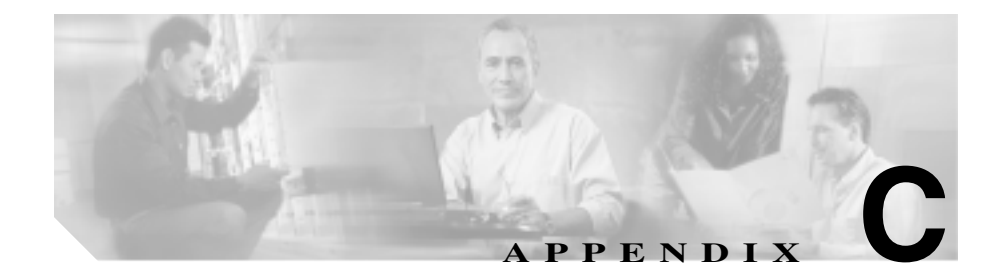

# 技術仕様

次の各項では、Cisco Unified IP Phone 7970 シリーズの技術仕様について説明します。

- 物理仕様と動作環境仕様 (P.C-2)
- **ケーブル**仕様 (P.C-3)
- ネットワーク ポートとアクセス ポートのピン割り当て (P.C-3)

# 物理仕様と動作環境仕様

表 C-1 は、Cisco Unified IP Phone の物理仕様と動作環境仕様を示しています。

表 C-1 物理仕様と動作環境仕様

| 仕様       | 値または範囲                                                              |
|----------|---------------------------------------------------------------------|
| 動作時の温度   | 0 ~ 40 ° C ( 32 ~ 104 ° F )                                         |
| 動作時の相対湿度 | 10 ~ 95% (結露しないこと)                                                  |
| 保管時の温度   | -10 ~ 60 ° C ( 14 ~ 140 ° F )                                       |
| 高さ       | 23.03 cm ( 9.07 インチ )                                               |
| 幅        | 27.48 cm (10.82 インチ)                                                |
| 奥行       | <ul> <li>6.45 cm (2.54 インチ): フットスタンドが完全に<br/>閉じた状態</li> </ul>       |
|          | <ul> <li>15.24 cm (6.0 インチ): フットスタンドが完全に<br/>開いた状態</li> </ul>       |
|          | <ul> <li>9.00 cm (3.54 インチ):オプションの壁面取り付けキットを装着した状態</li> </ul>       |
| 重量       | 1.47 kg ( 3.25 ポンド )                                                |
| 電源       | <ul> <li>100 ~ 240 VAC、50 ~ 60 Hz、0.5 A: AC アダプ<br/>夕使用時</li> </ul> |
|          | <ul> <li>48 VDC、0.38 A:ネットワーク ケーブルを介した<br/>インラインパワー使用時</li> </ul>   |
| ケーブル     | 10 Mbps ケーブルの場合、カテゴリ 3 を 2 ペア                                       |
|          | 100 Mbps ケーブルの場合、カテゴリ 5 を 2 ペア                                      |
| 距離要件     | イーサネット仕様でサポートされているとおり、ほと                                            |
|          | んどの Cisco Unified IP Phone は、電話配線室から 100                            |
|          | m (330 フィート) 以内にあること                                                |

# ケーブル仕様

- ハンドセットおよびヘッドセット接続用の RJ-9 ジャック(4芯)
- LAN 10/100/1000BaseT 接続用の RJ-45 ジャック(10/100/1000 SW のラベル付き)
- 2つ目の 10/100/1000BaseT 準拠接続用の RJ-45 ジャック(10/100/1000 PC の ラベル付き)
- マイクロフォンおよびスピーカ接続用の 3.5 mm ジャック
- 48 ボルト電源コネクタ

# ネットワーク ポートとアクセス ポートのピン割り当て

ネットワーク ポートとアクセス ポートはどちらも、ネットワーク接続に使用されますが、目的が異なり、ポートのピン割り当ても異なります。

#### ネットワーク ポート コネクタ

表 C-2 は、ネットワーク ポート コネクタのピン割り当てを示しています。

#### 表 C-2 ネットワーク ポート コネクタのピン割り当て

| ピン番号 | 機能  |
|------|-----|
| 1    | TD+ |
| 2    | TD- |
| 3    | RD+ |
| 4    | 未使用 |
| 5    | 未使用 |
| 6    | RD- |
| 7    | 未使用 |
| 8    | 未使用 |

#### アクセス ポート コネクタ

表 C-3 は、アクセス ポート コネクタのピン割り当てを示しています。

表 C-3 アクセス ポート コネクタのピン割り当て

| ピン番号 | 機能  |
|------|-----|
| 1    | RD+ |
| 2    | RD- |
| 3    | TD+ |
| 4    | 未使用 |
| 5    | 未使用 |
| 6    | TD- |
| 7    | 未使用 |
| 8    | 未使用 |

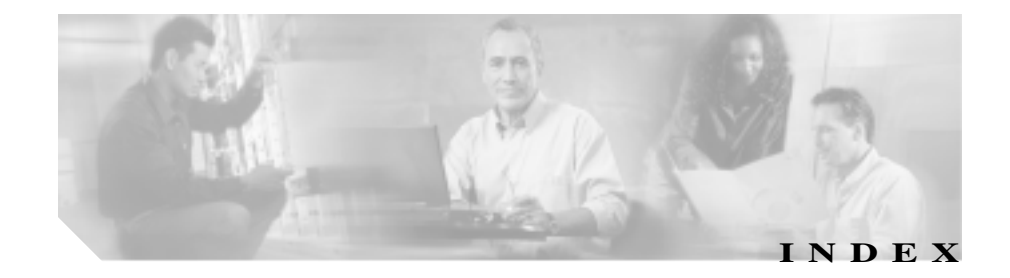

#### Numerics

10/100 PC ポート 3-5 「アクセス ポート」も参照 10/100 SW ポート 3-5 「ネットワーク ポート」も参照 10/100/1000 PC ポート 3-5 「アクセス ポート」も参照 10/100/1000 SW ポート 3-5 「ネットワーク ポート」も参照

### А

AC **アダプタ**、接続 3-9 Admin.VLAN ID 4-12

#### В

BootP 1-5 BOOTP サーバ 4-8 Bulk Administration Tool (BAT) 2-17

### С

CallManager 1 ~ 5 4-17 CallManager の設定メニュー 4-17 CAPF ( Certificate Authority Proxy Function ) 3-19 Cisco Call Back 5-6 Cisco Unified CallManager Cisco Unified IP Phone に必要な 3-2 設定の確認 9-6 ~ との相互対話 2-3 ~ のデータベースへの電話機の追加 2 - 13ユーザの追加 5-21 Cisco Unified CallManager Administration ~を使用した LCD ディスプレイの設定 6-10 ~を使用したテレフォニー機能の追加 5-2 ~を使用した電話機の追加 2-16 Cisco Unified CallManager Assistant 5-6 Cisco Unified IP Phone Cisco Unified CallManager への追加 2-13 Cisco Unified CallManager への登録 2-14, 2-15. 2-17 LDAP ディレクトリの使用 5-16 Web ページ 8-1 技術仕様 C-1 機能 1-2 クリーニング 9-26 サポートされているネットワーク プロトコル 1-5 手動での Cisco Unified CallManager への追加 2-16 义 1-2

設置手順 3-9 設置の概要 1-18 設置の要件 1 - 18設定チェックリスト 1-19 設定の要件 1-18 雷源 2-5 電話ボタン テンプレートの変更 5-18 登録 2 - 13トラブルシューティング 9-1 壁面への取り付け 3-15 ユーザ サービスの設定 5 - 20リセット 9-19 Cisco Unified IP Phone 7914 拡張モジュール 統計 7-8, 7-20 トラブルシューティング 9-18 ~ に関する IP Phone の設定 3-11 ~のテンプレート 3-11 Cisco Unified IP Phone のクリーニング 9-26 Cisco Unified IP Phone の接続 3-9 .cnf.xml 設定ファイル 2-9CTLファイル 電話機から削除 9-20 要求 2 - 11ロック解除 7-4 CTL ファイル画面 7-4

#### D

Days Display Not Active 4-23, 6-11 DHCP 説明 1-5

トラブルシューティング 9-11

DHCP アドレスを解放する 4-13 DHCP サーバ 4-8 DHCP を使う 4-13 Display Idle Timeout 4-23, 6-12 Display On Duration 4-22, 6-12 Display On Time 4-22, 6-11 DNS サーバ 設定の確認 9-6 トラブルシューティング 9-12 DNS サーバ1~5 4-12 Dynamic Host Configuration Protocol 「DHCP」を参照

### F

Forced Authorization Code (FAC) 5-9

#### G

G.729 1-1 G.729a 1-1 G.729ab 1-1 G.729b 1-1 GARPを使う 4-24

#### Н

HTTP、説明 1-6 HTTP の設定メニュー オプション URL のアイドル時間 4-20 アイドル URL 4-20 サービス URL 4-19

OL-8611-01-J

情報 URL 4-19 ディレクトリ URL 4-19 認証 URL 4-19 プロキシサーバの URL 4-19 メッセージ URL 4-19 ~について 4-19

I

IP アドレス 4-9 IP アドレス、トラブルシューティング 9-5

### L

LCD スクリーン 自動的なオンとオフ 6-10 無効化 9-26 LDAP ディレクトリ、Cisco Unified IP Phone での使 用 5-16 List.xml ファイル 6-5 Locale Installer B-2

#### Μ

MAC アドレス 4-8 Malicious Call Identification (MCID) 5-10 Meet-Me 会議 5-10 MIC 1-14 Multilevel Precedence and Preemption(MLPP) 5-11

### 0

Operational VLAN ID 4-12

### Ρ

PC VLAN 4-15 PC、電話機への接続 3-5 PC ポート設定 4-15 PC ポートへのスパン 4-23 PC ポートを無効にする 4-24 PCM ファイルの要件、カスタム呼出音タイプ用の 6-3 PNGファイル 6-5.6-6 PoE 2-5 Power over Ethernet 「PoE」を参照 Power Save Configuration  $\checkmark \Box \Box -$ オプション Days Display Not Active 4-23 **Display Idle Timeout** 4-23 **Display On Duration** 4-22 Display On Time 4-22 ~ について 4-22

## Q

QoS の設定メニュー オプション サービスの DSCP 4-26 設定の DSCP 4-26 通話制御の DSCP 4-26 ~について 4-26 Quality Reporting Tool ( QRT ) 5-12, 9-22

#### R

RingList.xml ファイル形式 6-2

#### S

Skinny Client Control Protocol (SCCP) 1-6 Survivable Remote Site Telephony (SRST) 指定 4-18, 8-7 セキュリティ 1-14 ルータの IP アドレス 7-6 SW ポート設定 4-14

#### Т

TAPS(内線番号自動登録システム) 2-15 TCP 1-6 TFTP 説明 1-7 トラブルシューティング 9-4 TFTP サーバ 1 4-10 TFTP サーバ2 4-11 Time-of-Day ルーティング 5-14 TLS 2-9 Transport Layer Security 「TLS」を参照 Trivial File Transfer Protocol 「TFTP」を参照

#### ۷

| VLAN |                         |     |
|------|-------------------------|-----|
| 音声ネ  | <b>・ットワークに関する設定</b> 2-4 |     |
| 確認   | 9-11                    |     |
| 設定   | 4-12                    |     |
| ネイテ  | ィブ、データ トラフィック用の         | 2-4 |
| 補助、  | 音声トラフィック用の 2-4          |     |

#### W

Web アクセス可能 4-25 Webページ アクセス 8-2, 8-3, 8-12 イーサネット情報 8-3.8-12 コアダンプ 8-3 コンソールログ 8-3 ステータス メッセージ 8-3.8-15 ストリーム 0 8-16 ストリーム 1 8-3.8-16 ストリーム 2 8-3, 8-16 ストリーム 3 8-3, 8-16 デバイス情報 8-3, 8-5 デバッグの表示 8-3, 8-15 ~ について 8-1 ネットワーク 8-3, 8-12 ネットワークの設定 8-6 ネットワークの設定 Web ページ 8-3 ~ へのアクセスの禁止 8-4 ~ へのアクセスの無効化 8-4

OL-8611-01-J

### U

UIの設定メニュー 4-21 URLのアイドル時間 4-20

### Х

XmlDefault.cnf.xml 2-9

### あ

アイコン 鍵 1-16 シールド 1-16 ロック 1-16 アイドルURL 4-20 アイドル表示 XML サービス 4-20.6-9 設定 6-9 設定の表示 6-10 タイムアウト 4-20 アクセス Web ページ 8-3, 8-12 アクセス、電話機の設定への 3-20, 4-3 アクセス ポート 10/100 PC 3-5 10/100/1000 PC 3-5 接続 3-9 設定 4-15 ~ へのパケット転送 4-23 無効 4-24 暗号化 セキュリティのための 1-11 メディア 1-14 暗号化されたコール 1-16 安全上の警告 3-3

#### 11

イーサネット情報 Web ページ 8-3, 8-12 イーサネットの設定メニュー PC ポートへのスパン オプション 4-23 ~について 4-23 イメージ認証 1-13 インターネット プロトコル(IP) 1-6

### え

エクステンション モビリティ 5-8 エラー メッセージ、トラブルシューティングに使用 9-4

#### お

音声 VLAN 2-4 音声品質メトリック 7-24, 8-17, 9-23 オンフック コール転送 5-11 音量ボタン 1-4

#### か

会議 5-7
解除ソフトキー 7-5
外線コールの外線転送のブロック 5-4
回線ボタン 1-3
鍵のアイコン 1-16, 4-4
拡張モジュール

「Cisco Unified IP Phone 7914 拡張モジュール」を
参照

拡張モジュール画面 7-8, 7-20

#### 確認

起動プロセス 3-17 ファームウェア バージョン 7-19 カスタム電話呼出音 PCM ファイルの要件 6-3 作成 6-2, 6-4, 6-7 ~について 6-2 干渉、携帯電話 1-2 ディレクトリ 1-3 ヘルプ 1-3 メッセージ 1-3 共有回線 5-13

### <

クライアント マター コード 5-7 クリア ソフトキー 7-9, 7-17 グループのコール ピックアップ 5-9

# き

キーパッド 1-4 技術仕様、Cisco Unified IP Phone の C-1 起動時の問題 9-2 起動プロセス Cisco Unified CallManager との交信 2-12 CTL ファイルの要求 2-11 IP アドレスの取得 2-11 TFTP サーバへのアクセス 2-11 VLAN の設定 2-10 概要 2 - 10確認 3-17 設定ファイルの要求 2 - 12**電源取得** 2-10 保存されている電話イメージのロード 2-10 機能 Cisco Unified CallManager による設定、概要 1-9 電話機での設定、概要 1-10 ~ についてのユーザへの通知 1 - 10機能ボタン サービス 1-4 設定 1-3

#### け

携帯電話の干渉 1-2 ケーブル 仕様 C-3 ロック 3-14 ケーブルロックによる電話機の固定 3-14 言語ボタンシール B-2

#### こ

コアダンプ Web ページ 8-3 コール 暗号化された 1-16 認証された 1-16 コールパーク 5-5 コール パーク BLF 5-18 コール ピックアップ 5-5 コール待機 5-5 コール転送 5-4 コール転送の表示、設定 5-7 コールの音声品質、モニタリング 9-23

コールの統計画面 7-1, 7-22 コール表示制限 5-4 固定短縮ダイヤル機能 5-2 コンソールログ Web ページ 8-3

### さ

サービス 説明 5-13 ~ への登録 5 - 20ユーザに対する設定 5 - 20サービス URL 4-19 サービス URL ボタン 5-13 サービス ボタン 1-4 サービスの DSCP 4-26 削除ソフトキー 9-20 サブネット マスク 4-9 参加 5-10

### し

シールド アイコン 1-16 時間、電話機に表示される 3-2 シグナリング認証 1 - 14シスコ検出プロトコル 「CDP」を参照 自動応答 5-2 自動回線選択を使う 4-21 自動登録 TAPS との使用 2 - 15使用 2-14 自動ピックアップ 5-3

消費電力 2-6 情報 URL 4-19 証明書信頼リスト ファイル 「CTL ファイル」を参照 信頼リスト画面 7-6

### す

义 Cisco Unified IP Phone の機能 1-2 Cisco Unified IP Phone の背面のケーブル接続 3-10 Cisco Unified IP Phone の壁面取り付け 3-16 スクリーン 「LCD スクリーン」を参照 ステータス メッセージ 7-9 ステータス メッセージ Web ページ 8-3.8-15 ステータス メッセージ画面 7-9 ステータス メニュー 7-1.7-8 ストリーム 0 Web ページ 8-16 ストリーム 1 Web ページ 8-3.8-16 ストリーム 2 Web ページ 8-3.8-16 ストリーム 3 Web ページ 8-3.8-16 ストリームの統計 8-16 スピーカ ボタン 説明 1-4 無効化 3-6 スピーカフォン、~のボタン 1-4 **スピーカを使う** 4-22

#### せ

製造元でインストールされる証明書(MIC) 1-14

セキュリティ 1-13 CAPF (Certificate Authority Proxy Function) 3-19 イメージ認証 1-13 シグナリング認証 1-14 制約事項 1-17 デバイス認証 1-13 電話機での設定 3-19 ファイル認証 1-14 メディア暗号化 1-14 ローカルで有効な証明書(LSC) 3-19 セキュリティ モード 4-25 セキュリティ設定メニュー オプション GARP を使う 4-24 PC ポートを無効にする 4-24 Web アクセス可能 4-25 セキュリティ モード 4-25 ボイス VLAN を使う 4-25 ~ について 4-24, 7-1 接続 AC アダプタへの 3-9 コンピュータへの 3-9 ネットワークへの 3-9 ハンドセット 3-9 ヘッドセット 3-9 設置 Cisco Unified CallManager の設定 3-2 安全上の警告 3-3 準備 2-13 手順 3-9 ネットワーク要件 3-2 要件、概要 1-18

~ 用のチェックリスト 1-24 設定 Cisco Unified IP Phone からの 4-4 LDAP ディレクトリ 5-16 概要 1-18 起動時のネットワーク設定値 3-18 社内ディレクトリ 5-16 ソフトキー テンプレート 5-19 電話ボタン テンプレート 5-18 パーソナル ディレクトリ 5-17 ユーザ機能 5-21 ~ 用のチェックリスト 1-19 設定可能なコール転送の表示 5-7 設定の DSCP 4-26 設定ファイル .cnf.xml 2-9 XmlDefault.cnf.xml 2-9概要 2-9作成 9-7 設定ボタン 1-3 設定メニューへのアクセス 3-20. 4-3

## そ

即時転送 5-10 ソフトキー テンプレート、設定 5-19 ソフトキー ボタン、説明 1-4

#### た

対象読者、このマニュアルの xvi 代替 TFTP 4-13

ダイレクト コール パーク 5-8 高さ、調節 3-13 他グループ ピックアップ 5-12 タッチスクリーン 「LCD スクリーン」も参照 クリーニング 9-26 無効化 9-26 有効化 9-26 短縮ダイヤル 5-2,5-14 ~ のプログラマブル ボタン 1-3 ~ 用のデフォルト ボタン 5-18

### ち

調節、電話機の配置 3-13 調節プレート 3-16 直接転送 5-7

#### つ

追加 BAT を使用して Cisco Unified IP Phone を 2-17 Cisco Unified CallManager ヘユーザを 5-21 自動登録と TAPS を使用して Cisco Unified IP Phone を 2-15 自動登録を使用して Cisco Unified IP Phone を 2-14 手動で Cisco Unified IP Phone を 2-16 通話制御の DSCP 4-26

### τ

デイジーチェーン 9-15 ディスプレイ、自動的なオンとオフ 6-10 ディスプレイ ボタン 1-3, 6-10, 9-26 ディレクトリ URL 4-19 ディレクトリ ボタン 1-3 データ VLAN 2-4 デバイス情報 Web ページ 8-3, 8-5 デバイス認証 1-13 デバイスの設定メニュー 値の編集 4-5 概要 4-2 サブメニュー 4-16 表示 4-3 デバッグの表示 Web ページ 8-3, 8-15 デフォルト ルータ1~5 4-11 テレフォニー機能 Cisco Call Back 5-6 Cisco Unified CallManager Assistant 5-6 Forced Authorization Code 5-9 Malicious Call Identification (MCID) 5-10 Meet-Me 会議 5-10 Multilevel Precedence and Preemption (MLPP) 5-11 Time-of-Day ルーティング 5-14 エクステンション モビリティ 5-8 オンフック コール転送 5-11 会議 5-7 外線コールの外線転送のブロック 5-4 共有回線 5-13 クライアント マター コード 5-7 グループのコール ピックアップ 5-9

コールパーク 5-5 コール ピックアップ 5-5 コール待機 5-5 コール転送 5-4 コール表示制限 5-4 固定短縮ダイヤル機能 5-2 サービス 5-13 サービス URL ボタン 5-13 参加 5-10 自動応答 5-2 自動ピックアップ 5-3 設定可能なコール転送の表示 5-7 即時転送 5-10 ダイレクト コール パーク 5-8 他グループ ピックアップ 5-12 短縮ダイヤル 5-14 **直接転送** 5-7 転送 5-14 発信者 ID 5-6 ハント グループ 5-9 ハント グループからのログアウト 5-10 ビデオ サポート 5-15 ビデオ モード 5-14 **プライバシー** 5-12 ボイス メッセージ システム 5-15 保留 5-9 保留音 5-11 呼出音の設定 5-13 リダイヤル 5-12 割り込み 1-17.5-3 電源

Cisco Unified IP Phone への供給 2-5

PoE 2-5, 2-6 外部電源 2-5, 2-6 消費電力 2-6 スイッチからの所用最大 2-6 説明 2-5 停止 2 - 8電話機がリセットされる 9-13 電話機のスクリーンの明るさへの影響 2-6 転送 5-14 伝送制御プロトコル 「TCP」を参照 テンプレート Cisco Unified IP Phone 7914 拡張モジュールの 3-11 ソフトキー 1-21, 5-19 電話ボタン、変更 1-20, 5-18 電話回線、~のボタン 1-3 電話機のスクリーン 2-6電話機の設定へのアクセス 4-2 電話番号、手動での割り当て 2-16 電話ボタン テンプレート、変更 5-18

### と

統計情報 コール 7-22 ストリーム 8-16 ネットワーク 7-17, 8-12 ドメイン ネーム システム (DNS) 4-9 ドメイン ネーム システム (DNS)サーバ 4-12 ドメイン名 4-9 トラブルシューティング Cisco Unified CallManager のサービス 9-6

OL-8611-01-J

Cisco Unified CallManager の設定 9-6 Cisco Unified IP Phone 9-1 Cisco Unified IP Phone 7914 拡張モジュール 9-18 DHCP 9-11 DNS 9-12 DNS 設定 9-6 IP アドレッシングおよびルーティング 9-5 TFTP 設定 9-4 VLAN 設定 9-11 電話機のリセット 9-12 ネットワーク接続 9-4 ネットワークの停止 9-10 物理的な接続 9-10

### な

ナビゲーション ボタン 1-4

### に

認証 1-11,3-19 認証 URL 4-19 認証されたコール 1-16

### ね

OL-8611-01-J

ネイティブ VLAN 2-4 ネットワーク Web ページ 8-3, 8-12 ネットワーク プロトコル BootP 1-5 CDP 1-5 DHCP 1-5

HTTP 1-6 IP 1-6 RTP 1-6 SCCP 1-6 TCP 1-6 TFTP 1-7 TLS 1-7 UDP 1-7 ネットワーク プロトコル、サポートされている 1-5 ネットワーク ポート 10/100 SW 3-5 10/100/1000 SW 3-5 設定 4-14 ~ への接続 3-9 ネットワーク ロケール 4-21 ネットワーク ロケール バージョン 4-21 ネットワーク接続、確認 9-4 ネットワーク設定値、起動時の設定 3-18 ネットワーク統計 7-17, 8-12 ネットワーク統計画面 7-17 ネットワークの設定 Web ページ 8-3, 8-6 ネットワークの設定メニュー 値の編集 4-4,4-5 オプション Admin.VLAN ID 4-12 BOOTPサーバ 4-8 DHCP アドレスを解放する 4 - 13DHCPサーバ 4-8 DHCP を使う 4-13 DNS サーバ1~5 4-12 IPアドレス 4-9 MACアドレス 4 - 8

Operational VLAN ID 4-12 PC VLAN 4-15 PC ポート設定 4-15 SW ポート設定 4-14 TFTP サーバ 1 4-10 TFTP サーバ2 4-11 サブネット マスク 4-9 代替 TFTP 4-13 デフォルト ルータ1~5 4-11 ドメイン名 4-9 ホスト名 4-8 オプションのロック 4-4 オプションのロック解除 4-4 概要 4-2 ~ について 4-8 表示 4-3 ネットワークの停止、特定 9-10 ネットワーク要件、設置するための 3-2

#### は

パーソナル ディレクトリ 5-17 背景イメージ List.xml ファイル 6-5 PNGファイル 6-5.6-6 カスタム 6-5 作成 6-5 設定 6-7 ハイパーテキスト転送プロトコル 「HTTP」を参照 パスワード、有効期間 5-21 発信者 ID 5-6

ハント グループ 5-9
 ハント グループからのログアウト 5-10
 ハンドセット
 接続 3-9
 ライト ストリップ 1-4

#### ひ

非圧縮ワイドバンド 1-1 ビデオサポート 5-15 ビデオモード 5-14 ビデオ機能を使う 4-22 品質ソフトキー 5-12,9-22

#### ιζι

ファームウェア 1-13 現行バージョン 1-23 バージョンの確認 7-19 ファームウェア バージョン画面 7-19 ファイル形式 List.xml 6-5 RingList.xml 6-2 ファイル認証 1-14 ブートストラップ プロトコル (BootP) 1-5 フットスタンド 識別 1-3 調節 3-13 調節プレート 3-16 調節ボタン 1-3.3-16 物理的な接続、確認 9-10 **プライバシー** 5-12
プロキシ サーバの URL 4-19 プログラマブル ボタン、説明 1-3

#### $\sim$

壁面取り付け 3-15 ヘッドセット 音質 3-8 品質 3-8 ヘッドセットポート 3-9 ヘッドセットボタン 1-4 ヘッドセットを使う 4-22 ヘルプボタン 1-3 編集、設定値 4-5

#### ほ

ボイス VLAN を使う 4-25 ボイス メッセージ システム 5-15 ボイス メッセージ システム、アクセス A-6 補助 VLAN 2-4 ホスト名 4-8 保留 5-9 保留音 5-11

## ま

マニュアル 詳細 xviii ユーザ向け A-3

# み

ミュートボタン 1-4

#### め

メッセージ URL 4-19 メッセージ ボタン 1-3 メッセージ受信 5-11 メディア暗号化 1-14 メディアの設定メニュー オプション スピーカを使う 4-22 ビデオ機能を使う 4-22 ヘッドセットを使う 4-22 ~ について 4-21 メトリック、音声品質 7-24, 8-17, 9-23

#### も

モデル情報画面 7-1

#### Þ

ユーザ
Cisco Unified CallManager への追加 5-21
サービスへの登録 A-5
~のマニュアル A-3
パーソナル ディレクトリの設定 A-6
~へのサポートの提供 A-2
~への必要な情報の提供 A-1
ユーザオプション Web ページ、表示されるオプションの指定 5-22

ユーザ データグラム プロトコル 「UDP」を参照 ユーザ ロケール 4-20 ユーザ ロケール バージョン 4-20 ユーザ ロケール文字セット 4-21

## よ

呼出音 設定 5-13 タイプ 6-2 ~のカスタマイズ 6-2 呼出音、~のインジケータ 1-4

## 5

ライトストリップ、ハンドセットの 1-4

## IJ

リアルタイム トランスポート プロトコル 「RTP」を参照 リセット

Cisco Unified IP Phone 9-19 意図的に 9-12 基本 9-19 方法 9-19 連続して 9-9,9-10 リセット、工場出荷時 9-20 リダイヤル 5-12 リモートモニタリング 8-1

## 3

ローカリゼーション Cisco Unified CallManager Locale Installer  $\mathcal{O}\mathcal{T}\mathcal{V}$ ストール B-2 ~ 用の電話ボタン シール B-2 **ローカルで**有効な証明書(LSC) 3-19 ログ表示 7-3 ロケールの設定メニュー オプション **ネットワーク ロケール** 4-21 ネットワーク ロケール バージョン 4-21 **ユーザロケール** 4-20 ユーザ ロケール バージョン 4-20 ユーザ ロケール文字セット 4-21 ~ について 4-20 **ロック アイコン** 1-16

## わ

割り込み 1-17, 5-3

Cisco Unified IP Phone 7970G/7971G-GE アドミニストレーションガイド for Cisco Unified CallManager 4.2